# Panasonic®

# 取扱説明書

# ライブスイッチャー AV-UHS500 ™

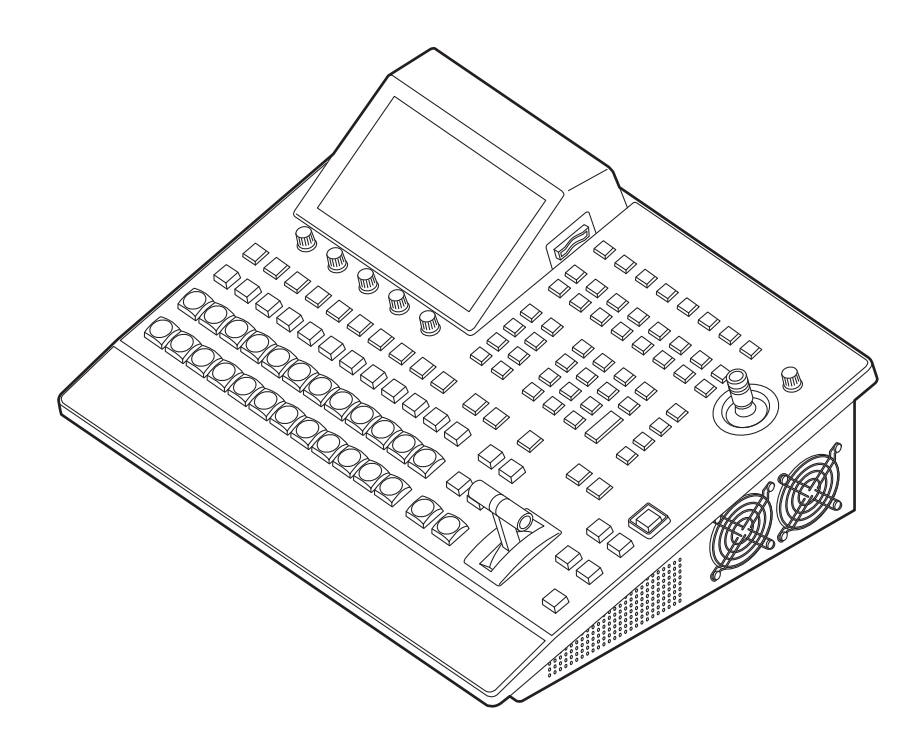

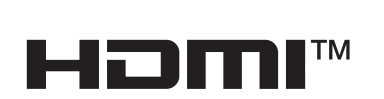

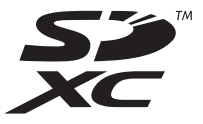

このたびは、パナソニック製品をお買い上げいただき、まことにありがとうございます。 ■取扱説明書をよくお読みのうえ、正しく安全にお使いください。 ■ご使用前に「安全上のご注意」(6~8ページ)を必ずお読みください。 ■保証書は「お買い上げ日・販売店名」などの記入を確かめ、取扱説明書とともに大切に保管してください。

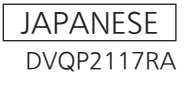

#### • 本製品に関するソフトウェア情報

- 本製品には、GNU General Public License (GPL)ならびにGNU Lesser General Public License (LGPL)に基づきライセンスされるソフトウェアが含まれており、お客様は、これらのソフトウェアのソ ースコードの入手・改変・再配布の権利があることをお知らせいたします。 ソースコードの入手については、下記のWebサイトをご覧ください。 https://connect.panasonic.com/jp-ja/products-services\_proav なお、お客様が入手されたソースコードの内容等についてのお問い合わせは、ご遠慮ください。
- 2. 本製品には、MIT-License に基づきライセンスされるソフトウェアが含まれています。
- 3. 本製品には、FreeType Project (www.freetype.org)に基づきライセンスされるソフトウェアが含まれています。

これらの内容については、下記のWebサイトを参照してください。 https://pro-av.panasonic.net/manual/jp/index.html 原文 (英文) で記載しております。

#### 商標および登録商標について

- HDMI、High-Definition Multimedia Interface、およびHDMI ロゴは、米国およびその他の国におけるHDMI Licensing Administrator, Inc.の商標または、登録商標です。
- SDXCロゴはSD-3C, LLCの商標です。
- Primatte<sup>®</sup>は、株式会社フォトロンの登録商標です。
- Primatte<sup>®</sup>の著作権は、株式会社フォトロンが保有して います。
- Primatte<sup>®</sup>の特許は、株式会社フォトロンが保有しています。
- NDI<sup>®</sup>は 映像伝送・制御技術であり、Vizrt NDI AB の米 国およびその他の国における登録商標です。
- その他、本文中の社名や商品名は、各社の登録商標または 商標です。

#### 著作権について

本機に含まれるソフトウェアの譲渡、コピー、逆アセンブル、 逆コンパイル、リバースエンジニアリング、並びに輸出法令 に違反した輸出行為は禁じられています。

#### 略称について

本書では、以下の略称を使用しています。

- SDHCメモリーカードまたはSDXCメモリーカードは、 いずれも「メモリーカード」と記載しています。 それぞれを分けて説明する場合は、個別に記載しています。
- パーソナルコンピューターを「コンピューター」、「PC」と記載しています。
- NDI<sup>®</sup>を「NDI」と記載しています。
- NDI<sup>®</sup> HX1、NDI<sup>®</sup> HX2を [NDI HX] と総称して記載しています。
- NDI<sup>®</sup> High Bandwidthを [NDI] と記載しています。

また本書では、機器の品番を下記のように記載しています。

| 機器の品番      | 本書での記載    |
|------------|-----------|
| AV-UHS5M1G | AV-UHS5M1 |
| AV-UHS5M2G | AV-UHS5M2 |
| AV-UHS5M3G | AV-UHS5M3 |
| AV-UHS5M4G | AV-UHS5M4 |
| AV-UHS5M5G | AV-UHS5M5 |
| AV-UHS5M6G | AV-UHS5M6 |

#### 本書内のイラストや画面表示について

• イラストや画面表示は、実際と異なる場合があります。

| 安全上のご注意(必ずお守りください)6                                                                                                    | ワイプ(<br>ロイプ(                                                                                                    |
|----------------------------------------------------------------------------------------------------|----------------------------------------------------------------------------------------------------|
| はじめに9                                                                                                    | レイテン                                                                                                    |
| 概 要9                                                                                                    | アニメ-                                                                                                    |
| 定格表示について                                                                                                    | Kev (‡                                                                                                    |
| 免責について9                                                                                                    | +-9-                                                                                                    |
| ネットワークに関するお願い9                                                                                                    | キー素                                                                                                    |
| 使用上のお願い10                                                                                                    | キート                                                                                                    |
| 設置上のご注意11                                                                                                    | キープ                                                                                                    |
| 特長12                                                                                                    | クロマ                                                                                                    |
| 付属品13                                                                                                    | キーの                                                                                                    |
| 設置と接続 14                                                                                                    | フライン                                                                                                    |
| オプションユニットの取り付けかた                                                                                                    | ノフイス                                                                                                    |
|                                                                                                    | PinP (Ł                                                                                                    |
| 各部の名前とはたらき16                                                                                                    | PinP <del>J</del>                                                                                                    |
| 制御パネル部16                                                                                                    | DinP <i>a</i>                                                                                                    |
| クロスポイント部17                                                                                                    | Kev Pi                                                                                                    |
| メモリー/ワイプパターン/テンキー部19                                                                                                    | PinP Ø                                                                                                    |
| ユーザーボタン部                                                                                                    | トリミ                                                                                                    |
| トランジション部                                                                                                    | DSK (4                                                                                                    |
| ティスノレ1部                                                                                                    | DSK 5                                                                                                    |
|                                                                                                    |                                                                                                    |
| メモリーカード部 25                                                                                                    | DON ¥                                                                                                    |
| メモリーカード部                                                                                                    | DSK #<br>DSK Ø                                                                                                    |
| メモリーカード部25<br><b>背面部</b>                                                                                                    | DSK Ø<br>DSK Ø<br>DSK Ø                                                                                                    |
| メモリーカード部25<br>背面部                                                                                                    | DSK Ø<br>DSK Ø<br>DSK Ø<br>DSK Ø                                                                                                    |
| ×モリーカード部                                                                                                    | DSK Ø<br>DSK Ø<br>DSK Ø<br>DSK Ø<br>DSK Ø                                                                                                    |
| メモリーカード部                                                                                                    | DSK Ø<br>DSK Ø<br>DSK Ø<br>DSK Ø<br>DSK Ø                                                                                                    |
| メモリーカード部       25         背面部       26         準備       27         電源の入れかたと切りかた       27         メニューの基本操作       28         メニュー構成と操作       28                                                                                                    | DSK Ø<br>DSK Ø<br>DSK Ø<br>DSK Ø<br>Key Lin<br>FTB (Fa                                                                                                    |
| メモリーカード部       25         背面部       26         準備       27         電源の入れかたと切りかた       27         メニューの基本操作       28         メニュー構成と操作       28         キーボード画面の操作       30                                                                                                    | DSK の<br>DSK の<br>DSK の<br>DSK の<br>DSK の<br><b>Key Lin</b><br>FTB(Fa                                                                                                    |
| メモリーカード部       25         背面部       26         準備       27         電源の入れかたと切りかた       27         マニューの基本操作       28         メニュー構成と操作       28         キーボード画面の操作       30         メニューデリゲーション機能       30                                                                                                    | DSK Ø<br>DSK Ø<br>DSK Ø<br>DSK Ø<br>DSK Ø<br><b>Key Lin</b><br><b>FTB(Fa</b><br>力ラー/                                                                                                    |
| メモリーカード部                                                                                                    | DSK Ø<br>DSK Ø<br>DSK Ø<br>DSK Ø<br>DSK Ø<br><b>Key Lin</b><br><b>FTB(F</b><br><b>内蔵カラ</b><br>カラー/<br>Wash (                                                                                                    |
| メモリーカード部       25         背面部       26         準備       27         電源の入れかたと切りかた       27         メニューの基本操作       28         メニュー構成と操作       28         キーボード画面の操作       30         メニューデリゲーション機能       30         システムフォーマットの設定       31         日付と時刻の設定       31                                                                                                    | DSK の<br>DSK の<br>DSK の<br>DSK の<br>DSK の<br><b>Key Lin</b><br><b>FTB(Fa</b><br>力ラー)<br>Wash                                                                                                    |
| メモリーカード部                                                                                                    | DSK #<br>DSK の<br>DSK の<br>DSK の<br>DSK の<br><b>Key Lin</b><br><b>FTB(F</b><br><b>内蔵カラ</b><br>ガラー/<br>Wash(<br><b>内蔵カラ</b>                                                                                                    |
| メモリーカード部       25         背面部       26         準備       27         電源の入れかたと切りかた       27         マニューの基本操作       28         メニュー構成と操作       28         メニュー構成と操作       30         メニューデリゲーション機能       30         システムフォーマットの設定       31         日付と時刻の設定       31         基本操作       32                                                                                           | DSK の<br>DSK の<br>DSK の<br>DSK の<br>DSK の<br><b>Key Lin</b><br><b>FTB (Fa</b><br>力ラー)<br>Wash<br>かフラー)                                                                                                    |
| メモリーカード部                                                                                                    | DSK の<br>DSK の<br>DSK の<br>DSK の<br>DSK の<br><b>Key Lin</b><br><b>FTB(Fa</b><br><b>内蔵カラ</b><br>り<br>ひまりの<br>大<br>フラー)<br>フラー)                                                                                                    |
| メモリーカード部       25         背面部       26         準備       27         電源の入れかたと切りかた       27         マニューの基本操作       28         メニュー構成と操作       28         メニュー構成と操作       30         メニューデリゲーション機能       30         システムフォーマットの設定       31         日付と時刻の設定       31         基本操作       32         バックグラウンドトランジション       32         バスの選択       32         SHIFT 機能によるバスの選択       32 | DSK の<br>DSK の<br>DSK の<br>DSK の<br>DSK の<br>DSK の<br><b>Key Lin</b><br><b>FTB (Fa</b><br>力ラー)<br>Wash<br>力ララー)<br>カカラー)<br>大スト<br><b>内蔵テス</b>                                                                                                    |
| メモリーカード部                                                                                                    | DSK の<br>DSK の<br>DSK の<br>DSK の<br>DSK の<br>DSK の<br><b>Key Lin</b><br><b>FTB (Fa</b><br><b>内蔵カラ</b><br>かっし<br>かっし<br>た<br><b>内蔵カラ</b><br>の<br>た<br><b>大蔵テス</b><br>AUX 出                                                                                                    |
| メモリーカード部                                                                                                    | DSK の<br>DSK の<br>DSK の<br>DSK の<br>DSK の<br>DSK の<br><b>Key Lin</b><br><b>FTB(Fa</b><br>力ラ <b>K</b><br>力ララー)<br>Vashの<br>カララート<br>方蔵テス<br><b>AUX 出</b><br>AUX 出                                                                                                    |
| メモリーカード部                                                                                                    | DSK の<br>DSK の<br>DSK の<br>DSK の<br>DSK の<br>DSK の<br><b>Key Lin</b><br><b>FTB(Fa</b><br><b>内蔵カラ</b><br>かる<br>カラール<br>大蔵テス<br><b>内蔵テス</b><br>AUX 出<br>AUX 出                                                                                                    |
| メモリーカード部                                                                                                    | DSK の<br>DSK の<br>DSK の<br>DSK の<br>DSK の<br>DSK の<br><b>Key Lin</b><br><b>FTB(Fa</b><br>力ラー)<br>Washの<br>力ララー)<br>大スト<br><b>内蔵テス</b><br>AUX出<br>AUX1,<br>AUX1,                                                                                                    |
| メモリーカード部                                                                                                    | DSK の<br>DSK の<br>DSK の<br>DSK の<br>DSK の<br>DSK の<br>DSK の<br><b>Key Lin</b><br><b>FTB (Fa</b><br><b>内蔵</b> ラー)<br>Wash<br>か<br>カララス <b>F</b><br><b>内蔵 カラ</b> ー)<br>大<br><b>成 かっ</b><br>ス<br><b>大 蔵 テス</b><br>AUX 出<br>AUX 1)<br>AUX 1)                                                                                                    |
| メモリーカード部                                                                                                    | DSK の<br>DSK の<br>DSK の<br>DSK の<br>DSK の<br>DSK の<br><b>FTB (Fa</b><br><b>内</b> 力 つ<br>か<br>力 フラー<br>の<br>力 フラー<br>た<br><b>内</b><br>ひ<br>な<br><b>た</b><br><b>ア</b><br>ひ<br>(<br>た<br>(<br>た<br>の<br>力<br>う<br>う<br>、<br>た<br>の<br>(<br>た<br>の<br>力<br>う<br>う<br>、<br>た<br>の<br>(<br>た<br>の<br>(<br>た)<br>の<br>(<br>た)<br>(<br>た) |
| メモリーカード部                                                                                                    | DSK の<br>DSK の<br>DSK の<br>DSK の<br>DSK の<br>DSK の<br><b>Key Lin</b><br><b>FTB(Fa</b><br>力フテル<br><b>Key Lin</b><br><b>FTB(Fa</b><br>カララス<br><b>FTB(Fa</b><br>カフラフト<br><b>内</b><br>AUX 1,<br>AUX 1,<br>AUX 1,<br>メモリー                                                                                                    |
| メモリーカード部                                                                                                    | DSK の<br>DSK の<br>DSK の<br>DSK の<br>DSK の<br><b>Key Lin</b><br><b>FTB(Fa</b><br>力力<br>の<br>力力<br>テス<br><b>大蔵</b><br>AUX 1,<br>AUX 1,<br>AUX 1,<br>AUX 1,<br>AUX 1,<br>AUX 1,<br>AUX 1,                                                                                                    |

| 6         | ワイプの開始位置設定            |    |
|-----------|-----------------------|----|
| 0         |                       |    |
| 9         | レイテノン一の設定             |    |
| 9         | アニメーションワイノの作成         |    |
| 9<br>0    | Key (+—)              |    |
| 9<br>0    | キータイプの選択              |    |
| 9         | キー素材の選択               |    |
| 10        | キートランジション             |    |
|           | キープレビュー               |    |
| 1 1       | キープレビュー方法の設定          |    |
| 10        | ルミナンスキー/リニアキーの調整      |    |
| 12        | クロマキーの調整              |    |
| 10        | キーの装飾                 |    |
| 13        |                       |    |
| 14        | ノフイノクキー<br>プニノナリニッの部中 |    |
| 14        | ノフイオリティの設定            | 53 |
|           | PinP(ピクチャーインピクチャー)    |    |
| 16        | PinP チャンネルと素材の選択      |    |
| 16        | Shape の選択             |    |
|           | PinPの調整               |    |
| 17        | Key PinPとDSK PinPの連動  |    |
|           | PinPの装飾               |    |
|           | トリミングの設定              |    |
|           | DSK(ダウンストリームキー)       | 57 |
|           | DSK タイプの選択            | 57 |
|           | DSK 麦材の選択             |    |
| 20        | DSK のトランジション          |    |
|           | DSKのプレビュー             |    |
| 07        | DSK の調整               |    |
|           | DSK のマスク              | 61 |
|           | Koylink               | 60 |
| 28        | Key Link              |    |
| 28        | FTB (Fade to Black)   |    |
|           | 内蔵カラー信号               | 63 |
| 30        | カラーバックグラウンドの設定        | 63 |
| 31        | Washの設定               |    |
|           |                       |    |
|           |                       |    |
| 32        |                       |    |
| 20        | カフー八一信号の動き設定          |    |
| <b>32</b> | テストトーンの設定             |    |
| טב<br>בס  | 内蔵テストパターン信号           |    |
| 33        | ALIX 出力の切り替え          | 67 |
|           | AUX 出力素材の選択           | 67 |
|           | AUX1/2のトランジション        |    |
|           | AUX1/2のトランジション有効/無効設定 |    |
|           |                       |    |
|           |                       |    |
|           | メモリーの登録               |    |
|           | メモリーの呼び出し項目           |    |
|           | メモリーの豆球 (Store)       |    |
|           | メモリー動作の呼び出し(Kecall)   |    |

| メモリーの削除 (Delete)                                                                                                    | 73                                                                                                    |
|----------------------------------------------------------------------------------------------------|----------------------------------------------------------------------------------------------------|
| 登録対象バスと再生対象バスの選択                                                                                                    | 74                                                                                                    |
| エフェクトディゾルブの設定(ショットメモリー)                                                                                                    | 75                                                                                                    |
| イベントメモリーのタイムライン編集                                                                                                    | 76                                                                                                    |
| マクロメモリーの設定                                                                                                    | 81                                                                                                    |
| メモリーの管理(Register)                                                                                                    | 84                                                                                                    |
| ビデオメモリー                                                                                                    | 85                                                                                                    |
| 静止画(Still)を記録する                                                                                                    | 86                                                                                                    |
| 動 <u>m</u> (Clin) を記録する                                                                                                    |                                                                                                    |
| 内蔵ストレージへの保存                                                                                                    |                                                                                                    |
| 動画(Clip)を再生する                                                                                                    | 89                                                                                                    |
| 内蔵ストレージ管理                                                                                                    | 92                                                                                                    |
| Still プレイリスト                                                                                                    | 94                                                                                                    |
| イモニーナード                                                                                                    | 07                                                                                                    |
|                                                                                                    | , <b>e</b><br>aa                                                                                                    |
| メモリーカードへの保存                                                                                                    | <br>aa                                                                                                    |
| メモリーカードからの読み込み                                                                                                    | 00<br>100                                                                                                    |
| メモリーカードのファイル削除                                                                                                    | 100                                                                                                    |
| メモリーカードの情報表示                                                                                                    | 102                                                                                                    |
|                                                                                                    | 100                                                                                                    |
|                                                                                                    | 103                                                                                                    |
| ノロンエクトノアイル官理画面                                                                                                    | 301                                                                                                    |
| 内蔵ストレージへのフロシェクトファイルの味仔                                                                                                    | 103                                                                                                    |
| 内蔵ストレーンが500クロシェクトンデイルの<br>読み出し                                                                                                    | 104                                                                                                    |
| 内蔵ストレージからのプロジェクトファイルの削り                                                                                                    | È104                                                                                                    |
| 内蔵ストレージに保存されている                                                                                                    |                                                                                                    |
|                                                                                                    | 100                                                                                                    |
| フロシェクトファイルのファイル名変更                                                                                                    | 105                                                                                                    |
| フロシェクトファイルのファイル名変更<br>波形モニターの設定                                                                                                    | 105<br>106                                                                                                    |
| フロシェクトファイルのファイル名変更<br>波形モニターの設定<br>入出力信号の設定                                                                                                    | 105<br>106<br>. <b>107</b>                                                                                          |
| フロシェクトファイルのファイル名変更<br>波形モニターの設定<br>入出力信号の設定                                                                                                    | 105<br>106<br>.107                                                                                                  |
| フロシェクトファイルのファイル名変更<br>波形モニターの設定<br>入力信号の設定                                                                                                    | 105<br>106<br>107                                                                                                   |
| フロシェクトファイルのファイル名変更<br>波形モニターの設定<br>入出力信号の設定<br>入力信号の設定<br>排他入力端子の設定<br>ユカ信号の会領域の認定                                                                                                    | 105<br>106<br>107<br>107<br>109                                                                                     |
| フロシェクトファイルのファイル名変更<br>波形モニターの設定<br>入出力信号の設定                                                                                                    | 106<br>106<br>107<br>109<br>109                                                                                     |
| フロシェクトファイルのファイル名変更<br>波形モニターの設定                                                                                                    | 105<br>106<br>107<br>109<br>109<br>109<br>110                                                                       |
| フロシェクトファイルのファイル名変更<br>波形モニターの設定<br>入力信号の設定                                                                                                    | 105<br>107<br>107<br>109<br>109<br>110                                                                              |
| フロシェクトファイルのファイル名変更<br>波形モニターの設定                                                                                                    | 105<br>106<br>107<br>109<br>109<br>110<br>110<br>111                                                                |
| フロシェクトファイルのファイル名変更                                                                                                    | 105<br>107<br>107<br>109<br>109<br>110<br>110<br>111<br>111                                                         |
| フロシェクトファイルのファイル名変更                                                                                                    | 105<br>106<br>107<br>109<br>109<br>110<br>110<br>111<br>111<br>112<br>112                                           |
| フロシェクトファイルのファイル名変更                                                                                                    | 105<br>106<br>106<br>109<br>109<br>110<br>110<br>111<br>111<br>112<br>112<br>113                                    |
| フロシェクトファイルのファイル名変更         波形モニターの設定         入力信号の設定         排他入力端子の設定         排他入力端子の設定         入力信号の色領域の設定         入力信号の代態確認         フレームシンクロナイザーの設定         遅延量の設定         入力信号のフリーズ         素材名の設定         アップコンバーターの設定         Color Corrector         HDMI 入力信号の設定                                                                                                    | 105<br>107<br>109<br>109<br>109<br>110<br>111<br>111<br>112<br>112<br>113<br>116                                    |
| フロシェクトファイルのファイル名変更         波形モニターの設定         入力信号の設定         排他入力端子の設定         排他入力端子の設定         入力信号の色領域の設定         入力信号の代態確認         フレームシンクロナイザーの設定         遅延量の設定         入力信号のフリーズ         素材名の設定         アップコンバーターの設定         Color Corrector         HDMI 入力信号の情報表示                                                                                                    | 105<br>107<br>109<br>109<br>110<br>110<br>111<br>1112<br>112<br>113<br>116<br>117                                   |
| フロシェクトファイルのファイル名変更         波形モニターの設定         入力信号の設定         排他入力端子の設定         排他入力端子の設定         入力信号の色領域の設定         入力信号の代態確認         フレームシンクロナイザーの設定         遅延量の設定         入力信号のフリーズ         素材名の設定         アップコンバーターの設定         Color Corrector         HDMI 入力信号の情報表示                                                                                                    | 105<br>107<br>107<br>109<br>109<br>110<br>110<br>111<br>112<br>112<br>113<br>116<br>117                             |
| フロシェクトファイルのファイル名変更                                                                                                    | 105<br>107<br>109<br>109<br>110<br>110<br>111<br>1112<br>112<br>113<br>116<br>117<br>118                            |
| フロシェクトファイルのファイル名変更         波形モニターの設定         入力信号の設定         排他入力端子の設定         排他入力端子の設定         入力信号の台領域の設定         入力信号の合領域の設定         入力信号の代態確認         フレームシンクロナイザーの設定         遅延量の設定         入力信号のフリーズ         素材名の設定         アップコンバーターの設定         Color Corrector         HDMI 入力信号の設定         出力信号の設定         出力信号のアサイン         SDI 出力の色領域の設定                                                                                                    | 105<br>107<br>109<br>109<br>109<br>110<br>110<br>111<br>112<br>112<br>113<br>116<br>117<br>118<br>119               |
| フロシェクトファイルのファイル名変更         波形モニターの設定         入力信号の設定         排他入力端子の設定         排他入力端子の設定         入力信号の設定         入力信号の設定         入力信号の設定         入力信号の決定         フレームシンクロナイザーの設定         遅延量の設定         入力信号のフリーズ         素材名の設定         アップコンバーターの設定         Color Corrector         HDMI 入力信号の設定         出力信号のアサイン         SDI 出力の色領域の設定         HDMI 出力の設定                                                                                                    | 105<br>107<br>109<br>109<br>109<br>110<br>110<br>111<br>112<br>112<br>112<br>113<br>116<br>117<br>119<br>119<br>119 |
| フロシェクトファイルのファイル名変更         波形モニターの設定         入力信号の設定         排他入力端子の設定         排他入力端子の設定         入力信号の台領域の設定         入力信号のの設定         入力信号の設定         ス力信号の設定         入力信号の設定         入力信号のの設定         入力信号のの設定         アレームシンクロナイザーの設定         遅延量の設定         入力信号のフリーズ         素材名の設定         アップコンバーターの設定         Color Corrector         HDMI 入力信号の設定         出力信号の設定         出力信号のアサイン         SDI 出力の色領域の設定         HDMI 出力の設定         ダウンコンバーターの設定 (オプション) | 105105106107109109110110111111112112113116117119119120121                                                           |
| フロシェクトファイルのファイル名変更         波形モニターの設定         入力信号の設定         排他入力端子の設定         排他入力端子の設定         入力信号の設定         入力信号の設定         入力信号の改定         フレームシンクロナイザーの設定         遅延量の設定         入力信号のフリーズ         素材名の設定         アップコンバーターの設定         Color Corrector         HDMI 入力信号の設定         出力信号の設定         出力信号のアサイン         SDI 出力の色領域の設定         HDMI 出力の設定         ダウンコンバーターの設定 (オプション)                                                                        | 105105106107109109110111111112112117117119119120121                                                                 |
| フロシェクトファイルのファイル名変更                                                                                                    | 105105106107109109110110111112112113116117119119120121121122                                                        |
| フロシェクトファイルのファイル名変更         波形モニターの設定         入力信号の設定         排他入力端子の設定         排他入力端子の設定         入力信号の設定         入力信号の設定         入力信号の設定         入力信号の設定         入力信号の設定         入力信号の設定         フレームシンクロナイザーの設定         遅延量の設定         入力信号のフリーズ         素材名の設定         アップコンバーターの設定         Color Corrector         HDMI 入力信号の防定         出力信号の設定         出力信号の改定         出力信号の設定         内目号の設定         山方信号の設定         国期信号の設定         国期信号の設定                 | 105105106107109109110111111112112116117118119120121122122122                                                        |

| 画面レイアウトの設定<br>分割枠と文字の設定                                                                                                    | 126<br>127                                                                                                    |
|----------------------------------------------------------------------------------------------------|----------------------------------------------------------------------------------------------------|
| タリー表示の設定                                                                                                    | 127                                                                                                    |
| 素材名の変更(入力信号)                                                                                                    | 128                                                                                                    |
| 素材名の変更(出力信号)                                                                                                    | 128                                                                                                    |
| レベルメーターの設定                                                                                                    | 129                                                                                                    |
| 入力信号マークの設定                                                                                                    | 129                                                                                                    |
| マーカーの設定                                                                                                    | 129                                                                                                    |
| AUX バス、PGM、PVW のアンシラリー設定                                                                                                    |                                                                                                    |
| エンベデッドオーディオ設定                                                                                                    | 131                                                                                                    |
| システムの設定                                                                                                    | 132                                                                                                    |
| システムフォーマットの設定                                                                                                    | 132                                                                                                    |
| スイッチャーモードの設定                                                                                                    | 132                                                                                                    |
| ダイナミックレンジ、色域の設定                                                                                                    | 132                                                                                                    |
| クロスポイントの設定                                                                                                    | 133                                                                                                    |
| クロスポイントのアサイン                                                                                                    | 133                                                                                                    |
| クロスポイント切り替えの設定                                                                                                    |                                                                                                    |
| ボタンアサイン                                                                                                    | 135                                                                                                    |
| ハノング ブイン                                                                                                    | 135                                                                                                    |
|                                                                                                    | 126                                                                                                    |
|                                                                                                    | 100                                                                                                    |
|                                                                                                    | 130                                                                                                    |
| 内蔵ティスフレイとイルミネーションの設定                                                                                                    | 138                                                                                                    |
|                                                                                                    |                                                                                                    |
| ステータス表示                                                                                                    | 139                                                                                                    |
| <b>ステータス表示</b> アラーム状態の表示                                                                                                    | <b>139</b><br>139                                                                                                    |
| <b>ステータス表示</b>                                                                                                    | <b>139</b><br>139<br>139                                                                                                    |
| <b>ステータス表示</b><br>アラーム状態の表示<br>アラームメッセージ<br>バージョン情報/オプション情報の表示                                                                                                    | 139<br>139<br>139<br>140                                                                                                    |
| ステータス表示<br>アラーム状態の表示<br>アラームメッセージ<br>バージョン情報/オプション情報の表示<br>初期化                                                                                                    | 139<br>139<br>139<br>140<br>141                                                                                                    |
| ステータス表示<br>アラーム状態の表示<br>アラームメッセージ<br>バージョン情報/オプション情報の表示<br>初期化<br>設定データの初期化                                                                                                    | 139<br>139<br>139<br>140<br>141                                                                                                    |
| <ul> <li>ステータス表示</li> <li>アラーム状態の表示</li> <li>アラームメッセージ</li> <li>バージョン情報/オプション情報の表示</li> <li>初期化</li> <li>設定データの初期化</li> <li>工場出荷状態への初期化</li> </ul>                                                                                                    | 139<br>139<br>139<br>140<br>141<br>141<br>141                                                                                                    |
| <ul> <li>ステータス表示</li> <li>アラーム状態の表示</li> <li>アラームメッセージ</li> <li>バージョン情報/オプション情報の表示</li> <li>初期化</li> <li>設定データの初期化</li> <li>工場出荷状態への初期化</li> <li>フェーダーの初期化</li> </ul>                                                                                                    | 139<br>139<br>140<br>140<br>141<br>141<br>141<br>141                                                                                                    |
| ステータス表示<br>アラーム状態の表示<br>アラームメッセージ<br>バージョン情報/オプション情報の表示<br>初期化<br>設定データの初期化                                                                                                    | 139<br>139<br>140<br>140<br>141<br>141<br>141<br>141                                                                                                    |
| ステータス表示<br>アラーム状態の表示<br>アラームメッセージ<br>バージョン情報/オプション情報の表示<br>初期化                                                                                                    | 139<br>139<br>140<br>140<br>141<br>141<br>141<br>141<br>143                                                                                                    |
| <ul> <li>ステータス表示</li> <li>アラーム状態の表示</li> <li>アラームメッセージ</li> <li>バージョン情報/オプション情報の表示</li> <li>初期化</li> <li>設定データの初期化</li> <li>設定データの初期化</li> <li>フェーダーの初期化</li> <li>リモートカメラ連携機能</li> <li>リモートカメラ接続端子の選択</li> </ul>                                                                                                    | 139<br>139<br>140<br>140<br>141<br>141<br>141<br>141<br>143                                                                                                    |
| <ul> <li>ステータス表示</li></ul>                                                                                                    | 139<br>139<br>140<br>140<br>141<br>141<br>141<br>141<br>143<br>143<br>143                                                                                                    |
| <ul> <li>ステータス表示</li></ul>                                                                                                    | 139<br>139<br>140<br>140<br>141<br>141<br>141<br>141<br>143<br>143<br>143<br>143<br>144                                                                                                    |
| ステータス表示<br>アラーム状態の表示<br>アラームメッセージ<br>バージョン情報/オプション情報の表示<br>初期化                                                                                                    | 139<br>139<br>140<br>140<br>141<br>141<br>141<br>141<br>143<br>143<br>143<br>143<br>144                                                                                                    |
| ステータス表示                                                                                                    | 139<br>139<br>139<br>140<br>141<br>141<br>141<br>141<br>143<br>143<br>143<br>143<br>144<br>144                                                                                                    |
| <ul> <li>ステータス表示</li></ul>                                                                                                    | 139<br>139<br>140<br>140<br>141<br>141<br>141<br>141<br>143<br>143<br>143<br>144<br>144<br>144                                                                                                    |
| ステータス表示                                                                                                    | 139<br>139<br>139<br>140<br>141<br>141<br>141<br>141<br>143<br>143<br>143<br>143<br>144<br>144<br>144<br>145<br>145                                                                                                    |
| ステータス表示         アラーム状態の表示         アラームメッセージ         バージョン情報/オプション情報の表示         初期化         設定データの初期化         丁場出荷状態への初期化         フェーダーの初期化         リモートカメラ連携機能         リモートカメラとの接続設定         リモートカメラ皮の設定         リモートカメラのポート設定         リモートカメラ接続状況の確認         リモートカメラ水ラとの認証設定         リモートカメラのポート設定         リモートカメラのポート設定         リモートカメラの水子の設正         リモートカメラの水子の設定         リモートカメラの水子の設定         リモートカメラ市         シートカメラをの認正         シートカメラをの         シート         シート         シー                                      | 139<br>139<br>140<br>140<br>141<br>141<br>141<br>141<br>143<br>143<br>143<br>144<br>144<br>145<br>145<br>145<br>145                                                                                                    |
| ステータス表示                                                                                                    |                                                                                                    |
| ステータス表示                                                                                                    |                                                                                                    |
| ステータス表示         アラーム状態の表示         アラームメッセージ         バージョン情報/オプション情報の表示         初期化         設定データの初期化         丁場出荷状態への初期化         フェーダーの初期化         リモートカメラ連携機能         リモートカメラをの接続設定         リモートカメラ皮の設定         リモートカメラのポート設定         リモートカメラ接続状況の確認         リモートカメラ接続状況の確認         リモートカメラのオート設定         リモートカメラのの部         リモートカメラの部         リモートカメラの部         リモートカメラの部         リモートカメラの部         リモートカメラの部         リモートカメラ         リモートカメラの部         リモートカメラ         リモートカメラの多り         リモートカメラの多         リモートカメラの         リモートカメラの |                                                                                                    |
| ステータス表示                                                                                                    | 139<br>139<br>140<br>140<br>141<br>141<br>141<br>141<br>143<br>143<br>143<br>143<br>144<br>144<br>145<br>145<br>145<br>145<br>145<br>145<br>145<br>145<br>145<br>145<br>145<br>145<br>145<br>145<br>145<br>145<br>145<br>145<br>145<br>145<br>145<br>145<br>145<br>145<br>145<br>145<br>145<br>145<br>145<br>145<br>145<br>145<br>145<br>145<br>145<br>145<br>145 |

リモートカメラのレンズ制御設定......150

| リモートカメラの映像調整設定                                                                                                    | 150                                                                |
|----------------------------------------------------------------------------------------------------|--------------------------------------------------------------------|
| リモートカメラのプリセットメモリー再生設定                                                                                                    | 151                                                                |
| リモートカメラの制御無効化                                                                                                    | 151                                                                |
| カメラプリセットメモリー画面での制御                                                                                                    | 152                                                                |
| プリセットメモリーの保存                                                                                                    | 154                                                                |
| プリセットメモリーの呼び出し                                                                                                    | 154                                                                |
| プリセットメモリーの削除                                                                                                    | 154                                                                |
| プリセットメモリーのページ選択                                                                                                    | 155                                                                |
| ROI 機能                                                                                                    | 156                                                                |
| ROI モード設定                                                                                                    |                                                                    |
| ROIの抽出位置、範囲の調整                                                                                                    |                                                                    |
| CAM CONT 画面からの ROI 調整                                                                                                    |                                                                    |
| ROI プリセットメモリー                                                                                                    | 161                                                                |
| 外部インターフェース                                                                                                    | 163                                                                |
|                                                                                                    |                                                                    |
| GPI I/O の設定                                                                                                    | 163                                                                |
| GPI I/O の設定<br>LAN                                                                                                    | 163<br>166                                                         |
| GPI I/O の設定<br>LAN<br>外部パネルの制御                                                                                                    | 163<br>166<br>167                                                  |
| GPI I/O の設定<br>LAN<br>外部パネルの制御<br>準備                                                                                                    | <b>163</b><br><b>166</b><br><b>167</b><br>167                      |
| GPI I/O の設定<br>LAN<br>外部パネルの制御<br>外部パネルの制御<br>外部パネルの設定                                                                                                    | <b>163</b><br><b>166</b><br><b>167</b><br>167                      |
| GPI I/O の設定         LAN         外部パネルの制御         準備         外部パネルの設定         外部パネルの設定                                                                                                    | <b>163</b><br><b>166</b><br><b>167</b><br>167<br>167               |
| GPI I/O の設定         LAN         外部パネルの制御         準備         外部パネルの設定         外部パネルの設定         バス ID、ソース ID 一覧                                                                                                    | <b>163</b><br><b>166</b><br><b>167</b><br>167<br>167<br>168        |
| GPI I/O の設定         LAN         外部パネルの制御         準備         外部パネルの設定         外部パネルの設定         バス ID、ソース ID 一覧         External Control                                                                                                    | <b>163</b><br><b>166</b><br>167<br>167<br>167<br>167<br>           |
| GPI I/O の設定         LAN         外部パネルの制御         準備         外部パネルの設定         外部パネルの設定                                                                                                    | <b>163</b><br><b>166</b><br>167<br>167<br>167<br>168<br>173<br>174 |
| GPI I/O の設定         LAN         外部パネルの制御         準備         外部パネルの設定         外部パネルの設定         バス ID、ソース ID 一覧         External Control         Macro Trigger         ソフトパネル接続設定                                                                                                    | 163<br>166<br>167<br>167<br>167<br>167<br>173<br>174<br>177        |
| GPI I/O の設定         LAN         外部パネルの制御         準備         外部パネルの設定         外部パネルの設定         外部パネル接続時の本機の設定         バス ID、ソース ID 一覧         External Control         Macro Trigger         ソフトパネル接続設定         ローカル PC                                                                                                    | 163<br>166<br>167<br>167<br>167<br>168<br>173<br>174<br>177<br>177 |
| GPI I/O の設定         LAN         外部パネルの制御         準備         外部パネルの設定         外部パネルの設定         外部パネルの設定         外部パネルの設定         外部パネルの設定         外部パネルの設定         外部パネル接続時の本機の設定         バス ID、ソース ID 一覧         External Control         Macro Trigger         ソフトパネル接続設定         ローカル PC         EasyIP Setup Tool Plus 接続設定 | 163<br>                                                            |

| (よくの読みくにさい)  | 179 |
|--------------|-----|
| 修理を依頼されるとき   | 179 |
| 外形寸法図        | 180 |
| 定格           | 181 |
| セッティングメニュー一覧 | 183 |
| 付 録【用語解説】    | 221 |
| さくいん         | 224 |

# 安全上のご注意 必ずお守りください

人への危害、財産の損害を防止するため、必ずお守りいただくことを説明しています。

#### ■ 誤った使い方をしたときに生じる危害や損害の程度を区分して、説明しています。

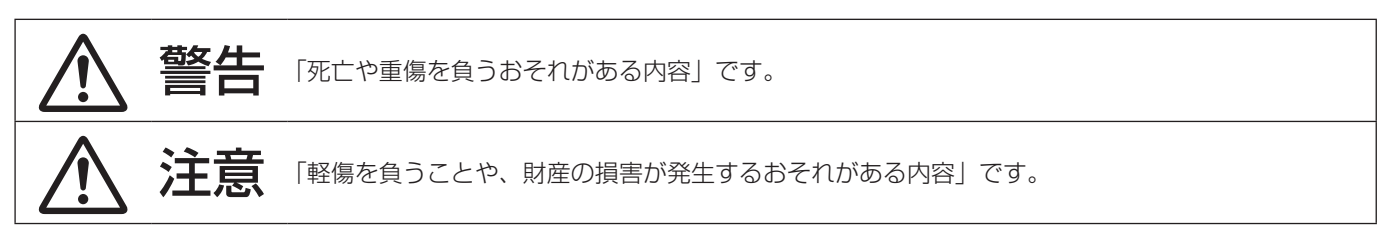

■ お守りいただく内容を次の図記号で説明しています。

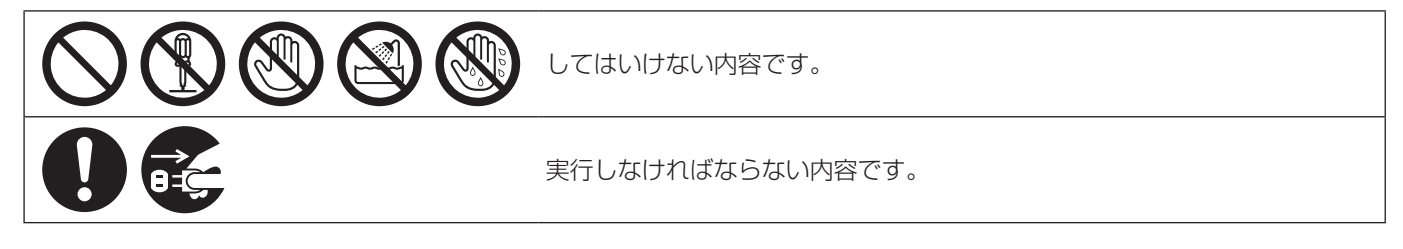

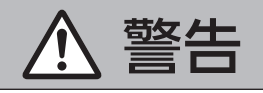

#### 設置業者様向け

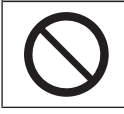

■ 電源を入れたまま設置や接続工事、配線をしない (火災や感電の原因となります。)

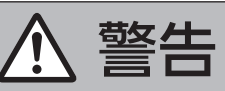

| 0                   | ■本機の設置や接続工事は販売店に依頼する<br>(設置や接続工事には技術と経験が必要です。火災、感電、けが、器物損壊の原因となります。)<br>⇒必ず販売店に依頼してください。                                                                                                    |
|---------------------|----------------------------------------------------------------------------------------------------|
| 異常、胡                | <b>牧障時には直ちに使用を中止する</b>                                                                                                    |
| <b>電源プラグ</b><br>を抜く | <ul> <li>■ 異常があったときは、電源プラグを抜く</li> <li>[内部に金属や水などの液体、異物が入ったとき、落下などで外装ケースが破損したとき、煙や異</li> <li>臭、異音などが出たとき〕</li> <li>(そのまま使用すると、火災や感電の原因になります。)</li> <li>⇒ 本機を電源コンセントの近くに設置し、電源プラグに簡単に手が届くようにしてください。</li> <li>⇒ 本機を電源から完全に遮断するには、電源プラグを抜く必要があります。</li> <li>⇒ お買い上げの販売店にご相談ください。</li> </ul> |
| 0                   | ■ 電源プラグは、根元まで確実に差し込む<br>(差し込みが不完全ですと、感電や発熱による火災の原因になります。)<br>⇒ 傷んだプラグやゆるんだコンセントのまま使用しないでください。                                                                                                    |
|                     | ■ 電源プラグのほこりなどは、定期的にとる<br>(プラグにほこりなどがたまると、湿気などで絶縁不良となり、火災や感電の原因になります。)<br>⇒ 半年に一度はプラグを抜いて、乾いた布で拭いてください。                                                                                                    |
|                     | ■ 付属品・オプションは、指定の製品を使用する<br>(本体に誤って指定外の製品を使用すると、火災や事故を起こす原因になります。)                                                                                                    |

# 安全上のご注意

**必ずお守りください** 

# ⚠ 警告(つづき)

| $\bigcirc$             | <ul> <li>■電源コード・プラグが破損するようなことはしない</li> <li>[傷つける、加工する、高温部や熱機器具に近づける、無理に曲げる、ねじる、引っ張る、重いものを載せる、束ねるなど]</li> <li>(傷んだまま使用すると、火災・感電・ショートの原因になります。)</li> <li>⇒電源コードやプラグの修理は、お買い上げの販売店にご相談ください。</li> </ul> |
|------------------------|----------------------------------------------------------------------------------------------------|
|                        | ■ コンセントや配線機器の定格を超える使い方や、交流 100 V - 240 V 以外での使用はしない<br>(たこ足配線等で、定格を超えると、発熱による火災の原因になります。)<br>⇒付属の電源コードは最大定格: AC125 V です。日本国内では 100 V でご使用ください。                                                      |
|                        | <ul> <li>■ 内部に金属物を入れたり、水などの液体をかけたりぬらしたりしない</li> <li>(ショートや発熱により、火災・感電・故障の原因になります。)</li> <li>⇒ 機器の上や近くに液体の入った花びんなどの容器や金属物を置かないでください。</li> </ul>                                                      |
|                        | ■ 不安定な場所に置かない<br>(落ちたり、倒れたりして、けがの原因になります。)                                                                                                    |
| 分解禁止                   | ■ 分解や改造をしない<br>(内部には電圧の高い部分があり、感電や火災の原因になります。また、使用機器を損傷することがあります。)<br>⇒ 内部の点検や修理などは、お買い上げの販売店にご相談ください。                                                                                              |
| 後触禁止                   | ■ 雷が鳴り出したら、本機や電源プラグには触れない<br>(感電の原因になります。)                                                                                                    |
| 水場使用<br>禁止             | ■ 水場で使用しない<br>(火災や感電の原因になります。)                                                                                                    |
| <b>しい</b><br>ぬれ手<br>禁止 | ■ ぬれた手で電源プラグやコネクターに触れない<br>(感電の原因になります。)                                                                                                    |
| $\bigcirc$             | ■ 振動や強い衝撃を与えない<br>(火災や感電の原因となります。)                                                                                                    |
|                        | ■ 開口部(オプションスロット部など)に手を入れない<br>(けがや感電の原因となります。)                                                                                                    |
|                        | <ul> <li>メモリーカード(別売品)やねじは乳幼児の手の届くところに置かない</li> <li>(誤って飲み込むと、身体に悪影響を及ぼします。)</li> <li>⇒ 万一、飲み込んだと思われるときは、すぐに医師にご相談ください。</li> </ul>                                                                   |

安全上のご注意

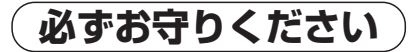

|                  | ▲ 注意                                                                                                    |
|------------------|----------------------------------------------------------------------------------------------------|
|                  |                                                                                                    |
|                  | 本機の放熱を妨げない<br>[通風孔やファンは、ふさがない、横倒し、逆さまにしない]<br>(内部に熱がこもり、火災の原因になります。)                                                                         |
|                  | 油煙や湯気の当たるところ、湿気やほこりの多いところに置かない<br>(電気が油や水分、ほこりを伝わり、火災・感電の原因になることがあります。たばこの煙なども製品の故障<br>の原因になることがあります。)                                       |
|                  | ろうそく等の炎を機器の近くに置かない<br>(火災の原因になります。)                                                                                                    |
|                  | <b>直射日光の当たる場所や異常に温度が高くなる場所に置かない</b><br>(特に真夏の車内、車のトランクの中は、想像以上に高温(約 60 ℃以上)になりますので、外装ケースや内<br>部部品が劣化するほか、火災の原因になります。)<br>⇒ 本機を絶対に放置しないでください。 |
|                  | 電源プラグやコネクターを抜くときは、コードを引っ張らない<br>(コードが傷つき、火災や感電の原因になります。)<br>⇒ 必ずプラグやコネクターを持って抜いてください。                                                        |
|                  | 本機の上に重いものを置いたり、乗ったりしない<br>(落下したり倒れたりして壊れ、けがの原因になります。また、重さで外装ケースが変形し、内部部品が破損<br>すると、火災・故障の原因になります。)                                           |
| <b>電源プラグ</b> を抜く | <b>長期間使用しないときや、点検・整備・修理の前には、電源プラグをコンセントから抜く</b><br>(火災の原因になります。また、感電の危険があります。)                                                               |
|                  | <b>コードを接続した状態で移動しない</b><br>(コードが傷つき、火災や感電の原因になります。また、コードが引っかかって、けがの原因になります。)                                                                 |
|                  | 1 年に 1 度程度は、販売店に内部の掃除の相談をする<br>(本機の内部にほこりがたまったまま使用すると、火災や故障の原因になります。)                                                                        |
|                  | 落としたり、破損させたりしない<br>(本機を落としたり、破損させたりしたまま使用すると、火災や感電の原因となります。)<br>⇒ 直ちに電源プラグを抜いて、販売店に連絡してください。                                                 |

本製品(付属品を含む)に表示の記号は以下を示しています。

~ AC (交流)

# 電源プラグの接地に関するご注意

• 本機に付属されている AC コードは、接地端子を備えた 3 ピンのコンセントに接続してください。

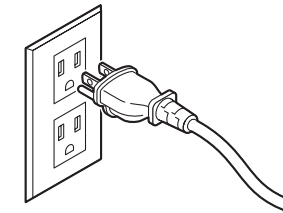

海外で使用する場合は、その国に合った接地端子付 AC コードを準備してください。

# はじめに

#### ■概 要

本機は、4K/3G/HDマルチフォーマットに対応した1ME デジタルビデオスイッチャーです。

12G-SDIに対応した4Kライブスイッチャー

AV-UHS500は、ハイエンド大型スイッチャーに迫る基本 機能を備え、HD映像制作時と同等の運用性を4K映像制作 で可能にします。可搬性に優れた本体一体型ボディにより 音楽やスポーツ、エンターテインメントショーなど数々の ライブイベントに持ち出して使用可能です。

また、4K/3G/HDマルチフォーマット対応に加え、オプ ションユニットの増設によりSDIで最大16入力まで拡張 することができ、カメラ台数の多いイベントでもスムーズ に運用ができます。

多彩な番組演出を可能にするキーヤーはPinP 2ch、クロ マキー 2chを含む5キーヤーを装備しています。

さらに、アップ/ダウンコンバート機能、HDR/SDR変換 機能、ITU-R BT.2020/BT.709変換機能を搭載し、異な るフォーマットが混在するシーンでも目的に合わせた柔軟 な映像出力を選択できます。

放送局はもちろん特設会場や中継車での持ち出し用途に、 また大学や企業の講演イベントなどに、様々な用途での使 いやすさを追求した4Kライブスイッチャーが、その現場 の生きた映像制作に高いパフォーマンスを発揮します。

#### ■定格表示について

本機の名称、品番、電気定格は、背面に表示されています。

#### ■免責について

当社はいかなる場合も以下に関して一切の責任を負わない ものとします。

- ①本機に関連して直接または間接に発生した、偶発的、 特殊、または結果的損害・被害
- ②お客様の誤使用や不注意による障害または本機の破損 など
- ③お客様による本機の分解、修理または改造が行われた 場合
- ④本機の故障・不具合を含む何らかの理由または原因により、映像が表示できないことによる不便・損害・被害
- ⑤第三者の機器などと組み合わせたシステムによる不具 合、あるいはその結果被る不便・損害・被害
- ⑥取付方法の不備など、本商品の不良によるもの以外の 事故に対する不便・損害・被害
- ⑦登録した情報内容が何らかの原因により、消失してし まうこと

⑧本体やメモリーカードまたはコンピューターに保存された画像データ、設定データの消失あるいは漏えいなどによるいかなる損害、クレームなど

### ■ネットワークに関するお願い

本機はネットワークへ接続して使用する機能もあります。 ネットワークへ接続して使用するときには、以下のような 被害を受けることが考えられます。

①本機を経由した情報の漏えいや流出
 ②悪意を持った第三者による本機の不正操作
 ③悪意を持った第三者による本機の妨害や停止
 このような被害を防ぐため、お客様の責任の下、下記のような対策も含め、ネットワークセキュリティ対策を十分に行ってください。

- ファイアウォールなどを使用し、安全性の確保されたネットワーク上で本機を使用する。
- コンピューターが接続されているシステムで本機を使用 する場合、コンピューターウイルスや不正プログラムの 感染に対するチェックや駆除が定期的に行われているこ とを確認する。
- 不正な攻撃から守るため、ユーザー名とパスワードを設定し、ログインできるユーザーを制限する。
- 管理者で本機にアクセスしたあとは、必ずすべてのWeb ブラウザーを閉じる。
- 管理者のパスワードは、定期的に変更する。
- パスワードは第三者が容易に推測できないよう、アルフ ァベット大文字、アルファベット小文字、数字、特殊記 号の少なくとも3つを含め8文字以上で設定する。
- 本機内の設定情報をネットワーク上に漏えいさせないため、ユーザー認証でアクセスを制限するなどの対策を実施する。
- 公衆回線を利用した接続はしない。

また、以下の点にもご注意ください。

 本機と接続する機器は、同一セグメントでの運用を推奨 します。

セグメントが異なる機器との接続を行う場合は、ネット ワーク機器固有の設定などに依存した事象が発生する可 能性がありますので、運用開始前に本機と接続対象機器 との接続確認を十分に行ってください。

 本機やケーブルなどが容易に破壊されるような場所には 設置しないでください。

# 使用上のお願い

#### ●取り扱いはていねいに

落としたり、強い衝撃や振動を与えないでください。また、 フェーダーレバーを持って持ち運びや移動はしないでく ださい。故障や事故の原因になります。

#### ●使用温度範囲は、0 ℃~ 40 ℃でお使いください。

0℃を下回る寒いところや、40℃を超える暑いところ では内部の部品に悪影響を与えるおそれがあります。

#### ●ケーブルの抜き差しは電源を切って

ケーブルの抜き差しは、必ず機器の電源を切ってから行 ってください。

#### ●湿気、ホコリの少ないところで

湿気、ホコリの多いところは、内部の部品がいたみやす くなりますのでさけてください。

#### ●お手入れは

電源を切って乾いた布で拭いてください。汚れが取れに くいときは、うすめた台所用洗剤(中性)を布にしみ込 ませ、よく絞り、軽く拭いた後、水拭きしてから、乾い た布で拭いてください。

#### ~ お願い —

- ・ベンジンやシンナーなど揮発性のものは使用しない
   でください。
- ・化学ぞうきんを使用するときは、その注意事項をよくお読みください。

#### ●制作時のご注意

本機の映像切り替え機能や映像効果機能を用いると、細かく点滅する映像や急激に変化する映像を制作すること が可能です。

このような映像は、視聴者の身体へ影響を与える可能性 がありますので、制作時には、特にご留意ください。

### ●内蔵ディスプレイ(液晶モニター)について

内蔵ディスプレイに長時間同じ画像を映したままにして おくと、残像(焼き付き)が一時的に発生する場合があ ります。

この残像は、通常の動画をしばらく表示すると解消され ます。

液晶モニターのドットについては、有効画素の 99.99%以上の高精度管理をしていますが、0.01% 以下の画素欠けや常時点灯するものがあります。 これは故障ではなく、記録された映像に何ら影響を与え るものではありません。

温度差が激しい所では、液晶モニターの液晶部につゆが つくことがあります。そのような場合は柔らかい乾いた 布でふいてください。

本機が冷えきっている場合、電源を入れた直後は、液晶 モニターが通常より少し暗くなります。内部の温度が上 がると通常の明るさに戻ります。

#### ●廃棄のときは

本機のご使用を終え、廃棄されるときは環境保全のため、 専門の業者に廃棄を依頼してください。

#### ●消耗品について

冷却ファン:

冷却ファンは消耗品です。 約5年(1日に15時間使用時)を目安に交換してくだ さい。

消耗品の交換時期は、使用条件により異なります。 消耗品を交換する場合は、必ず、販売店に依頼してくだ さい。

### ●「安全上のご注意」に記載されている内容とともに、以下の事項をお守りください。

ů

#### 電源の接続について

- 付属のACコードを必ず使用してください。
- 付属のACコードはアース端子付き3 芯プラグです。
   接地端子を備えた3ピンのコンセント に接続してください。
- 背面のグランド端子 (SIGNAL GND) は、システムのグ ランドに接続してください。
- 長時間使用しないときは、節電のため電源スイッチを切り、電源プラグをコンセントから抜いてください。

#### 取り扱いはていねいに

 落としたり、強い衝撃や振動を与えると、故障や事故の 原因になります。

#### 内部に異物を入れないでください。

 水や金属、飲食物などの異物が内部に入ると、火災や感 電の原因になります。

#### 設置場所について

- 十分な強度があり、安定した水平な場所に置いて使用してください。
- 本機の通気孔周辺は、通風の妨げにならないように 100 mm以上の空間を確保してください。
   特にパネルやテーブルに埋め込んで使用する場合は、通 気と配線の空間を十分に確保してください。
- 本機、ケーブルなどが容易に破壊されるような場所には 設置しないでください。
- 直射日光の当たるところや温風の吹き出し口付近への設置は避けてください。
- 湿気やほこり、振動の多い場所に設置すると、故障の原 因となります。

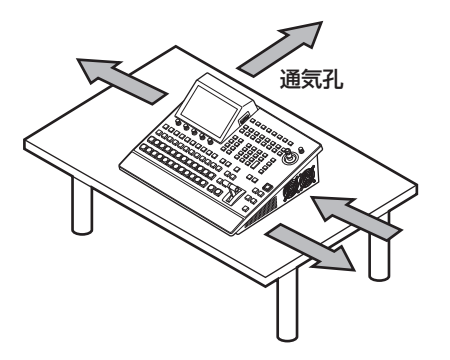

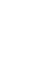

#### コンパクト設計、豊富な入出力

- コンパクトながら、SDI入力8系統、HDMI2.0入力2
   系統、SDI出力5系統、HDMI2.0出力2系統を装備しています。
- カット、ミックス、ワイプによるバックグラウンドトランジションに加え、キーヤーはクロマキー 2ch、PinP2chを含む5キーヤーを装備しています。
- 2系統のマルチビューディスプレイ機能により、最大16
   系統の映像を1台のモニターに分割して表示できます。
- 入出力は標準で4K/3G/HD-SDIに対応し、すべての入 カにフレームシンクロナイザー(FS)を内蔵しています。
- 入出力兼用のオプションスロットを2つ備えており、入 カ用オプションユニット追加で最大16入力、出力用オ プションユニット追加で最大13出力まで拡張すること ができます。

#### マルチフォーマット対応

• 下記の信号フォーマットに対応しています。

**4K フォーマット:** 2160 × 59.94p、2160 × 50p、2160 × 29.97p、 2160 × 25p、2160 × 24p、2160 × 23.98p **2K フォーマット:** 

1080 × 59.94P, 1080 × 50P, 1080 × 29.97Psf, 1080 × 25Psf, 1080 × 24Psf, 1080 × 23.98Psf, 1080 × 59.94i, 1080 × 50i, 1080 × 29.97p, 1080 × 25p, 1080 × 24p, 1080 × 23.98p

**HD フォーマット**: 720 × 59.94P、720 × 50P

- 4K/2K/HD マルチフォーマットに対応しています。
- 12G-SDI/3G-SDI/1.5G-SDI/HDMIの多彩なインター フェイスに対応しています。
- 本体一体型のコンパクトな筐体に3基(内1基はソフト ウェアアップデートで対応予定)のオプションスロット を装備しています。
- 入力数は、SDI標準8系統/最大16系統、HDMI標準2系統/最大8系統まで拡張可能です。
- 出力数は、SDI 標準5系統/最大13系統、HDMI 標準2系統/最大8系統まで拡張可能です。
- 5 つのキーヤーを装備し、豊富な映像効果を実現します。
- アップ / ダウンコンバート機能、HDR/SDR 変換機能、 ITU-R BT.2020/BT.709 変換機能を搭載しています。
- AUX BUS を4系統装備。AUX1、2には MIX トランジション機能を装備し、さらに DSK1、2をアサイン可能です。
- 最大16台の当社製4K/HDインテグレーテッドカメラを制御するリモートカメラコントローラー機能を搭載しています。
- Primatte<sup>®</sup> アルゴリズムによる高品位クロマキーが可能 です。
- ビデオメモリー(静止画と動画それぞれ2系統(ただし 4Kモードでは1系統))をキー信号付きで録画や再生が 可能です。

- ショットメモリー、イベントメモリー機能を搭載しています。
- SD メモリーカード /SDHC メモリーカード /SDXC メ モリーカードに対応しています。
- 7型カラーディスプレイを内蔵しています。

#### 用途に応じて多彩な機能拡張が可能なオプションユニット

- SDI 入力ユニット AV-UHS5M1
   3Gもしくは12G-SDI×4入力 フレームシンクロ ナイザー、アップコンバート、カラーコレクション、
   SDR/HDR変換、ITU-R BT.2020/BT.709変換に対応しています。
- SDI 出力ユニット AV-UHS5M2
   3G もしくは 12G-SDI × 4 出力 ダウンコンバート、
   HDR/SDR 変換、ITU-R BT.2020/BT.709 変換に対応しています。
- HDMI 入力ユニット AV-UHS5M3
   HDMI2.0×3入力
   各チャンネルにスケーラー機能を搭載しています。
- HDMI 出力ユニット AV-UHS5M4
   HDMI2.0 × 3 出力
   各チャンネルにスケーラー機能を搭載しています。
- 4K DVE ユニット AV-UHS5M5 4Kモード時のDVE機能を搭載しています。(BKGD× 1、Keyer×1)
- NDI I/F ユニット AV-UHS5M6
   Vizrt NDI AB 社の NDI<sup>®</sup> High Bandwidth\* (以下 NDI と記載) および NDI<sup>®</sup> HX1、NDI<sup>®</sup> HX2\* (以下 NDI HX と記載) の入出力に対応しています。
  - ・システムフォーマット4K時:NDI入力1系統、NDI 出力1系統
  - ・システムフォーマット2K時: NDI または NDI HX入 力最大4系統、NDI 出力最大2系統
  - \* NDI<sup>®</sup>は 映像伝送・制御技術であり、Vizrt NDI AB の 米国およびその他の国における登録商標です。

# 付属品

付属品をご確認ください。

### ■ 別売品

### オプションユニット

| 制口口来      | 夕妆           | 松谷台                                                                                                    | 対応する   | スロット   |
|-----------|--------------|----------------------------------------------------------------------------------------------------|--------|--------|
| 我吅吅田      |              | 1茂月ピ                                                                                                    | SLOT A | SLOT B |
| AV-UHS5M1 | SDI 入力ユニット   | 3G/12G-SDI入力4系統                                                                                            | 0      | 0      |
| AV-UHS5M2 | SDI 出力ユニット   | 3G/12G-SDI出力4系統                                                                                            | 0      | 0      |
| AV-UHS5M3 | HDMI 入力ユニット  | HDMI 入力 3 系統                                                                                               | 0      | 0      |
| AV-UHS5M4 | HDMI 出力ユニット  | HDMI 出力 3 系統                                                                                               | 0      | 0      |
| AV-UHS5M5 | 4K DVE ユニット  | BKGD 出力 1 系統、Keyer 出力 1 系統                                                                                 | 0      | 0      |
| AV-UHS5M6 | NDI I/F ユニット | システムフォーマット 4K 時:<br>NDI 入力 1 系統、NDI 出力 1 系統<br>システムフォーマット 2K 時:<br>NDI または NDI HX 入力最大 4 系統、NDI<br>出力 2 系統 | 0      | 0      |

○:有効

### ■オプションユニットの取り付けかた

| SLOT A | IN-A1、IN-A2、IN-A3、IN-A4                   |
|--------|-------------------------------------------|
| SLOT B | IN-B1、IN-B2、IN-B3、IN-B4                   |
| SLOT A | OUT-A1、OUT-A2、OUT-A3、OUT-A4               |
| SLOT B | OUT-B1、OUT-B2、OUT-B3、OUT-B4               |
| SLOT A | IN-A1、IN-A2、IN-A3                         |
| SLOT B | IN-B1、IN-B2、IN-B3                         |
| SLOT A | OUT-A1、OUT-A2、OUT-A3                      |
| SLOT B | OUT-B1、OUT-B2、OUT-B3                      |
| SLOT A | IN-A1、IN-A2、IN-A3、IN-A4、OUT-A1、<br>OUT-A2 |
| SLOT B | IN-B1、IN-B2、IN-B3、IN-B4、OUT-B1、<br>OUT-B2 |

詳細は、各オプションユニットの取扱説明書を参照してください。

#### – NOTE —

- 取り付け、および取り外し作業は、電源を切り、電源プラグを抜いてから行ってください。
- オプションユニットに触れる前に、接地した金属に手を触れ、人体に帯電している静電気を「放電」してください。
   静電気防止のリストストラップを着けると安全です。
- 帯電している状態でオプションユニットに触れると、故障の原因となります。
- オプションユニットを落としたり、強い衝撃や振動を与えて破損しないようにしてください。
- オプションユニットを取り外した後は、必ずブランクパネルを取り付けてください。
- オプションユニットを取り付けるときや取り外すときに、オプションユニットの縁や金属部などでけがをしないよう にご注意ください。

① 本機の電源を OFF にし、AC コードを抜く。

② 背面の SLOT A または SLOT B のねじ 4 本を緩めて、ブランクパネルを外す。

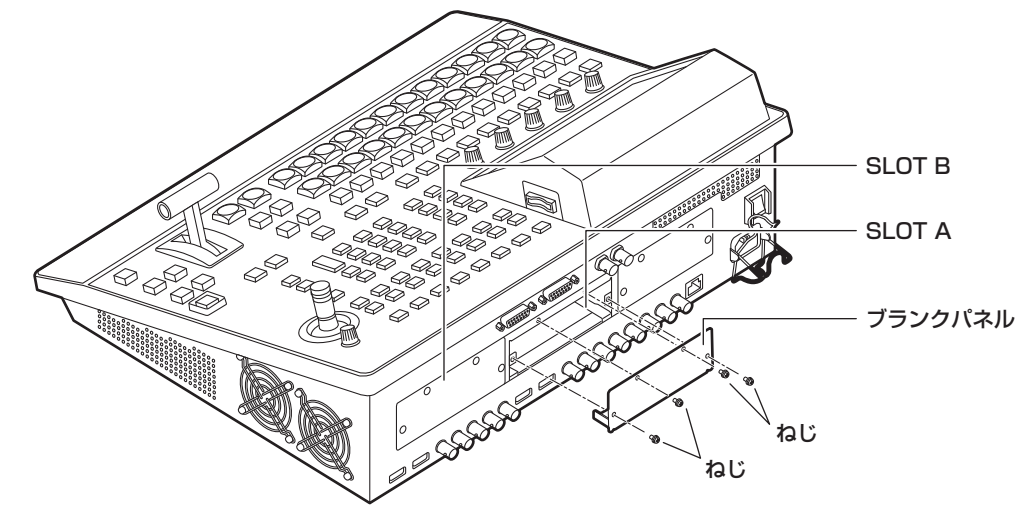

- ③オプションユニットをガイドレールに沿わせて、ゆっくりと差し込む。 確実に奥まで差し込んでください。このとき無理な力を加えると、内部のコネクターを破損することがありますので、 ご注意ください。
- ④ ねじ 4 本でオプションユニットを取り付ける。
   締め付け トルク: 0.7 N•m

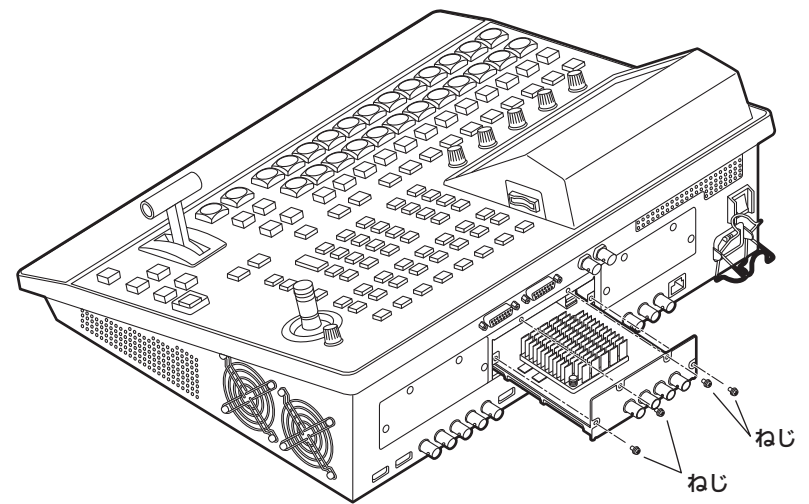

⑤ 必要なケーブルを接続してから、AC コードを差し込んで電源を入れる。

# 制御パネル部

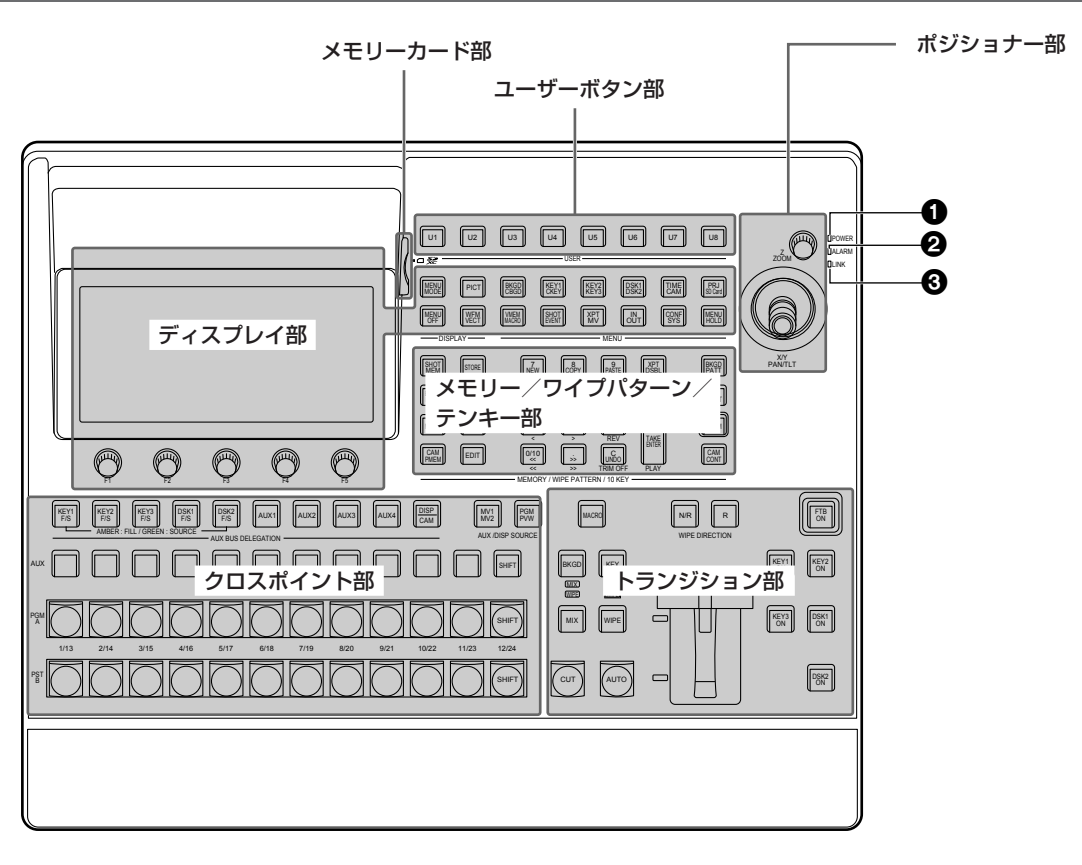

#### ●電源ランプ [POWER]

AC 電源入力端子(④) に電源が入力されているときに、 背面の電源スイッチ(④) を ON にすると点灯します。

#### ❷アラームランプ [ALARM]

下記の異常が発生した時に点灯します。

- ・冷却ファン停止
- ・電源異常(電圧降下)
- ・本機の内部が高温

このとき、内蔵ディスプレイにアラームメッセージが表示されます。

アラーム発生中は、System メニュー → Alarm サブメ ニューで、異常の内容を確認することができます。 アラーム情報は、背面の TALLY/GPI 端子(④) から外 部機器に出力することができます。

詳しくは、「アラームメッセージ」を参照してください。 アラームが発生した場合は、すぐに使用を中止し、必ず 販売店へご連絡ください。

そのまま使用すると、本機が故障する原因となることが あります。

#### ❸LINK ランプ [LINK]

外部機器と本機をリンクしているときに点灯します。 TALLY/GPI入出力端子(④)にのみ外部機器が接続されている場合は、LINK ランプは点灯しません。 外部機器の設定は、外部機器の取扱説明書を参照してください。

### クロスポイント部

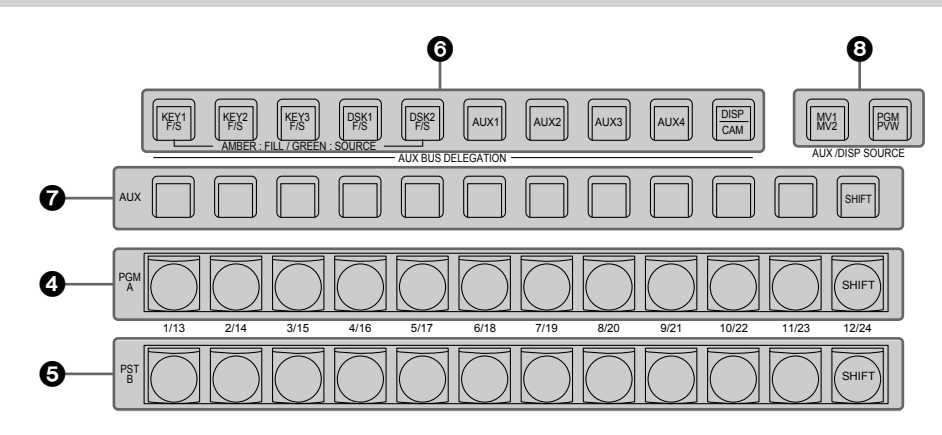

#### ❹PGM/A バスクロスポイントボタン

#### [PGM/A 1~12]

PGM/A バスの映像信号を選択します。 [SHIFT] ボタンを使って、1 ~ 24 までを選択すること

[SHIFT] ホタノを使うて、T~24までを選択すること ができます。

⇒ 「SHIFT 機能によるバスの選択」 参照

Config  $X = a - \rightarrow Operate \forall \forall X = a - \vec{c}$ ,

Bus Mode 項目を"A/B"、"PGM-A/PST-B"、

"PGM-B/PST-A"から選択することができます。 ⇒「バスモードの選択」参照

クロスポイントボタン(④、⑤、⑦)を長押ししたときは、 入力素材の名称やクロスポイントボタンの番号を表示し ます。

#### ⑤PST/B バスクロスポイントボタン

#### [PST/B 1 ~ 12]

PST/B バスの映像信号を選択します。

[SHIFT] ボタンを使って、1 ~ 24 までを選択すること ができます。

⇒「SHIFT 機能によるバスの選択」参照

Config メニュー → Operate サブメニューで、 Bus Mode 項目を"A/B"、"PGM-A/PST-B"、

"PGM-B/PST-A"から選択することができます。 ⇒「バスモードの選択」参照

### ⑥AUX バス選択ボタン (AUX BUS DELEGATION)

AUX バスクロスポイントボタン(⑦)で操作するバスを 選択します。

選択されているボタンが点灯します。

#### [KEY1 F/S]、[KEY2 F/S]、[KEY3 F/S]:

AUX バスクロスポイントボタン (⑦) をキーフィル バス、またはキーソースバスのソース選択ボタンに切 り替えます。 ボタンを押すごとに、キーフィルバスとキーソースバ

スが切り替わります。

| アンバー | キーフィルバス |
|------|---------|
| グリーン | キーソースバス |

#### [DSK1 F/S]、[DSK2 F/S]:

AUX バスクロスポイントボタン(⑦)をDSK フィルバス、またはDSK ソースバスのソース選択ボタンに切り替えます。 ボタンを押すごとにDSK フィルバスとDSK ソース

バスが切り替わります。

| アンバー | DSK フィルバス |
|------|-----------|
| グリーン | DSK ソースバス |

#### $[AUX1] \sim [AUX4]$ :

AUX バスクロスポイントボタン(⑦)を AUX バスのソース選択ボタンに切り替えます。

#### [DISP/CAM] (内蔵ディスプレイ /CAM):

内蔵ディスプレイ選択時は、AUX クロスポイントボ タン(⑦)を DISP バス(内蔵ディスプレイに表示す る映像)のソース選択ボタンに切り替えます。 CAM 選択時は AUX クロスポイントボタン(⑦)を CAM ソース選択ボタンに切り替えます。 ボタンを押すごとに内蔵ディスプレイ選択と CAM 選 択が切り替わります。

| アンバー | 内蔵ディスプレイ選択 |
|------|------------|
| グリーン | CAM 選択     |

#### ⑦ AUX バスクロスポイントボタン

AUX バス選択ボタン() で切り替えたバスのソースを 選択します。 [SHIFT] ボタンを使って、1~24までを選択すること ができます。 ⇒ [SHIFT 機能によるバスの選択」参照

#### ③AUX/DISP バス専用クロスポイントボタン

#### (AUX/DISP SOURCE)

AUX バス選択ボタン(③)の [AUX1]~ [AUX4]ボタンが点灯している間は、AUX バスのソースを選択します。 AUX バス選択ボタン(④)の [DISP/CAM]ボタンが点灯している間は、DISP バスのソースを選択します。 押されたボタンは、アンバー色に点灯します。

#### [MV1/MV2]:

AUX バス、または DISP バスにマルチビューディス プレイ信号 1 もしくは 2 を選択します。 マルチビューディスプレイ信号 1/2 は、[SHIFT] ボ タン (⑦) で切り替えられます。

#### [PGM/PVW]:

AUX バス、または DISP バスに PGM 信号もしくは PVW 信号を選択します。

PGM 信号 /PVW 信号は、[SHIFT] ボタン(⑦)で 切り替えられます。

#### メモリー/ワイプパターン/テンキー部

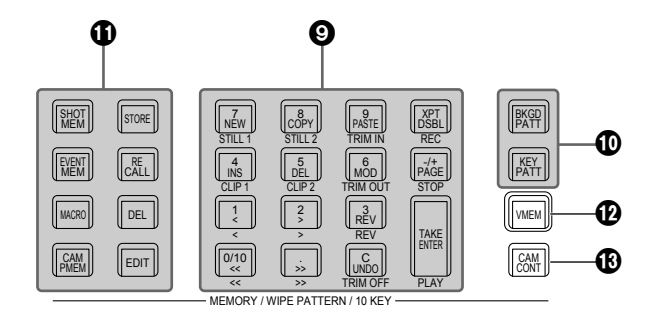

#### ③テンキー

下記ボタンを押して点灯させると、その機能の操作ボタンに切り替わります。

| ● BKGD/KEY パターン選択ボタン | [BKGD PATT] |
|----------------------|-------------|
|                      | [KEY PATT]  |
| ① メモリー操作ボタン          | [SHOT MEM]  |
|                      | [EVENT MEM] |
|                      | [MACRO]     |
|                      | [CAM PMEM]  |
| 🕑 ビデオメモリー操作ボタン       | [VMEM]      |

### BKGD/KEY パターン選択ボタン

#### [BKGD PATT]、[KEY PATT]

[BKGD PATT] ボタンを押して点灯しているときは、テ ンキーでバックグラウンドトランジションのワイプパタ ーンを選択します。

[KEY PATT] ボタンを押して点灯しているときは、テン キーでキートランジションのワイプパターンを選択しま す。

[BKGD PATT] ボタンと [KEY PATT] ボタンが点灯し ているときは、内蔵ディスプレイにパターン選択メニュ ーを表示します。

このとき [F1] (**1**) を回すと、パターンのページが切り 替わります。

⇒「ワイプ」参照

#### ①メモリー操作ボタン

[SHOT MEM]、[EVENT MEM]、[MACRO]、 [CAM PMEM]:

メモリーの種類を選択します。

テンキー(1~10)で操作や設定の登録・呼び出し ができます。

[CAM PMEM] ボタンは、ROI PMEM 機能と併用し ています。

⇒「ROI 機能」参照

#### [STORE] :

メモリーを登録します。

#### [RECALL]:

メモリーの呼び出しをします。

[DEL] :

メモリーを削除します。

#### [EDIT]:

イベントメモリー / マクロメモリーを編集します。

⇒「メモリー」参照

#### ・ ・ ビデオメモリー操作ボタン [VMEM]

[VMEM] ボタンを押して点灯しているときは、テンキー でビデオメモリーの録画、再生などの操作ができます。 ⇒「ビデオメモリー」参照 [VMEM] ボタンを押して緑色に点灯しているときは、ビ デオメモリーの内蔵ストレージ管理を行うことができま す。

#### ものまたので、「Back States and States and Sta

接続されているリモートカメラの制御を行うことができ ます。 制御にはポジショナー (❹)、ディスプレイモードボタン (❹)を使用します。 [CAM CONT] ボタンは、ROI 機能の抽出範囲の制御に も使用できます。 ⇒「ROI 機能」参照

#### ユーザーボタン部

#### ①ユーザーボタン (USER BUTTON)

[U1~U8]

Config メニューでメニュー設定の一部の機能を、[U1] ~ [U8] にアサインして使用することができます。

- [00]に、ションのご定し会の - 「コーザーザクンのご定し会の
- ⇒「ユーザーボタンの設定」参照

#### トランジション部

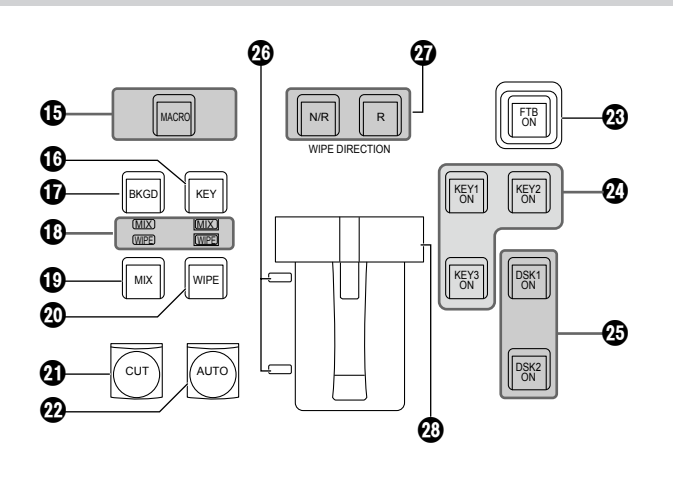

#### ①[MACRO] ボタン

メニューの Macro Assign にて XPT に設定された Macro メモリーを実行する場合に使用します。 [MACRO] ボタンを選択しアンバー点灯時、メニュー の Macro Assign にて Macro メモリーが設定された [AUX] ボタンがグリーン点灯します。 点灯したボタンを選択すると、登録されていた Macro メモリーが実行されます。

#### ⑥[KEY] ボタン

[CUT] ボタン (④)、[AUTO] ボタン (④) またはフェ ーダーレバー (④) の操作を行ったときに、KEY1 のト ランジションを行います。

[KEY] ボタンを押して選択されているときは、アンバー 色に点灯します。

[BKGD] ボタン(①)が押された場合は消灯し、非選択 状態になります。

ただし、[BKGD] ボタン(①)と [KEY] ボタンを同時に 押した場合は、両方の選択状態となります。

#### **①** [BKGD] ボタン

U1

U2

U3

[CUT] ボタン(④)、[AUTO] ボタン(④) またはフェ ーダーレバー(④) の操作を行ったときに、バックグラ ウンドのトランジションを行います。

Ø

U4 U5

U6

U7

U8

[BKGD] ボタンを押して選択されているときはアンバー 色に点灯します。

[KEY] ボタン(⑥)が押された場合は消灯し、非選択状態になります。

ただし、[BKGD] ボタンと [KEY] ボタン() を同時に 押した場合は、両方の選択状態となります。

#### ●MIX/WIPE 選択状態表示 LED

バックグラウンドトランジションまたはキートランジションを行うときに、それぞれ MIX、WIPE のどちらが選択されているかを表示します。

#### ①[MIX] ボタン

A/B バスの画像をオーバーラップさせながら切り替えま す。

トランジション中は、A/B バスの出力の合計が 100 % に保たれます。

[MIX] ボタンを押して選択されているときはアンバー色に点灯します。

[WIPE] ボタン(20) が押された場合は、消灯し、非選 択状態になります。

#### @[WIPE] ボタン

テンキー(⑨) で選択したパターンにより、トランジションを行います。 [WIPE] ボタンを押して選択されているときはアンバー 色に点灯します。 [MIX] ボタン(⑭) が押された場合は、消灯し、非選択 状態になります。

### ④[CUT] ボタン

トランジションを瞬時に実行します。 トランジション中はアンバー色に点灯し、トランジショ ンが完了すると消灯します。 KEY 設定時は、KEY1のみ有効です。

### @[AUTO] ボタン

Time メニューで設定されたトランジションタイムによ り、トランジションを自動実行します(オートトランジ ション)。 オートトランジション中はアンバー色に点灯します。 オートトランジション中に再度押すと、オートトランジ ションの動作を中断し、緑色に点灯します。中断中に再 度押すと、残りのトランジションを実行します。 オートトランジションが完了すると消灯します。 フェーダーレバー(③)が途中の状態で [AUTO] ボタン を押すと、途中からの残り時間でトランジションを実行 します。

KEY 設定時は、KEY1 のみ有効です。

#### 🕲 [FTB ON] ボタン

Time メニューで設定されたトランジションタイムで、 黒画面 / 白画面 /Still/Clip/ カラーバックグラウンド画 面へのフェードアウト、または黒画面 / 白画面 /Still/ Clip/ カラーバックグラウンド画面からのフェードイン を実行します。

### 

Time メニューで設定されたトランジションタイムで、 キーのトランジションを行います。

#### 🐵 [DSK1 ON] [DSK2 ON] ボタン

Time メニューで設定されたトランジションタイムで、 ダウンストリームキーのフェードイン、フェードアウト を実行します。

#### Øバスタリー LED

A/B バスの出力状態を表示します。プログラム(PGM) 出力されているバス側が点灯します。

## ⑦ワイプ方向選択ボタン(WIPE DIRECTION)

#### [N/R]、[R]

バックグラウンドトランジション実行時にワイプを行う 方向を選択します。

#### [R] 消灯時:

ノーマル方向にワイプを行います。

### [R] 点灯時:

リバース方向にワイプを行います。

[N/R] 点灯時:

トランジション完了時にノーマル方向とリバース方向を入れ替えます。

(ワイプを行う方向に合わせて [R] ボタンの点灯と 消灯も切り替わります。)

#### ⑦フェーダーレバー

バックグラウンドまたは KEY1 のトランジションを実行 する場合に使用します。レバーを動かしきると、トラン ジションが完了します。オートトランジション実行中に フェーダーレバーを動かした場合、フェーダーの位置が 実行中のトランジション量を追い越した時点でマニュア ル動作に切り替わります。

### ディスプレイ部

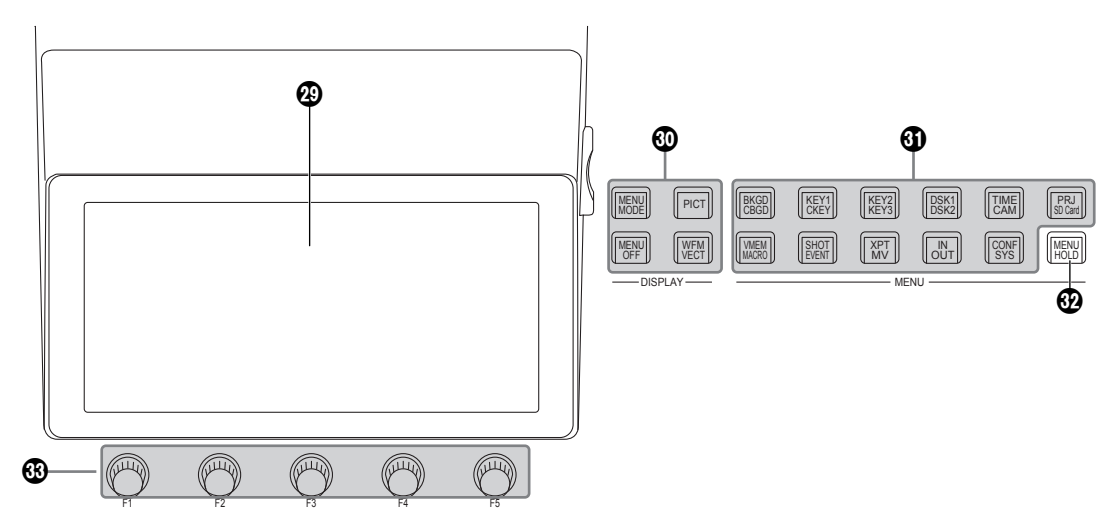

### ④内蔵ディスプレイ

ディスプレイモードボタン(@)、メニュー選択ボタン(④) や[CAM CONT]ボタン(®)の操作によって、映像、波形、 メニューを表示します。

内蔵ディスプレイに映像を表示する場合は、AUX バス 選択ボタン (❻) の [DISP/CAM] ボタンを押してアン バー色に点灯させてください。

DISP バスで選択したソースの映像を表示することができます。

カメラ入力を確認する場合は、[CAM CONT] ボタン(①) を選択しアンバー表示している状態で、AUX バス選択 ボタン(④)の[DISP/CAM] ボタンを選択、グリーン 表示させて、確認したいカメラの接続された AUX の XPT を選択してください。

### ᅋディスプレイモードボタン(DISPLAY)

内蔵ディスプレイの表示内容を切り替えます。

### [MENU MODE] :

ボタンを押すごとに、メニューのモードが切り替わり ます。

メニューのみを表示

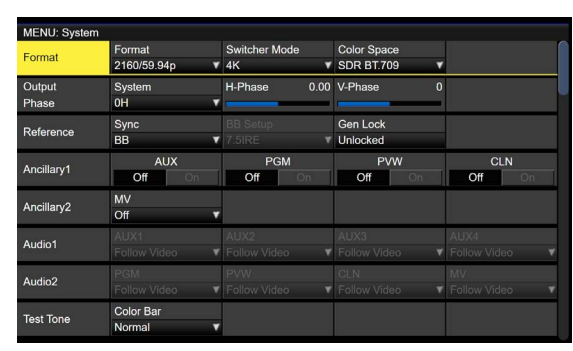

• メニュー表示 1 行と全画面の映像表示

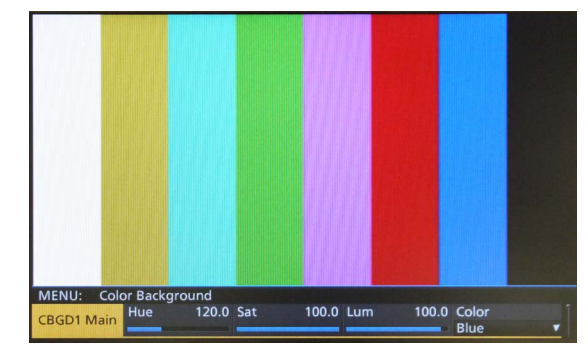

● メニュー表示/子画面/映像表示

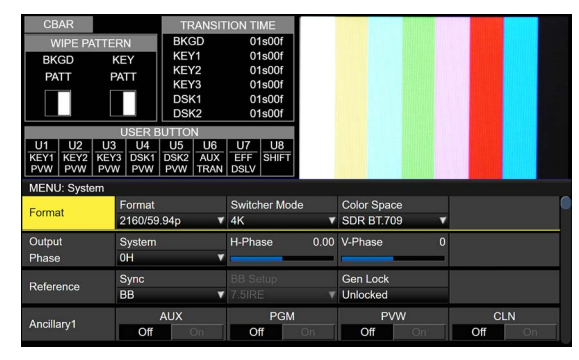

メニュー表示/WFM表示(または VECTOR 表示)/
 映像表示

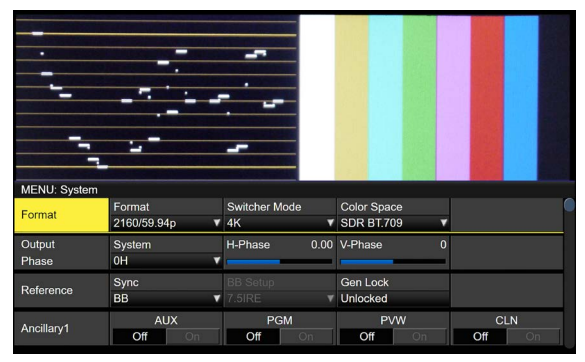

内蔵ディスプレイの上部に表示している映像表示と WFM 表示(または VECTOR 表示)は [PICT] ボタ ンや、[WFM/VECT] ボタンで切り替えます。

#### [MENU OFF] :

メニューの表示を消して、映像の表示のみに切り替え ます。

#### [PICT]:

ボタンを押して点灯させると、内蔵ディスプレイに映像を表示します。

#### [WFM/VECT]:

ボタンを押して点灯させると、内蔵ディスプレイに WFM(波形モニター)または、VECTOR(ベクトル スコープ)を表示します。

ボタンを押すごとに、WFM 表示と VECTOR 表示が 切り替わります。

● WFM(波形モニター)表示

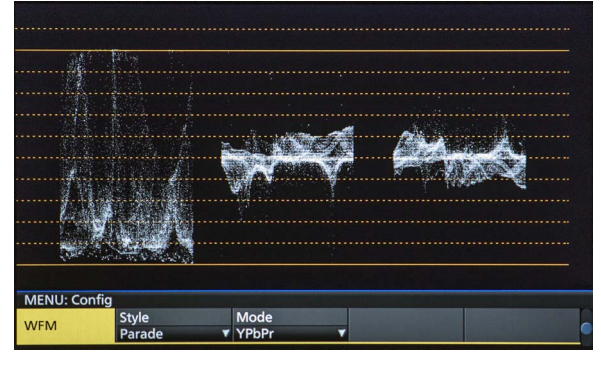

• VECTOR (ベクトルスコープ)表示

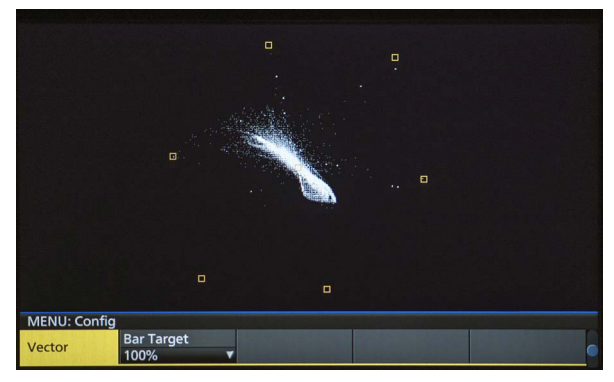

### ③メニュー選択ボタン(MENU)

ボタンを押すごとに、ボタンの上段に表示されている機 能と下段に表示されている機能のメニューが切り替わり ます。

選択中のメニューのボタンは、アンバー色に点灯します。

#### @ [MENU HOLD] ボタン

メニュー表示を固定します。 メニューを表示しているときにこのボタンを押すと、メ ニュー選択ボタンを押しても他のメニューに切り替わり ません。 [MENU HOLD] ボタンが押されているときは、 [MENU HOLD] ボタンがアンバー色に点灯します。

### ❸ロータリーエンコーダー [F1] ~ [F5]

内蔵ディスプレイに表示されたパラメーターを設定します。

⇒「メニューの基本操作」参照

### ポジショナー部

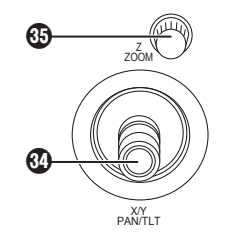

#### ③ポジショナー (POSITIONER) [X/Y] [PAN/TILT]

下記の設定を行うときに使用します。

- Key PinP、DSK PinP の位置設定
- ワイプの開始位置設定

#### 対象パターン:

WIPE1:5 WIPE2:4、5、6、7 SQ1:5 SQ2:4、5、6、7 ⇒「ワイプ」参照

- フライングキーの位置設定
- クロマキーのマーカー位置設定
- 文字入力時
- キーボード画面使用の設定
- リモートカメラのパン・チルト制御

いずれも下記メニューが選択されている場合にのみ有効 になります。

#### - NOTE -

本機は、電源を入れてから起動するまでの間にポジシ ョナーの位置を検出し、中心位置に設定します。 起動するまでの間は、ポジショナーに触れないでくだ さい。

#### ⊕ ロータリーエンコーダー [Z] [ZOOM]

PinP やフライングキーの大きさ設定、およびクロマキ ーの領域を選択するときに使用します。 リモートカメラのズーム制御にも使用します。 いずれも下記メニューが選択されている場合にのみ有効 になります。

また、キーボード画面使用の設定に使用します。

|             | ポジショナー | ロータリーコ        | エンコーダー       | 右袖メニュー              |
|-------------|--------|---------------|--------------|---------------------|
|             | X/Y    | Z             | スイッチ         | 有効メニュー              |
| Key PinP、   | 位置調整   | サイズ調整         | 長押しで初期値      | PinP Position       |
| DSK PinP    |        | (右回りでサイズが大きく  | (X/Y、Z) に戻る  |                     |
|             |        | なり、左回りで小さくなる) |              |                     |
| WIPE (BKGD) | 開始位置調整 | _             | 長押しで初期値      | Background/Position |
|             |        |               | (X/Y) に戻る    |                     |
| WIPE (KEY)  | 開始位置調整 | -             | 長押しで初期値      | Key/Position        |
|             |        |               | (X/Y) に戻る    |                     |
| クロマキー       | 選択位置調整 | 選択領域のサイズ調整    | サンプリングの実行    | Chroma Key          |
|             |        | (右回りでサイズが大きく  | 長押しでサイズが初期値に |                     |
|             |        | なり、左回りで小さくなる) | 戻る           |                     |
| フライングキー     | 位置調整   | サイズ調整         | 長押しで初期値      | Key1 : Flying Key   |
|             |        | (右回りでサイズが大きく  | (X/Y、Z) に戻る  |                     |
|             |        | なり、左回りで小さくなる) |              |                     |

• [CAM CONT] ボタン(1) がアンバー点灯、もしくは内蔵ディスプレイに [CAM PMEM] 画面の表示中は、 Camera Information に登録されたカメラの PAN/TILT、ZOOM 制御に使用することができます。

• ROI モード時、内蔵ディスプレイに [ROI PMEM] 画面の表示中は、CAM バスで選択している入力の Pos-X、 Pos-Y、Size、Pos-Speed の設定に使用することができます。

#### メモリーカード部

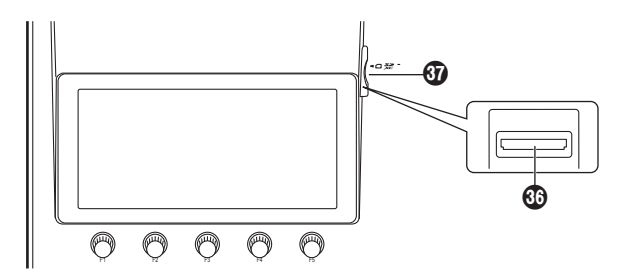

#### ③メモリーカードスロット

SD メモリーカード (別売)、SDHC メモリーカード (別 売)、または SDXC メモリーカード (別売) を挿入します。

#### ❻ メモリーカードアクセス LED

メモリーカードにアクセスしている間、LED が点灯します。

アクセス LED が点灯している間は、本機の電源を切ったり、メモリーカードを抜かないでください。メモリーカードのデータが破壊されることがあります。

### ●メモリーカードについて

本機で使用するメモリーカードは、SD 規格 /SDHC 規 格 /SDXC 規格に準拠したものをお使いください。 また、メモリーカードのフォーマットは、必ず本機で行 ってください。 FAT (SDXC メモリーカードでは exFAT) でフォーマッ トされたメモリーカードをお使いください。(NTFS フォー マットのメモリーカードは認識できません。) 本機では、下記の容量の Panasonic 製のメモリーカー ドが使用できます。 SD (8 MB ~ 2 GB まで)

SDHC (4 GB ~ 32 GBまで) SDXC (64 GB ~ 128 GBまで)

取扱説明書に記載された情報以外の最新情報は、下記の Web サイトをご参照ください。 日本語: https://connect.panasonic.com/jp-ja/products-services\_proav 英語:

https://connect.panasonic.com/en/

- 使用時、保管時は以下の点にお気をつけください。
  - ・高温・多湿を避ける。
  - ・水滴を付けない。
  - ・帯電を避ける。

## 背面部

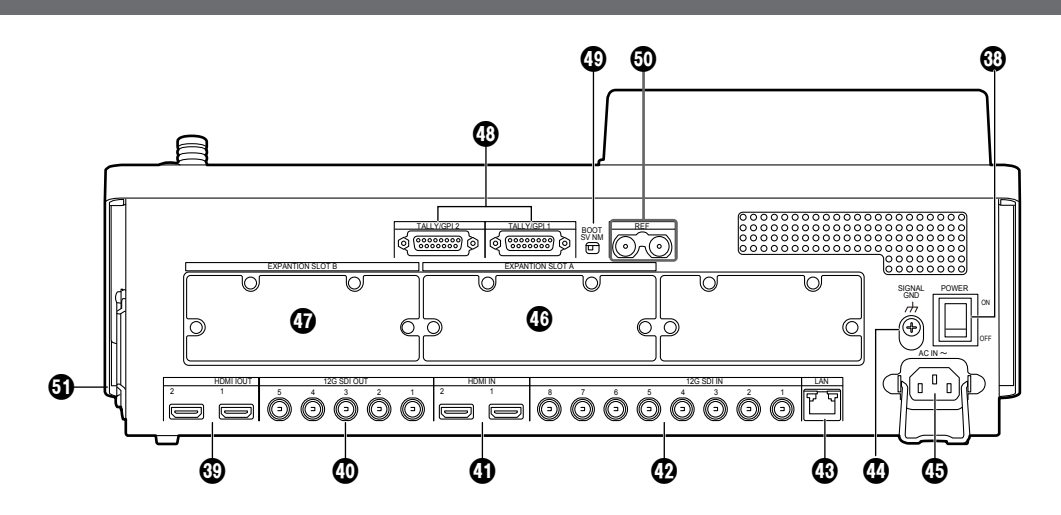

#### ③電源スイッチ [POWER]

電源スイッチを ON にすると電源ランプ(●)が点灯し、 本機を操作することができます。

#### BHDMI 出力端子 [HDMI OUT 1、2]

HDMI ケーブルで外部機器と接続します。

#### ③ SDI 信号出力端子 [12G SDI OUT 1 ~ 5] メニューによりアサイン可能

#### ④HDMI入力端子 [HDMI IN 1、2]

HDMI ケーブルで外部機器と接続します。

#### ④ SDI 信号入力端子 [12G SDI IN 1~8]

12G SDI IN 5 ~ 12G SDI IN 8 は、アップコンバータ 一機能を使用することができます。

#### ④LAN 端子 [LAN] (RJ-45) (1000Base-TX)

⇒「外部インターフェース」参照

#### ④ グランド端子 [SIGNAL GND]

システムのグランドに接続してください。

#### ⑤ AC 電源入力端子 [AC IN ~]

(AC 100 V - 240 V、50/60 Hz) 付属の AC コードを接続し、もう一方を AC コンセント に差し込みます。 付属の AC コードは 3 芯プラグです。3 極コンセントを 使用して確実にアースを接続してください。 3 極コンセントが使用できない場合は、必ず販売店にご

#### 連絡ください。

<sup>低</sup>オプションスロットA [EXPANSION SLOT A]

### ⑦オプションスロットB [EXPANSION SLOT B]

入出力兼用のオプションスロットです。 SDI 入力ユニット、HDMI 出力ユニットなどのオプショ ンユニットを取り付けることができます。 詳細は、「オプションユニットの取り付けかた」および各 オプションユニットの取扱説明書を参照してください。

#### ④TALLY/GPI 入出力端子

**[TALLY/GPI 1、TALLY/GPI 2] (D-sub 15 ピン、メス、インチねじ)** ⇒「外部インターフェース」参照

#### BOOT スイッチ [BOOT SV NM]

メンテナンス用のスイッチです。 通常は、"NM"(ノーマル)の位置で使用してください。

#### ⑩リファレンス入力端子/BB出力端子 [REF]

外部同期モード時は、ループスルー出力します。 ループスルー出力を使用しない場合は、75Ωで終端し てください。 内部同期モード時は、2つの端子から BB 信号を出力し ます。

#### ⑤ 冷却ファン

# 電源の入れかたと切りかた

#### ●電源の入れかた

電源スイッチをONにする
 本機に電源が供給されると、電源ランプが点灯します。

①数秒後、クロスポイントボタンが点灯します。

② クロスポイントボタンが点灯したあと、数秒後にオー プニング画面が内蔵ディスプレイに表示されます。

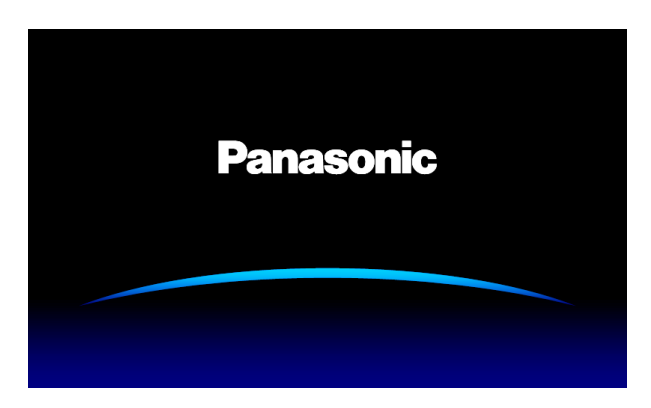

③ オープニング画面が消えると、メニューの操作が可能 になります。 ●電源の切りかた

電源スイッチをOFFにする
 本機の電源が切れて、電源ランプが消灯します。

# メニューの基本操作

内蔵ディスプレイに表示されるメニューの基本操作を説明します。 メニューの構成は「セッティングメニュー一覧」を参照してください。

#### メニュー構成と操作

】 [MENU MODE] ボタンを押して、内蔵ディスプレイにメニューを表示します。

⇒ 「ディスプレイ部」 参照

#### 2 メニュー選択ボタン (MENU) で、各機能別のメニューを選択する

ボタンを押すごとに、ボタンの上段に表示されている機能と下段に表示されている機能のメニューが切り替わります。 選択中のメニューのボタンは、アンバー色に点灯します。

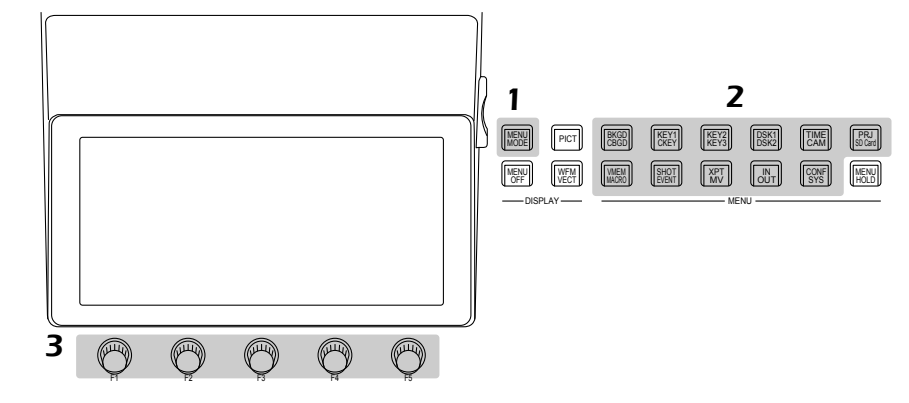

#### **3** ロータリーエンコーダー [F1] ~ [F5] で詳細な設定をする

[F1]: ロータリーエンコーダーを回してサブメニューを切り替えます。

[F2] ~ [F5]: ロータリーエンコーダーを操作(押す、または回す)してパラメーターの設定をします。 詳しくは、次のページを参照してください。

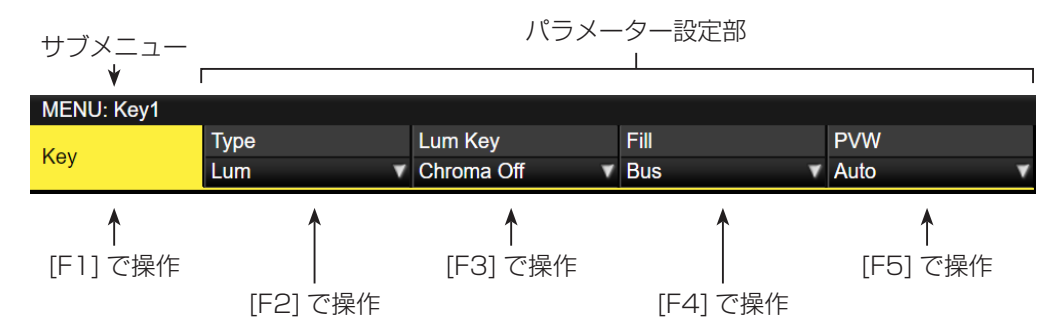

● Input メニューと Output メニューは、オプションユニットの有無によりメニューが異なります。

# 準備

#### リストボックス:

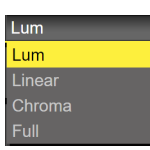

① [F2] ~ [F5] を押してリストボックスを表示します。

② [F2] ~ [F5] を左右に回して設定値を選択します。

- 選択した設定値が点滅しない項目は、選択した時 点で設定値が本機に反映されます。
- 選択した設定値が点滅する項目は、[F2] ~ [F5] を押すことで設定値が本機に反映されます。

③ 再度[F2]~[F5]を押してリストボックスを閉じます。

 [F2] ~ [F5]を長押しすると、リストを初期値に 戻します。

#### 選択ボタン:

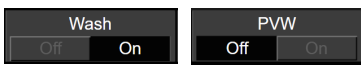

[F2] ~ [F5] を押すと、"On" と "Off" が切り替わります。
 [F2] ~ [F5] を長押しすると、リストを初期値に戻します。

#### 実行ボタン:

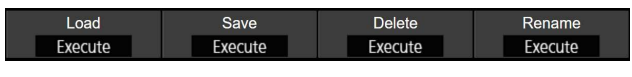

[F2] ~ [F5] を押すと、該当の機能を実行します。

#### 数値入力ボックス:

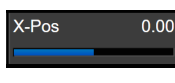

[F2]~[F5]を回して数値を変更します。

[F2] ~ [F5] を長押しすると、数値を初期値に戻します。 数値と連動して数値バーが表示されます。

#### テンキーで数値を入力する

- [F2] ~ [F5] を押すと、テンキーで数値を入力するモードになります。
  - 小数点は、「」「ボタンで入力してください。小数 点を入力しないと整数値になり、小数点以下の値 が"O"(ゼロ)になります。
  - プラスやマイナスの数値は、
     「減量」ボタンを押して 切り替えてください。
     「減量」ボタンを押すごとにプ ラスとマイナスが切り替わります。
- ② テンキーで数値を入力して [TAKE ENTER] ボタンを 押します。

入力した値が確定して本機に反映されます。

- テンキーで数値を入力して[F1]~[F5]を操作すると、入力した値が取り消されて入力前の数値に戻ります。
- 設定範囲外の数値を入力した場合、無効となり、
   入力前の数値に戻ります。

#### 文字入力ボックス:

Name

[F2] ~ [F5] を押すと、キーボード画面が表示されます。
 [F1] ~ [F5]、ポジショナー、[Z] を使って文字を入力します。

⇒「キーボード画面の操作」参照

[F2]~[F5]を長押しすると、文字を初期値に戻します。

#### キーボード画面の操作

入力信号の素材名、メモリーの名称、メモリーカードに保 存するデータの名称などを変更する場合、キーボード画面 を表示して文字を入力します。

名称を変更する項目(文字入力ボックス)に該当する [F2] ~ [F5] を押すと、内蔵ディスプレイにキーボード画面が表示されます。

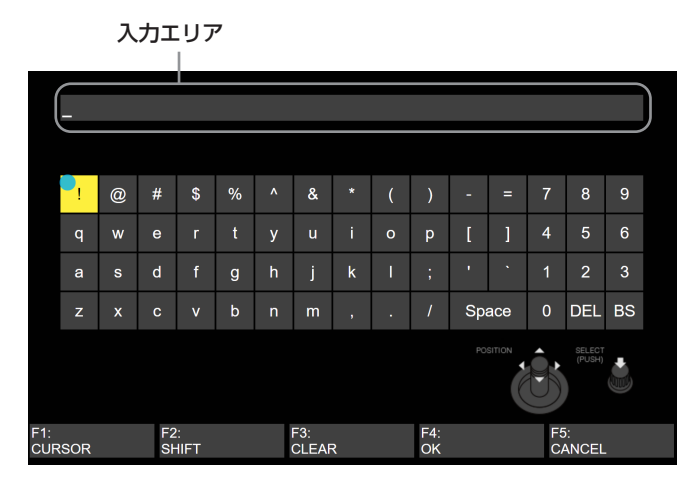

キーボード画面が表示されると、ポジショナー、[Z]、[F1] ~ [F5]を使って文字(英数字と記号)を入力していきます。 このとき、入力エリアに選択した文字が反映されます。

#### [F1] : CURSOR

[F1]を回して入力エリア内でカーソルを移動させます。

#### [F2] : SHIFT

[F2] を押すと、キーボードの表示が切り替わります。(大 文字、小文字、記号)

#### [F3] : CLEAR

[F3] を押すと、入力エリアの文字が全消去されます。

#### [F4] : OK

[F4] を押すと、入力した名称が確定して本機に反映されます。

このとき、キーボード画面が消えて元の画面に戻ります。

#### [F5] : CANCEL

[F5] を押すと、入力した名称が取り消されます。 このとき、キーボード画面が消えて元の画面に戻ります。

#### ポジショナー:POSITION

ポジショナーを動かしてキーボード画面内でカーソルを 移動させます。

[Z] : SELECT

[Z] を押すと、文字を選択します。

テンキーで数字入力、[C] ボタンで文字の削除、[Enter]
 ボタンで名称の確定をすることも可能です。

#### メニューデリゲーション機能

下記のボタンをダブルクリックすると、特定されたメニュ ーに切り替わります。(メニューデリゲーション機能) このとき、各ボタンを押したときの動作も実行されます。

|          | ボタン      | 切り替わるメニュー                                    |
|----------|----------|----------------------------------------------|
| ク        | ロスポイント   | ·部(AUX バス選択ボタン)                              |
|          | KEY1 F/S | Key メニュー /Adjust サブメニュー                      |
|          |          | クロマキー選択時:                                    |
|          |          | Chroma Key メニュー /Adjust サブメニュー               |
|          |          | PinP 選択時(4K モード、4K DVE ユニットがな                |
|          |          | い場合):<br>Disp. v = - · · /Destition サゴ v = - |
|          |          |                                              |
|          | KEY2 F/S | Key メニュー /Adjust サブメニュー                      |
|          |          | PinP 選択時(2K/HD モード):                         |
|          |          | PinP メニュー /Position サブメニュー                   |
|          | KEY3 F/S | Key メニュー /Adjust サブメニュー                      |
|          | DSK1 F/S | DSK メニュー /Adjust サブメニュー                      |
|          |          | クロマキー選択時:                                    |
|          |          | Chroma Key メニュー /Adjust サブメニュー               |
|          |          | PinP 選択時:                                    |
|          |          | PinP メニュー /Position サブメニュー                   |
|          | DSK2 F/S | DSK メニュー /Adjust サブメニュー                      |
| $\vdash$ | ランジション   | /部                                           |
|          | BKGD     | Time メニュー /BKGD サブメニュー                       |
|          | KEY      | Time メニュー /Key1 サブメニュー                       |
|          | WIPE     | Background メニュー /Border サブメニュー               |

#### < メニューデリゲーションの設定 >

メニューデリゲーション機能の有効/無効を設定します。

(1) (1) ボタンを押して点灯させ、Config メニューを表示します。

② [F1] を操作して Operate サブメニューを表示します。

 Operate
 Bus Mode
 Time Unit
 Delegation

 PGM-A/PST-B
 ✓ Sec
 ✓ Off
 On

③ [F4] を操作して、Delegation 項目でメニューデリゲーション機能の有効/無効を設定します。

| On  | 有効 |
|-----|----|
| Off | 無効 |

システムフォーマットの設定

システム(入出力信号)のフォーマットを1つ選択します。

- (1) [99] ボタンを押して点灯させ、System メニューを表示します。
- ② [F1] を操作して Format サブメニューを表示します。

#### Format Format Switcher Mode Color Space 2160/59.94p ▼ 4K ▼ SDR BT.709

- ③ [F3] を操作して、Switcher Mode 項目で 4K、2K
   を選択し、[F3] を押して選択内容を確定します。
- 本機の Switcher Mode を 4K、2K に切り替えたときに、Initial と再起動を実施します。
   Initial されるため、現在設定している内容、ビデオメモリーはすべて消えてしまいます。
   内蔵ストレージに保存している Still、Clip データ、プロジェクトファイルは消えません。
- ④ [F2] を操作して、Format 項目で各フォーマットを選 択し、[F2] を押して選択内容を確定します。
- 本機の Format を切り替えたときに、ビデオメモリー がすべて消えてしまいます。
   ただし、静止画のメモリー(Still)は 1080、720
   に切り替えたときのみ消えます。
   内蔵ストレージに保存している Still、Clip データ、 プロジェクトファイルは消えません。
- ⑤ [F4] を操作して、Color Space 項目でカラースペー スを選択し、[F4] を押して選択内容を確定します。

#### 日付と時刻の設定

メモリーカードのタイムスタンプに使用する日付と時刻を 設定します。

メモリーカードを使用する際は、必ず設定をしてください。

#### 日付を設定する

(1) (第1)ボタンを押して点灯させ、System メニューを表示します。

② [F1] を操作して Date サブメニューを表示します。

Date Year 2019 Month 11 Date 11 Set

- ③[F2] を操作して、Year 項目で年を設定します。
- ④ [F3] を操作して、Month 項目で月を設定します。
- ⑤ [F4] を操作して、Date 項目で日を設定します。
- ⑥ [F5] を押して、年・月・日を確定します。
- ⑦ [F1](YES) を押して保存します。[F5](NO) を押すと 無効となります。

#### 時刻を設定する

① System メニューから、[F1] を操作して Time サブ メニューを表示します。

#### Time Hour 19 Minute 22 Second 19 Set

- (2) [F2] を操作して、Hour 項目で時を設定します。
- ③ [F3] を操作して、Minute 項目で分を設定します。
- ④ [F4] を操作して、Second 項目で秒を設定します。
- ⑤ [F5] を押して、時・分・秒を確定させます。
- ⑥ [F1](YES)を押して保存します。[F5](NO)を押すと 無効となります。

時刻は、電源 ON 時からカウントアップされます。

#### 内蔵日付用電池について

時刻表示が「2014/01/01 00:00:00」の時は、内蔵日 付用電池が消耗しています。 内蔵日付用電池充電後、日付と時刻の設定を行ってください。

#### 内蔵日付用電池を充電するには

本機の電源をONにして約3時間そのままの状態にしてください。

約6か月間時計設定を記憶します。

# バックグラウンドトランジション

#### バスの選択

クロスポイントボタンを押して、バックグラウンドトラン ジションを行う素材を選択します。

押したボタンは、動作状態により2種類の色で点灯します。

| 赤色点灯 | 選択された入力が PGM に出力されている場合<br>(ただし、FTB 動作中はアンバー色に点灯しま<br>す。) |
|------|-----------------------------------------------------------|
| 緑色点灯 | 選択された入力が PGM に出力されていない場合                                  |

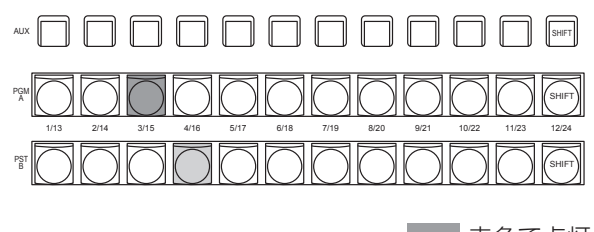

赤色で点灯 緑色で点灯

 クロスポイントボタンを長押しすると、押している間は、 ボタンの番号とクロスポイントボタンに割り当てられて いる入力素材の名称が一覧で内蔵ディスプレイに表示されます。

| 1     | 2    | 3    | 4    | 5    | 6    | 7    | 8    | 9    | 10   | 11   | 12    |
|-------|------|------|------|------|------|------|------|------|------|------|-------|
| IN1   | IN2  | SDI  | SDI  | SDI  | SDI  | SDI  | SDI  | CBAR | CBGD | CBGD | SHIFT |
|       |      | IN3  | IN4  | IN5  | IN6  | IN7  | IN8  |      | 1    | 2    |       |
| _     |      | _    | _    | _    | _    | _    | _    | _    | _    | _    | _     |
| 13    | 14   | 15   | 16   | 17   | 18   | 19   | 20   | 21   | 22   | 23   | 24    |
| None  | None | None | None | None | None | None | None | None | None | None | SHIFT |
| NOTIC | None | Home | Home | Home | Home | Home | Home | Home | Home | Home |       |

#### SHIFT 機能によるバスの選択

SHIFT 機能とは、1つのボタンに表素材と裏素材の2つの 素材を割り当て、[SHIFT] ボタンで切り替えて使う機能で す。

PGM/A バスクロスポイントボタン、PST/B バスクロスポイントボタン、AUX バスクロスポイントボタンの各 12 個のボタンに、表素材(1~12)と裏素材(13~24)の24の素材をアサインすることができます。

SHIFT 機能には、すべての表素材と裏素材を入れ替える「一括 SHIFT」と、各バスクロスポイントボタンごとに表素材と裏素材を入れ替える「個別 SHIFT」があります。

ー括 SHIFT は、ユーザーボタンに SHIFT 機能をアサイン して操作します。

個別 SHIFT は、メニュー操作で各バスクロスポイントボタンの 12 番、または 1 番のボタンに SHIFT 機能をアサインして操作します。

#### 一括 SHIFT

PGM/A バスクロスポイントボタン、PST/B バスクロスポ イントボタン、AUX バスクロスポイントボタンの素材を、 一括で表素材と裏素材を切り替えます。

表素材と裏素材は、SHIFT 機能をアサインしたユーザーボ タンで切り替えます。

- ユーザーボタンに SHIFT 機能をアサインします。
   (ユーザーボタンへのアサイン方法は、「ユーザーボタンの設定」を参照)
- ② [SHIFT] ボタン(ユーザーボタン)を押すごとに、表素材と裏素材が切り替わります。
- 裏素材(13~24)を選択しているときは、[SHIFT] ボタン(ユーザーボタン)がアンバー色に点灯します。
- 再度ボタンを押すと消灯し、表素材(1~12)の状態となります。

#### 個別 SHIFT

PGM/A バスクロスポイントボタン、PST/B バスクロスポ イントボタン、AUX バスクロスポイントボタンの素材を、 別々に表素材と裏素材を切り替えます。

表素材と裏素材は、SHIFT 機能をアサインしたクロスポイントボタンで切り替えます。

SHIFT 機能は 12 番、または 1 番のボタンにアサインする ことができます。

#### ■ SHIFT 機能のアサイン

- (1) (図) ボタンを押して点灯させ、XPT メニューを表示します。
- ② [F1] を操作して XPT Setting サブメニューを表示します。

| MENU: XPT   |       |   |         |      |  |
|-------------|-------|---|---------|------|--|
| XPT Setting | Shift |   | Shift-I | Lock |  |
|             | Right | • | Off     | On   |  |

③ [F2] を操作して、Shift 項目で SHIFT 機能をアサイ ンするボタンを選択します。

| Right | 12番のボタン |
|-------|---------|
| Left  | 1番のボタン  |
| Off   | アサインしない |

 ④ [F3] を操作して、Shift-Lock 項目で [SHIFT] ボタン を押したときの動作を選択します。

| Off | [SHIFT] ボタンを押している間だけが裏素材 |
|-----|--------------------------|
|     | になります。                   |
| On  | [SHIFT] ボタンを押すごとに表素材と裏素材 |
|     | が切り替わります。                |

- SHIFT 機能をアサインしたボタンに設定されている 素材を使う場合は、SHIFT 機能を Off にするか、も う 1 つのボタンに SHIFT 機能をアサインしてください。
- 「一括 SHIFT」で裏素材(13~24)に切り替えた ときに「個別 SHIFT」の[SHIFT]ボタンを押すと、 対象のバスクロスポイントボタンが表素材に切り替わ ります。
- クロスポイントボタンを長押しすると、押している間は、ボタンの番号とクロスポイントボタンに割り当てられている入力素材の名称が一覧で内蔵ディスプレイに表示されます。

#### バスモードの選択

設定メニューから、A/B バス方式、フリップフロップ方式 (PGM/PST 方式)を選択します。

(1) (1) ボタンを押して点灯させ、Config メニューを表示します。

② [F1]を操作して Operate サブメニューを表示します。

 MENU: Config
 Delegation

 Operate
 Bus Mode
 Time Unit
 Delegation

 PGM-A/PST-B
 V Sec
 V
 Off
 On

 ③ [F2] を操作して、Bus Mode 項目で A/B または PGM/PST (フリップフロップ方式)を選択します。

| A/B             | フェーダーレバーが A 側のときは、A バス<br>で選択された信号が PGM バスの素材になり<br>ます。<br>フェーダーレバーが B 側のときは、B バス<br>で選択された信号が PGM バスの素材になり<br>ます。 |
|-----------------|----------------------------------------------------------------------------------------------------|
| PGM-A/<br>PST-B | フリップフロップ方式で、A バスで選択され<br>た信号が常に PGM バスの素材になり、B バ<br>スで選択された信号が常に PST バスの素材<br>になります。                               |
| PGM-B/<br>PST-A | フリップフロップ方式で、Bバスで選択された信号が常に PGM バスの素材になり、A バスで選択された信号が常に PST バスの素材になります。                                            |

#### トランジションモードの選択

トランジョンモードをミックス(MIX)とワイプ(WIPE)から選択します。

- トランジション部の [BKGD] ボタンを押してアンバ 一色に点灯させます。
   [BKGD] ボタンと [KEY] ボタンを同時に押した場合 は、両方選択されます。
- ② トランジション部の [MIX] ボタン、[WIPE] ボタンで バックグラウンドトランジションのモードを選択しま す。
   選択されているボタンは、アンバー色に点灯します。

#### マニュアルトランジション

フェーダーレバーを操作してマニュアルでトランジション を実行します。

オートトランジション実行中にフェーダーレバーを動かし た場合、フェーダーの位置が実行中のトランジション量を 追い越した時点でマニュアル動作に切り替わります。

フェーダーレバー左のバスタリー LED は、プログラムバスの出力状態を表示します。

| 上の LED のみ点灯 | PGM/A バスを出力 |
|-------------|-------------|
| 上下の LED 点灯  | トランジション中    |
| 下の LED のみ点灯 | PST/B バスを出力 |

#### オートトランジション

- [AUTO] ボタンを押すと、設定されたトランジションタイムでトランジションを自動実行します。
- フェーダーレバーの操作途中で [AUTO] ボタンを押す と、残り時間でトランジションを実行します。
- オートトランジションタイムの設定は、Time メニュー で行います。
  - (1) (1) ボタンを押して点灯させ、Time メニューを表示 します。
  - ② [F1] を操作して、BKGD サブメニューを表示します。

#### MENU: Time BKGD TransTime 01s00f

③ [F2] を操作して、トランジションタイムを設定します。
 表示単位は、Config メニュー → Operate サブメニュー → Time Unit 項目で設定します。

| Sec   | 秒単位で表示します。    |
|-------|---------------|
| Frame | フレーム単位で表示します。 |

設定できる時間は 0 ~ 999f です。システムフォーマットにより、秒表示のときの設定可能時間が異なります。

| 59.94i :   | 最大 33s09f | 59.94p : | 最大 16s39f |
|------------|-----------|----------|-----------|
| 50i :      | 最大 39s24f | 50p :    | 最大 19s49f |
| 29.97PsF : | 最大 33s09f | 29.97p : | 最大 33s09f |
| 25PsF :    | 最大 39s24f | 25p :    | 最大 39s24f |
| 24PsF :    | 最大 41s15f | 24p :    | 最大41s15f  |
| 23.98PsF : | 最大41s15f  | 23.98p : | 最大41s15f  |

### カットトランジション

[CUT] ボタンを押すと、瞬時にトランジションを実行します。

# ワイプ

### ワイプパターンの選択

ワイプパターンは、テンキーで選択します。

- [BKGD PATT] ボタン (または [KEY PATT] ボタン) を押します。
   [BKGD PATT] ボタン (または [KEY PATT] ボタン) がアンバー色で点灯し、パターン一覧画面が内蔵ディ スプレイに表示されます。
- ②[F1]を操作してページを選択します。
- ③ テンキーでパターンを選択します。
- ④一覧画面を閉じる場合は、[F5]を操作します。
  - [BKGD PATT] ボタン、または [KEY PATT] ボタンを押して消灯させても、一覧画面を閉じることができます。

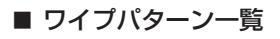

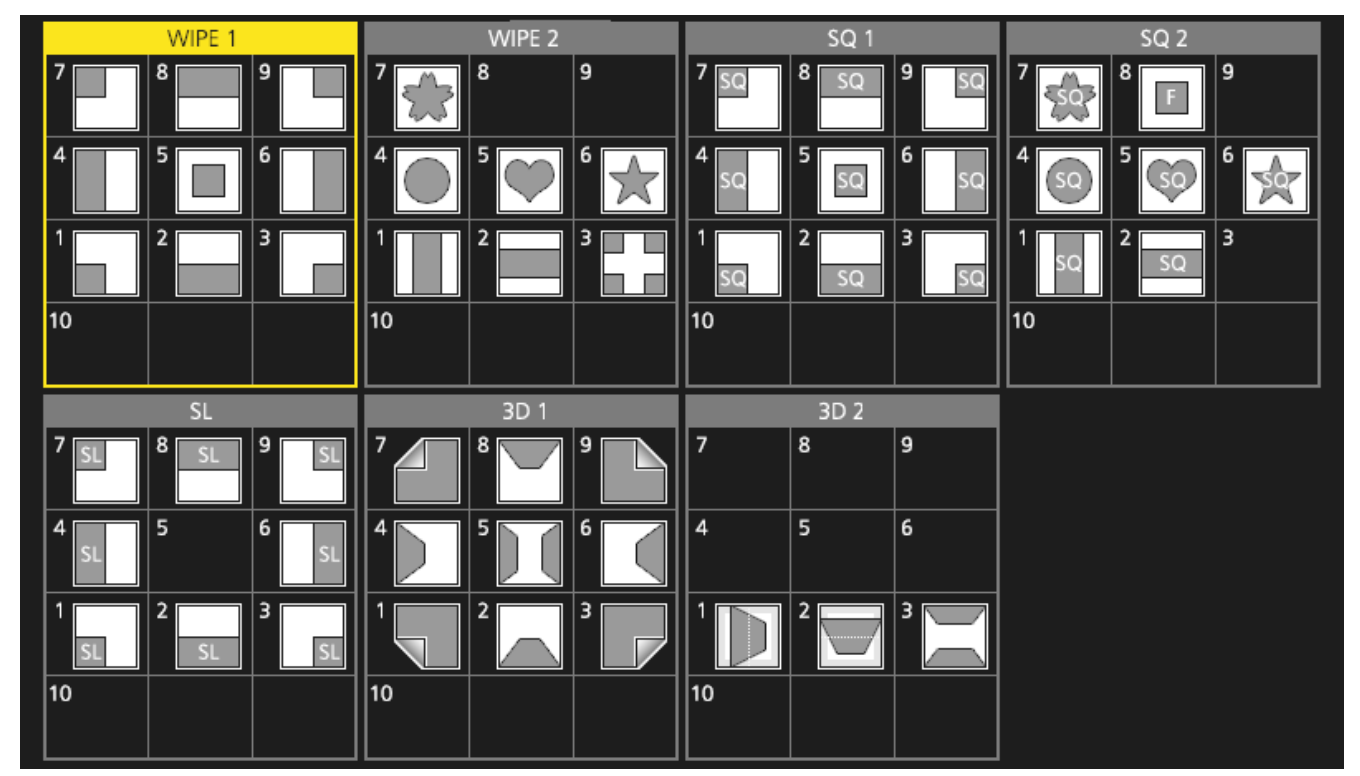

7 NEW

STILL '

4 INS

CLIP 1

1

0/10

9 PASTE

TRIM IN

6 MOD

TRIM OUT

3 REV

REV

C UNDO

TRIM OF

8 COPY

STILL 2

5 DEL

CLIP 2

2

- MEMORY / WIPE PATTERN / 10 KEY ·

XPT DSBL

REC

-/+ PAGE

STOP

TAKE ENTER

PI AY

BKGD PATT

KEY PATT

VMEM

CAM CONT

- •「SQ2:8」のパターンは、[KEY PATT]ボタンを押したときに有効になります。
- 4Kモード時は、WIPE 1、WIPE 2のみ使用可能です。他のパターンは、4K DVEユニット(AV-UHS5M5)を接続す ることで使用可能になります。

### ワイプ方向の選択

ワイプ方向選択ボタンを操作して、バックグラウンドトラ ンジションのワイプの方向を選択します。

(キートランジションは、メニューで設定します。ここで設 定した方向は反映されません。)

⇒「キートランジション」参照

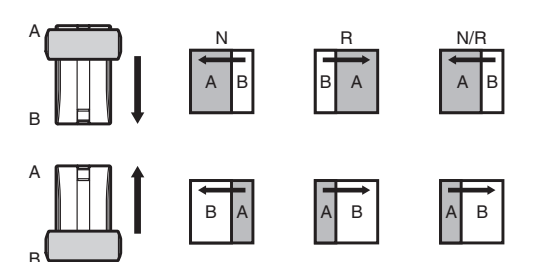

#### [R] 消灯時:

ノーマル方向にワイプを行います。

#### [R] 点灯時:

リバース方向にワイプを行います。

#### [N/R] 点灯時:

トランジション完了時にノーマル方向とリバース方向 を入れ替えます。

(ワイプを行う方向に合わせて [R] ボタンの点灯と消 灯も切り替わります。)

#### ワイプの装飾(ボーダー、ソフト)

バックグラウンドトランジションのワイプに、ボーダー効 果やソフト効果を付加します。

#### ボーダー、ソフトを設定する

① I B ボタンを押して点灯させ、Background メニュー を表示します。

② [F1] を操作して Border サブメニューを表示します。

MENU : Background Border Width 5.0 Soft Off On

- [F2] を操作して、Border 項目でボーダーの On/Off を設定します。
- ④ [F3] を操作して、Width 項目でボーダーの幅を設定します。
- ⑤ [F4] を操作して、Soft 項目でソフト効果の量を設定します。
   Border 項目を"On"にすると、ソフト効果の量は、ボーダーの幅に対するソフト効果の割合を示します。
   ソフト効果のみをワイプに付加する場合は、Border項目を"Off"にしてください。

ボーダーの色を設定する

 Background メニューより、[F1] を操作して Border Color サブメニューを表示します。

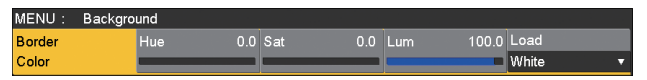

 ② [F2] ~ [F4] を操作して、ボーダーカラーの Hue、 Sat、Lum を調整します。

#### ■ プリセットカラーを呼び出す場合

[F5]を操作してLoad項目でプリセットカラーを選択し、 [F5]を押します。

- [F5] を押すと、それまで設定していた値が取り消されてプリセットカラーの値に変更されます。
- プリセットカラーを呼び出す前に設定していた値を保存する場合は、「メモリー」を参照してください。
Position

#### ワイプの開始位置設定

ワイプの開始位置を任意に設定することができます。

対象パターン:
WIPE1:5
WIPE2:4、5、6、7
SQ1:5
SQ2:4、5、6、7

WIPE パターンは、Background メニュー(または Key メ ニュー)の Position サブメニューで設定します。

- (1) (部)ボタン(または)(部)ボタン)を押して点灯させ、 Backgroundメニュー(または Key メニュー)を表示します。
- ②[F1]を操作してPosition サブメニューを表示します。

0.00 Y-Pos 0.00 Copy To Key1

③ ポジショナーを操作するか、[F2] と [F3] を操作して、 X-Pos 項目と Y-Pos 項目でワイプの開始位置を設定 します。 バックグラウンド、またはキーパターンで対象パター ンを選択している場合にのみ、設定が可能です。

④ フェーダーレバーを操作するか、[AUTO] ボタンを押して、ワイプの動作を確認します。
 (例えば、X-Pos: - 50、Y-Pos: - 50を設定した場合は、次の画面(またはキー)が左下から現れて、画面中心に移動しながらワイプを行います。)

<X-Pos、Y-Pos の設定範囲>

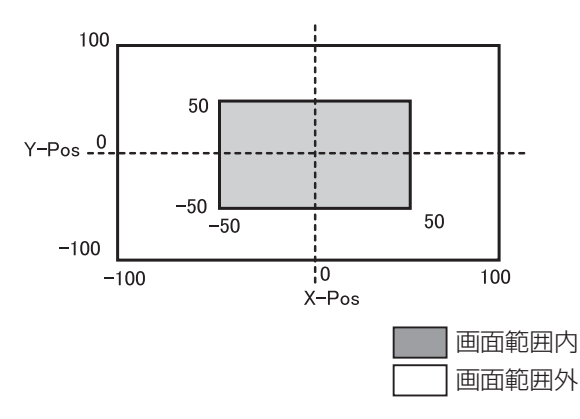

 ⑤開始位置の設定をコピーする場合は、[F5](Copy To Key1、または Copy To BKGD)を押します。
 バックグラウンドの設定はキーの設定へ、キーの設定 はバックグラウンドの設定へコピーします。 ワイプのモディファイ

3D (ページターン)効果の設定

ワイプパターンにライティング効果を付加することができます。

また、ページターン効果のパラメーターを設定することが できます。

バックグラウンドトランジション、およびキートランジシ ョンに対して設定することができます。

**対象パターン:** 3D1:1、3、7、9

- Image: 10 (または) (または) (部) (または) (または) (または) (または) (または) (または) (またま) (ます。)
- ② [F1] を操作して、3D Modify サブメニューを表示します。

③ [F2] を操作して、Light 項目でライティング効果を付加するかどうかを選択します。

| On  | ライティング効果を付加します。  |
|-----|------------------|
| Off | ライティング効果を付加しません。 |

- ④ [F3] を操作して、Size 項目で縮小したときのサイズ
   を設定します。
- ⑤ [F4] を操作して、Radius 項目でページターン効果の 半径を設定します。
- ⑥ [F5] を操作して、Angle 項目でページターン効果の 方向を設定します。

#### トリミングの設定

バックグラウンドトランジションを行うときのトリミング の設定をすることができます。

対象パターン:

SQ1, SQ2, SL, 3D1, 3D2

- ② [F1] を操作して、Modify サブメニューを表示します。

Modify Trim Off T

③ [F2] を操作して、Trim 項目でトリミングの動作とト ランジションの動作を設定します。

| Off        | トリミングをしません。            |
|------------|------------------------|
| 16:9       | 素材の周囲をトリミングします。        |
|            | 素材の周囲に黒い縁取りなどか見えるとさに   |
|            | 使用します。                 |
| 4:3        | 4:3 のアスペクト比でトリミングを行い、ト |
|            | ランジション完了時にトリミングを解除しま   |
|            | す。                     |
| 4:3 Smooth | 4:3のアスペクト比でトリミングを行い、   |
|            | 16:9の映像へ滑らかにトランジションを行  |
|            | います。                   |

レイテンシーの設定

バックグラウンド映像、またはキー映像の遅延量を設定し ます。

- ① [99] ボタンを押して点灯させ、Config メニューを表示します。
- ② [F1] を操作して、Latency サブメニューを表示します。

MENU: Config Latency BKGD Key Minimum ▼ Minimum

③ [F2] を操作して、BKGD 項目でバックグラウンド映像の遅延量を設定します。
 また、[F3] を操作して、Key 項目でキー映像の遅延

量を設定します。

ただし、4K モード時は Minimum のみとなります。

| 1F Fix  | 映像を 1 フレーム(1F)遅延させます。    |  |  |  |
|---------|--------------------------|--|--|--|
|         | ● ワイプが完了したときに、元の映像が残る    |  |  |  |
|         | ことがなくなります。(ワイプパターンに      |  |  |  |
|         | SQ1、SQ2、SL、3D1、3D2 を選択時) |  |  |  |
| Minimum | 映像を遅延させません。              |  |  |  |
|         | ● ただし、ワイプパターンに SQ1、SQ2、  |  |  |  |
|         | SL、3D1、3D2 を選択しているときやフ   |  |  |  |
|         | ライングキーを選択しているときは、1 フ     |  |  |  |
|         | レーム(1F)遅延します。            |  |  |  |

#### ■ BKGD 項目

| 遅延量の<br>設定 | トランジション<br>中以外 | MIX/WIPE | SQ/SL/3D |
|------------|----------------|----------|----------|
| Minimum    | 遅延なし           | 遅延なし     | 1F 遅延    |
| 1F Fix     | 1F 遅延          | 1F 遅延    | 1F 遅延    |

#### ■ Key 項目

| 遅延量の<br>設定 | トランジション<br>中以外 | MIX/WIPE | SQ/SL/3D/<br>フライング<br>キー |
|------------|----------------|----------|--------------------------|
| Minimum    | 遅延なし           | 遅延なし     | 1F 遅延                    |
| 1F Fix     | 1F 遅延          | 1F 遅延    | 1F 遅延                    |

#### アニメーションワイプの作成

- ビデオメモリーに登録した動画(CLIP)とMEトランジションを連動させて、アニメーションワイプを作成できます。
  - ① I IIII ボタンを押して点灯させ、Background メニュー を表示します。
  - ② [F1] を操作して、Transition Time サブメニューを 表示します。

Transition TransTime 01s00f WaitTime 01s00f

- ③ [F2] を操作して、Trans Time 項目で BKGD トラン ジションの時間を設定します。
- ④ [F3] を操作して、WaitTime 項目で BKGD トランジション開始までの待ち時間を設定します。
   また、[F4] を押して、WaitTime の有効/無効を設定します。Off に設定した場合は WaitTime の設定にかかわらず WaitTime は無効となります。
- ⑤ [F1] を操作して、Transition Margin サブメニュー を表示します。

Transition Margin Start 0.0 End 0.0 Margin On On

- ⑥ [F2] を押して、Margin 項目で BKGD AUTO トラン ジションの開始/終了マージンの調整機能の有効/無 効を設定します。
- ⑦ [F3] を操作して、Start 項目で BKGD AUTO トラン ジション開始マージンを調整します。
   End との合計が 100.0 を超える設定になると End の設定が自動調整されます。
- ⑧ [F4] を操作して、End 項目で BKGD AUTO トラン ジション終了点マージンを調整します。
   Start との合計が 100.0 を超える設定になると
   Start の設定が自動調整されます。
- ⑨[F1]を操作して、Clip Trans Sync サブメニューを 表示します。

#### Clip Clip1 Clip2 Trans Sync Fader V Off

 ⑩ [F2] を操作して、Clip1 項目で Clip1 の再生トリガーを設定します。
 再生トリガーを次のボタンに割り付けることができます。
 AUTO、KEY1 ON、KEY2 ON、KEY3 ON、 DSK1 ON、DSK2 ON、FTB ON、Fader
 また、[F3] を操作して、Clip2 項目で Clip2 の再生
 トリガーを設定します。
 ただし、4K モード時は Clip 1のみ表示します。

### Key (キー)

バックグラウンド映像に別の映像を合成します。また、キ ーの抜け具合の調整や、合成した映像にエッジを付加する ことができます。

バックグラウンド映像に合成する素材として、Key1、 Key2、Key3、DSK1 (ダウンストリームキー)、DSK2 があります。

プライオリティ(映像の配置)の初期設定は、下図のよう になります。

#### <プライオリティの初期設定>

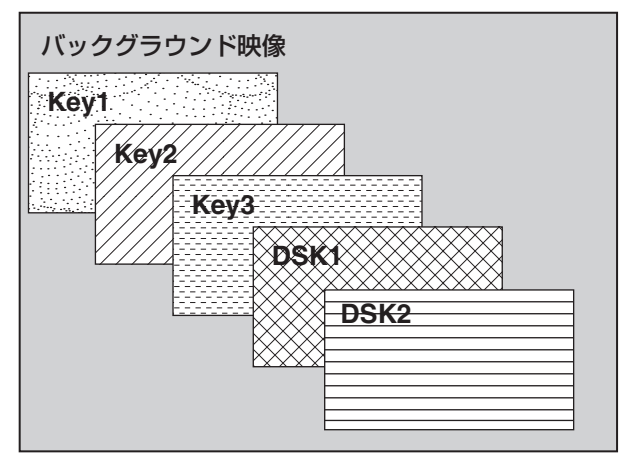

Key1、Key2、Key3内のプライオリティ、DSK1、 DSK2内のプライオリティは、変更することができます。 ⇒「プライオリティの設定」参照

また、キー合成のしくみは下図のようになります。

<キー合成のしくみ>

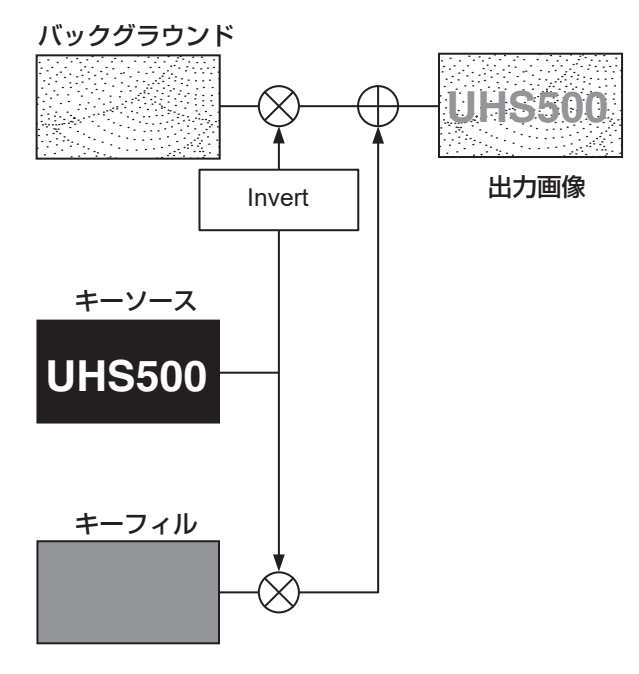

#### キータイプの選択

(1) (図) ボタンを押して点灯させ、Key メニューを表示します。

② [F1] を操作して、Key サブメニューを表示します。

| ME  | NU: Key1 |         |                |       |      |
|-----|----------|---------|----------------|-------|------|
| Koy | Туре     | Lum Key | Fill           | PVW   |      |
| Rey |          | Lum 🔻   | Chroma Off 🛛 🔻 | Bus 🔻 | Auto |

#### ③ [F2] を操作して、Type 項目を選択します。

| Lum<br>(ルミナンスキー /<br>セルフキー)   | キーフィル信号の輝度成分または、輝度<br>成分とクロマ成分からキー信号を作成し<br>ます。                                          |
|-------------------------------|------------------------------------------------------------------------------------------|
| Linear<br>(リニアキー /<br>EXT キー) | キーソース信号の輝度成分からキー信号<br>を作成します。<br>キーソース信号とキーフィル信号が異な<br>る場合に使用します。                        |
| Chroma<br>(クロマキー /<br>セルフキー)  | キーフィル信号の特定の色相を基準にし<br>てキー信号を作成します。                                                       |
| Full<br>(フルキー /<br>セルフキー)     | 全画面の映像をキーソース信号として<br>キー信号を作成します。<br>フライングキーと組み合わせて、PinP<br>合成を行うことが可能です。<br>⇒「フライングキー」参照 |

ルミナンスキーとクロマキーは、セルフキーとして運 用されるためキーフィル信号をキーソース信号として 使用します。フルキーは、全画面の映像をキーソース 信号として使用します。

キーのタイプとしてルミナンスキーやクロマキー、フ ルキーを選択しているときは、キーソース信号を切り 替えてもキー信号は変化しません。

リニアキーを使用する場合、キーソース信号は、背景 が黒色でキー合成したい文字や形が白色の素材を使用 してください。白黒以外の色の素材は、きれいに合成 されない場合があります。

また、背景が白色で黒の文字などの素材は、キーイン バート機能で反転させて使用することができます。

④ ルミナンスキーを選択した場合、セルフキー用途を考慮して、キー信号の生成にクロマ成分を含めることができます。(リニアキーには適用されません。)
 [F3]を操作して、Lum Key 項目で設定します。

| Chroma On  | 輝度成分に加えて、クロマ成分も考慮して   |  |  |
|------------|-----------------------|--|--|
|            | キー信号を生成します。           |  |  |
|            | キー信号に、輝度成分の低い色を用いた場   |  |  |
|            | 合(例えば、青色の文字を抜きたい場合など) |  |  |
|            | に設定します。               |  |  |
| Chroma Off | 輝度成分のみからキー信号を生成します。   |  |  |

⑤ [F4] を操作して、Fill 項目でフィルのタイプを選択します。

| Bus   | キーフィル信号にバスの信号を使用します。 |
|-------|----------------------|
| Matte | キーフィル信号に内蔵のフィルマットを使用 |
|       | します。                 |

#### キー素材の選択

#### キーフィル、キーソース信号を選択する

AUX バス選択部の [KEY] ボタンを押して、キーフィル信号(アンバー色に点灯)とキーソース信号(緑色に点灯)の選択を切り替えます。

#### < キーフィル信号の選択 >

[KEY] ボタンがアンバー色に点灯している状態で、AUX バスクロスポイントボタン 1 ~ 12 を押してキーフィル 信号を選択します。

選択された AUX バスクロスポイントボタンはアンバー 色に点灯します。(選択された信号が PGM 端子から出力 されている場合は、赤色に点灯します。)

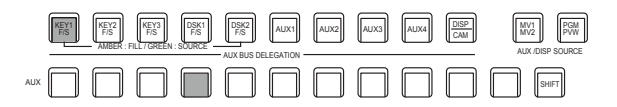

アンバー色で点灯

#### < キーソース信号の選択 >

[KEY] ボタンが緑色に点灯している状態で、AUX バス クロスポイントボタン 1 ~ 12 を押してキーソース信号 を選択します。

選択された AUX バスクロスポイントボタンは緑色に点 灯します。(選択された信号が PGM 端子から出力されて いる場合は、赤色に点灯します。)

ルミナンスキーとクロマキーは、セルフキーとして運用 されるためキーフィル信号をキーソース信号として使用 します。キーのタイプとしてルミナンスキーやクロマキ ーを選択しているときは、キーソース信号を切り替えて もキー信号は変化しません。

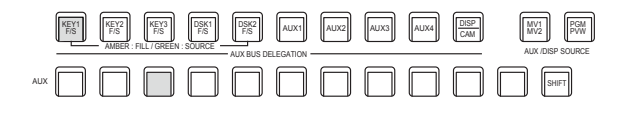

緑色で点灯

#### キーフィル信号とキーソース信号の選択を連動させる

- 使用する KEY のボタンを押し、メニューを表示させ ます。(KEY1/KEY2/KEY3)
- ② [F1] を操作して Key Signal Coupling サブメニュー を表示し、Independent を設定します。

#### MENU: Key1 Key Signal Independent Coupling Off On

- ③ [99] ボタンを押して点灯させ、Config メニューを表示します。
- ④ [F1] を操作して Key Signal Coupling 1 サブメニュ
   ーを表示し、Fill/Source を設定します。

MENU: Config Key Signal Fill/Source Coupling1 Fill to Source

- ⑤[F1]を操作して、Key Signal Coupling2~8のサ ブメニューを表示します。
- Key Signal Coupling 1 が Fill to Source の場合、 選択した Fill に対して Source を何にするかを選択で きます。
- また、Source to Fill の場合は、選択した Source に 対して Fill を何にするかを選択できます。

| MENU: Config |                |       |         |         |
|--------------|----------------|-------|---------|---------|
| Key Signal   | Fill/Source    |       |         |         |
| Coupling1    | Fill to Source |       |         |         |
| Key Signal   | IN1            | IN2   | SDI IN3 | SDI IN4 |
| Coupling2    | IN2 V          | IN2 V | SDI IN3 | SDI IN4 |

#### <Independent>

[KEY] ボタンがアンバー色に点灯しているときにキー フィル信号が選択でき、緑色に点灯しているときにキ ーソース信号が選択できます。

#### Independent

| On  | Fill to Source の場合、Fill に連動する<br>Source を他の KEY とは別に単独で設定<br>できます。<br>Source to Fill の場合、Source に連動す<br>る Fill を他の KEY とは別に単独で設定で<br>きます。 |
|-----|----------------------------------------------------------------------------------------------------|
| Off | Key Signal Coupling2 ~ 8 の設定に従<br>います。                                                                                                    |

#### <Fill To Source>

キーフィル信号を選択したときにキーソース信号も自 動的に切り替わります。

最初、キーソース信号とキーフィル信号は、同じ信号 になります。

例えば、キーフィル信号に"IN1"を選択した場合は、 キーソース信号も"IN1"になります。

次に、[KEY] ボタンを押して緑色に点灯させ、キーソ ース信号に"IN2"を選択します。このとき「キーフ ィル信号:IN1、キーソース信号:IN2」という組み 合わせ情報が本機に記録されます。

キーフィル信号とキーソース信号を他の信号に切り替えて何らかの操作をしたあと、キーフィル信号を選択して"IN1"にすると、記録された組み合わせ情報からキーソース信号が自動的に"IN2"に切り替わります。

キーフィル信号を"IN1"にした状態でキーソース信号を変えると、変更後の組み合わせ情報に更新されて本機に記録されます。

#### <Source To Fill>

キーソース信号を選択したときにキーフィル信号が自動的に切り替わるようになります。 (最初に [KEY] ボタンがアンバー色に点灯します。)

初期値は、キーソース信号とキーフィル信号が同じです。

#### フィルマットの色を設定する

- ② [F1] を操作して、Fill Matte サブメニューを表示します。

MENU: Key1
Fill Matte
Hue
0.0 Sat
0.0 Lum
100.0 Load
White

 ③ [F2] ~ [F4] を操作して、フィルマットの Hue、 Sat、Lum を調整します。

#### ■ プリセットカラーを呼び出す場合

[F5]を操作してLoad項目でプリセットカラーを選択し、 [F5] を押します。

- [F5] を押すと、それまで設定していた値が取り消されてプリセットカラーの値に変更されます。
- プリセットカラーを呼び出す前に設定していた値を保存する場合は、「メモリー」を参照してください。

#### キートランジション

① トランジションモードを選択します。

トランジション部の [KEY] ボタンを押して点灯させ ます。

バックグラウンドトランジションとキートランジションを同時に実行させる場合は、[BKGD] ボタンと [KEY] ボタンを同時に押して両方点灯させます。

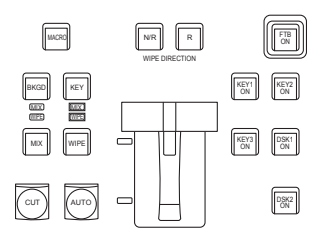

トランジションタイプを選択します。
 トランジション部の [MIX] ボタンまたは [WIPE] ボタンで、キートランジションのモードを選択します。
 選択したボタンがアンバー色に点灯し、選択したモードの MIX/WIPE 選択状態表示 LED が点灯します。
 WIPE を選択した場合は、メモリー/ワイプパターン/テンキー部の [KEY PATT] ボタンを押して点灯させ、ワイプパターンを選択します。

| 7<br>NEW           | 8<br>COPY     | 9<br>PASTE        | XPT<br>DSBL<br>REC | BKGD<br>PATT |
|--------------------|---------------|-------------------|--------------------|--------------|
| 4<br>INS<br>CLIP 1 | DEL<br>CLIP 2 | MOD<br>TRIM OUT   | PAGE<br>STOP       | KEY<br>PATT  |
|                    | 2             | REV<br>REV        | TAKE               | VMEM         |
| 0/10<br><<         | ×>            | CUNDO<br>TRIM OFF | PLAY               | CAM          |

 トランジションの時間を設定します。
 Time メニューより、[F1] を操作して Key サブメニ ューを表示します。
 バックグラウンドトランジションと同様に、トランジ

ションタイムを設定します。

④ワイプの方向を設定します。

Key メニューより、[F1] を操作して Transition サブメニューを表示します。

[F1] を操作して、Keyout Pattern 項目で「Normal」(ノーマル) /「Reverse」(リバース)を設定します。

| Normal (ノーマル) | キーアウトのパターンを、キーインのパターンと同じ方向にします。      |
|---------------|--------------------------------------|
| Reverse(リバース) | キーアウトのパターンを、キーインのパターンと逆方向(対角方向)にします。 |

< パターン例 >

|                 | パターン例 1       | パターン例 2 | パターン例 3<br>• WIPE1 : 5<br>• WIPE2 : 1 ~ 7 | パターン例 4<br>• SQ1 : 5<br>• SQ2 : 1、2、4~7<br>• 3D1 : 5<br>• 3D2 : 1~3 |
|-----------------|---------------|---------|-------------------------------------------|---------------------------------------------------------------------|
| キーイン            | $\rightarrow$ | SQ      |                                           | SQ                                                                  |
| キーアウト<br>(ノーマル) | <b>←</b>      | SQ      |                                           | SQ                                                                  |
| キーアウト<br>(リバース) | $\rightarrow$ | SQ      |                                           | SQ                                                                  |

: キー合成されている領域を示します。

- 「WIPE1:5」、「WIPE2:1~7」は、パターン例3の動作を行います。
- [SQ1:5]、[SQ2:1、2、4~7]、[3D1:5]、[3D2:1~3]は、パターン例4の動作を行い、ノーマル とリバースが同じ動作になります。
- ⑤ トランジションを実行します。

トランジション部の [AUTO] ボタンを押して、設定されたトランジションタイムでトランジションを自動で実行します。

または、フェーダーレバーを操作して手動でトランジションを実行します。

#### キーオートトランジション

トランジション部の [KEY ON] ボタンを押すと、設定されたトランジションタイムでトランジションを自動で実行します。 キーイン中は、[KEY ON] ボタンが赤色に点滅し、トランジションが完了すると赤色に点灯します。 完全にキーインした状態で [KEY ON] ボタンを押すと、KEY 映像がトランジション(キーアウト)します。 キーアウト中は、[KEY ON] ボタンが赤色に点灯し、トランジションが終了すると消灯します。 トランジションの途中で [KEY ON] ボタンを押すと、トランジションの方向が反転します。

#### キープレビュー

プレビュー出力にキーのプレビュー映像を出力して、キー の調整および確認をすることができます。

Key の各メニューおよび DSK の各メニューより、
 [F1] を操作して Key1/Key2/Key3/DSK1/DSK2
 メニューを表示します。

Keyl メニュー

| MENU: Key1 |        |     |      |       |         | F1:0  | LOSE  |   |
|------------|--------|-----|------|-------|---------|-------|-------|---|
| Kau        | Туре   |     |      |       | Fill    |       | PVW   |   |
| Key        | Linear | ٧   |      | ٧     | Bus     | ٧     | Auto  |   |
| Adjust     | Clip   | 0.0 | Gain | 200.0 | Density | 100.0 |       |   |
| , iajaot   |        |     |      | _     |         |       | On    | _ |
| Fill Matte | Hue    | 0.0 | Sat  | 0.0   | Lum     | 100.0 | Auto  |   |
| i in matte | _      |     |      |       |         | _     | White | V |

Key2/Key3/DSK1/DSK2 X=-

| MENU: Key2 |        |     |            |       |         |       |               |             |   |
|------------|--------|-----|------------|-------|---------|-------|---------------|-------------|---|
| Koy        | Туре   |     |            |       | Fill    |       | F             | WVW         | T |
| Ney        | Linear | ٧   | Chroma Off | ۷     | Bus     | ٧     | Off           | On          |   |
| Adjust     | Clip   | 0.0 | Gain       | 100.0 | Density | 100.0 | lr<br>Off     | overt<br>On |   |
| Fill Matte | Hue    | 0.0 | Sat        | 0.0   | Lum     | 100.0 | Load<br>White | 1           | * |

#### メニューの連動

Key2、Key3、DSK1、DSK2のPVW 設定は以下のように連動します。

パネルの KEY ボタン =ON で AUTO、CUT、フェーダー で操作できる状態に設定可能である Key1は、他の Key、 DSK とは異なるので独立操作可能です。

| P\   | /W  | Key1 | Key2 | КеуЗ | DSK1 | DSK2 |
|------|-----|------|------|------|------|------|
| Kovi | On  |      |      |      |      |      |
| Keyi | Off |      |      |      |      |      |
| KavO | On  |      |      | Off  | Off  | Off  |
| Keyz | Off |      |      |      |      |      |
| Kav2 | On  |      | Off  |      | Off  | Off  |
| Key3 | Off |      |      |      |      |      |
| ואפת | On  |      | Off  | Off  |      | Off  |
| DOKI | Off |      |      |      |      |      |
| Deko | On  |      | Off  | Off  | Off  |      |
| DORE | Off |      |      |      |      |      |

Off: Off への強制設定変更

---: 変化なし

#### PVW の映像

PVW が OFF の場合: PGM の状態を PVW に表示します。 ただし、トランジション状態は反映されません。

PVW が ON の場合:

PVW を "On"に設定すると、PVW に次の PGM の映 像を表示します。 PVW を "On"に設定できるのは、Key2、Key3、

DSK1、DSK2の中では1つのみです。

Key1は独立しているため、最大2個のKeyerがPVW に乗せられます。

PVW が Auto の場合:

PVW に "Auto"を設定できるのは Key 1 のみです。 トランジション部の KEY ボタンを押すと、以下の 2 つ の状態が切り替わります。

- KEY ボタンの点灯時は、PVW が "On"の動作になります。
- · KEY ボタンの消灯時は、PVW が "Off" の動作になり ます。

#### PVW の背景

PVWのBKGD映像は、PVW設定やトランジション部の BKGDとKEYのボタン設定状態で変化します。

基本的には Key PVW、DSK PVW のいずれかが"On"に なったときに PGM 映像になります。

ただし、トランジション部の BKGD と KEY のボタンが共に "On"になると PST になります。

On/Off を割り当てたユーザーボタンを押すと、On(ボタ ン点灯)と Off(ボタン消灯)が交互に切り替わり、"Auto" の設定にはなりません。

(該当するユーザーボタンの項目は、KEY1\_PVW/KEY2\_ PVW/KEY3\_PVW/DSK1\_PVW/DSK2\_PVW です。)

| メニュー | ユーザーボタン | ユーザーボタンを押す |
|------|---------|------------|
| On   | 点灯      | Off:消灯     |
| Off  | 消灯      | On:点灯      |
| Auto | 消灯      | On:点灯      |

メニューの操作で"Auto"を選択すると、ユーザーボタン は Off (消灯) になります。

#### キープレビュー方法の設定

本機では AV-HS410 と同等のキープレビュー方法を選択 することができます。

- (1) (1) ボタンを押して点灯させ、Config メニューを表示します。
- ② [F1] を操作して、Preview Mode サブメニューを表示します。

Preview Mode Select Mode PVW Mode2

③ Mode Select 項目で [F2] を操作し、キープレビュー モードを選択します。

| PVW<br>Mode1 | 本機のキープレビューモードです。「キープ<br>レビュー」(44 ページ)を参照してくだ<br>さい。 |
|--------------|-----------------------------------------------------|
| PVW<br>Mode2 | AV-HS410のキープレビューモードです。                              |

PVW Mode2 を選択したときのキープレビュー動作は、以下のとおりです。

プレビュー出力にキーのプレビュー映像を出力して、キー の調整および確認をすることができます。

 Keyの各メニューおよび DSK の各メニューより、
 [F1]を操作して Key1/Key2/Key3/DSK1/DSK2 メニューを表示します。

Keyl メニュー

| MENU: Key1 F1:CLOSE |        |     |            |       |         |       |       |   |
|---------------------|--------|-----|------------|-------|---------|-------|-------|---|
| Koy                 | Туре   |     |            |       | Fill    |       | PVW   |   |
| Key                 | Linear | ۲   | Chroma Off | ۷     | Bus     | ۲     | Auto  |   |
| A                   | Clip   | 0.0 | Gain       | 200.0 | Density | 100.0 |       |   |
| Adjust              |        |     |            |       |         |       | On    |   |
| -                   | Hue    | 0.0 | Sat        | 0.0   | Lum     | 100.0 | Auto  |   |
| Fill Matte          | _      | _   | -          |       |         | _     | White | ¥ |

Key2/Key3/DSK1/DSK2 X=1-

| MENU: Key2 |          |            |               |         |
|------------|----------|------------|---------------|---------|
| Ken        | Туре     |            | Fill          | PVW     |
| Ney        | Linear 🔻 | Chroma Off | Bus 🔻         | Off On  |
| Adiust     | Clip 0.0 | Gain 100.0 | Density 100.0 | Invert  |
|            | -        | -          |               | Off On  |
| Fill Matta | Hue 0.0  | Sat 0.0    | Lum 100.0     | Load    |
| Fill Matte |          |            |               | White 🔻 |

 ② [F5] を操作して、PVW 項目でプレビューのモードを 設定します。

| On   | プレビュー出力にキー効果を付加した映像を |
|------|----------------------|
|      | 出力します。               |
| Off  | プレビュー出力にキー効果を付加しない映像 |
|      | を出力します。              |
| Auto | プレビュー出力に次のトランジションのプレ |
|      | ビュー映像を出力します。         |

On/Off を割り当てたユーザーボタンを押すと、On(ボタ ン点灯)と Off(ボタン消灯)が交互に切り替わり、"Auto" の設定にはなりません。

| メニュー | ユーザーボタン | ユーザーボタンを押す |
|------|---------|------------|
| On   | 点灯      | Off:消灯     |
| Off  | 消灯      | On:点灯      |
| Auto | 消灯      | On:点灯      |

メニューの操作で"Auto"を選択すると、ユーザーボタン は Off (消灯) になります。

#### ルミナンスキー/リニアキーの調整

- ルミナンスキーとリニアキーの抜け具合を調整します。
  - (1) (1) ボタンを押して点灯させ、Key メニューを表示します。
  - ② [F1] を操作して Adjust サブメニューを表示します。

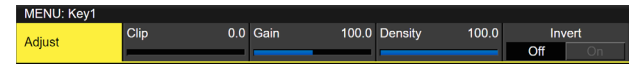

- ③ [F2]、[F3]、[F4] を操作してキーの抜け具合を調整 します。
- ④ [F5] を操作してキーインバートの設定をします。
   On の場合は、内部で生成するキー信号を反転させます。

| 操作 /<br>パラメーター | 設定内容         | 設定範囲      |
|----------------|--------------|-----------|
| F2/<br>Clip    | キー信号作成の基準レベル | 0.0~108.0 |
| F3/<br>Gain    | キーの増幅度       | 0.0~200.0 |
| F4/<br>Density | キーの濃さ        | 0.0~100.0 |
| F5/<br>Invert  | キー信号の反転      | On、Off    |

#### クロマキーの調整

選択したキー素材に対してサンプリングを行い、キーの抜 け具合を調整します。

ステップ 1

#### ■ 自動でサンプリングを実行する場合

- ② [F1] を操作して、Auto Compute サブメニューを表示させます。

MENU : Chroma Key
Auto
Auto Compute
Compute
Execute
Execute

③ [F2] を押して、自動的にサンプリングを実行します。 サンプリングした内容を元に戻す場合は、[F5] を押 します。

#### ■ 手動でサンプリングを実行する場合

手動調整モードをサンプルモードに変更します。

- ② [F1] を操作して、Adjusting Mode サブメニューを 表示させます。

Adjusting Adjusting Mode Sample Mode

- ③ [F2] を操作して、Sample Mode を選択します。
- ④ [F1] を操作して Sample サブメニューを表示させます。

 Sample
 View
 Mode
 Sampling
 Undo

 Composite
 ▼
 Select BG
 ▼
 Execute
 Execute

- ⑤ [F2] を操作して、View 項目で"Composite" (バッ クグラウンド映像とキーの合成映像)を選択します。
- ⑥[F3] を操作して、Mode 項目で"Select BG"を選 択します。

| Select BG | フォアグラウンド映像のバックグラウンドに |
|-----------|----------------------|
|           | する色を指定します。           |
|           | 通常は、ブルーバック、またはグリーンバッ |
|           | クを指定します。             |

 ⑦ ポジショナーを使って、サンプルマーカーの位置を移 動させます。
 サンプルマーカーのサイズを変更する場合は、ロータ リーエンコーダー [Z] を回します。

- ⑧ 設定したサンプル領域で良ければ、ロータリーエンコ ーダー [Z] を押します。
   設定した領域がサンプリングされます。
- ⑨サンプリングを実行したあと、サンプリング前の状態 に戻す場合は、[F5]を押します。

#### ステップ 2

バックグラウンド映像のノイズを除去します。 数回この操作を行って、ノイズを除去します。

 Chroma Key メニューより、[F1] を操作して Sample サブメニューを表示させます。

 Sample
 View
 Mode
 Sampling
 Undo

 Composite
 ▼
 Clean BG
 ▼
 Execute
 Execute

- ② [F2] を操作して、View 項目で "Matte" (マット映像)
   を選択します。
- ③ [F3] を操作して、Mode 項目で"Clean BG"を選択 します。

 Clean BG
 バックグラウンド映像のノイズを除去します。

- ④ ポジショナーを使って、バックグラウンド映像のノイズ(白い点)の位置にサンプルマーカーの位置を移動させます。
   サンプルマーカーのサイズを変更する場合は、ロータリーエンコーダー [Z]を回します。
- ⑤ 設定したサンプル領域で良ければ、ロータリーエンコ ーダー [Z] を押します。
   設定した領域のノイズが除去されます。
- ⑥サンプリングを実行したあと、サンプリング前の状態 に戻す場合は、[F5]を押します。

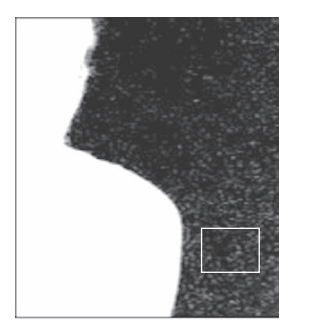

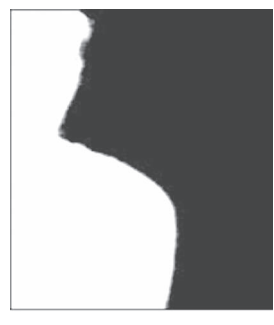

ノイズ除去前

ノイズ除去後

太操作

#### ステップ 3

フォアグラウンド映像のノイズを除去します。 数回この操作を行って、ノイズを除去します。

 [1] [F2] を操作して、View 項目で "Matte" (マット映像) を選択します。

Sample View Mode Sampling Undo Composite ▼ Clean BG ▼ Execute Execute

② [F3] を操作して、Mode 項目で"Clean FG"を選択 します。

 Clean FG
 フォアグラウンド映像のノイズを除去します。

③ ポジショナーを使って、フォアグラウンド映像のノイズ(黒い点)の位置にサンプルマーカーの位置を移動させます。 サンプルマーカーのサイズを変更する場合は、ロータ

リーエンコーダー [Z] を回します。

- ④ 設定したサンプル領域で良ければ、ロータリーエンコ ーダー [Z] を押します。
   設定した領域のノイズが除去されます。
- ⑤ サンプリングを実行したあと、サンプリング前の状態 に戻す場合は、[F5] を押します。

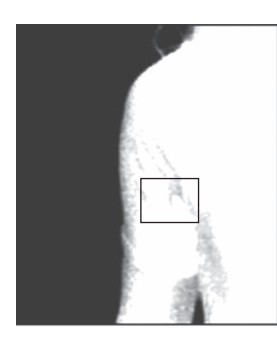

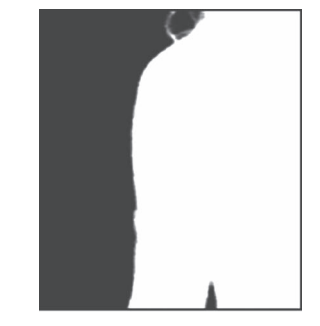

ノイズ除去前

ノイズ除去後

ステップ 4

Sample

ステップ1~ステップ3の操作では、下の映像のように髪 の毛の付近など細部にノイズが残ってしまいます。 ステップ4では、細部に残っているノイズを除去します。 ノイズの数が多い場合は、数回この操作を行って、ノイズ を除去します。

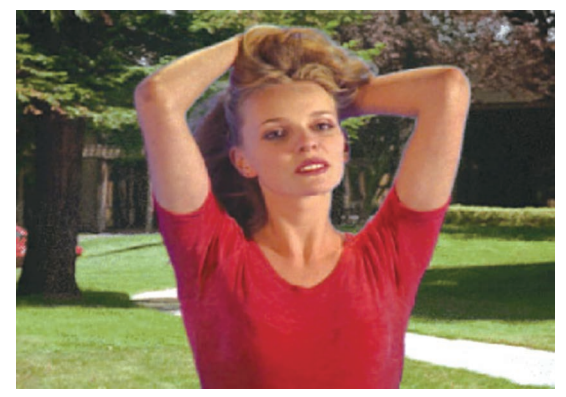

① [F2] を操作して、View 項目で"Composite" (バッ クグラウンド映像とキーの合成映像)を選択します。

Execute

② [F3] を操作して、Mode 項目で"Sponge"を選択 します。

Mode Clean FG

Sponge 細部に残っているノイズを除去します。

- ③ ポジショナーを使って、ノイズが残っている位置にサンプルマーカーの位置を移動させます。
   サンプルマーカーのサイズを変更する場合は、
   ロータリーエンコーダー [Z] を回します。
- ④ 設定したサンプル領域で良ければ、ロータリーエンコ ーダー [Z] を押します。
   設定した領域のノイズが除去され、より自然な色に変 わります。
- ⑤ サンプリングを実行したあと、サンプリング前の状態 に戻す場合は、[F5] を押します。
- サンプル領域は、明るい部分と暗い部分の両方でそれ ぞれサンプリングしてください。
- 上記の操作を行っても、フォアグラウンド映像のノイズが完全に除去されない場合は、FineTuning サブメニューの操作を行ってください。

#### ステップ 5

- ノイズの調整や透明度など、映像の微調整を行います。
  - Chroma Key メニューより、[F1] を操作して Sample サブメニューを表示させます。

 Sample
 View
 Mode
 Sampling
 Undo

 Composite
 V
 Sponge
 Execute
 Execute

 ② [F2] を操作して、View 項目で調整を行う映像を選択 します。

| Composite | バックグラウンド映像とキーの合成映像 |
|-----------|--------------------|
| Matte     | マット映像              |
| Proc.FG   | プロセスフォアグラウンド映像     |
| FG        | フォアグラウンド映像         |

- ③ [F3] を操作して、Mode 項目で調整機能を選択します。
   各項目の詳細は、「[FineTuning]」を参照してください。
- ④ ポジショナーを使って、サンプリングする位置にサン プルマーカーの位置を移動させます。
   サンプルマーカーのサイズを変更する場合は、ロータ リーエンコーダー [Z] を回します。
- ⑤ 設定したサンプル領域で良ければ、ロータリーエンコ ーダー [Z] を押します。
   設定した領域のサンプリングが行われます。
- ⑧ 調整を行ったあと、1 段階前の状態に戻す場合は、
  [F5] を押します。

#### [FineTuning]

微細な映像の調整を行います。

 Chroma Key メニューより、[F1] を操作して Sample サブメニューを表示させます。

 Sample
 View
 Mode
 Sampling

 Composite

 Execute

- ② [F2] を操作して、View 項目で"Composite"を選 択します。
- ③ [F3] を操作して、Mode 項目で"FineTuning"を選 択します。
- ④ ポジショナーを使って、サンプリングする位置にサン プルマーカーの位置を移動させます。
   サンプルマーカーのサイズを変更する場合は、ロータ リーエンコーダー [Z] を回します。
- ⑤ 設定したサンプル領域で良ければ、ロータリーエンコ ーダー [Z] を押します。

⑥ Chroma Key メニューより、[F1] を操作して
 Fine Tuning サブメニューを表示させます。

Fine Tuning Spill 0 Trans 0 Detail 0

⑦ [F2] を操作して、Spill 項目でノイズの除去と復元を行います。 マイナスの方向に値を大きくすると、フォアグラウンド映像から多くのノイズが除去され、ブルースクリーンの補色(反対色)に近づいていきます。 プラスの方向に値を大きくすると、オリジナルのフォアグラウンド映像に近づいていきます。

⑧ [F3] を時計方向に回して、Trans 項目でフォアグラ ウンド映像の色に近い色のマットを調節することがで きます。 例えば、フォアグラウンドの映像で、濃い煙や雲など に覆われた部分を半透明にする場合に有効です。

 ⑨ [F4] を時計方向に回して、Detail 項目でバックグラ ウンド映像の色に近い色に対するマット情報を調節し ます。
 例えば、サンプリングによりフォアグラウンド映像で 失われた微細な映像(ほつれた髪の毛や煙など)を元 に戻す場合に有効です。

#### ステップ 6

生成したクロマキー信号の微調整を行います。

 Chroma Key メニューより、[F1] を操作して Adjust サブメニューを表示させます。

Adjust Off Variation

- ② [F2] を操作して、Narrow 項目でクロマキー信号の幅を調整します。
   キー信号の幅を水平方向に 0.5(画素数)の単位で調整します。
- ③ [F3] を操作して、Phase 項目でクロマキー信号の水 平位相を調整します。 キー信号の位置を 0.5(画素数)の単位で水平方向に 移動することができます。

#### ■ 手動で3つの境界面を調整する場合

手動調整モードをバリューモードに変更します。

バリューモードとは、数値変更により3つの境界面を全体的に調整できるモードです。

本機で採用しているクロマキーアルゴリズムでは、128面体の計上によって色信号を4つの領域に分割しています。

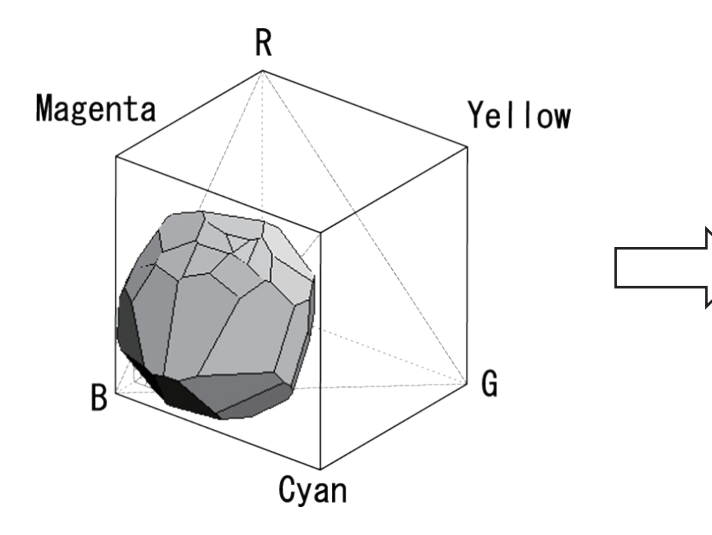

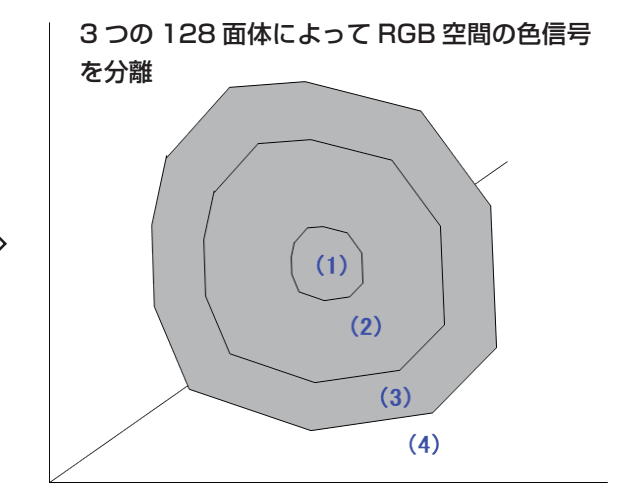

| 領域(1) | 100%背景の部分        |  |
|-------|------------------|--|
| 領域(2) | ガラス、水など透明、半透明な部分 |  |
| 領域(3) | Spill が除去された前景部分 |  |
| 領域(4) | 100%前景の部分        |  |

バリューモードの概念は、下図のとおりです。

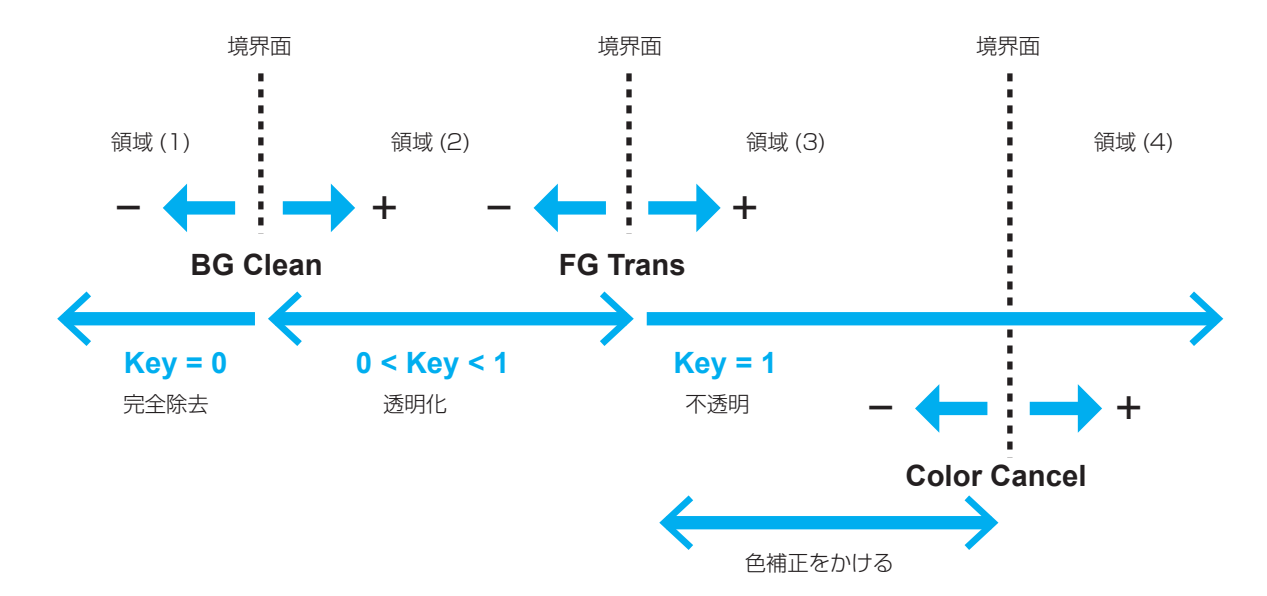

| バリューモードでは、 | 以下の3つのパラメーター | ·で各境界面をそれぞれ調整することができます。 |
|------------|--------------|-------------------------|
|------------|--------------|-------------------------|

| BG Clean     | 領域 (1) と (2) の境界面 | 数値を+側へ調整することにより、ブルーバックのノイズを減少することができます。 |
|--------------|-------------------|-----------------------------------------|
| FG Trans     | 領域 (2) と (3) の境界面 | 数値を+側へ調整することにより、被写体が透明になっていきます。         |
| Color Cancel | 領域 (3) と (4) の境界面 | 数値を+側へ調整することにより、被写体部の色を濃い肌色方向にシフトできます。  |

- を表示します。
- ② [F1] を操作して、Adjusting Mode サブメニューを 表示させます。

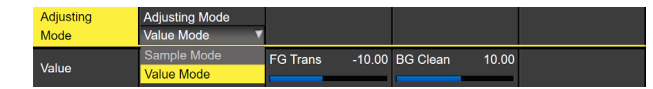

③ [F2] を操作して、Value Mode を選択します。

④[F1]を操作して、Valueサブメニューを表示させます。

lorCancel 0.00 FG Trans 0.00 BG Clean 0.00 Value

- ⑤ [F2] を操作して、Color Cancel 項目で領域 (3) と (4)の境界面の調整をします。 数値を+側へ調整することにより、被写体部の色を濃 い肌色方向にシフトできます。
- ⑥ [F3] を操作して、FG Trans 項目で領域 (2) と (3) の 境界面の調整をします。 数値を+側へ調整することにより、被写体が透明にな っていきます。
- ⑦ [F4] を操作して、BG Clean 項目で領域 (1) と (2) の境界面の調整をします。 数値を+側へ調整することにより、ブルーバックのノ イズを減少することができます。

#### キーの装飾

キーに、ボーダーやシャドウなどのエッジを付加します。

キーのエッジを設定する

① 🖾 ボタンを押して点灯させ、Key メニューを表示し ます。

② [F1] を操作して Edge1 サブメニューを表示します。

| Educt      | Туре   | Width 2 |         | Density |
|------------|--------|---------|---------|---------|
| Edgen      | Off 🗸  |         |         | 100%    |
|            | Off    |         |         |         |
| Edge2      | Border |         |         |         |
| Edua Onlan | Drop   | Sat 0.0 | Lum 0.0 | Load    |
| Eage Color | Shadow |         |         | Black 🗸 |

③ [F2] を操作してエッジのタイプを選択します。

| Off     | エッジを付加しません。          |
|---------|----------------------|
| Border  | 全縁にボーダーを付加します。       |
| Drop    | 斜め方向のボーダーを付加します。     |
| Shadow  | シャドウを付加します。          |
| Outline | アウトライン(フィルなしのボーダーのみ) |
|         | を付加します。              |

Border Drop Shadow

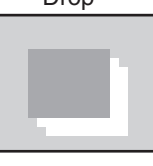

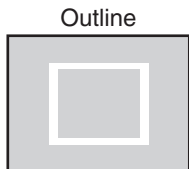

④ [F3] を操作してエッジの幅を設定します。

⑤ [F4] を操作して "Drop"、"Shadow" を付加する方 向(45°単位)を設定します。

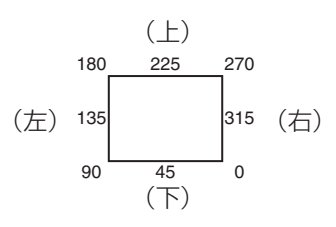

⑥ [F5] を操作してエッジの濃さ(Density)を設定しま す。

#### エッジフィルを設定する

エッジとして挿入する素材を設定します。

① Key メニューより、[F1] を操作して、Edge2 サブメ ニューを表示します。

#### Edge Fill Color

 ② [F2] を操作して、Edge Fill 項目でエッジの素材を選 択します。

| Color   | Edge Color で設定した色を使用します。      |
|---------|-------------------------------|
| CBGD1   |                               |
| CBGD2   | リノーバッククラウクトを使用しより。            |
| Still 1 | 静止画ビデオメモリー(Still1)を使用しま<br>す。 |
| Still2  | 静止画ビデオメモリー(Still2)を使用しま<br>す。 |
| Clip 1  | 動画ビデオメモリー(Clip1)を使用します。       |
| Clip2   | 動画ビデオメモリー(Clip2)を使用します。       |

● 4K モード時は、Still2、Clip2 は選択できません。

#### エッジの色を設定する

 Key メニューより、[F1] を操作して、Edge Color サブメニューを表示します。

Edge Color Hue 0.0 Sat 0.0 Lum 0.0 Load Black

 ② [F2] ~ [F4] を操作して、エッジカラーの Hue、 Sat、Lum を調整します。

#### ■ プリセットカラーを呼び出す場合

[F5]を操作してLoad項目でプリセットカラーを選択し、 [F5]を押します。

- [F5] を押すと、それまで設定していた値が取り消されてプリセットカラーの値に変更されます。
- プリセットカラーを呼び出す前に設定していた値を保存する場合は、「メモリー」を参照してください。

#### キーのマスク

BOX パターンのマスク信号で、キー信号をマスクします。

- ② [F1] を操作して Mask サブメニューを表示させます。

Mask Invert

③ [F2] を操作して、Mask 項目でマスクの方法を設定 します。

| Off    | キー信号をマスクしません。                         |
|--------|---------------------------------------|
| Manual | Mask Adjust サブメニューで設定する領域<br>をマスクします。 |
| 4:3    | 4:3のアスペクト比にマスクします。                    |

④ [F3] を操作して、Invert 項目でマスク信号を反転させるかどうかを設定します。

| On  | マスク信号を反転させます。  |
|-----|----------------|
| Off | マスク信号を反転させません。 |

 ⑤ [F1] を操作して Mask Adjust サブメニューを表示さ せます。

Mask Adjust Left -25.00 Top 25.00 Bottom -25.00 Right 25.

⑥ [F2] ~ [F5] を操作して、マスクする領域を設定します。

| 操作 /<br>パラメーター | 設定内容     | 設定範囲 /<br>初期値          |
|----------------|----------|------------------------|
| F2/            | キー 左側の位置 | -50.00~50.00/          |
| Left           | イー圧励の位置  | -25.00                 |
| F3/            | キート部の位置  | -50.00~50.00/          |
| Тор            | 十一工的分位直  | 25.00                  |
| F4/            | キー下部の位置  | -50.00~50.00/          |
| Bottom         | 十一下即の位置  | -25.00                 |
| F5/<br>Right   | キー右側の位置  | -50.00~50.00/<br>25.00 |

Left と Right、Top と Bottom は、お互いの設定範 囲を超えることはできません。

<キーマスクの設定>(図はデフォルト値の場合) 映像信号領域

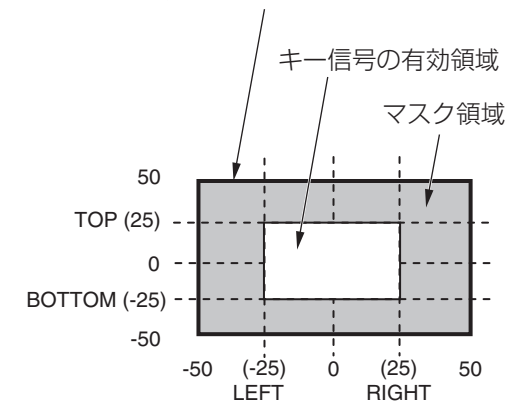

#### フライングキー

入力されたキー信号に対して、DVE 効果を利用して移動や 拡大、縮小を行うことができます。 フライングキーを有効にするためには、キートランジショ ンで「SQ2:8」を選択します。 ⇒「ワイプパターンの選択」参照

キートランジションを実行すると、フライングキーのメニ ューで設定したキー信号でキー合成を行います。 (トランジション効果は、MIX に固定です。) フライングキーでは、DVE 効果を利用しているため、映像 が 1 フレーム遅れます。

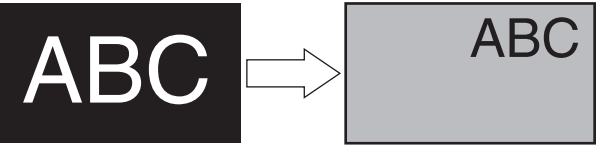

キー信号

フライングキーで合成

DVE 効果の前にキーのエッジを付加するため、サイズを 変更するとエッジの太さも変化します。

#### 位置とサイズを調整する

- (1) (図) ボタンを押して点灯させ、Key メニューを表示します。
- ② [F1] を操作して、Flying Key Position/Size サブメ ニューを表示させます。

Flying Key X-Pos 0.00 Y-Pos 0.00 Size 100.00

- ③ [F2] を操作して、X-Pos 項目でキー信号の X 座標を 設定します。
- ④ [F3] を操作して、Y-Pos 項目でキー信号の Y 座標を 設定します。
- ⑤ [F4] を操作して、Size 項目でキー信号の変更サイズ (最大 400: 400%)を設定します。

#### 傾きを調整する

- (1) (堅) ボタンを押して点灯させ、Key メニューを表示します。
- ② [F1] を操作して、Flying Key Rotation サブメニュ ーを表示させます。

Flying Key X 0.0 Y 0.0 Z

- ③ [F2] を操作して、X 項目でキー信号の X 回転を設定 します。
- ④ [F3] を操作して、Y項目でキー信号のY回転を設定 します。
- ⑤ [F4] を操作して、Z 項目でキー信号の Z 回転を設定 します。

#### アスペクト比を調整する

- ② [F1] を操作して、Flying Key Aspect サブメニュー を表示させます。

Flying Key X 100.00 Y 100.00 Aspect

- ③ [F2] を操作して、X 項目でキー信号の横比率を設定 します。
- ④ [F3] を操作して、Y 項目でキー信号の縦比率を変更 します。

#### フライングキーを利用した PinP 合成

「キータイプの選択」の Type 項目で "Full" を選択すると、 フライングキーを利用して PinP 合成を行うことができま す。

(このとき、Adjust サブメニューで Clip 項目と Gain 項目 の設定ができません。)

フルキーは、全画面の映像がキーソース信号となるため、 そのままではエッジが付加されません。

エッジを付加する場合は、キーソース信号が全画面より小 さくなるようにマスクを行ってください。

⇒マスクのしかたは、「キーのマスク」を参照してください。

#### プライオリティの設定

Key1、Key2、Key3の映像が重なったときの位置関係を 設定します。

- ② [F1] を操作して、Key Priority サブメニューを表示 させます。

Key Priority Key1 Key2 Key3 3rd ▼ 2nd ▼ 1st ▼

 ③ [F2] ~ [F4] を操作して、3rd 項目、2nd 項目、1st 項目でそれぞれの位置関係を設定します。

| lst | 最上位の対象を設定します。 |
|-----|---------------|
| 2nd | 中間の対象を設定します。  |
| 3rd | 最下位の対象を設定します。 |

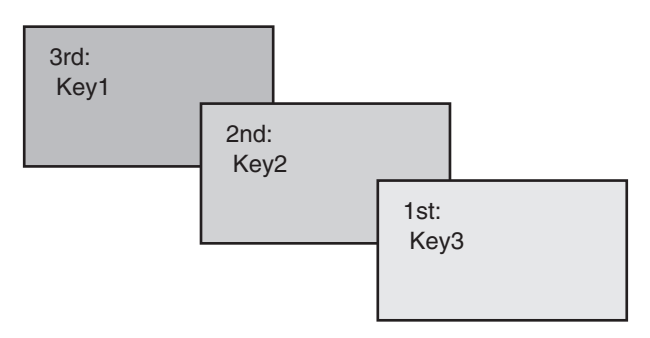

### PinP(ピクチャーインピクチャー)

バックグラウンド映像に別の映像を合成します。 本機は、DSK と Key の 2 チャンネルの PinP に対応して います。

#### PinPチャンネルと素材の選択

2K モード、HD モード: AUX バス選択ボタンの [Key2] ボタンを押します。

4K モード、4K DVE ユニットがない場合: AUX バス選択ボタンの [Key1] ボタンを押します。

[Key2] ボタン(または、[Key1] ボタン)が点灯して内蔵 ディスプレイに PinP メニューが表示されます。 このとき、AUX バスクロスポイントボタンは、PinP の素 材が選択されている状態になります。

選択された AUX バスクロスポイントボタンは、アンバー 色に点灯します。(選択された信号が PGM 出力されている 場合は、赤色に点灯します。)

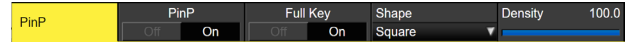

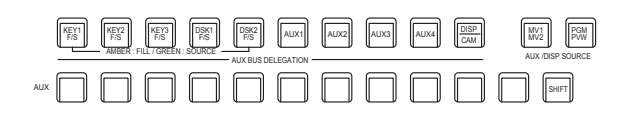

#### Shape の選択

PinP

PinP の映像を合成するときの形には、四角形 (Square)、 円形 (Circle)、ハート (Heart)、花 (Flower)、星 (Star) を選択することができます。

 [Key2] ボタン(2K/HD モード)または [Key1] ボ タン(4K モード、4K DVE ユニットがない場合)を 押して点灯させ、PinP メニューを表示します。

② [F1] を操作して、PinP サブメニューを表示させます。

Density

PinP Full Key

③ [F4] を操作して、Shape 項目で映像を合成するときの形を選択します。

④ [F5] を操作して、Density 項目で映像を合成すると きの透過率(濃さ)を調整します。

#### Full KeyのOn/Off

 PinP サブメニューで [F3] を操作して、Full Key の 有効 (On) / 無効 (Off) を設定します。

| -   | ~                          |  |  |  |
|-----|----------------------------|--|--|--|
| On  | Key サブメニューで設定した値に関わらず、     |  |  |  |
|     | Full Key で PinP 映像が合成されます。 |  |  |  |
| Off | Key サブメニューで設定した値に基づいて      |  |  |  |
|     | PinP 映像が合成されます。            |  |  |  |

#### PinPの調整

#### 位置とサイズを調整する

PinP メニューが選択されているとき、ポジショナー部のポ ジショナーで X、Y 座標を調整し、ロータリーエンコーダ ー [Z] で大きさを調整します。またメニューでも設定する ことができます。

- [Key2] ボタン(2K/HD モード)または [Key1] ボ タン(4K モード、4K DVE ユニットがない場合)を 押して点灯させ、PinP メニューを表示します。
- ② [F1] を操作して、PinP Position サブメニューを表示させます。

③ ポジショナーとロータリーエンコーダー [Z] を操作するか、[F2]、[F3]、[F4] を操作して、X-Pos 項目、Y-Pos 項目、Size 項目で X、Y 座標と大きさを設定します。

#### Key PinPとDSK PinPの連動

座標および回転角度を設定した軸に対して、Key PinPと DSK PinP の映像が対称な動作をします。

基準になる映像は、操作しているメニューの PinP 映像になります。

#### Key PinP と DSK PinP を連動させる

- [Key2] ボタン(2K/HD モード)または [Key1] ボ タン(4K モード、4K DVE ユニットがない場合)を 押して点灯させ、PinP メニューを表示します。
- ② [F1] を操作して、PinP Sync サブメニューを表示さ せます。

PinP Sync Copy To DSK'

 ③ [F2] を操作して、Sync 項目で基準にする位置を選択 します。

基準になる映像は、操作しているメニューの PinP 映像になります。

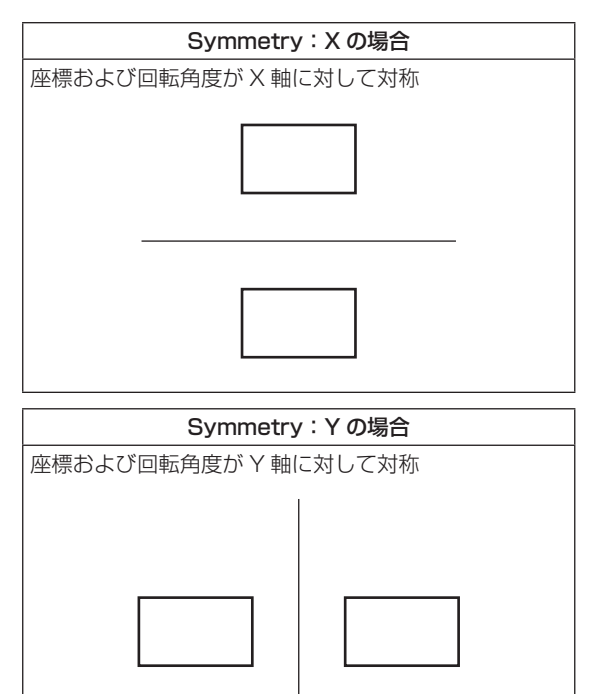

| Symmetry: Center の場合 |  |  |  |
|----------------------|--|--|--|
| 座標および回転角度が中心に対して対称   |  |  |  |
|                      |  |  |  |
|                      |  |  |  |

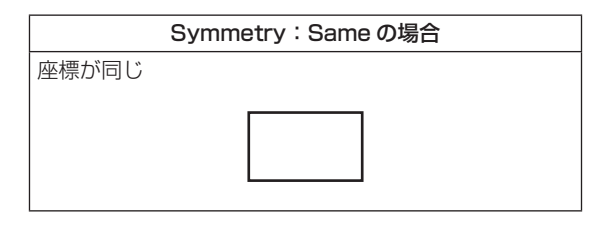

#### 設定値をコピーする

Key PinPの設定値を DSK PinP ヘコピー、同様に DSK PinP の設定値を Key PinP ヘコピーすることができます。

① PinP メニューで [F1] を操作して、PinP Sync サブ メニューを表示します。

PinP Sync Copy To DS Off ▼ Execute

- [F2] を操作して、Sync 項目で Off を選択します。
- ③ [F5] を押すと、Key PinP(または DSK PinP)の設 定値がコピーされ、DSK PinP(または Key PinP)の値に設定されます。

#### - NOTE -

下記の設定値は、コピーされません。

- PinP Trim サブメニュー
- PinP サブメニュー

#### PinPの装飾

PinP にボーダーやソフト効果を付加します。

- [Key2] ボタン(2K/HD モード)または [Key1] ボ タン(4K モード、4K DVE ユニットがない場合)を 押して点灯させ、PinP メニューを表示します。
- ② [F1] を操作して、PinP Border サブメニューを表示 します。

PinP Border Width 5.0 Soft 0.0 Mode Fix

- ③ [F2] を操作して、Border 項目でボーダーの On/Off を設定します。
- ④ [F3] を操作して、Width 項目でボーダーの幅を設定します。
- ⑤ [F4] を操作して、Soft 項目でソフト効果の量を設定します。0.0 はソフト効果 OFF となります。
   Border 項目を "On" に設定したとき、ソフト効果の 量は、ボーダーの幅に対するソフト効果の割合を示します。
   ハフト効果の31を DiaD に付加する増合け、Porder

ソフト効果のみを PinP に付加する場合は、Border 項目を "Off" に設定してください。

 ⑥ [F5] を操作して、Mode 項目でボーダー幅の変化を 設定します。

| Fix      | ボーダー幅を一定に保ちます。                 |
|----------|--------------------------------|
| Variable | PinP のサイズに合わせてボーダー幅が変化<br>します。 |

100.0 Load White

#### ボーダーの色を設定する

 PinP メニューで [F1] を操作して、PinP Border Color サブメニューを表示します。

PinP Hue 0.0 Sat 0.0 Lum Border Color

 ② [F2] ~ [F4] を操作して、ボーダーカラーの Hue、 Sat、Lum を調整します。

#### ■ プリセットカラーを呼び出す場合

[F5]を操作してLoad項目でプリセットカラーを選択し、 [F5] を押します。

- [F5] を押すと、それまで設定していた値が取り消されてプリセットカラーの値に変更されます。
- プリセットカラーを呼び出す前に設定していた値を保存する場合は、「メモリー」を参照してください。

#### トリミングの設定

- [Key2] ボタン(2K/HD モード)または [Key1] ボ タン(4K モード、4K DVE ユニットがない場合)を 押して点灯させ、PinP メニューを表示します。
- ② [F1] を操作して、Trim サブメニューを表示します。

 PinP
 Trim
 Pair
 Preset

 Trim
 Off
 On
 Off
 0
 16:9
 ▼

 ③ [F2] を操作して、Trim 項目でトリミングの On/Off を設定します。

| On  | トリミングをします。  |
|-----|-------------|
| Off | トリミングをしません。 |

④ [F3] を操作して、トリミングの種類を選択します。

| 16:9   | アスペクト比が 16:9 になるように自動的に<br>トリミングします。 |
|--------|--------------------------------------|
| 12:9   | アスペクト比が 12:9 になるように自動的に<br>トリミングします。 |
| 9:9    | アスペクト比が 9:9 になるように自動的に<br>トリミングします。  |
| 7:9    | アスペクト比が 7:9 になるように自動的に<br>トリミングします。  |
| 6:9    | アスペクト比が 6:9 になるように自動的に<br>トリミングします。  |
| Manual | Trim サブメニューで設定されている値でト<br>リミングします。   |

 ⑤ [F3] を操作して、Pair 項目で Pair の On/Off を設定 します。

| On  | Left と Right、Top と Bottom のトリミン<br>グ量が同じになるように変化します。<br>(上下、左右対称になります) |
|-----|------------------------------------------------------------------------|
| Off | Pair の設定をしません。                                                         |

 ⑥ [F1] を操作して PinP Trim Adjust サブメニューを 表示し、[F2]、[F3]、[F4]、[F5] を操作してトリミングの値を設定します。

| 操作 /<br>パラメーター | 設定内容      | 設定範囲 /<br>初期値             |  |
|----------------|-----------|---------------------------|--|
| F2/<br>Left    | 左側のトリミング値 | -50.00 ~ 50.00/<br>-50.00 |  |
| F3/<br>Top     | 上部のトリミング値 | -50.00 ~ 50.00/<br>50.00  |  |
| F4/<br>Bottom  | 下部のトリミング値 | -50.00 ~ 50.00/<br>-50.00 |  |
| F5/<br>Right   | 右側のトリミング値 | -50.00~50.00/<br>50.00    |  |

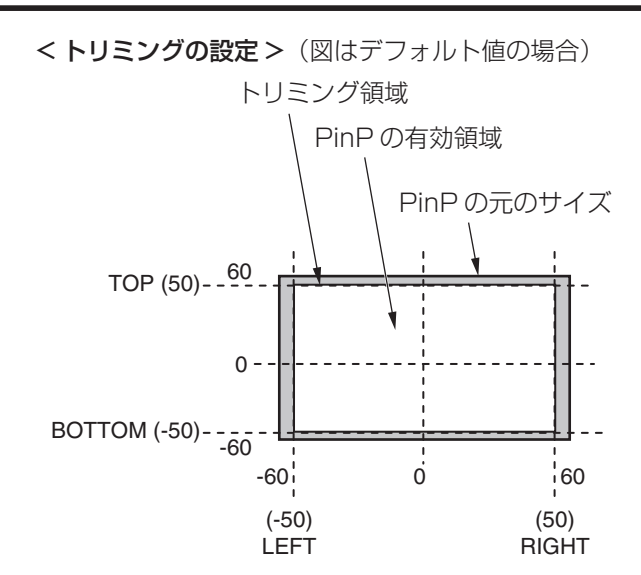

不操作

### DSK (ダウンストリームキー)

バックグラウンド映像に文字や別の映像を合成します。 DSK には、DSK1 と DSK2 の 2 種類があります。

#### DSK タイプの選択

 (1) (1) ボタンを押して点灯させ、DSK メニューを表示 します。

② [F1] を操作して、DSK サブメニューを表示します。

 MENU: DSK1
 Type
 Lum Key
 Fill
 PVW

 DSK
 Lum
 Chroma Off
 Bus
 V
 Off
 On

③ [F2] を操作して、Type 項目を選択します。

DSK1:

選択肢は、Lum、Linear、Chroma、Fullの4つです。 DSK2:

選択肢は、Lum、Linear、Fullの3つです。

| Lum<br>(ルミナンスキー /<br>セルフキー)   | キーフィル信号の輝度成分からキー信号<br>を作成します。                                     |
|-------------------------------|-------------------------------------------------------------------|
| Linear<br>(リニアキー /<br>EXT キー) | キーソース信号の輝度成分からキー信号<br>を作成します。<br>キーソース信号とキーフィル信号が異な<br>る場合に使用します。 |
| Chroma<br>(クロマキー /<br>セルフキー)  | キーフィル信号の特定の色相を基準にし<br>てキー信号を作成します。                                |
| Full<br>(フルキー /<br>セルフキー)     | 全画面の映像をキーソース信号として<br>キー信号を作成します。                                  |

ルミナンスキーは、セルフキーとして運用されるため キーフィル信号をキーソース信号として使用します。 ダウンストリームキーのタイプとしてルミナンスキー を選択しているときは、キーソース信号を切り替えて もキー信号は変化しません。

リニアキーを使用する場合、キーソース信号は、背景 が黒色でキー合成したい文字や形が白色の素材を用意 してください。白黒以外の色の素材は、きれいに合成 されない場合があります。

また、背景が白色で黒の文字などの素材は、キーイン バート機能で反転させて使用することができます。 ④ ルミナンスキーを選択した場合、セルフキー用途を考慮して、キー信号の生成にクロマ成分を含めることができます。(リニアキーには適用されません。)
 [F3] を操作して、Lum Key 項目で設定します。

| Chroma On  | 輝度成分に加えて、クロマ成分も考慮して   |  |  |
|------------|-----------------------|--|--|
|            | キー信号を生成します。           |  |  |
|            | キー信号に、輝度成分の低い色を用いた場   |  |  |
|            | 合(例えば、青色の文字を抜きたい場合など) |  |  |
|            | に設定します。               |  |  |
| Chroma Off | 輝度成分のみからキー信号を生成します。   |  |  |

⑤ [F4] を操作して、Fill 項目でフィルのタイプを選択します。

| Bus   | キーフィル信号にバスの信号を使用します。 |
|-------|----------------------|
| Matte | キーフィル信号に内蔵のフィルマットを使用 |
|       | します。                 |

#### フィルマットの色を設定する

 DSK メニューより、[F1] を操作して、Fill Matte サ ブメニューを表示します。

Fill Matte Hue 0.0 Sat 0.0 Lum 100.0 Load White

 ② [F2] ~ [F4] を操作して、フィルマットの Hue、 Sat、Lum を調整します。

#### ■ プリセットカラーを呼び出す場合

[F5]を操作してLoad項目でプリセットカラーを選択し、 [F5]を押します。

- [F5]を押すと、それまで設定していた値が取り消されてプリセットカラーの値に変更されます。
- プリセットカラーを呼び出す前に設定していた値を保存する場合は、「メモリー」を参照してください。

#### DSK 素材の選択

#### DSK フィル信号とDSK ソース信号を選択する

AUX バス選択部の [DSK] ボタンを押して、DSK フィル信号(アンバー色に点灯)とDSK ソース信号(緑色に点灯)の選択を切り替えます。

#### <DSK フィル信号の選択 >

[DSK] ボタンがアンバー色に点灯している状態で、AUX バスクロスポイントボタン 1 ~ 12 を押して DSK フィ ル信号を選択します。

選択された AUX バスクロスポイントボタンはアンバー 色に点灯します。(選択された信号が PGM 端子から出力 されている場合は、赤色に点灯します。)

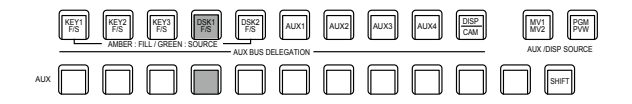

アンバー色で点灯

#### <DSK ソース信号の選択 >

[DSK] ボタンが緑色に点灯している状態で、AUX バス クロスポイントボタン 1 ~ 12 を押して DSK ソース信 号を選択します。

選択された AUX バスクロスポイントボタンは緑色に点灯します。(選択された信号が PGM 端子から出力されている場合は、赤色に点灯します。)

ルミナンスキーは、セルフキーとして運用されるためキ ーフィル信号をキーソース信号として使用します。ダウ ンストリームキーのタイプとしてルミナンスキーを選択 しているときは、キーソース信号を切り替えてもキー信 号は変化しません。

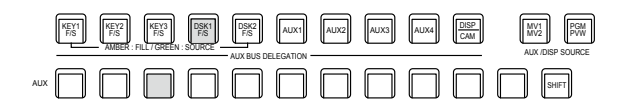

緑色で点灯

#### DSK フィル信号と DSK ソース信号の選択を連動させる

- ① [99] ボタンを押して点灯させ、Config メニューを表示します。
- ② [F1] を操作して、Key Signal Coupling 1 サブメニ ューを表示します。

MENU: Config Key Signal Coupling1 Fill/Source Fill to Source

③ [F2] を操作して、Fill/Source 項目で DSK フィル信 号と DSK ソース信号の連動方法を選択します。

| Fill To   | DSK フィル信号を選択するとDSK ソース  |
|-----------|-------------------------|
| Source    | 信亏か自動的に変わります。           |
| Source To | DSK ソース信号を選択すると DSK フィル |
| Fill      | 信号が自動的に変わります。           |

#### <Fill To Source>

DSK フィル信号を選択したときに DSK ソース信号 も自動的に切り替わります。

最初、DSK ソース信号とDSK フィル信号は、同じ 信号になります。

例えば、DSK フィル信号に"IN1"を選択した場合は、 DSK ソース信号も"IN1"になります。

次に、[DSK] ボタンを押して緑色に点灯させ、DSK ソース信号に"IN2"を選択します。このとき「DSK フィル信号:IN1、DSK ソース信号:IN2」という組 み合わせ情報が本機に記録されます。

DSK フィル信号とDSK ソース信号を他の信号に切り替えて何らかの操作をしたあと、DSK フィル信号を選択して"IN1"にすると、記録された組み合わせ 情報からDSK ソース信号が自動的に"IN2"に切り 替わります。

DSK フィル信号を"IN1"にした状態で DSK ソース 信号を変えると、変更後の組み合わせ情報に更新され て本機に記録されます。

#### <Source To Fill>

DSK ソース信号を選択したときに DSK フィル信号 が自動的に切り替わるようになります。

ただし、[DSK] ボタンが点灯していない状態から [DSK] ボタンを押すと、最初は、[DSK] ボタンが緑 色に点灯して DSK ソース信号を選択するモードにな ることにご注意ください。

記録された組み合わせ情報は、Key Signal Coupling サブメニューの Coupling 1 から 8 で組み合わせを設定 できます。

| Key Signal<br>Coupling1 | Fill/Source<br>Fill to Source |                      |         |         |
|-------------------------|-------------------------------|----------------------|---------|---------|
| Key Signal              | IN1                           | IN2                  | SDI IN3 | SDI IN4 |
| Coupling2               | IN1                           | IN2                  | SDI IN3 | SDI IN4 |
| Key Signal              | SDI IN5                       | SDI IN6              | SDI IN7 | SDI IN8 |
| Coupling3               | SDI IN5                       | SDI IN6              | SDI IN7 | SDI IN8 |
| Key Signal              | IN-A1                         | IN-A2                | IN-A3   | IN-A4   |
| Coupling4               | IN-A1                         | IN-A2                | IN-A3   | IN-A4 🔻 |
| Key Signal              | IN-B1                         | IN-B2                | IN-B3   | IN-B4   |
| Coupling5               |                               | IN-B2                | IN-B3   | IN-B4 ▼ |
| Key Signal              | Black                         | CBAR                 | CBGD 1  | CBGD 2  |
| Coupling6               | Black <b>v</b>                | CBAR                 | CBGD 1  | CBGD 2  |
| Key Signal<br>Coupling7 | Still 1V<br>Still 1V          | Still 1K<br>Still 1K |         |         |
| Key Signal<br>Coupling8 | Clip 1V<br>Clip 1V            | Clip 1K<br>Clip 1K   |         |         |

初期値は、DSK ソース信号とDSK フィル信号が同じです。

DSK フィル信号と DSK ソース信号の選択を別々に設定する

 DSK メニューより、[F1] を操作して DSK Signal Coupling サブメニューを表示します。

DSK Signal Independent Coupling Off On

② [F2] を操作して、Independent 項目で On/Off を設 定します。

#### <Independent>

[DSK] ボタンがアンバー色に点灯しているときに DSK フィル信号が選択でき、緑色に点灯していると きに DSK ソース信号が選択できます。

#### DSKのトランジション

- トランジションの時間を設定します。
   「蹴」ボタンを押して点灯させ、Time メニューを表示します。
- ② [F1] を操作して、DSK サブメニューを表示します。
   バックグラウンドトランジションと同様に、トランジションタイムを設定します。
   ⇒「オートトランジション」参照
- ③ トランジション部の [DSK1 ON] または [DSK2 ON] ボタンを押すと、設定されたトランジションタイムで DSK 映像を合成(フェードイン)します。

フェードイン中は、[DSK1 ON] または [DSK2 ON] ボタンが赤色に点滅し、トランジション(フェードイ ン)が完了すると赤色に点灯します。

完全にフェードインした状態で [DSK1 ON] または [DSK2 ON] ボタンを押すと、DSK 映像がトランジ ション(フェードアウト)します。

フェードアウト中は、[DSK1 ON] または [DSK2 ON] ボタンが赤色に点灯し、トランジション(フェードアウト)が終了すると消灯します。

トランジションの途中で [DSK1 ON] または [DSK2 ON] ボタンを押すと、トランジションの方向が反転します。

#### DSKのプレビュー

プレビュー出力に DSK のプレビュー映像を出力するかどうかを選択します。

② [F1] を操作して、DSK サブメニューを表示します。

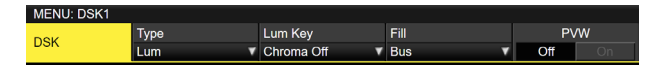

③ [F5] を操作して、PVW 項目を設定します。

| On  | プレビュー出力に、DSK の効果を付加した<br>映像を出力します。  |
|-----|-------------------------------------|
| Off | プレビュー出力に、DSK の効果を付加しな<br>い映像を出力します。 |

PVWのOn/Offは、ユーザーボタンにアサインすることができます。

⇒「ユーザーボタンの設定」参照

#### DSK の調整

DSK の抜け具合を調整します。

- ② [F1] を操作して、Adjust サブメニューを表示します。

Adjust Clip 0.0 Gain 100.0 Density 100.0 Invert

- ③ [F2]、[F3]、[F4] を操作して、DSK(ダウンストリ ームキー)の抜け具合を調整します。
- ④ [F5] を操作して、キーインバートの設定をします。
   On の場合は、内部で生成するキー信号を反転させます。

| 操作 /<br>パラメーター | 設定内容         | 設定範囲      |
|----------------|--------------|-----------|
| F2/<br>Clip    | キー信号作成の基準レベル | 0.0~108.0 |
| F3/<br>Gain    | キーの増幅度       | 0.0~200.0 |
| F4/<br>Density | キーの濃さ        | 0.0~100.0 |
| F5/<br>Invert  | キー信号の反転      | On、Off    |

#### DSK のマスク

- BOX パターンのマスク信号で、DSK をマスクします。

  - ② [F1] を操作して、Mask サブメニューを表示させます。

Mask Off

③ [F2] を操作して、Mask 項目でマスクの方法を設定 します。

| Off    | DSK をマスクしません。                         |
|--------|---------------------------------------|
| Manual | Mask Adjust サブメニューで設定する領域<br>をマスクします。 |
| 4:3    | 4:3のアスペクト比にマスクします。                    |

 ④ [F3] を操作して、Invert 項目でマスク信号を反転さ せるかどうかを設定します。

| On  | マスク信号を反転させます。  |
|-----|----------------|
| Off | マスク信号を反転させません。 |

 ⑤[F1]を操作して、Mask Adjust サブメニューを表示 させます。

Mask Adjust Left -25.00 Top 25.00 Bottom -25.00 Right 25.00

⑥[F2]~[F5]を操作して、マスクする領域を設定します。

| 操作 /<br>パラメーター | 設定内容      | 設定範囲 /<br>初期値           |
|----------------|-----------|-------------------------|
| F2/<br>Left    | DSK 左側の位置 | -50.00~50.00/<br>-25.00 |
| F3/<br>Top     | DSK 上部の位置 | -50.00~50.00/<br>25.00  |
| F4/<br>Bottom  | DSK 下部の位置 | -50.00~50.00/<br>-25.00 |
| F5/<br>Right   | DSK 右側の位置 | -50.00~50.00/<br>25.00  |

Left と Right、Top と Bottom は、お互いを超える ことはできません。 <DSK マスクの設定 > (図はデフォルト値の場合)

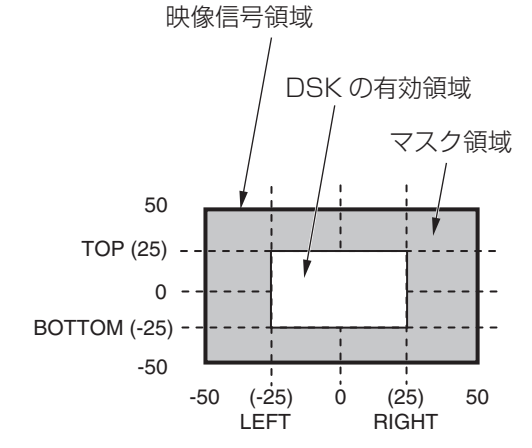

### Key Link

Key1、Key2、Key3とDSK1、DSK2をGroup1から 4 で連動させることができます。

[KEY ON] ボタンの On/Off(ボタン点灯/ボタン消灯)に 合わせて、[DSK ON] ボタン (DSK1 ON、DSK2 ON)や [KEY ON] ボタン ([KEY1 ON]、[KEY2 ON]、[KEY3 ON])の On/Off を連動させることができます。

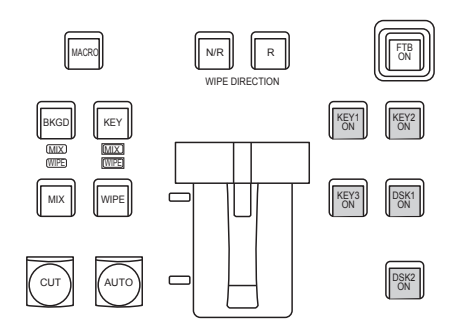

- ① 使用する Config のボタンを押し、メニューを表示さ せます。
- ② [F1] を操作して、Key/DSK Link1 もしくは 2 のサ ブメニューを表示し、各ボタンのリンクさせるボタン を、Group1 ~ 4 で設定します。
- OFF を選択した場合は、リンクしません。
- 各ボタンのボタンカラーは、サブメニュー Color Group KEY ON と Color Group DSK/FTB ON に て設定されます。

| MENU: Config   |              |              |              |  |
|----------------|--------------|--------------|--------------|--|
| Key/DSK        | Key1         | Key2         | Key3         |  |
| Link1          | Off 🗸        | Off 🗸        | Off 🗸        |  |
| Key/DSK        | DSK1         | DSK2         |              |  |
| Link2          | Off 🗸 🗸      | Off 🗸 🗸      |              |  |
|                |              |              |              |  |
| MENILI: Config |              |              |              |  |
| Color Group    | KEY1 ON      | KEY2 ON      | KEY3 ON      |  |
| KEY ON         | Color Group1 | Color Group1 | Color Group1 |  |
| Color Group    | DSK1 ON      | DSK2 ON      | FTB ON       |  |
| DSK/FTB ON     | Color Group1 | Color Group1 | Color Group1 |  |

例:

Key/DSK Link1,2 で全て Group1 に設定すると、 KEY2 ON/KEY3 ON/DSK1 ON/DSK2 ONのどの ボタンを ON (点灯) に設定しても、KEY1 ON ボタン も ON に設定されます。

### FTB (Fade to Black)

プログラム映像から黒画面 / 白画面 /Still/Clip/ カラーバ ックグラウンド画面へのフェードアウト、または黒画面 / 白画面 /Still/Clip/ カラーバックグラウンド画面からプロ グラム映像へのフェードインを実行します。

- トランジションの時間を設定します。
   「「」ボタンを押して点灯させ、Time メニューを表示します。
- [F1] を操作して、FTB サブメニューを表示します。 バックグラウンドトランジションと同様に、トランジ ションタイムを設定します。

⇒「オートトランジション」参照

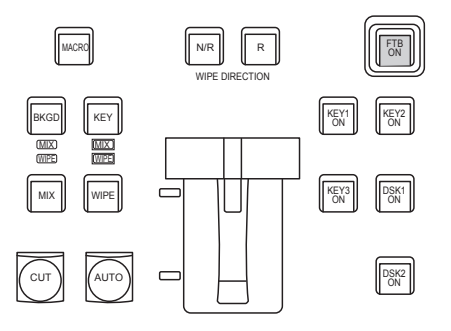

③ トランジション部の [FTB ON] ボタンを押すと、設定 されたトランジションタイムで設定画面にフェードア ウトします。

フェードアウト中は、[FTB ON] ボタンが赤色に点滅 し、トランジション(フェードアウト)が完了して黒 画面になると、赤色に点灯します。\*

黒画面の状態から、[FTB ON] ボタンを押すと、プロ グラム映像にフェードインします。

フェードイン中は、[FTB ON] ボタンが赤色に点灯し、 トランジション(フェードイン)が終了すると消灯し ます。

トランジションの途中で [FTB ON] ボタンを押すと、 トランジションの方向が反転します。

\*: FTB 状態では、通常赤色に点灯するクロスポイン トボタンは、アンバー色に点灯します。

#### 映像の選択

フェードアウトするときの映像を選択することができます。

- ① [199] ボタンを押して点灯させ、Config メニューを表示します。
- ②[F1]を操作して、Assign サブメニューを表示します。

Assign FTB Source DSK1 on AUX1 DSK2 on AUX2 Black ▼ Off Off Off

③ [F2] を操作して、FTB Source 項目でフェードアウトするときの映像を選択します。

| Still 1 | 静止画ビデオメモリー(Still1)を使用しま<br>す。                                           |
|---------|-------------------------------------------------------------------------|
| Still2  | <ul> <li>静止画ビデオメモリー(Still2)を使用します。</li> <li>● 2K モード時のみ選択可能。</li> </ul> |
| Clip 1  | 動画ビデオメモリー(Clip1)を使用します。                                                 |
| Clip2   | 動画ビデオメモリー (Clip2) を使用します。<br>● 2K モード時のみ選択可能。                           |
| CBGD1   |                                                                         |
| CBGD2   | リノーバッククラウントを使用します。                                                      |
| White   | 白背景                                                                     |
| Black   | 黒背景                                                                     |

#### 音声のミュート

映像がフェードアウトするときに音声のフェードアウトも 同期させるかを選択することができます。

以下のメニュー操作で音声のフェードアウトの有無を選択 します。

 (1) [35] ボタンを押して点灯させ、Time メニューを表示 します。

FTB TransTime 01s00f Mute

③ [F3] を操作して、音声フェードアウトの同期を設定 します。

| Off | 映像フェードアウトの時に音声はフェードア<br>ウトしません。 |
|-----|---------------------------------|
| On  | 映像フェードアウトの時に音声はフェードア<br>ウトします。  |

### 内蔵カラー信号

本機は2系統の内蔵カラー信号に対応しています。

#### カラーバックグラウンドの設定

バスで使用するカラーバックグラウンドの色を設定します。 Hue(色相)、Sat(色の濃さ)、Lum(明るさ)を設定 して使用する方法と、プリセットカラーの8色(White、 Yellow、Cyan、Green、Magenta、Red、Blue、 Black)を呼び出して使用する方法があります。 呼び出した色のHue、Sat、Lumを調整することもできま す。

#### 色を調整する

- ① I IIII ボタンを押して点灯させ、Color Background メ ニューを表示します。
- ② [F1] を操作して、CBGD1 Main (または CBGD2 Main) サブメニューを表示します。

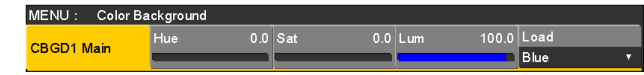

③ [F2]、[F3]、[F4] を操作して色の調整(Hue、Sat、 Lum)を行います。

#### ■ プリセットカラーを呼び出す場合

[F5]を操作してLoad項目でプリセットカラーを選択し、 [F5] を押します。

- [F5] を押すと、それまで設定していた値が取り消されてプリセットカラーの値に変更されます。
- プリセットカラーを呼び出す前に設定していた値を保存する場合は、「メモリー」を参照してください。

 <sup>(2) [</sup>F1] を操作して、FTB サブメニューを表示します。

#### Washの 設定

カラーバックグラウンドのグラデーション効果を設定し ます。

#### Wash の選択と色の設定

- ②[F1]を操作して、CBGD1 Wash(または CBGD2 Wash)サブメニューを表示します。

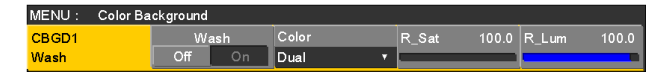

③ [F2] を操作して、Wash 項目で Wash(グラデーション)効果の設定をします。

| On  | グラデーション効果を付加します。  |
|-----|-------------------|
| Off | グラデーション効果を付加しません。 |

④ [F3] を操作して、Color 項目で Wash (グラデーション)効果の色を設定します。

| Dual    | 2色のグラデーション効果を付加します。<br>(CBGD1 Main と CBGD1 Sub の 2 色の<br>グラデーションになります) |
|---------|------------------------------------------------------------------------|
| Rainbow | 虹色のグラデーション効果を付加します。                                                    |

⑤ "Dual"を選択した場合、[F1]を操作して CBGD1
 Sub サブメニュー(または CBGD2 Sub サブメニュ
 ー)を表示して、サブカラーを設定します。

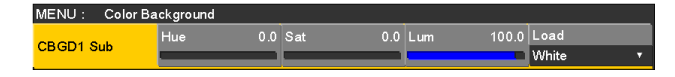

⑥[F2]、[F3]、[F4] を操作して、色の調整(Hue、 Sat、Lum)を行います。

#### Wash の波形の調整

 Color Background メニューより、[F1] を操作して CBGD1 Wave(または CBGD2 Wave) サブメニ ューを表示します。

 ② [F2] を操作して、Pattern 項目でグラデーションの 波形を選択します。

| Sine | サイン波を選択します。  |
|------|--------------|
| Saw  | のこぎり波を選択します。 |

- ③ [F3] を操作して、Cycle 項目でグラデーションの周 期を選択します。
- ④ [F4] を操作して、Phase 項目でグラデーションの位 相を選択します。

⑤ [F5] を操作して、Angle 項目でグラデーションの角 度を選択します。

#### Wash の動きの設定

 Color Background メニューより、[F1] を操作して CBGD1 Move(または CBGD2 Move) サブメニュ ーを表示します。

MENU : Color Background CBGD1 Move Speed Move Off T

② [F2] を操作して、Move 項目でグラデーションの動きを設定します。

| Off      | 動きを設定しません。         |
|----------|--------------------|
| Roll     | グラデーションをスクロールさせます。 |
| Rotation | グラデーションを回転させます。    |

 ③ [F3] を操作して、Speed 項目で動きの速さを設定し ます。

### 内蔵カラーバー信号

本機は1系統の内蔵カラーバー信号に対応しています。

#### カラーバー信号の選択

以下のメニュー設定で内蔵カラーバーの種類を Type 1~5 に設定することができます。

- (1) (1) ボタンを押して点灯させ、System メニューを表示します。
- ② [F1] を操作して、Color Bar サブメニューを表示します。

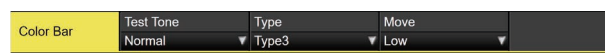

③ [F3] を操作して、内蔵カラーバーの種類を選択します。

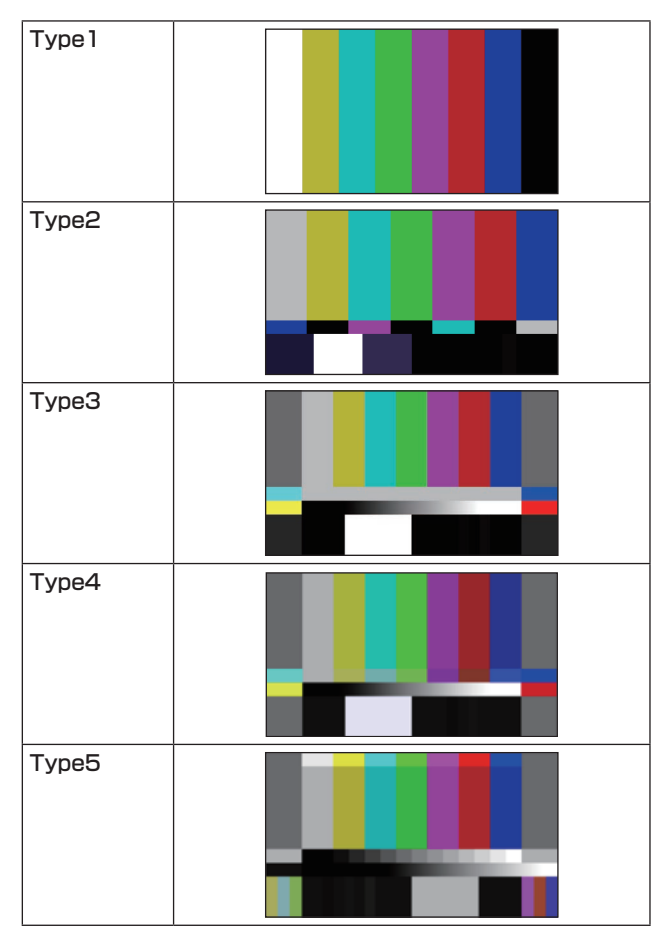

- Type4、Type5はスイッチャーモードが4Kの時の み選択可能です。
   Type4はUHD用のカラーバーです。本機のカラースペース設定がBT.709でもBT.2020で出力されます。
   Type5はBT.2020/HLG用のカラーバーです。
- カラーバーは色位相調整用であり、バーの幅や位置が 他機種と異なる場合があります。

#### カラーバー信号の動き設定

カラーバー信号の動くスピードを2段階で設定することが できます。

 カラーバー信号を動かすことができるのは Type2~5 です。

以下のメニュー操作で動くスピードを設定します。

 [F4] を操作して、内蔵カラーバー信号の動くスピード を選択します。

| Normal カラーバー信号を速く動かします。 |                    |
|-------------------------|--------------------|
| Low                     | カラーバー信号をゆっくり動かします。 |
| Off                     | カラーバー信号を動かしません。    |

#### テストトーンの設定

カラーバー信号の時に出力するテストトーン信号(1 kHz) に関する設定を行います。

以下のメニュー操作でテストトーン機能を設定します。

① [F2] を操作して、テストトーンの音量を選択します。

| Normal | テストトーンを通常の音量(-12 dB)で出<br>力します。  |
|--------|----------------------------------|
| Low    | テストトーンを小さめの音量(-20 dB)で<br>出力します。 |
| Off    | テストトーンを出力しません。                   |

### 内蔵テストパターン信号

本機はテストパターン信号を送出することができます。 出力先の機器でのアスペクトなどを確認することができま す。

本機で設定されたシステムフォーマットに対応した画角の テストパターン信号が選択されます。

ビデオメモリーの Still1 または Still2 にロードされ、内部 素材として使用することができます。

 本機のシステムモードが4Kの場合は、Still1のみに ロードできます。

< システムモード 4K のときのテストパターン >

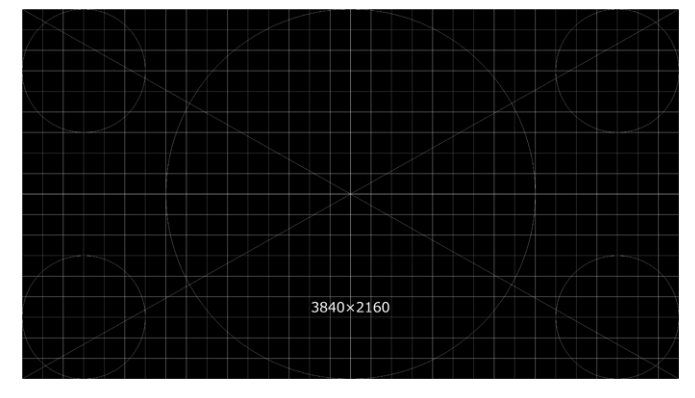

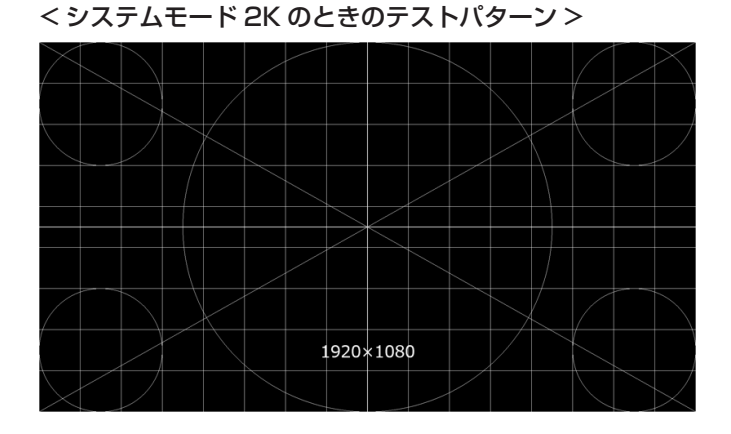

< システムモード HD のときのテストパターン >

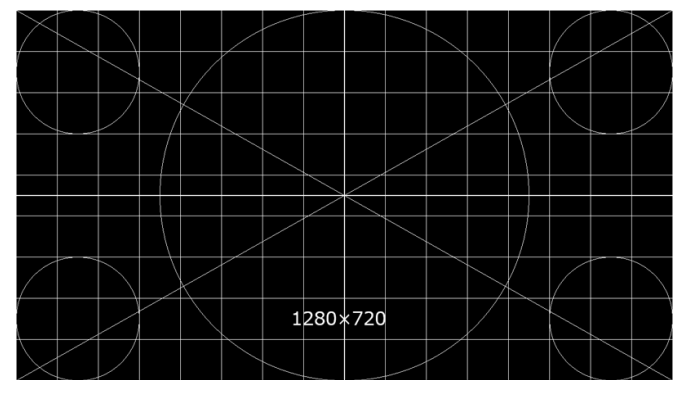

- ② [F1] を操作して、Video Memory1 サブメニューを 表示します。

 Video
 Select
 Rec
 Key

 Memory1
 Still1
 ▼
 Execute
 Off

- ③ Select 項目で [F2] を操作し、テストパターン信号を 出力する対象を選択します。
  - 本機のシステムモードが4Kの場合は、Still1のみ が選択可能です。
- ④ [F1] を操作して、Test Pattern サブメニューを表示 します。

Test Pattern Execute

⑤ Load 項目で [F2] (Execute) を押すと、③で選択した ビデオメモリーにロードされます。

### AUX出力の切り替え

#### AUX 出力素材の選択

AUX バス(AUX1 ~ AUX4)の出力信号を選択します。

 AUX バス選択ボタンの [AUX1] ~ [AUX4] ボタンの いずれかを押します。 選択したボタンがアンバー色に点灯します。

 ② AUX バスクロスポイントボタンを押します。
 [AUX1] ~ [AUX4] ボタンに対して、選択した信号 が出力されます。

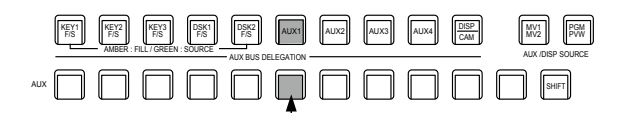

AUX1 で選択された信号がアンバー色に点灯

#### <AUX バスで選択できる信号 >

| 信号名            | 信号                      |  |  |  |  |
|----------------|-------------------------|--|--|--|--|
| IN1、IN2        | SDI/HDMI 入力信号 1、2       |  |  |  |  |
| SDI IN3 ~ SDI  | SDI 入力信号 3 ~ 8          |  |  |  |  |
| IN8            |                         |  |  |  |  |
| $IN-A1 \sim 4$ | オプションスロット入力信号           |  |  |  |  |
| IN B1 ~ 4      | (SDI、HDMI)              |  |  |  |  |
| PGM            | プログラム映像信号               |  |  |  |  |
| PVW            | プレビュー映像信号               |  |  |  |  |
| CLN            | クリーン信号                  |  |  |  |  |
| MV1、MV2        | マルチビューディスプレイ出力信号 1、2    |  |  |  |  |
| KeyOut         | キー出力信号                  |  |  |  |  |
| BLACK          | 黒信号                     |  |  |  |  |
| CBGD1、CBGD2    | カラーバックグラウンド1、2          |  |  |  |  |
| CBAR           | カラーバー                   |  |  |  |  |
| Still1、Still2  | ビデオメモリー(静止画)1、2         |  |  |  |  |
|                | ● Still2は、2Kモード時のみ選択可能。 |  |  |  |  |
| Clip1、Clip2    | ビデオメモリー(動画)1、2          |  |  |  |  |
|                | ● Clip2は、2K モード時のみ選択可能。 |  |  |  |  |

 MV を選択している AUX バスをマルチビューディス プレイの子画面に表示すると、2枚の鏡を向かい合わ せにしたときのように映像がループします。

#### AUX1/2のトランジション

AUX1/2 に設定した出力信号を切り替えたときに、MIX ト ランジションを行います。

AUX バス選択ボタンの [AUX1] または [AUX2] ボタンを押します。
 選択したボタンとそのボタンに対応している AUX バスクロスポイントボタンがアンバー色に点灯します。

② 切り替える出力信号の AUX バスクロスポイントボタ ンを押します。

このとき、Time メニューで設定されているトランジ ションタイムで MIX トランジションを行います。 トランジション中は、トランジション元の AUX ボタ ンが緑色に点灯し、トランジション先の AUX ボタン がアンバー色で点滅します。

トランジションが完了した時点でトランジション元の AUX ボタンが消灯し、トランジション先の AUX ボ タンがアンバー色で点灯します。

また、トランジション中に別の信号に切り替えた場合、 トランジションは、その途中から継続して処理が行われます。

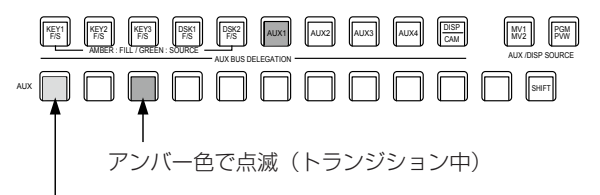

緑色で点灯

- Shot Memory リコール時の AUX バストランジション は、Shot Memory のディゾルブタイムに連動します。
- Event Memory リコール時の AUX バストランジションは、Event Memory の Duration 設定に連動します。

### AUX1/2のトランジション有効/無効設定

AUX1/2のトランジションタイムとトランジションの有 効/無効を設定します。

- (1) (1) ボタンを押して点灯させ、Time メニューを表示 します。
- ② [F1] を操作して、AUX1 BUS Trans サブメニュー を表示します。

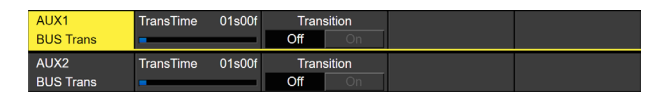

③ [F2] を操作してトランジションタイムを設定します。

設定できる時間は0~999fです。システムフォーマットにより、秒表示のときの設定可能時間が異なります。

| 59.94i :   | 最大 33s09f | 59.94p : | 最大 16s39f |
|------------|-----------|----------|-----------|
| 50i :      | 最大 39s24f | 50p :    | 最大 19s49f |
| 29.97PsF : | 最大 33s09f | 29.97p : | 最大 33s09f |
| 25PsF :    | 最大 39s24f | 25p :    | 最大 39s24f |
| 24PsF :    | 最大 41s15f | 24p :    | 最大 41s15f |
| 23.98PsF:  | 最大 41s15f | 23.98p : | 最大 41s15f |

④ [F4] を操作して、Transition 項目でトランジションの有効/無効を設定します。

| UN 11 | 効 |
|-------|---|
| Off 無 | 効 |

トランジションを無効にしたときは、AUX1に設定した出力信号を切り替えたときに、トランジションを行わずに出力信号が切り替わります。

、太操作

#### メモリー

#### ■ ショット (SHOT) メモリー

バックグラウンドのトランジションパターンや PinP のサイズ、ボーダーの幅など映像効果をメモリーに登録し、呼び出す ことができます。これをショットメモリーと呼びます。

エフェクトディゾルブを設定することにより、現在の映像からショットメモリーに登録されている映像や動作への切り替え を、スムーズに変化させることができます。

#### ■ イベント (EVENT) メモリー

ショットメモリーに登録できる映像効果をイベントとして複数登録し、イベントとイベントを補間しながら連続して再生す ることにより、滑らかに遷移する効果を得ることができます。そのイベントの集まりをイベントメモリーと呼びます。 1 つのイベントメモリーには、最大で 64 のイベントを登録することができます。

イベントメモリーを登録したときと異なるシステムフォーマットでイベントメモリーの再生などを行うと、正しく動作しません。

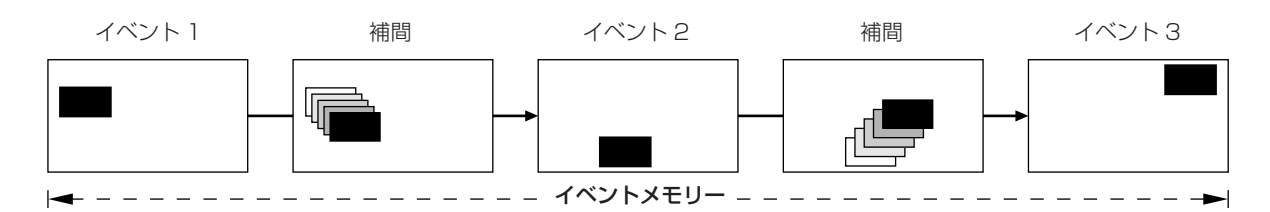

#### ■ マクロ (MACRO) メモリー

本機の一連の動作を記録して、再生する機能です。

ショットメモリー、イベントメモリーでは対象外の機能(入力の設定、出力の設定など)を詳細な対象範囲で記録、再生で きます。

記録したマクロは、AUX バスのクロスポイントボタン、またはマクロアタッチした特定のボタンを押すと、再生できます。

ショットメモリー、イベントメモリー、マクロメモリーは、それぞれ 100 個ずつ登録することができます。

操作はテンキーで行います。

メモリーのページ番号は、1 ページ~ 10 ページまで指定することができます。

指定した各ページ番号には、それぞれメモリー番号として1~10まで指定することができます。

#### メモリー番号の選択方法

① 選択するメモリーのボタン [SHOT MEM]、[EVENT MEM] または [MACRO] を押して選択します。

② 📠 ボタンを押します。

③ページ番号のテンキー(1~10)を押します。

ページ番号が決まると[磁] ボタンが消灯し、メモリー番号を指定するモードになります。 ページ番号を変更しない場合は、テンキーを押さずに「磁] ボタンを押して消灯させると、メモリー番号を指定するモー ドになります。

④ メモリー番号のテンキー(1~10)を押します。
 (メモリーを登録するときや削除するときにメモリー番号を指定するときは、テンキーを長押しします。)

#### メモリーの登録

| 対象バス  | 素材選択                                                                                       | トランジション                                        | パターン                                                                        | -ב=א                                                        | ショットメ<br>モリー対象 | イベントメ<br>モリー対象 | マクロメモ<br>リー対象 |
|-------|--------------------------------------------------------------------------------------------|------------------------------------------------|-----------------------------------------------------------------------------|-------------------------------------------------------------|----------------|----------------|---------------|
| ME    | <ul> <li>PGM/A バス</li> <li>PST/B バス</li> <li>Key Fill バス</li> <li>Key Source バス</li> </ul> | <ul> <li>● フェーダー量</li> <li>● ワイプの方向</li> </ul> | <ul> <li>BKGD パターン<br/>(MIX、ワイプ)</li> <li>KEY パターン<br/>(MIX、ワイプ)</li> </ul> | <ul><li>Background</li><li>Key</li><li>Chroma Key</li></ul> | 0              | 0              | 0             |
| DSK   | <ul> <li>DSK Fill バス</li> <li>DSK Source バス</li> </ul>                                     |                                                |                                                                             | • DSK                                                       | 0              | 0              | 0             |
| AUX   | ● AUX バス                                                                                   |                                                |                                                                             |                                                             | 0              | 0              | 0             |
| CBGD  |                                                                                            |                                                |                                                                             | <ul> <li>Color</li> <li>Background</li> </ul>               | 0              | 0              | _             |
| CLIP  |                                                                                            |                                                |                                                                             | Video Memory                                                | _              | 0              | _             |
| MENU  | メニュー操作                                                                                     |                                                |                                                                             | 各メニュー                                                       | _              | _              | 0             |
| XPT   | XPT 選択操作                                                                                   |                                                |                                                                             | • XPT                                                       | _              | _              | 0             |
| OTHER | • DISP バス                                                                                  |                                                |                                                                             |                                                             | -              | _              | 0             |
| L     |                                                                                            |                                                | ,                                                                           |                                                             |                | 1              |               |

一:無効

マクロメモリー対象の MENU では、以下の操作は登録対象外です。
 Project File: Load、Save、Delete、Rename、Protect
 SD Card: Mount、Unmount、Format、Load、Delete、Rename、Save、Create Thumbnail (Still/Clip 両方)

### メモリーの呼び出し項目

メモリーの呼び出し対象は、Target Select1、2メニューで On(呼び出し対象) / Off(呼び出し対象にしない)が選択可 能です。

| Target1、2 | 呼び出し対象                      |
|-----------|-----------------------------|
| ME        | A/B XPT、BKGD、KEY1、KEY2、KEY3 |
| DSK       | DSK1、DSK2                   |
| AUX       | AUX1、AUX2、AUX3、AUX4         |
| CBGD      | CBGD1、CBGD2                 |
| CLIP      | CLIP1、CLIP2                 |

• CLIPは、イベントメモリーのみです。

#### メモリーの登録 (Store)

登録しておきたい映像や動作の設定を行い、メモリーに登録します。

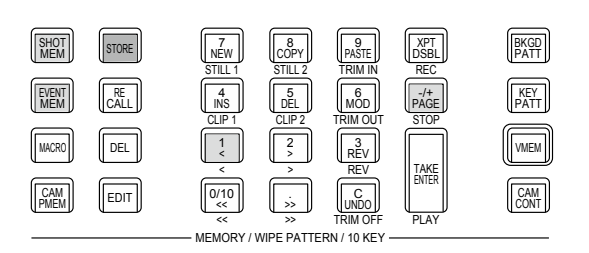

- ① 登録しておきたい映像や動作を本機で設定します。
   イベントメモリーを登録する場合には、「イベントメ
   モリーのタイムライン編集」の「■ 新規にタイムラインを作成する」を参照してください。
- ② 登録するメモリーのボタン [SHOT MEM]、[EVENT MEM]、または [MACRO] を押して選択します。 前回の操作に応じて、[STORE] ボタン、[RECALL] ボタン、[DEL] ボタン、[EDIT] ボタンのいずれかが 点灯します。
- ③ メモリーに登録するバス(ME、DSK、AUX、 CBGD、CLIP、MENU、XPT、OTHER)を選択します。
   Shot Memory メニュー(または Event Memory メニュー) → Target Select1/2 サブメニューで "On"を選択します。
   Macro メニュー → Store Select サブメニューで "On"を選択します。
   ⇒「メモリーの登録」と「登録対象バスと再生対象バスの選択」参照
- ④ [STORE] ボタンを押します。
   [STORE] ボタンが赤色に点灯します。
- ⑤ (歳) ボタンを押して、ページ番号のテンキー(1~10)を押します。

- ⑥ 登録するメモリー番号のテンキー(1~10)を長押しします。(約2秒間)
   登録が完了すると、メモリー番号のテンキーが緑色に点灯します。
  - 緑色に点灯しているテンキーには、すでにメモリー が登録されています。メモリーの削除を行ってから 登録し直してください。
- ⑦ 上記の操作を繰り返し行い、何種類かの設定をメモリ ーに登録します。

### メモリー動作の呼び出し(Recall)

| SHOT<br>MEM                    | STORE  | 7<br>NEW         | 8<br>COPY          | 9<br>PASTE            | XPT<br>DSBL | BKGD<br>PATT |
|--------------------------------|--------|------------------|--------------------|-----------------------|-------------|--------------|
| EVENT<br>MEM                   | RECALL |                  | 5<br>DEL<br>CLIP 2 |                       | -/+<br>PAGE | KEY<br>PATT  |
| MACRO                          | DEL    |                  | 2                  | REV<br>REV            |             | VMEM         |
| CAM<br>PMEM                    | EDIT   | 0/10<br><<<br><< | >><br>>>           | C<br>UNDO<br>TRIM OFF | PLAY        | CAM<br>CONT  |
| MEMORY / WIPE PATTERN / 10 KEY |        |                  |                    |                       |             |              |

- 呼び出すメモリーのボタン [SHOT MEM]、または [EVENT MEM] を押して選択します。
   前回の操作に応じて、[STORE] ボタン、[RECALL] ボタン、[DEL] ボタン、[EDIT] ボタンのいずれかが 点灯します。
- ② メモリーから呼び出すバス(ME、DSK、AUX、 CBGD、CLIP、MENU、XPT、OTHER)を選択します。
   Shot Memory メニュー(または Event Memory) → Target Select サブメニューで "On"を選択します。
   Macro メニュー → Store Select サブメニューで
   "On"を選択します。
   ⇒ 「登録対象バスと再生対象バスの選択」参照
- ③ 登録されている「素材選択」項目の素材を使わずに、 操作パネルのクロスポイントボタンで素材を選択する 場合は、[XPT DSBL] ボタンを押して赤色に点灯さ せます。
   ⇒「メモリーの登録|参照
- ④ [RECALL] ボタンを押します。
   [RECALL] ボタンがアンバー色に点灯します。
- ⑤ [歳] ボタンを押して、ページ番号のテンキー (1~10)を押します。

⑥ 呼び出すメモリー番号のテンキー(1~10)を押します。

- ショットメモリーでは、映像効果が呼び出されて再 生を開始します。
   再生中は、メモリー番号のテンキーが緑色に点滅し ます。
- イベントメモリーでは、イベントが呼び出されて再 生を開始します。
   再生中は、メモリー番号のテンキーが緑色に点滅します。
   PAUSE イベントがある場合は、そのイベントでー
   時停止し、メモリー番号のテンキーがアンバー色に 点滅します。
   メモリー番号のテンキーがアンバー色に
   点滅します。
   メモリー番号のテンキーを押すごとに、先頭から再 生を開始します。
   [TAKE/ENTER] ボタンを押すごとに、再生と一時 停止を繰り返します。
- ⑦呼び出されたメモリー番号の再生を開始すると
   「「「「「」」」」」」「「」」」」「「」」」」「「」」」」」」
   「「」」」」」」」」
   「「」」」」」」」
   「」」」」」」」
   「」」」」」」
   「」」」」」」
   「」」」」」」
   「」」」」」」
   「」」」」」
   「」」」」」
   「」」」」」
   「」」」」
   「」」」」
   「」」」」
   「」」」」
   「」」」」
   「」」」
   「」」」
   「」」」
   「」」」」
   「」」」」
   「」」」」
   「」」」
   「」」」
   「」」」
   「」」」
   「」」」
   「」」」
   「」」」
   「」」」
   「」」」
   「」」」
   「」」」
   「」」」
   「」」」
   「」」」
   「」」」
   「」」」
   「」」」
   「」」」
   「」」」
   「」」」
   「」」」
   「」」」
   「」」」
   「」」」
   「」」」
   「」」」
   「」」」
   「」」」
   「」」」
   「」」」
   「」」」
   「」」」
   「」」」
   「」」」
   「」」
   「」」
   「」」
   「」」
   「」」
   「」」
   「」」
   「」」
   「」」
   「」」
   「」」
   「」」
   「」」
   「」」
   「」」
   「」」
   「」」
   「」」
   「」」
   「」」
   「」」
   「」」
   「」」
   「」」
   「」」
   「」」
   「」」
   「」」
   「」」
   「」
   「」」
   「」
   「」
   「」」
   「」」
   「」
   「」
   「」
   「」
   「」
   「」
   「」
   「」
   「」
   「」
   「」
   「」
   「」
   「」
   「」
   「」
   「」
   「」
   「」
   「」
   「」</l
## メモリーの削除 (Delete)

| SHOT<br>MEM<br>EVENT<br>MEM | STORE | TNEW<br>STILL 1<br>4<br>INS | 8<br>COPY<br>STILL 2<br>5<br>DEL | 9<br>PASTE<br>TRIM IN<br>6<br>MOD | XPT<br>DSBL<br>REC<br>-/+<br>PAGE | BKGD<br>PATT<br>KEY<br>PATT |
|-----------------------------|-------|-----------------------------|----------------------------------|-----------------------------------|-----------------------------------|-----------------------------|
| MACRO                       | DEL   |                             |                                  |                                   |                                   | VMEM                        |
| CAM<br>PMEM                 | EDIT  | 0/10<br><<<br><<            | ,<br>,>><br>,>><br>,>>           |                                   | PLAY                              | CAM<br>CONT                 |
|                             |       | MEMORY / \                  | VIPE PATTE                       | RN / 10 KEY -                     |                                   |                             |

- 削除するメモリーのボタン [SHOT MEM]、または [EVENT MEM] を押して選択します。
   選択されたボタンがアンバー色に点灯します。
   前回の操作に応じて、[STORE] ボタン、[RECALL]
   ボタン、[DEL] ボタン、[EDIT] ボタンのいずれかが 点灯します。
- ② [DEL] ボタンを押します。
   [DEL] ボタンが赤色に点灯します。
   また、メモリーが登録されているテンキーのボタンが
   緑色に点灯します。
  - ページ番号を変更する場合は、 (風)ボタンを押して、 ページ番号のテンキー(1~10)を押します。
     次に、削除するメモリー番号のテンキー(1~10)を押します。

③ 削除するメモリー番号のテンキー(1~10)を長押し(2秒程度)します。
 押したテンキーのボタンが消灯します。

## 登録対象バスと再生対象バスの選択

メモリーを登録する / 再生するときのバスの選択

イベントメモリー、ショットメモリーやマクロメモリーを作成するときに、保存対象とする項目を選択します。

① IIIII ボタンを押して、Event Memory メニュー (Shot Memory メニューまたは Macro メニュー)を表示します。

②[F1]を操作して、Target Select1、2サブメニューを表示します。

③ [F2] ~ [F5] を操作して、保存したい項目を"On"に設定します。

Event Memory メニュー:

| MENU: Event | Memory |      |     |      |     |    |  |
|-------------|--------|------|-----|------|-----|----|--|
| Target      | M      | E    | DS  | SK   | A   | UX |  |
| Select1     | Off    | On   | Off | On   | Off | On |  |
| Target      | СВ     | CBGD |     | CLIP |     |    |  |
| Select2     | Off    | On   | Off | On   |     |    |  |

Shot Memory メニュー:

| MENU: Shot Memory |     |    |     |    |     |    |  |  |  |
|-------------------|-----|----|-----|----|-----|----|--|--|--|
| Target            | ME  |    | DSK |    | AUX |    |  |  |  |
| Select1           | Off | On | Off | On | Off | On |  |  |  |
| Target            | CB  | GD |     |    |     |    |  |  |  |
| Select2           |     | On |     |    |     |    |  |  |  |

Macro メニュー:

| Store   | ME   |    | DSK |    | AUX   |    |  |
|---------|------|----|-----|----|-------|----|--|
| Select1 | Off  | On | Off | On | Off   | On |  |
| Store   | MENU |    | XPT |    | OTHER |    |  |
|         |      |    |     |    |       | -  |  |

| On  | バスの設定をメモリーに登録します。  |
|-----|--------------------|
| Off | バスの設定をメモリーに登録しません。 |

### <メモリーの情報表示例>

Page:1 (1  $\sim$  10)

| No.  | Name    | EVENT | ME | DSK | AUX | CBGD | XPT |  |
|------|---------|-------|----|-----|-----|------|-----|--|
| 1-1  | SHOT001 | 1     | On | On  | On  | On   | On  |  |
| 1-2  | SHOT002 | 1     | On | On  | On  | On   | On  |  |
| 1-3  | SHOT003 | 1     | On | On  | On  | On   | On  |  |
| 1-4  | SHOT004 | 1     | On | On  | On  | On   | On  |  |
| 1-5  | SHOT005 | 1     | On | On  | On  | On   | On  |  |
| 1-6  | SHOT006 | 1     | On | On  | On  | On   | On  |  |
| 1-7  | SHOT007 | 1     | On | On  | On  | On   | On  |  |
| 1-8  |         |       |    |     |     |      |     |  |
| 1-9  |         |       |    |     |     |      |     |  |
| 1-10 |         |       |    |     |     |      |     |  |

#### 素材選択項目の登録

各バスの「素材選択」項目を登録するかどうかを設定します。 ⇒「メモリーの登録」参照

エフェクトディゾルブの設定(ショットメモリー)

現在の映像からショットメモリーに登録されている映像や 動作への切り替えを、スムーズに変化させることができま す。

- Imm ボタンを押して、Shot Memory メニューを表示 します。
- ② [F1] を操作して、Path サブメニューを表示します。

Path Effect Hue Path Dissolve ▼ Short ▼

③ [F2] を操作して、Effect 項目で映像を切り替えると きの効果の設定をします。

| Cut      | カット効果で映像を切り替えます。   |
|----------|--------------------|
| Dissolve | ディゾルブ効果で映像を切り替えます。 |

- ディゾルブ効果の時間は、Time メニュー →
   Effect Dissolve サブメニューで設定します。
- ④ [F3] を操作して、Hue Path 項目で色が切り替わる ときの効果を選択します。

下記の Hue が対象になります。

- カラーバックグラウンドの色
- ボーダーの色
- エッジの色
- フィルマットの色

| Short | ベクトルスコープ上で Hue の変化が少ない |
|-------|------------------------|
|       | 方向に色を変化させます。           |
| Long  | ベクトルスコープ上で Hue の変化が多い方 |
|       | 向に色を変化させます。            |
| CW    | ベクトルスコープ上で時計回りに Hue を変 |
|       | 化させます。                 |
| CCW   | ベクトルスコープ上で反時計回りに Hue を |
|       | 変化させます。                |

- 動作の切り替え中は、押したテンキーが緑色に点滅します。
- 動作の切り替えが完了すると、押したテンキーがアン バー色に点灯します。
- 動作の切り替え中に Effect 項目を "Dissolve" から "Cut"に変更した場合、ディゾルブ効果が解除されて、 選択したショットメモリーの映像に瞬時に切り替わり ます。
- 動作の切り替え中は、フェーダーの操作が無効になります。

- 動作の切り替え中に、他のメモリー動作を呼び出すことができない場合があります。
  - ・ショットメモリー動作中の別のショットメモリー呼び出し
  - ・イベントメモリー動作中の別のイベントメモリー呼び出し
- イベントメモリー動作中のショットメモリー呼び出し、またはショットメモリー動作中のイベントメモリー呼び出しは可能ですが、イベントメモリーとショットメモリーで再生されるバス、素材が競合しているときには、あとから呼び出したメモリーに切り替わって再生されます。

### イベントメモリーのタイムライン編集

イベントの挿入や修正などをタイムライン上で編集するこ とができます。

### ■ タイムライン

各イベントメモリーのイベントを時間軸上に並べたものを タイムラインと呼びます。

#### ■ イベント点と編集点

タイムライン上で、イベントを登録した位置をイベント点 と呼び、現在編集しているイベントをカレントイベントメ モリーと呼びます。

イベント点とイベント点の間に編集点がある場合は、編集 点から1つ手前にあるイベント点がカレントイベントメモ リーになります。

(図ではイベントn)

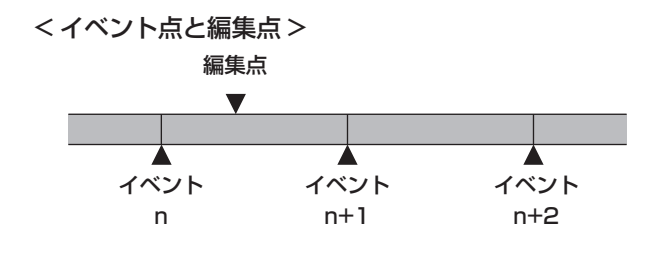

### ■ イベントデュレーションとトータルデュレーション

次のイベントまでの長さをイベントデュレーションと呼び ます。

すべてのイベントデュレーションの合計をトータルデュレ ーションと呼びます。

また、現在のタイムライン上の時間をカレントタイムと呼びます。

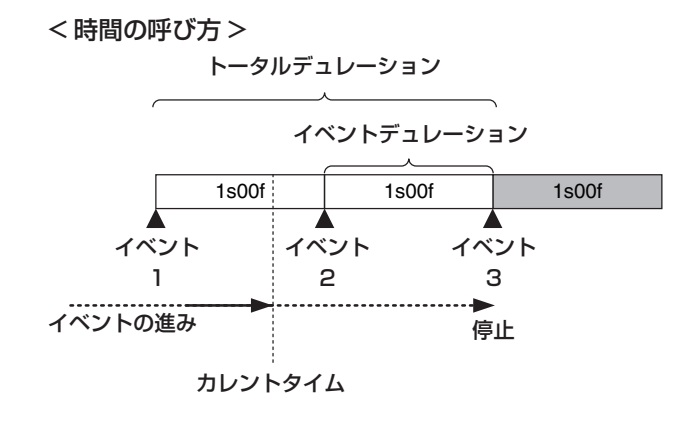

#### タイムライン編集の流れ

### ■ 登録済みのイベントメモリーを修正する

① [EVENT MEM] ボタンを押して点灯させます。

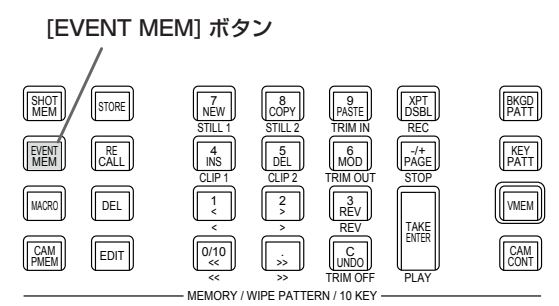

② [RECALL] ボタンを押して点灯させ、
 ○ (1~10) で修正するイベントメモリーを選択します。

⇒ 「メモリー動作の呼び出し(Recall)」参照

- ③ [EDIT] ボタンを押して、編集モードに入ります。 (この時点で、選択したイベントメモリーのタイムラ インがワーク領域にコピーされます。) 内蔵ディスプレイにタイムラインが表示され、イベン トの挿入や修正などを行うことができます。
- ④ タイムラインの編集、確認を行います。
   ⇒後述の操作を参照してください。
- ⑤ 修正が完了したイベントメモリーを登録します。
   ⇒「メモリーの登録(Store)」参照

#### ■ 新規にタイムラインを作成する

この操作を行うと、現在ワーク領域にあるタイムラインが 削除されます。

必要な場合は、イベントメモリーに登録を行ってください。

- ① [EVENT MEM] ボタンを押して点灯させます。
- [EDIT] ボタンを押して点灯させ、 (ふ)を押します。
- ③ 新規のタイムラインを作成します。
   ⇒後述の操作を参照してください。
- ④ 新しく作成したイベントメモリーを登録します。
   ⇒「メモリーの登録(Store)」参照

タイムラインの編集は、ワーク領域で行います。 編集をしたあとは、必ず登録を行ってください。

#### 再生方法の設定

## ■ 再生モードを設定する

① [EVENT MEM] ボタンを押して点灯させます。

### [EVENT MEM] ボタン

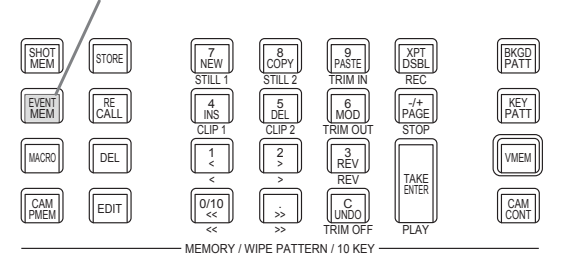

- ② [EDIT] ボタンを押して、編集モードに入ります。
- ③ IIII ボタンを押して、Event Memory メニューを表示します。
- ④ [F1] を操作して、Play サブメニューを表示します。

Play Loop Play Mode Once ▼ Normal ▼

⑤ [F2] を操作して、Loop 項目で再生モードを設定しま す。

| Once | 通常の再生では、最終のイベントで再生が停止し、[TAKE/ENTER]ボタンを押すと同じ方向に再生します。<br>逆再生では、先頭のイベントで再生が停止し、               |
|------|----------------------------------------------------------------------------------------------|
|      | 再生します。                                                                                       |
| Loop | 通常の再生では、最終のイベントと先頭のイ<br>ベントを補完しながら、再生を繰り返します。<br>逆再生では、先頭のイベントと最終のイベン<br>トを補完しながら、再生を繰り返します。 |

### ■ 表示モードを設定する

ľ

- ① IIII ボタンを押して、Event Memory メニューを表示します。
- ② [F1] を操作して、Timeline サブメニューを表示します。

| MENU :   | Event M | emory |   |  |  |
|----------|---------|-------|---|--|--|
| Timeline |         | View  |   |  |  |
|          |         | Wide  | ¥ |  |  |

③ [F2] を操作して、View 項目でタイムラインの表示モ ードを設定します。

| Normal | 内蔵ディスプレイの画面に横幅 1/2 のサイ<br>ズでタイムラインを表示します。 |
|--------|-------------------------------------------|
| Wide   | 内蔵ディスプレイの画面にフルサイズでタイ<br>ムラインを表示します。       |

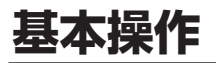

### <タイムライン表示(内蔵ディスプレイ)>

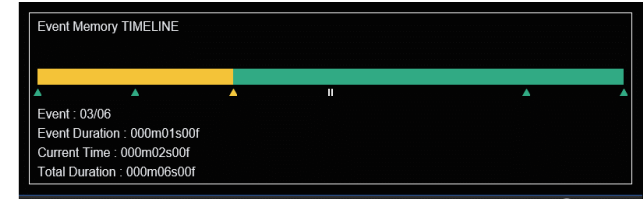

イベント点は、緑色の"△"でタイムラインの下側に表示 されます。

イベント点に"PAUSE"が設定されている場合は、"II"が 表示されます。

編集点がイベント点上にある場合、そのイベント点の"△" はアンバー色で表示されます。

イベントに"CLIP"(Clip1、Clip2)を登録した場合は、 イベント点の上側に"▶"が表示されます。

イベントに"GPI-Out"(GPI-O1 ~ GPI-O19)を登録した場合は、イベント点の上側に"**そ**"が表示されます。

先頭のイベントから最終のイベントまでは、タイムライン 軸が緑色で表示されます。

再生しているときは、先頭部分から現在の位置までを黄色 で表示します。

リバース再生を行っているときは、最終部分から現在の位 置までを黄色で表示します。

### ■ テンキーの操作

| 7<br>NEW<br>STILL 1 | 8<br>COPY<br>STILL 2                         | 9<br>PASTE    | XPT<br>DSBL<br>REC | BKGD<br>PATT |
|---------------------|----------------------------------------------|---------------|--------------------|--------------|
|                     | 5<br>DEL                                     |               | -/+<br>PAGE        | KEY<br>PATT  |
|                     |                                              | REV           |                    | VMEM         |
| 0/10                | ,<br>,>>><br>>>>>>>>>>>>>>>>>>>>>>>>>>>>>>>> |               | PLAY               | CAM<br>CONT  |
| - MEMORY /          | WIPE PATTE                                   | RN / 10 KEY - |                    |              |

| 7<br>NEW<br>STILL 1   | 新規のタイムラインを作成します。                                                                                                    |
|-----------------------|----------------------------------------------------------------------------------------------------|
| 8<br>COPY<br>STILL 2  | イベントをコピーします。<br>編集点がイベント上にない場合は、コピーできません。                                                                            |
| 9<br>PASTE<br>TRIM IN | コピーしたイベントを貼り付けます。<br>編集点がイベント点の場合は、そのイベント点の次にコ<br>ピーしたイベントを挿入します。<br>編集点がイベントの途中にある場合は、編集点にイベント<br>を挿入します。           |
| (4)<br>INS<br>CLIP 1  | イベントを挿入します。<br>編集点がイベント点の場合は、そのイベント点の次にイベ<br>ントを挿入します。<br>編集点がイベントの途中にある場合は、編集点にイベント<br>を挿入します。                      |
| 5<br>DEL<br>CLIP 2    | イベントを削除します。                                                                                                    |
| 6<br>MOD<br>TRIM OUT  | イベントを修正します。<br>編集点がイベント点上にない場合は、操作できません。                                                                             |
| 0/10                  | 先頭のイベント点に移動します。                                                                                                    |
| ×<br>×                | 最終のイベント点に移動します。                                                                                                    |
| 2 >                   | 次のイベント点に移動します。                                                                                                    |
| 1<br><<br><           | 前のイベント点に移動します。                                                                                                    |
| REV<br>REV            | 再生方向を逆(イベント番号の逆順)にします。                                                                                               |
| C<br>UNDO<br>TRIM OFF | イベントの編集操作を戻します。<br>ボタンを押すと、直前の操作が 1 回だけ取り消されます。                                                                      |
| TAKE<br>ENTER<br>PLAY | イベントを再生します。<br>このボタンが有効なときは、ボタンがアンバー色に点灯し<br>ます。<br>ボタンを押すごとに、再生と一時停止を繰り返します。<br>再生時は緑色に点滅し、一時停止のときはアンバー色に点<br>滅します。 |

### イベントを挿入する (Insert)

現在の設定状態を1つのイベントとして、カレントイベン トメモリーの次に挿入します。

イベントを挿入すると、カレントイベントメモリー以降の イベント番号が1つずつ送られます。

- ②パネルを操作してイベントを作成します。
- ③ 感 を押して、作成したイベントを挿入します。 イベントの挿入を取り消す場合は、 の ボタンを押します。
  - タイムラインのイベント数が64に達した場合は、 イベントを挿入することができません。
  - 編集点がイベント点上にある場合は、カレントイベントメモリーと同じデュレーションで新しく作成したイベントが挿入されます。
  - 編集点がイベント点とイベント点の間にある場合は、編集点の位置でカレントイベントメモリーを分割し、新しく作成したイベントを挿入します。
  - イベントメモリーに"CLIP"(Clip1、Clip2)を 登録する場合、Clip1(または Clip2)の Current time を先頭(Video memory2 サブメニューで [F2](LEAD)を押す)にしてください。 クリップが再生されないことがあります。

#### イベントを修正する(Modify)

- すでに登録されているイベントを修正します。
  - ① 🕎 、 📜 、 🕄 、 🗊 を操作して、修正するイベン トのイベント点を選択します。
  - ②パネルを操作してイベントを修正します。
  - ③ La を押して修正内容を確定します。 イベントの修正を取り消す場合は、 La ボタンを押します。

イベントをコピーする (Copy)

- すでに登録されているイベントをコピーします。
  - ① 🕎 、 ! 、 ! 、 」 を操作して、コピーするイベ ントのイベント点を選択します。
  - ② 🔤を押してイベントをコピーします。

#### イベントを貼り付ける(Paste)

コピーしたイベントを貼り付けます。

- ② 感覚を押して、コピーしたイベントを貼り付けます。 イベントの貼り付けを取り消す場合は、 しのボタンを 押します。
  - タイムラインのイベント数が64に達した場合は、 イベントを挿入することができません。
  - 編集点がイベント点上にある場合は、カレントイベントメモリーと同じデュレーションでコピーしたイベントが挿入されます。
  - 編集点がイベント点とイベント点の間にある場合は、編集点の位置でカレントイベントメモリーを分割しコピーしたイベントを挿入します。

#### イベントを削除する(Delete)

すでに登録したイベントを削除します。

- ① 🐨 、 ! 、 ! 、 . 」 を操作して、削除するイベントのイベント点を選択します。
- ② ・
   ② ・
   を押してイベントを削除します。
   削除を取り消す場合は、
   ボタンを押します。
  - 編集点がイベントの途中にある場合も、カレントイベントメモリーが削除されます。

#### 編集前の状態に戻す(Undo)

「Lass」ボタンを押すと、直前の操作が1回だけ取り消されます。

#### イベントをメニューで設定する

#### ■ マークの登録

- イベント点にマークの登録やイベントの挿入を行います。
  - ポーズ
  - クリップ再生
  - GPI-Out 出力
  - ① 🔍 [1]、[3]、[3]を操作して、マークを登録ま たは挿入するイベントを選択します。
  - ② IIII ボタンを押して、Event Memory メニューを表示します。
  - ③ [F1] を操作して、Mark サブメニューを表示します。

 MENU:
 Event Memory

 PAUSE
 CLIP
 GPI-Out

 Mark
 Off
 ∩
 Off
 ▼
 Off
 ▼

- ④ [F2] (PAUSE 項目)、[F3] (CLIP 項目)、
  - [F4] (GPI-Out 項目) のいずれかを操作して選択し ます。

| PAUSE   | "On"を選択してマークをイベント点に登録<br>すると、イベントの再生時にマークの位置で<br>再生を一時停止させます。<br>タイムライン上には、"II"マークを表示しま<br>す。                                                                                                    |
|---------|----------------------------------------------------------------------------------------------------|
| CLIP    | "Clip1"、または "Clip2"を選択してマー<br>クをイベント点に登録すると、イベントの再<br>生時にマークの位置でクリップの再生を行い<br>ます。<br>タイムライン上には、"①"マークを表示し<br>ます。                                                                                                    |
| GPI-Out | "GPI-O1" ~ "GPI-O19"を選択してマー<br>クをイベント点に登録すると、イベントの再<br>生時にマークの位置で GPI Output ポート<br>からパルス信号を出力します。<br>タイムライン上には、"≹"マークを表示し<br>ます。<br>●選択した GPI Output ポートが Config メ<br>ニュー → GPI-Out Port 1/5 ~ GPI-Out<br>Port 5/5 サブメニュー → Assign 項目で<br>"Event MEM" に設定されていることを確<br>認してください。 |

⑤ 📠を押してマークを登録します。

また、
「
い
を
押してイベントを
挿入します。
マークの
登録やイベントの
挿入を
取り消す
場合は、
い
い
い
の
が
タンを
押します。

■ イベントデュレーションの設定

イベントの長さを設定します。

- 「!!、!!、!!、」を操作して、修正するイベントを選択します。
- ② IIII ボタンを押して、Event Memory メニューを表示します。
- ③ [F1] を操作して、Event Duration サブメニューを表示します。

Event 01s00f Set

- ④ [F2] を操作して、イベントの長さを設定します。
- ⑤ [F3] を押して、デュレーションを確定します。 修正内容を取り消す場合は、 🔊 ボタンを押します。

#### トータルデュレーションの設定

先頭から最終までのイベントを合計した長さを設定します。 トータルデュレーションを変更すると、イベントメモリー に含まれる各イベントのデュレーションは、変更前のデュ レーションの比で演算して修正されます。

ただし、1 イベントのデュレーションの最小値は、1 フレ ームより短くはなりません。

① [EVENT MEM] ボタンを押して点灯させます。

- ② [RECALL] ボタンを押して点灯させ、 (磁) ボタンとテンキー(1~10) で修正するイベントメモリーを選択します。
   ⇒ 「メモリー動作の呼び出し(Recall)」参照
- ③ IIIII ボタンを押して、Event Memory メニューを表示します。
- ④ [F1] を操作して、Total Duration サブメニューを表示します。

00s00f

Total

Duration

⑤ [F2] を操作して、イベントの長さを設定します。

⑥ [F3] を押して、デュレーションを確定します。

 イベントが多く含まれていて変更したトータルデュレ ーションにイベントが収まらない場合は、強制的にフ レーム数を調整します。

## ■ イベント切り替え効果(パス)の設定

イベントとイベントの切り替え(バスの切り替え)をスム ーズに変化させることができます。

- ① IIIII ボタンを押して点灯させ、Event Memory メニューを表示します。
- ② [F1] を操作して、Path サブメニューを表示します。

## Path Trans Path Hue Path Linear ▼ CW

③ [F2] を操作して、Trans Path 項目で次のイベント にトランジションする方法を設定します。 下記のトランジションが対象になります。

- ボーダーの幅
- ボーダーのソフト効果
- 映像の位置
- トリミングの値

| Linear | 映像と映像の切り替えを直線で補間します。                   |
|--------|----------------------------------------|
| Spline | 映像と映像の切り替えを滑らかな曲線(3 次<br>関数の曲線)で補間します。 |
| Step   | パラメーターをイベント通過時に更新しま<br>す。              |

④ [F3] を操作して、Hue Path 項目で色が切り替わる
 ときの効果を選択します。

下記の Hue が対象になります。

- カラーバックグラウンドの色
- ボーダーの色
- エッジの色
- フィルマットの色

| Short | ベクトルスコープ上で Hue の変化が少ない |
|-------|------------------------|
|       | 方向に色を変化させます。           |
| Long  | ベクトルスコープ上で Hue の変化が多い方 |
|       | 向に色を変化させます。            |
| CW    | ベクトルスコープ上で時計回りに Hue を変 |
|       | 化させます。                 |
| CCW   | ベクトルスコープ上で反時計回りに Hue を |
|       | 変化させます。                |
| Step  | イベントを通過するときに色の変化を更新し   |
|       | ます。                    |

## マクロメモリーの設定

#### 無操作期間の記録

- (1) (1) ボタンを押して点灯させ、Macro メニューを表示 します。
- ② [F1] を操作して、Insert Delay サブメニューを表示 します。

Insert Delay Time 01s00f Set Execute

- ③ [F2] を操作して、Time 項目で無操作期間の時間を設 定します。
- ④ [F3] を操作して、手順③で設定した時間を記録します。

#### マクロメモリーの割り付け

AUX バスクロスポイントボタンに登録したマクロメモリー を割り付けることができます。

- (1) (1) ボタンを押して点灯させ、Macro メニューを表示 します。
- ② [F1] を操作して、Macro Assign 1/6~6/6 サブメ
   ニューを表示します。

| Macro Assign | XPT1      | XPT2          | XPT3          | XPT4          |
|--------------|-----------|---------------|---------------|---------------|
| 1/6          | No Assign | No Assign 🛛 🔻 | No Assign 🛛 🔻 | No Assign   ▼ |
| Macro Assign | XPT5      | XPT6          | XPT7          | XPT8          |
| 2/6          | No Assign | No Assign 🛛 🔻 | No Assign 🛛 🔻 | No Assign   ▼ |
| Macro Assign | XPT9      | XPT10         | XPT11         | XPT12         |
| 3/6          | No Assign | No Assign 🛛 🔻 | No Assign 🛛 🔻 | No Assign 🔹 🔻 |
| Macro Assign | XPT13     | XPT14         | XPT15         | XPT16         |
| 4/6          | No Assign | No Assign 🛛 🔻 | No Assign 🛛 🔻 | No Assign   ▼ |
| Macro Assign | XPT17     | XPT18         | XPT19         | XPT20         |
| 5/6          | No Assign | No Assign 🛛 🔻 | No Assign 🛛 🔻 | No Assign 🛛 🔻 |
| Macro Assign | XPT21     | XPT22         | XPT23         | XPT24         |
| 6/6          | No Assign | No Assign 🔹 🔻 | No Assign 🔹 🔻 | No Assign     |

 ③ 各サブメニューで [F2] ~ [F5] を操作して、XPT1
 ~ 24 項目で各クロスポイントに割り付けるマクロメ モリーを設定します。

マクロメモリーのファイル名変更

- (1) (職) ボタンを押して点灯させ、Macro メニューを表示 します。
- ②[F1]を操作して、Register サブメニューを表示します。

Register Page No. Rename 1 V 1 Execute

- ③ [F2] ~ [F3] を操作して、ファイル名変更するマクロ メモリーを選択します。
- ④ [F4] を操作して、Rename 項目で [F4] を押します。
   キーボード画面が表示されるので、マクロメモリーの
   ファイル名を変更します。

#### < 使用可能な文字 >

A ~ Z、a ~ z、0 ~ 9、半角スペース、 !#\$ % &'()@^\_{}-\*=[];,.+|~:?<>/

#### タイムライン表示

マクロメモリーのタイムラインにてイベント数、使用容量、 残容量を表示します。

Current Event : 41 Total Event : 41 Used : 882 Remain : 129166

MACRO TIMELINE

| Current Event | ワークメモリーのカレントのイベント数を表示  |
|---------------|------------------------|
|               | します。                   |
| Total Event   | ワークメモリーに記録された合計のイベント数  |
|               | を表示します。                |
| Used          | ワークメモリーの使用容量を表示します。(単  |
|               | 位:Byte)                |
| Remain        | ワークメモリーの残容量を表示します。(単位: |
|               | Byte)                  |

#### テンキーの操作

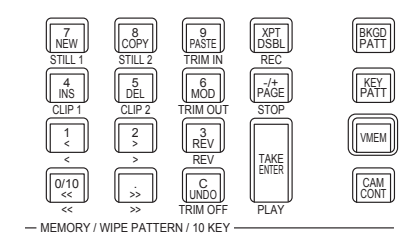

| 7<br>NEW<br>STILL 1   | 新規のタイムラインを作成します。                                |
|-----------------------|-------------------------------------------------|
| 4<br>INS<br>CLIP 1    | イベントの最後に無操作時間を追加します。                            |
| 5<br>DEL<br>CLIP 2    | 一番後ろのイベントを削除します。                                |
| XPT<br>DSBL<br>REC    | マクロ記録の再生・停止を行います。<br>記録のときは、ボタンが赤色に点灯します。       |
| PAGE<br>STOP          | マクロ再生の停止を行います。                                  |
| TAKE<br>ENTER<br>PLAY | マクロを再生します。<br>このボタンが有効なときは、ボタンがアンバー色に点灯し<br>ます。 |

マクロアタッチ機能

マクロレジスターメモリーを次の再生トリガーボタンに割り付けることができます。

PGM/Aバス、PST/Bバス、KEY1/KEY2/KEY3バス、DSK1/DSK2バス、AUX1~AUX4バスのクロスポイントボタン、 <KEY1 ON>/<KEY2 ON>/<KEY3 ON>/<DSK1 ON>/<DSK2 ON> ボタン

① I WWW ボタンを押して点灯させ、Macro メニューを表示します。

② [F1] を操作して、Attach サブメニューを表示します。

Attach Enable Attach Setting Off On Execute

③ [F2] を操作して、マクロアタッチ機能の有効/無効を切り替えます。 ON にすると、マクロアタッチ機能が有効になります。

④ [F3] を押して、Attach Setting 項目を選択し再生トリガーボタンを割り付けます。

| Page : 1                 |                                    |                |        |           |              |      |                   | MACRO  |
|--------------------------|------------------------------------|----------------|--------|-----------|--------------|------|-------------------|--------|
| No.                      | Name                               |                |        |           |              |      |                   | Timing |
| 1-1                      | MACRO001                           |                | PGM/   | A         | X            | PT1  |                   | Post   |
| 1-2                      | MACRO002                           |                | PST/   | 3         | XF           | PT13 | Pre               |        |
| 1-3                      | MACRO003                           |                | DSK    |           | XI           | PT6  |                   | Post   |
| 1-4                      | MACRO004                           |                |        |           | KEY1 ON      |      |                   | Pre    |
| 1-5                      | MACRO005                           |                |        |           |              |      |                   |        |
| 1-6                      | MACRO006                           |                |        |           |              |      |                   |        |
| 1-7                      | MACRO007                           |                |        |           |              |      |                   |        |
| 1-8                      | MACRO008                           |                |        |           |              |      |                   |        |
| 1-9                      | MACRO009                           |                |        |           |              |      |                   |        |
| 1-10                     | MACRO010                           |                |        |           |              |      |                   |        |
| 0                        | Total Event : 22                   |                | ME     | DSK       | AUX          | MENU | XPT               | OTHER  |
| F1:Select I<br>Push:Canc | Macro F2:Bus/Button<br>xel KEY1 ON | F3:XPT<br>XPT6 | Button | F4<br>Pre | :Timing<br>e |      | F5:Oper<br>Assign | ration |

| Select Macro | [F1]を操作して、マクロメモリーを選択します。                                                                                                    |                                                                                             |  |  |  |  |  |  |
|--------------|----------------------------------------------------------------------------------------------------|---------------------------------------------------------------------------------------------|--|--|--|--|--|--|
| Cancel       | [F1]を押して、割り付け画面を抜けます。                                                                                                    |                                                                                             |  |  |  |  |  |  |
| Bus/Button   | [F2] を操作して、バスボタンを選択します。<br>マクロアタッチ設定するバス [PGM/A]、[PST/B]、[KEY1]、[KEY2]、[KEY3]、[DSK1]、[DSK2]、[AUX1] ~<br>[AUX4]、[KEY1 ON] ~ [KEY3 ON]、[DSK1 ON]、[DSK2 ON] から選択します。 |                                                                                             |  |  |  |  |  |  |
| XPT Button   | [F3] を操作し <sup>-</sup><br>[XPT1] ~ [XF<br>バスボタン [KE                                                                                                    | て、XPT ボタンを選択します。<br>PT24] から選択します。<br>EY1 ON] ~ [KEY3 ON]、[DSK1 ON]、[DSK2 ON] のときは、選択できません。 |  |  |  |  |  |  |
| Timing       |                                                                                                    |                                                                                             |  |  |  |  |  |  |
|              | [Post] ボタン機能が動作してからマクロレジスタメモリーを再生します。                                                                                                    |                                                                                             |  |  |  |  |  |  |
|              | [Pre] マクロレジスタメモリーを再生完了してからボタン機能が動作します。                                                                                                    |                                                                                             |  |  |  |  |  |  |
|              | [Replace]                                                                                                    | 」<br>place] ボタン機能は動作しないでマクロレジスタメモリーを再生します。                                                  |  |  |  |  |  |  |
| Operation    | [F5] を操作して、設定した情報を割り当て、消去を選択します。<br>[F5] を押して、割り当て、消去を行います。                                                                                                    |                                                                                             |  |  |  |  |  |  |
|              | [Assign]                                                                                                    | マクロアタッチしたボタンの情報を割り当てます。                                                                     |  |  |  |  |  |  |
|              | [Clear]                                                                                                    | マクロアタッチしたボタンの情報を消去します。                                                                      |  |  |  |  |  |  |

## メモリーの管理(Register)

ショットメモリーとイベントメモリーの管理を行います。 内蔵ディスプレイのステータス領域に情報を表示し、名前 の変更を行うことができます。

- ②[F1]を操作して、Register サブメニューを表示します。

 Page
 No.
 Rename

 1
 ▼
 1
 ▼

メモリーの名前を変更する

- メモリーの名前(最大で32文字まで)を変更します。
  - Register サブメニューより [F2] を操作して、Page 項目で登録されているメモリーのページ番号を選択し ます。
  - ② [F3] を操作して、No. 項目でメモリー番号を選択します。
  - ③ [F4] を押して、キーボード画面を表示します。
  - ④ ポジショナー部、テンキー部と [F1] ~ [F3] を使って 名前を入力し、[F4] を押します。
     入力した名前を取り消してキーボード画面を閉じる場 合は、[F5] を押します。
     ⇒「キーボード画面の操作」参照

## ビデオメモリー

本機では、静止画のメモリー(Still)と動画のメモリー(Clip)をそれぞれ2チャンネルずつ保存して使用することができます。 4Kモード時は、1チャンネルずつ保存します。

- ビデオメモリー(静止画と動画)は、キー信号付きの映像を保存することができます。
- 動画メモリーに保存できる秒数は、システムフォーマットによって異なります。
- 保存できる容量(秒数)は、システムフォーマット(フレームレート)によって異なります。
- ビデオメモリーのデータは、メモリーカードへの保存と読み出しが可能です。
- ビデオメモリーのデータは、内蔵ストレージへの保存と読み出しが可能です。
- プレイリストを作成することにより内蔵ストレージからビデオメモリーへのロードが可能です。

| ビデオメモリーの操作 |    | 現在の状態  |     |     |       |     |      |  |
|------------|----|--------|-----|-----|-------|-----|------|--|
|            |    | Clip 1 |     |     | Clip2 |     |      |  |
|            |    | 記録中    | 再生中 | 停止中 | 記録中   | 再生中 | 停止中  |  |
| Still 1    | 記録 | -      | 0   | 0   | _     | 0   | 0    |  |
| Still2     | 記録 | _      | 0   | 0   | _     | 0   | 0    |  |
|            | 記録 |        |     |     | —     | 0   | 0    |  |
| Clip1      | 再生 |        |     |     | 0     | 0   | 0    |  |
|            | 停止 |        |     |     | 0     | 0   | 0    |  |
|            | 記録 | -      | 0   | 0   |       |     |      |  |
| Clip2      | 再生 | 0      | 0   | 0   |       |     |      |  |
|            | 停止 | 0      | 0   | 0   |       |     |      |  |
|            |    |        |     |     |       |     | ○・右効 |  |

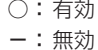

### ■ ビデオメモリーの入出力

映像の入力素材は、AUX バス(AUX1 ~ AUX4)の出力 信号から選択します。

### < ビデオメモリーの映像系統 >

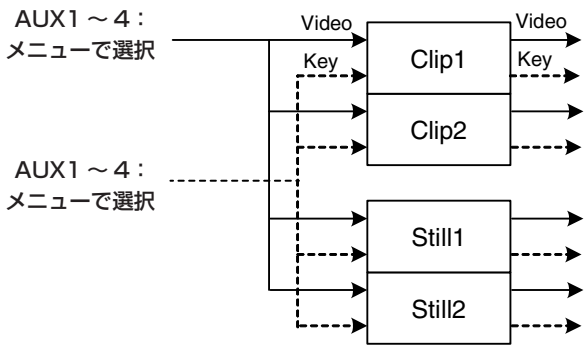

## 静止画 (Still) を記録する

- ① I WWI ボタンを押して点灯させ、Video Memory メニューを表示します。
- ②[F1]を操作して、Video Memory1 サブメニューを 表示します。

MENU: Video Memory Video Select Rec Key Memory1 Still1 ▼ Execute Off

- ③ [F2] を操作して、Select 項目で "Still1"、または "Still2" を選択します。
  - 4K モード時は、Still1 のみ選択できます。
- ④ [F1] を操作して、Rec2 サブメニューを表示します。

Rec2 Preview Key Enable Review Off On Off On

⑤ [F2] を操作して、Preview 項目で内蔵ディスプレイ に表示する映像を設定します。

| On  | DISP バスに選択した素材ではなく、記録<br>する映像(VMEM Video 項目で選択した<br>AUX1 ~ 4)に強制的に切り替わります。 |
|-----|----------------------------------------------------------------------------|
| Off | DISP バスに選択している映像ソースをプレ<br>ビュー表示します。                                        |

Preview 項目を"On"に選択した場合、次のように 動作しますのでご注意ください。

- DISP ボタンと VMEM Video 項目で選択されている AUX1~4の AUX バス選択ボタン(AUX BUS DELEGATION)が連動して点灯/消灯します。
- DISP バスの素材を変更すると DISP バスと選択されている AUX バスの素材が同時に変更されます。
   同様に、選択されている AUX バスの素材を変更すると DISP バスの素材も同時に変更されます。
- ⑥ Rec1の[F2]、[F3]を操作して、VMEM Video 項目でビデオメモリーに記録する映像を設定します。

| Re | Rec1 VMEM Vide<br>AUX1 |   | eo<br>▼    | VMEM P<br>AUX1 | (ey          |                 |       |       |
|----|------------------------|---|------------|----------------|--------------|-----------------|-------|-------|
|    | AUX1<br>AUX4           | ~ | AUX<br>を素材 | バス<br>オとし      | (AUX<br>って記録 | 1 ~ AUX<br>します。 | X4) ( | の出力信号 |

 ⑦ Rec2 の [F4] を操作して、Review 項目でレビュー 表示を設定します。

| On  | 映像を記録したあと、AUX バスに記録した<br>ビデオメモリーの映像を表示します。(約2<br>秒間) |
|-----|------------------------------------------------------|
| Off | レビュー表示を行いません。                                        |

 ⑧ [F1] を操作して、Video Memory1 サブメニューを 表示します。

| MENU: Video Memory |        |   |         |     |  |  |
|--------------------|--------|---|---------|-----|--|--|
| Video              | Select |   | Rec     | Key |  |  |
| Memory1            | Still1 | ▼ | Execute | Off |  |  |

- ⑨ [F3] (Rec) を押すと同時に、静止画を記録します。
  - テンキーの右に配置されている [VMEM] ボタンを 押してビデオメモリーの操作モードにしているとき は、テンキーの [XPT/DSBL] ボタンと連動します。
  - 静止画の記録が完了すると、サムネール画面に静止 画のサムネールを表示します。

## 動画 (Clip) を記録する

- ① I WWI ボタンを押して点灯させ、Video Memory メニューを表示します。
- ② [F1] を操作して、Video Memory1 サブメニューを 表示します。

MENU: Video Memory Video Select Rec Key Memory1 Still1 ▼ Execute Off

- ③ [F2] を操作して、Select 項目で "Clip1"、または "Clip2"を選択します。
  - 4K モード時は、Clip1のみ選択できます。
- ④ [F1] を操作して、Rec2 サブメニューを表示します。

Rec2 Preview Key Enable Review Off On Off

⑤ [F2] を操作して、Preview 項目で内蔵ディスプレイ に表示する映像を設定します。

| On  | DISP バスに選択した素材ではなく、記録<br>する映像(VMEM Video 項目で選択した<br>AUX1 ~ 4)に強制的に切り替わります。 |
|-----|----------------------------------------------------------------------------|
| Off | DISP バスに選択している映像ソースをプレ<br>ビュー表示します。                                        |

Preview 項目を"On"に選択した場合、次のように 動作しますのでご注意ください。

- DISP ボタンと VMEM Video 項目で選択されて いる AUX1~4の AUX バス選択ボタン (AUX BUS DELEGATION) が連動して同時に点灯/消 灯します。
- DISP バスの素材を変更すると DISP バスと選択されている AUX バスの素材が同時に変更されます。
   同様に、選択されている AUX バスの素材を変更すると DISP バスの素材も同時に変更されます。
- ⑥ Rec1の[F2]、[F3]を操作して、VMEM Video 項目でビデオメモリーに記録する映像を設定します。

| AUX1~ | AUX バス(AUX1 ~ AUX4)の出力信号 |
|-------|--------------------------|
| AUX4  | を素材として記録します。             |

 ⑦ Rec2 の [F4] を操作して、Review 項目でレビュー 表示を設定します。

| On  | 映像を記録したあと、AUX バスに記録した<br>ビデオメモリーの映像を表示します。(最大<br>4秒間) |
|-----|-------------------------------------------------------|
| Off | レビュー表示を行いません。                                         |

⑧ [F1] を操作して、Rec3 サブメニューを表示します。

Loop Quality Audio Off On Standard V Off On

Rec3

 ⑨[F2] を操作して、Loop 項目で記録の繰り返しを設定 します。

| On  | 停止操作を行うまで映像の記録を続けます。<br>記録中に下記の操作を行うと、最終フレーム<br>まで映像を記録して停止します。                               |
|-----|-----------------------------------------------------------------------------------------------|
|     | <ul> <li>Loop 項目を "Off" に設定する。</li> <li>[Stop] (Video Memory サブメニューの<br/>[F5])を押す。</li> </ul> |
| Off | 最大記録時間(Limit 項目で設定)まで映像<br>を記録して、自動的に停止します。                                                   |

 ⑩ [F3] を操作して、Quality 項目で記録する映像の画質 を設定します。

| Standard | 標準画質 |
|----------|------|
| High     | 高画質  |

最大記録時間は、ビデオフォーマットによって異なり ます。

|                     | Standard | High                        |
|---------------------|----------|-----------------------------|
| 2160/59.94p         | 15秒      | High モードは、                  |
| 2160/50p            | 18秒      | Standard <del>E</del> −     |
| 2160/29.97p         | 30 秒     | ドの半分になり<br>  <sub>ナ オ</sub> |
| 2160/25p            | 36 秒     | 590                         |
| 2160/23.98p、24p     | 37.5 秒   |                             |
| 1080/59.94p         | 60 秒     |                             |
| 1080/50p            | 72 秒     |                             |
| 1080/29.97psf       | 120秒     |                             |
| 1080/25psf          | 144 秒    |                             |
| 1080/23.98psf、24psf | 150秒     |                             |
| 1080/59.94i         | 120秒     |                             |
| 1080/50i            | 144 秒    |                             |
| 720/59.94p          | 120秒     |                             |
| 720/50p             | 144 秒    |                             |
| 1080 × 29.97p       | 120秒     |                             |
| 1080 × 25p          | 144 秒    |                             |
| 1080 × 24p          | 150秒     | ]                           |
| 1080 × 23.98p       | 150秒     |                             |

- [F1] を操作して、Limit 項目で最大記録時間を設定し ます。
- ② [F1] を操作して、Play Mode2 サブメニューを表示 します。

- ③ [F4] を操作して、Audio 項目で記録する音の設定をします。
- (9 [F1] を操作して、Video Memory1 サブメニューを 表示します。

MENU: Video Memory Video Select Rec Key Memory1 Still1 Execute Off

⑮ [F3] (Rec)を押すと同時に、動画の記録を開始します。

⑩ [F5] (Stop) を押すと、動画の記録を停止します。

- テンキーの右に配置されている [VMEM] ボタンを 押してビデオメモリーの操作モードにしているとき は、テンキーの「確認ボタンと連動します。
- サムネール画面には動画のサムネールを表示します。

サムネールを表示しているときは、下記の情報もサ ムネール画面に表示します。

現在の再生位置(時間)、IN 点の位置、OUT 点の位置

- キー信号が記録された動画は、サムネールのアイコンに白色の○印が表示されます。
- Video Memory3 サブメニューの Total Time 項目には、記録時間が表示されます。ただし、トリミングを行った場合には、トリミング後の IN 点から OUT 点までの時間が表示されます。 また、キー信号が記録されたときには、Key 項目が"On"の表示になります。

## 内蔵ストレージへの保存

ビデオメモリーの画像を内蔵ストレージ領域に保存すると、 電源を切ってもデータを保持することができます。 AUX バスからデータを転送するときに、ビデオメモリーの 画像データを自動的に保存するか、手動で保存するかを設 定します。

- NOTE -

- 保存が完了していない間に本機の電源を切ると、ビデオメモリーのデータが消去されます。
- 保存されたビデオメモリーのデータは、電源を入れたときに必ず復帰します。
- ・ボタンを押して点灯させ、Video Memory メニ ューを表示します。
- ② [F1] を操作して、Memory サブメニューを表示します。

#### MENU : Video Memory Mode Select Save Auto \* ALL \* Execute

③ [F2] を操作して、Mode 項目で保存方法を選択します。

| Auto   | 自動的に保存する |
|--------|----------|
| Manual | 手動で保存する  |

- ④ [F3] を操作して、Select 項目で内蔵ストレージ領域に保存するビデオメモリーを選択します。
   "AII"を選択した場合は、すべてのビデオメモリーが保存の対象になります。
   記録が完了したビデオメモリーを内蔵ストレージ領域に保存します。
- ⑤ [F5] (Save) を押して、内蔵ストレージ領域に保存 します。
  - [F3] (Select) と [F5] (Save) は、Mode 項目 で "Manual"を選択したときに有効になります。
  - Mode 項目で "Auto"を選択した場合、ビデオメ モリーの記録が停止すると、その直後にビデオメモ リーを内蔵ストレージ領域に保存します。
     ただし、記録中に電源を切った場合は、内蔵ストレ ージ領域に保存されません。

## 動画 (Clip) を再生する

### 再生モードの設定

- ② [F1] を操作して、Play Mode1 サブメニュー(また は Play Mode2 サブメニュー)を表示します。

 Play Mode
 Reverse
 Variable

 Last
 Off
 x1

③ [F2] を操作して、Mode 項目で再生モードを選択し ます。

| Lead | 再生後に先頭フレームに戻します。     |
|------|----------------------|
| Last | 再生後に最終フレームで止まります。    |
| Loop | 最終フレームと先頭フレームをつないで繰り |
|      | 返して再生します。            |

 ④ [F3] を操作して、Reverse 項目で逆方向の再生を選 択します。

| On  | 逆方向に再生します。 |
|-----|------------|
| Off | 正方向に再生します。 |

- テンキーの右に配置されている [VMEM] ボタンを 押してビデオメモリーの操作モードにしているとき は、テンキーの「刷」と連動します。
- ⑤ [F4] を操作して、Variable 項目で可変速再生を行う ときの速度を選択します。

| 選択速 | 宴:  |     |     |       |              |      |
|-----|-----|-----|-----|-------|--------------|------|
| ×1、 | x2、 | ×4、 | ×8、 | ×1/2、 | $\times 1/4$ | ×1/8 |

 ⑥[F5]を操作して、Freeze 項目で停止時の映像を選択 します。

|                     | <b>J</b> . |
|---------------------|------------|
| Field フィールドの映像で停止しま | ます。        |

- ビデオフォーマットにより、選択できないフォーマットがあります。
- ⑦ [F1] を操作して、Play Mode2 サブメニューを表示 します。

Play Mode2 Trans Sync Audio Off V On On ⑧ [F2] を操作して、トランジション操作に連動して動
 画を再生させるときの操作ボタンを設定します。
 [F2] を操作して Clip の再生開始ボタンを設定します。

| Off     | トランジション操作に連動しません。                     |
|---------|---------------------------------------|
| AUTO    | [AUTO] ボタンの操作に連動して動画の再生<br>を開始します。    |
| KEY1 ON | [KEY1 ON] ボタンの操作に連動して動画の<br>再生を開始します。 |
| KEY2 ON | [KEY2 ON] ボタンの操作に連動して動画の<br>再生を開始します。 |
| KEY3 ON | [KEY3 ON] ボタンの操作に連動して動画の<br>再生を開始します。 |
| DSK1 ON | [DSK1 ON] ボタンの操作に連動して動画の<br>再生を開始します。 |
| DSK2 ON | [DSK2 ON] ボタンの操作に連動して動画の<br>再生を開始します。 |
| FTB ON  | [FTB ON] ボタンの操作に連動して動画の再<br>生を開始します。  |
| Fader   | Fader の操作に連動して動画の再生を開始し<br>ます。        |

#### 動画を再生する

MENU: Video Memory

- (1) (WWW) ボタンを押して点灯させ、Video Memory メニ ューを表示します。
- ② [F1] を操作して、Video Memory1 サブメニューを 表示します。

Video Select Rec Memory1 Still1 V Execute

- ③ [F2] を操作して、Select 項目で Clip1 または Clip2 を選択します。
- ④ [F4] (Play)を押すと、動画の再生を開始します。
  - テンキーの右に配置されている [VMEM] ボタンを 押してビデオメモリーの操作モードにしているとき は、テンキーの [TAKE/ENTER] ボタンと連動し ます。
  - Video Memory3 サブメニューの Current Time 項目には、現在の再生位置(時間)が表示されます。

先頭フレームや最終フレームに移動する

- ① IIIIIII ボタンを押して点灯させ、Video Memory メニ ューを表示します。
- ② [F1] を操作して、Video Memory2 サブメニューを 表示します。

MENU : Video Memory Video LEAD LAST Memory2 Execute Execute

③ [F2] (LEAD) を押すと先頭フレームに移動し、 [F3] (LAST) を押すと最終フレームに移動します。

#### 動画をトリミングする

動画の再生を開始する位置(IN 点)と再生を終了する位置 (OUT 点)を設定します。

- ① テンキーの右に配置されている [VMEM] ボタンを押 してビデオメモリーの操作モードにします。
- ②[F1] (SELECT) を操作して Clip1 または Clip2 を 選択します。
- ③ テンキーを操作して、トリミングを行う位置(IN 点ま たは OUT 点)で動画を停止させます。
- ④ 下記のボタン操作でトリミングを行います。

| 9<br>PASTE<br>TRIM IN | トリミングの IN 点を設定します。  |
|-----------------------|---------------------|
| 6<br>MOD<br>TRIM OUT  | トリミングの OUT 点を設定します。 |
| C<br>UNDO<br>TRIM OFF | トリミングの設定を解除します。     |

- トリミングした動画の再生は、IN 点から OUT 点まで になります。
- メモリーカードに動画を保存すると、トリミングした 部分だけが保存されます。
- IN 点と OUT 点で同じ位置を指定することはできません。トリミングを行うときの最小単位は2フレームです。

■ テンキーでの操作

| 7<br>NEW<br>STILL 1<br>4<br>INS<br>CLIP 1 | 8<br>COPY<br>STILL 2<br>5<br>DEL<br>CLIP 2<br>2<br>5<br>5 | 9<br>PASTE<br>TRIM IN<br>6<br>MOD<br>TRIM OUT<br>TRIM OUT<br>3<br>REV<br>REV<br>REV | XPT<br>DSBL<br>REC<br>-/+<br>PAGE<br>STOP<br>TAKE<br>ENTER | BKGD<br>PATT<br>PATT<br>WMEM |
|-------------------------------------------|-----------------------------------------------------------|-------------------------------------------------------------------------------------|------------------------------------------------------------|------------------------------|
| 0/10<br><<<br><<                          | .>.<br>.>><br>.>>                                         | C<br>UNDO<br>TRIM OFF                                                               | PLAY                                                       | CAM<br>CONT                  |
| MEMORY / '                                | WIPE PATTEI                                               | RN / 10 KFY -                                                                       |                                                            |                              |

| 7<br>NEW<br>STILL 1   | 操作の対象に Still 1 を選択します。 |
|-----------------------|------------------------|
| 8<br>COPY<br>STILL 2  | 操作の対象に Still2 を選択します。  |
| 4<br>INS<br>CLIP 1    | 操作の対象に Clip1 を選択します。   |
| 5<br>DEL<br>CLIP 2    | 操作の対象に Clip2 を選択します。   |
| 9<br>PASTE<br>TRIM IN | トリミングの IN 点を設定します。     |
| 6<br>MOD<br>TRIM OUT  | トリミングの OUT 点を設定します。    |
| C<br>UNDO<br>TRIM OFF | トリミングの設定を解除します。        |
| 1<br><<br><           | 1 フレームずつ逆方向に再生します。     |
| 2                     | 1 フレームずつ正方向に再生します。     |
| REV<br>REV            | 再生の方向を逆方向にします。         |
| 0/10<br><<<br><<      | 動画の先頭フレームに移動して停止します。   |
| ×<br>×                | 動画の最終フレームに移動して停止します。   |
| TAKE<br>ENTER<br>PLAY | 動画を再生します。              |
| XPT<br>DSBL<br>REC    | 動画の記録を開始します。           |
| PAGE<br>STOP          | 動画の記録や再生を停止します。        |

#### サムネールを表示する

 テンキーの右に配置されている [VMEM] ボタンを押して ビデオメモリーの操作モードにしているときは、ビデオ メモリー(Still1、Still2、Clip1、Clip2)に登録され ている画像のサムネールを内蔵ディスプレイに表示する ことができます。

#### サムネールのレイアウト

### ■ Still (静止画)

静止画像·

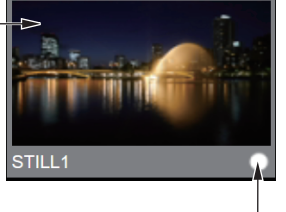

キー信号の有無 キー信号ありの場合は、 「〇」アイコンが表示されます。

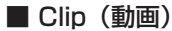

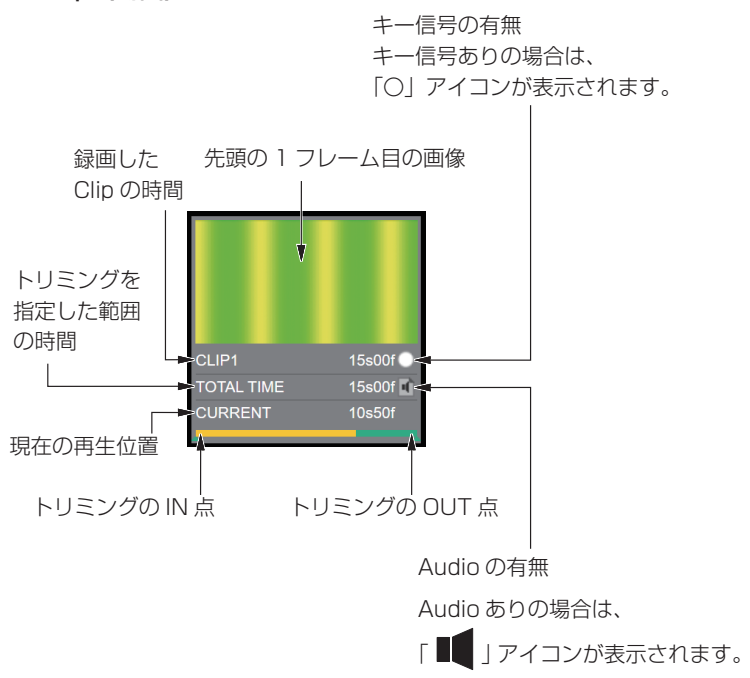

## 内蔵ストレージ管理

本機では、ビデオメモリーを内蔵ストレージで複数管理することができます。

保存可能な最大ファイル数は、以下のとおりです。

| Still | 50 ファイル                |
|-------|------------------------|
| Clip  | 50 ファイル、ただし、最大 20GB まで |

- 内蔵ストレージに保存可能な空き容量がない場合、保存はできません。既存ファイルを削除して内蔵ストレージの空き容量を増やしてください。
- Clip ファイルリスト画面では、各 Clip のデータ容量と、Clip 用に割り当てられている内蔵ストレージの使用容量と空き 容量が表示されます。

複数のビデオメモリーデータの保存と読み出しを内蔵ストレージで行うための管理画面は、以下の操作で表示します。

① 「 ボタンを押して緑色に点灯させます。

内蔵ストレージファイル管理画面(リスト表示)

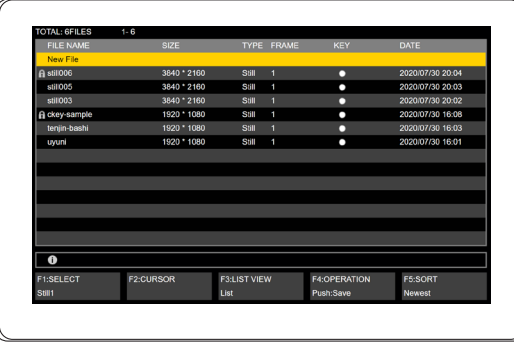

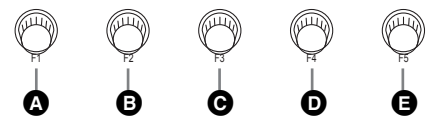

| 4 | [F1] | SELECT    | カレントのビデオメモリーを選択します。回転させるとStill 1 → Still 2 → Clip 1 → Clip 2 と切り替わります。<br>本機のスイッチャーモードが 4K の場合は、Still 2、Clip 2 は表示されません。 |
|---|------|-----------|----------------------------------------------------------------------------------------------------|
|   |      |           | Clip1/2 選択時は、内蔵ストレージの最大容量 (20GB) と残容量を表示します。                                                                             |
| B | [F2] | CURSOR    | リストの中のアイテムを選択します。回転させることでアイテムにカーソルが移動します。                                                                                |
| C | [F3] | LIST VIEW | 画面の表示を「List」(ファイルの一覧)と「Thumbnail」(サムネール表示)に切り替えることができます。                                                                 |
| O | [F4] | OPERATION | 内蔵ストレージ管理画面で行う操作を選択します。<br>回転させると「Save」、「Load」、「Delete」、「Rename」、「Protect」と切り替わります。                                      |
| 0 | [F5] | SORT      | リストのファイルを名前、日付降順、日付昇順で並び替えをします。<br>回転させると「Newest」、「Oldest」、「Name」と切り替わります。                                               |

内蔵ストレージファイル管理画面(サムネール表示)

[F3] を回転させることでリスト表示とサムネール表示を切り替えることができます。

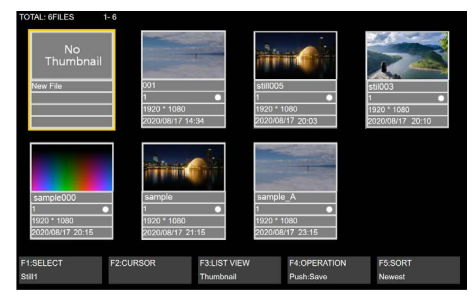

#### ファイルの保存

ビデオメモリーにロードされている Still、Clip データを内 蔵ストレージに保存します。

- ① [F1] を回転させて、保存するビデオメモリーを選択 します。
- ② [F4] を回転させて Save を選択し、[F4] を押します。
- ③キーボード画面が表示されるので、保存するファイル 名を入力し、[F4]を押します。「キーボード画面の操作」 (30ページ)も参照してください。
- ④保存中はプログレスバーが表示され、右端まで進むと 保存が完了します。
- 内蔵ストレージに空き容量がない場合、保存はできま せん。

#### ファイルの呼び出し

内蔵ストレージに保存されている Still、Clip データをビデ オメモリーにロードします。

- [F1]を回転させて、ロードするビデオメモリーを選 択します。
- [F4] を回転させて、Load を選択します。
- ③ [F2] を回転させて、ファイルリストからロードする Still、Clip データを選択します。

ロードできないリストを選択した場合は、[F4] はグ レーアウトされ押すことはできません。

④ [F4] を押して、対象のファイルをロードします。
 ロード中はプログレスバーが表示され、右端まで進む
 とロードが完了します。

#### ファイルの削除

内蔵ストレージに保存されている Still、Clip データを削除 します。

- [F4] を回転させて、Delete を選択します。
- ② [F2] を回転させて、ファイルリストから削除する Still、Clip データを選択します。
- ③ [F4] を押し、対象のファイルを削除します。
- ④ 削除前に確認画面が表示されます。[F1] を押すと削 除実行、[F5] を押すと削除がキャンセルされます。
- 一度削除すると元に戻すことはできません。
   ファイルリストがない場合や、プロテクト済みファイルを選択した場合は、[F4]Deleteはグレーアウトされ選択することはできません。

ファイルの名前変更

内蔵ストレージに保存されている Still、Clip データのファ イル名を変更します。

- ① [F4] を回転させて、Rename を選択します。
- ② [F2] を回転させて、ファイルリストから名前を変更 する Still、Clip データを選択します。
- ③ [F4] を押し、対象ファイルの名前を変更します。
- ④ キーボード画面が表示されるので、新しい名前を入力し、[F4]を押します。「キーボード画面の操作」(30ページ)も参照してください。
- 一度名前を変更すると元に戻すことはできません。もう一度名前変更を実施してください。
   ファイルリストがない場合や、プロテクト済みファイルを選択した場合は、[F4]Renameはグレーアウトされ選択することはできません。

#### ファイルのプロテクト

内蔵ストレージに保存されている Still、Clip データをプロ テクトし、上書き、削除、ファイル名変更をできなくします。

- ① [F4] を回転させて、Protect を選択します。
- ② [F2] を回転させて、ファイルリストからプロテクト する Still、Clip データを選択します。
- ③ [F4] を押し、対象ファイルのプロテクトをします。
- プロテクトの状態ではファイル名の前に鍵マークが表示され、プロテクト状態であることを表します。
   ファイルリストがない場合は、[F4]Protect はグレーアウトされ選択することはできません。
- Still、ClipのRec中は、ファイルの保存、呼び出し、 削除、名前変更、プロテクト操作ができません。

## サムネール表示

### ■内蔵ストレージファイル管理画面

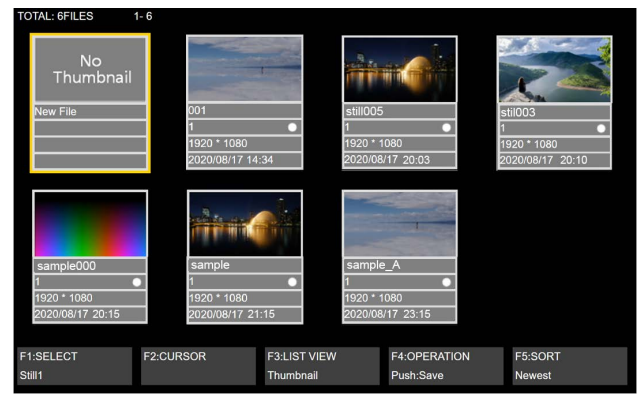

#### ■ Still (静止画)

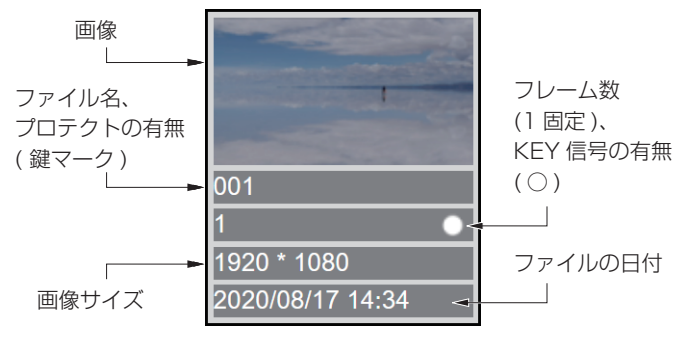

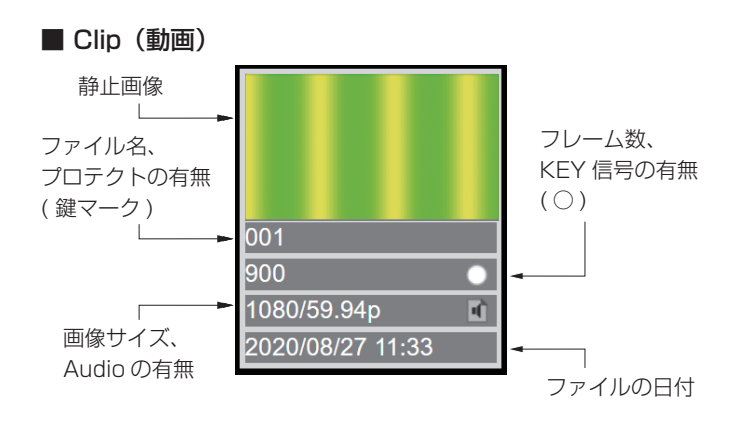

## Still プレイリスト

本機では、内蔵ストレージに保存されている Still データを ビデオメモリーへロードする順序を最大10個まで設定し、 それに従って Still データをビデオメモリーへロードするこ とができます。

- Still プレイリストに設定されている Still データファイ ルが内蔵ストレージから削除された場合は、連動してプ レイリストからも削除されます。
- Still プレイリストに設定されている Still データのファ イル名が変更された場合は、連動してプレイリスト上の ファイル名も変更されます。
- 本機で初期化処理を実行すると、Still プレイリストもすべて初期化され、全項目空欄となります。
- 作成したプレイリストはプロジェクトファイルに保存できます。また、プロジェクトファイルから読み込むこともできます。
- Still プレイリストの編集操作は、本機のマクロ機能で記録することができます。
- プレイリストに従い Still データをロードした場合は、内 蔵ストレージから選択された Still データをロードした操 作がマクロに記録されます。

## Still プレイリストの作成、編集

Still プレイリストの作成、編集を行うには、ビデオメモリー操作画面を表示します。

① 「「」ボタンを押して橙色に点灯させます。

ビデオメモリー操作画面 (Still プレイリスト編集画面)

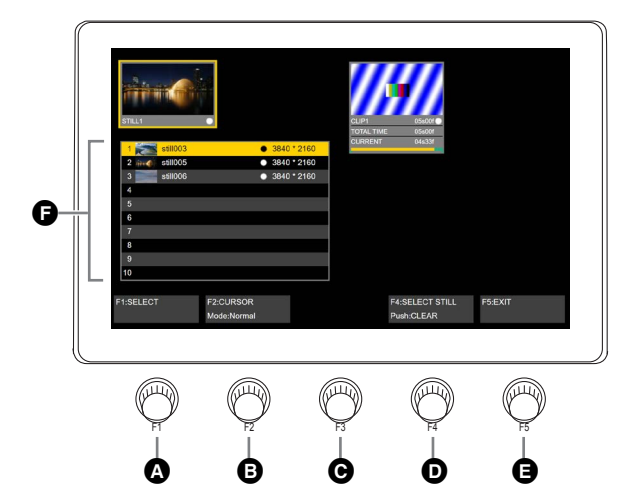

| ۵ | [F1] | SELECT          | カレントのビデオメモリーを選択します。回転させるとStill 1 → Still 2 → Clip 1 → Clip 2 と切り替わります。<br>本機のスイッチャーモードが 4K の場合は、Still 2、Clip 2 は表示されません。<br>Clip 1/2 選択時は、                                             |
|---|------|-----------------|----------------------------------------------------------------------------------------------------|
| 8 | [F2] | CURSOR          | プレイリストの Still データを選択します。また、[F2] を押すことで Normal/Swap とモードを切り替えます。<br>● Normal (カーソル移動モード)<br>Normal モードでは、カーソルの色が黄色になります。<br>回転させることで € プレイリストの Still データ選択カーソルが上下に動きます。                 |
|   |      |                 | <ul> <li>Swap(リスト入替モード)</li> <li>Swap モードでは、カーソルの色が青緑色になります。</li> <li>回転させることで選択したリストを入れ替えながら上下に移動することができます。</li> </ul>                                                                |
| G | [F3] | —               | 本画面では、未使用です。                                                                                                    |
| O | [F4] | SELECT<br>STILL | 内蔵ストレージの Still ファイルデータを選択します。<br>回転することで、内蔵ストレージの Still ファイルデータがファイル名の順に表示され、Still プレイリスト<br>に設定されます。<br>本機のスイッチャーフォーマットに対応した Still データのみが表示されます。<br>[F4] を押すことで、カーソル位置のプレイリストをクリアします。 |
| Ø | [F5] | EXIT            | ビデオメモリー操作画面を終了し、[VMEM] ボタンを押す直前のメニューに戻ります。                                                                                                    |
| G |      |                 | Still プレイリストです。<br>10 個の Still データを登録できます。<br>リストの方から順に、再生順序、サムネール、Still ファイル名、Key の有無、画像サイズが表示されます。                                                                                   |

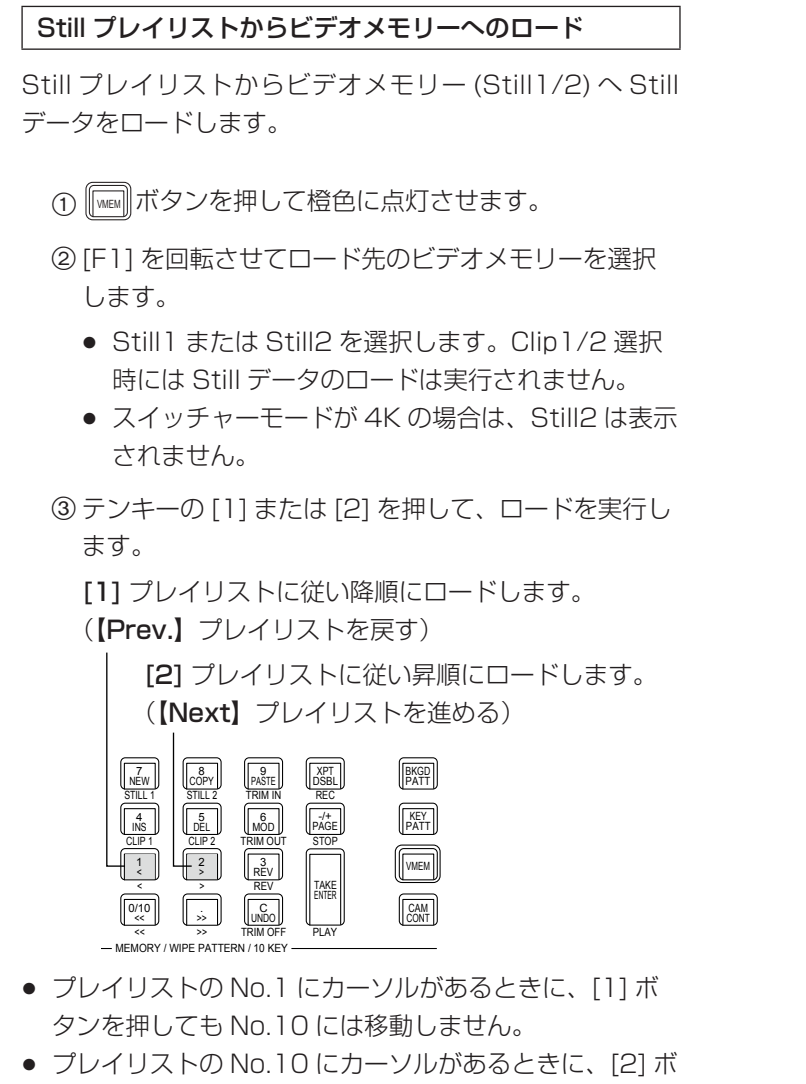

- タンを押しても No.1 には移動しません。 • 再生のできないリストはスキップされ、再生できません。
- 登録されていないリストはスキップされ、その次の Still リストがロードされ、カーソルが移動します。

プレイリストで選択されている Still データを内蔵ストレージからビデオメモリーにロードすることも可能です。

- ④ [F2] を押して、Normal モードにします。
- ⑤ [F2] を回転させ、プレイリストからロードしたい Still データを選択します。
- ⑥テンキー部の [TAKE/ENTER] ボタンを押して、Still データをビデオメモリーにロードします。

## メモリーカード

メモリーカードには、本機のビデオメモリーデータやセッ トアップデータをプロジェクトファイルとして保存するこ とができます。

逆に、メモリーカードから本機に、これらのデータを読み 込むことも可能です。

また、本機のソフトウェアのアップグレードを行うことも できます。

 高画質で記録時間が長い動画や高画質の静止画ファイル をメモリーカードに保存する際には、しばらく時間がか かる場合があります。

### ビデオメモリー(静止画データ:Still1、Still2):

#### <対応ファイル形式 >

ビットマップ (bmp)、JPEG (jpg)、TARGA (tga)、 TIFF (tif)、GIF (gif)、PNG (png)

- 本機は、24 bit 非圧縮、または 32 bit 非圧縮の TARGA ファイルに対応しています。
   他の TARGA ファイルを本機で読み込むとサムネールの表示が黒の画像になり、認識することができません。
- ビデオメモリーの静止画をGIF形式でメモリーカード に保存すると、画質の劣化を伴いますので注意してく ださい。

### <適正なサイズ>

| 4K :       | 3840 × 2160        |
|------------|--------------------|
| HD/1080i : | $1920 \times 1080$ |
| HD/1080PsF | :1920 × 1080       |
| HD/720p :  | $1280 \times 720$  |

適正なサイズと一致しない画像は、サイズを変更しないでセンタリングして AV-UHS500 から映像を出力します。サイズが大きい場合は、サイズからはみ出た部分をカットして表示します。

サイズが小さい場合は、余白部分を黒の画像で表示します。

また、3840 × 2160 ピクセルを超えるサイズのファ イルは、読み込みができません。 ビデオメモリー(動画データ:Clip1、Clip2):

本機のオリジナル形式です。 データの保存と読み込みを行います。

### セットアップデータ (Set Up):

下記のデータを除いて、本機に保存されているすべての データを指します。

プロジェクトファイルで保存できます。

日付、時刻、ネットワーク設定、ビデオメモリーデータ、 ショットメモリーデータ、イベントメモリーデータ、 マクロメモリーデータ、Still プレイリスト

### アップグレード用ソフトウェア (Upgrade):

アップグレード用ソフトウェアの読み込みを行います。 アップグレード用ソフトウェアは、下記の Web サイト の「サポート&ダウンロード」から入手することができ ます。

#### https://panasonic.biz/cns/sav/

アップグレードの手順は、ダウンロードファイルに含ま れている手順書に従って行ってください。

### ログファイル (Log):

本機が保持しているログファイルを保存することができます。

### ●メモリーカードについて

本機で使用するメモリーカードは、SD 規格 /SDHC 規 格 /SDXC 規格に準拠したものをお使いください。 また、メモリーカードのフォーマットは、必ず本機で行 ってください。 FAT (SDXC メモリーカードでは exFAT) でフォーマッ トされたメモリーカードをお使いください。(NTFS フォー マットのメモリーカードは認識できません。) 本機では、下記の容量の Panasonic 製のメモリーカー ドが使用できます。

## SD (8 MB~2 GBまで) SDHC (4 GB~32 GBまで) SDXC (64 GB~128 GBまで)

取扱説明書に記載された情報以外の最新情報は、下記の Web サイトをご参照ください。 日本語:

https://connect.panasonic.com/jp-ja/products-services\_proav 英語:

https://connect.panasonic.com/en/

- 使用時、保管時は以下の点にお気をつけください。
  - ・高温・多湿を避ける。
  - ・水滴を付けない。
  - ・帯電を避ける。

各データは、メモリーカードの下記のフォルダーに保存されます。 データを読み込むときは、それぞれのフォルダーに保存してからファイルの読み込みを行ってください。

#### < データフォルダーの構成 >

| データの種類                             | Save Type 項目       | 保存フォルダー                   | 拡張子                                     |
|------------------------------------|--------------------|---------------------------|-----------------------------------------|
| プロジェクトファイル (project)               | Project (*2)       | "HS\COMM\PROJECT"         | 001、002、… (*3)                          |
| ビデオメモリー (Still ファイル )              | Still1、Still2 (*1) | "HS\COMM\IMAGE"           | bmp、tga、png、jpg(jpeg)、<br>tif(tiff)、gif |
| ビデオメモリー (Still ファイル ) の<br>サムネール画像 | Still1、Still2 (*1) | "HS\COMM\IMAGE_THUMBNAIL" | tbm、tpn、tjp、ttg、ttif、<br>tgi            |
| ビデオメモリー (Clip ファイル)                | Clip1、Clip2 (*1)   | "HS\COMM\CLIP"            | clp                                     |
| ビデオメモリー (Clip ファイル ) の<br>サムネール画像  | Clip1、Clip2 (*1)   | "HS\COMM\CLIP_THUMBNAIL"  | png                                     |
| アップデートファイル                         | —                  | "HS\UHS500\UPDATE"        | 50d                                     |
| ログファイル                             | Log                | "HS\UHS500\LOG"           | log                                     |

\*1: キー信号付きの静止画データをビデオメモリーに保存する場合は、「tga」形式、または「png」形式のデータにしてください。 他の形式の静止画データは、キー信号を付けて保存することができません。 4K モードの場合は、Still1、Clip1のみです。

\*2: プロジェクトファイルでは、Target Select 項目で選択したセットアップデータ、ショットメモリーデータ、イベントメモリーデータ、 マクロメモリーデータ、静止画データ、動画データ、静止画プレイリストがまとめて保存できます。

\*3: プロジェクトファイルは、HS\COMM\PROJECT フォルダーの1 階層下に File Name フォルダーを作成し、作成したフォルダー 内にプロジェクトファイルを保存します。 保存するプロジェクトファイルが大きい場合は、ファイルが分割され、各ファイルに連番の拡張子(001、002、...)が付加されます。

#### メモリーカード取り扱い時の注意

 メモリーカードアクセス LED が点灯している間は、絶対にメモリーカードを抜かないでください。
 メモリーカードアクセス LED が点灯している間にメモリーカードを抜くと、トランジションが一時停止する場合やメ モリーカードに保存された内容が失われる場合があります。

メモリーカードに保存した内容は、メモリーカードの紛失や誤操作などにより失われる可能性があります。
 大切なデータは、コンピューターなどに保存されることをおすすめします。

### メモリーカードのフォーマット

本機でメモリーカードを使用する前に、**必ず、本機でメモ** リーカードのフォーマットを実行してください。フォーマッ トを実行することにより、メモリーカードのフォーマット(SD 規格に準拠)を行い、専用ディレクトリーを作成します。(メ モリーカードに保存されているファイルは、すべて消去され ます。)

- 本機のメモリーカードスロットにメモリーカードを挿入します。
- ② [35] ボタンを押して点灯させ、SD Card メニューを 表示します。
- ③ [F1] を操作して、Card Management サブメニュー を表示します。

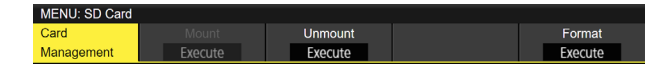

- ④ [F5] を操作して、Format 項目を実行します。
   メモリーカードが挿入されていない場合は項目がグレーアウトされます。
  - 確認画面でフォーマットする場合は、[F1]を押します。
  - 取りやめる場合は、[F5]を押します。

本機で使用するためには、メモリーカードのフォーマットを行ってください。

また、本機は、SDHC メモリーカード /SDXC メモリー カードにも対応しています。

SD メモリーカードと SDHC メモリーカード /SDXC メ モリーカードを区別することなく、フォーマットするこ とができます。

#### メモリーカードへの保存

- 本機でフォーマットを行ったメモリーカードをメモ リーカードスロットに挿入します。
- ② 

   圖ボタンを押して点灯させ、SD Card メニューを 表示します。
- ③ [F1] を操作して、File サブメニューを表示します。

 Save
 Save Type
 File Format

 File
 Execute
 Still1
 ▼ png
 ▼

 ④ [F3] を操作して、Save Type 項目でメモリーカード に保存するデータを選択します。

静止画データの場合:

[F4] を操作して、File Format 項目で静止画の保存ファイルフォーマットを選択します。

### プロジェクトファイルの場合:

[F1] を操作し、Target Select1/2 項目でプロジェ
 クトファイルとして保存したい項目を選択します。
 [F2] ~ [F5] を操作し、保存する項目をそれぞれ ON にします。

 Target
 Setup
 Shot
 Event
 Macro

 Select1
 Off
 Off
 Off
 Off
 Off
 Off
 Off
 Off
 Off
 Off
 Off
 Off
 Off
 Off
 Off
 Off
 Off
 Off
 Off
 Off
 Off
 Off
 Off
 Off
 Off
 Off
 Off
 Off
 Off
 Off
 Off
 Off
 Off
 Off
 Off
 Off
 Off
 Off
 Off
 Off
 Off
 Off
 Off
 Off
 Off
 Off
 Off
 Off
 Off
 Off
 Off
 Off
 Off
 Off
 Off
 Off
 Off
 Off
 Off
 Off
 Off
 Off
 Off
 Off
 Off
 Off
 Off
 Off
 Off
 Off
 Off
 Off
 Off
 Off
 Off
 Off
 Off
 Off
 Off
 Off
 Off
 Off
 Off
 Off
 Off
 Off
 Off
 Off
 Off

- ⑤[F2](Save)を押すと、メモリーカードにファイル を保存します。
   データの保存先は、<データフォルダーの構成>を参照してください。
- ビデオメモリーの静止画をGIF形式でメモリーカードに保存すると、画質の劣化を伴いますので注意してください。
- ファイル名として使用できる文字は、半角英数字と半 角記号です。(下記を参照)
   他の文字を使用しているファイルは、本機では表示されません。
- 入力画面からはピリオドは使用できません。また、キ ーボード画面で使用できない文字は、グレーアウトさ れます。

#### < 使用可能な文字 >

A ~ Z, a ~ z, 0 ~ 9, ! @ # \$ % ^ & () - '`\_{} }

## メモリーカードからの読み込み

- データが保存されているメモリーカードをメモリーカ ードスロットに挿入します。
   データは、それぞれのフォルダーに保存してからファ イルの読み込みを行ってください。
   他のフォルダーに保存したデータは、本機では認識で きません。
   データの保存先は、<データフォルダーの構成>を 参照してください。
- ② SD Card メニューより、[F1] を操作して Mode サブ メニューを表示します。

 Load
 Delete
 Rename
 Sort

 Mode
 Execute
 Execute
 Execute
 Newest

③ [F2] を操作して、Load 項目で [F2] を押します。 [F2] を押すと、ファイル選択画面が表示されます。

<ファイル選択画面表示例>

| TOTAL. TUFILES  | - 10           |              |          |     |                  |
|-----------------|----------------|--------------|----------|-----|------------------|
| FILE NAME       |                | TYPE         | FRAME    |     | DATE             |
| image1224.png   | 3840 * 2160    | Still        | 1        | •   | 2020/05/13 19:04 |
| image007_4K.png | 3840 * 2160    | Still        |          | •   | 2020/05/13 19:04 |
| image005_4K.png | 3840 * 2160    | Still        |          | •   | 2020/05/13 19:04 |
| still001.png    | 3840 * 2160    | Still        |          | •   | 2020/05/13 19:04 |
| still002.png    | 3840 * 2160    | Still        |          | •   | 2020/05/13 19:04 |
| still003.png    | 3840 * 2160    | Still        |          | •   | 2020/05/13 19:04 |
| still004.png    | 3840 * 2160    | Still        |          | •   | 2020/05/13 19:04 |
| image008_2K.png | 1920 * 1080    | Still        |          | •   | 2020/05/13 19:02 |
| image006_2K.png | 1920 * 1080    | Still        |          | •   | 2020/05/13 19:02 |
| super.png       | 1920 * 1080    | Still        |          | •   | 2020/05/13 19:02 |
|                 |                |              |          |     |                  |
|                 |                |              |          |     |                  |
|                 |                |              |          |     |                  |
|                 |                |              |          |     |                  |
|                 |                |              |          |     |                  |
| 0               |                |              |          |     |                  |
| F1:SELECT       | F2:SELECT FILE | F3:LIST VIEW | F4:OK(LO | AD) | F5:CANCEL        |
| Still1          |                | List         |          |     |                  |
|                 |                |              |          |     |                  |

④ [F1] を操作して、SELECT 項目で読み込むファイルの種類を選択します。

 ファイル選択画面での [F1] (SELECT 項目での選 択) と [F3] の関係

| [F1]<br>SELECT 項目<br>での選択     | [F3]<br>表示/機能                                                                                                    |
|-------------------------------|----------------------------------------------------------------------------------------------------|
| Still1、Still2、<br>Clip1、Clip2 | <ul> <li>F3: LIST VIEW</li> <li>画面の表示を「List (ファイルの一覧)」</li> <li>と「Thumbnail (サムネール表示)」</li> <li>に切り替えることができます。</li> <li>4K モード時は Still 1、Clip 1 のみ</li> </ul> |
|                               | です。                                                                                                    |
| Upgrade                       | F3: 操作することができません。<br>画面は、ファイルの一覧を表示します。                                                                                                    |
| Project                       | F3: 操作することができません。<br>画面は、ファイルの一覧を表示します。                                                                                                    |

⑤ [F2] を操作して、SELECT FILE 項目で読み込むファイル名を選択します。 読み込むファイル名が、23文字を超えていた場合、 短縮ファイル名で表示されることがあります。 読み込むファイル名が 33文字以上の場合は、ファイ ル選択画面に表示されません。

⑥ [F4] を操作して、ファイルを読み込みます。

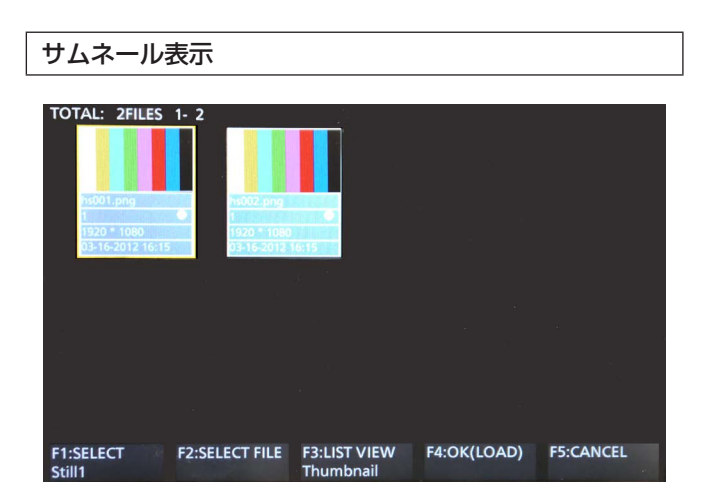

Still は、上部に画像、下部にファイル名、KEY の有無、画像サイズ、ファイルの日付を表示します。

Clip は、上部に静止画像、下部にファイル名、KEY の有無、 録画時間(フレーム数)、フォーマット、ファイルの日付を 表示します。

Still で最大 100 件、Clip で最大 100 件まで表示します。 1 画面に4件ずつを2段で8件表示します。8件以上の場合には、1段ずつ切り替わります。

[F2] (SELECT 項目) でカーソルを移動し、右下(または 左上)の画像にカーソルがある状態のときに、右に回すと(ま たは左に回すと) ページが切り替わります。

 サムネール表示処理中は、絶対にメモリーカードを抜か ないでください。

### ソートモードを変更する

ファイル選択画面に表示されるファイルリストの並び順を 指定することができます。

 SD Card メニューより、[F1] を操作して Mode サブ メニューを表示します。

 Load
 Delete
 Rename
 Sort

 Mode
 Execute
 Execute
 Reset

 ② [F5] を操作して、Sort 項目でファイル選択画面のソ ートモードを選択します。

| Newest | 登録した日時の新しい順 |
|--------|-------------|
| Oldest | 登録した日時の古い順  |
| Name   | ファイルの名前順    |

- メモリーカードのファイル削除
  - データが保存されているメモリーカードをメモリーカ ードスロットに挿入します。
  - ② SD Card メニューより、[F1] を操作して Mode サブ メニューを表示します。

 Load
 Delete
 Rename
 Sort

 Mode
 Execute
 Execute
 Execute
 Newest
 V

③ [F3] を操作して、Delete 項目で [F3] を押します。
 [F3] を押すと、ファイル選択画面が表示されます。

<ファイル選択画面表示例>

| TOTAL: 10FILES 1 | - 10           |              |          |       |                  |
|------------------|----------------|--------------|----------|-------|------------------|
| FILE NAME        | SIZE           | TYPE         | FRAME    | KEY   | DATE             |
| image1224.png    | 3840 * 2160    | Still        | 1        | •     | 2020/05/13 19:04 |
| image007_4K.png  | 3840 * 2160    | Still        |          | •     | 2020/05/13 19:04 |
| image005_4K.png  | 3840 * 2160    | Still        |          | •     | 2020/05/13 19:04 |
| still001.png     | 3840 * 2160    | Still        |          | •     | 2020/05/13 19:04 |
| still002.png     | 3840 * 2160    | Still        |          | •     | 2020/05/13 19:04 |
| still003.png     | 3840 * 2160    | Still        |          | •     | 2020/05/13 19:04 |
| still004.png     | 3840 * 2160    | Still        |          | •     | 2020/05/13 19:04 |
| image008_2K.png  | 1920 * 1080    | Still        |          | •     | 2020/05/13 19:02 |
| image006_2K.png  | 1920 * 1080    | Still        |          | •     | 2020/05/13 19:02 |
| super.png        | 1920 * 1080    | Still        |          | •     | 2020/05/13 19:02 |
|                  |                |              |          |       |                  |
|                  |                |              |          |       |                  |
|                  |                |              |          |       |                  |
|                  |                |              |          |       |                  |
|                  |                |              |          |       |                  |
| 0                |                |              |          |       |                  |
| F1:SELECT        | F2:SELECT FILE | F3:LIST VIEW | F4:OK(DE | LETE) | F5:CANCEL        |
| Still            |                | List         |          |       |                  |

- ④ [F1] を操作して、SELECT 項目で削除するファイルの種類を選択します。
   読み込むファイル名が、23 文字を超えていた場合、
   短縮ファイル名で表示されることがあります。
- ⑤ [F2] を操作して、SELECT FILE 項目で削除するフ ァイル名を選択します。
- ⑥ [F4] を操作して、ファイルを削除します。

## メモリーカードの情報表示

- データが保存されているメモリーカードをメモリーカ ードスロットに挿入します。
- ② SD Card メニューより、[F1] を操作して
   Card Information サブメニューを表示します。

| Card        | Free | Total |
|-------------|------|-------|
| Information | 0KB  | 0KB   |

| Free  | メモリーカードの空き容量を表示します。 |
|-------|---------------------|
| Total | メモリーカードの容量を表示します。   |

### サムネール画像の生成

- データが保存されているメモリーカードをメモリーカ ードスロットに挿入します。
- ② SD Card メニューより、[F1] を操作して Create Thumbnail サブメニューを表示します。

Create Still Clip Thumbnail Execute Execute

- ③ [F2] を操作し、Still 項目で静止画用のサムネールを 生成します。
- ④ [F3] を操作し、Clip 項目で動画用のサムネールを生成します。

## 内蔵ストレージ

内蔵ストレージには、本機のセットアップデータをプロジ ェクトファイルとして保存することができます。 また、内蔵ストレージから本機に、セットアップデータを 読み込むことも可能です。

- 高画質で記録時間が長い動画や高画質の静止画ファイル を内蔵ストレージに保存する際には、しばらく時間がか かる場合があります。
- プロジェクトファイルとして、以下のデータを選択して 保存 / 読み込みができます。
   セットアップデータ、ショットメモリーデータ、イベン トメモリーデータ、マクロメモリーデータ、Still ビデオ メモリー、Clip ビデオメモリー、Still プレイリスト
- 日付、時刻、ネットワーク設定は保存できません。

### プロジェクトファイル管理画面

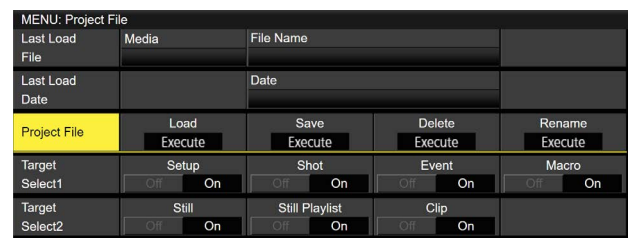

- このメニュー画面で内蔵ストレージでのプロジェクトフ アイルの読み出し、保存、削除、名前変更ができます。 また、最後に読み出したプロジェクトファイルの情報を 確認できます。
- プロジェクトファイルとして読み出し、保存するデータ を下記から選択できます。
   セットアップデータ、ショットメモリーデータ、イベン トメモリーデータ、マクロメモリーデータ、Still ビデオ メモリー、Clip ビデオメモリー、Still プレイリスト

## 内蔵ストレージへのプロジェクトファイルの保 存

- ① 📖 ボタンを押して点灯させ、Project File メニュー を表示します。
- ② [F1] を操作して、Target Select1/2 項目でプロジェクトファイルとして保存したい項目を選択します。
   [F2] ~ [F5] を操作し、保存する項目をそれぞれ ON にします。
- ③ [F1] を操作して、Project File サブメニューを表示 します。
- ④ [F3](Save) を押すと、プロジェクトファイル選択画 面が表示されます。

<プロジェクトファイル選択画面表示例>

| TOTAL: 4FILES | 1-4   |           |       |      |       |       |        |          |      |                  |
|---------------|-------|-----------|-------|------|-------|-------|--------|----------|------|------------------|
| FILE NAME     |       | SIZE      | Setup | Shot | Event | Macro |        | Still-PL | Clip | DATE             |
| New File      |       |           |       |      |       |       |        |          |      |                  |
| 0004          |       | 688.4MB   | On    | On   | On    | On    | On     | On       | On   | 2020/08/28 11:12 |
| A 0003        |       | 7.4MB     | On    | On   | On    | On    | On     | On       | On   | 2020/08/17 17:35 |
| 0002          |       | 1.8MB     |       |      |       |       | Off    | Off      | Off  | 2020/01/20 09:27 |
| A 0001        |       | 56.0MB    | On    | On   | On    | On    | On     | Off      | On   | 2019/11/21 13:16 |
|               |       |           |       |      |       |       |        |          |      |                  |
|               |       |           |       |      |       |       |        |          |      |                  |
|               |       |           |       |      |       |       |        |          |      |                  |
|               |       |           |       |      |       |       |        |          |      |                  |
|               |       |           |       |      |       |       |        |          |      |                  |
|               |       |           |       |      |       |       |        |          |      |                  |
|               |       |           |       |      |       |       |        |          |      |                  |
|               |       |           |       |      |       |       |        |          |      |                  |
|               |       |           |       |      |       |       |        |          |      |                  |
| •             |       |           |       |      |       |       |        |          |      |                  |
| 0             |       |           |       |      |       |       |        |          |      |                  |
| F1:SORT       | F2:SE | LECT FILE | F3:   |      |       | F     | 4:0K(S | AVE)     |      | F5:CANCEL        |
| Newest        |       |           |       |      |       |       |        |          |      |                  |

⑤ [F1] を操作して、ファイルの並び順を変更すること ができます。

| Newest登録した日時の新しい順 |                |
|-------------------|----------------|
| Oldest            | 登録した日時の古い順     |
| Name              | プロジェクトファイルの名前順 |

⑥ [F2] を操作して、保存するファイルを選択します。

- 新しく保存する場合は、[New File] を選択します。
- すでに保存されているプロジェクトファイルに上書き 保存することができます。
- ファイル名の先頭に鍵マークがついているファイルに 上書き保存することはできません。

- ⑦ [F4](SAVE)を押すと、ファイル名入力のための文字 入力画面が表示されます。(30ページ「キーボー ド画面の操作」)
- ファイル名の最大文字数は 32 文字です。
- 入力画面からはピリオドは使用できません。また、キー ボード画面で使用できない文字は、グレーアウトされま す。

#### < 使用可能な文字 >

A~Z、a~z、0~9、!@#\$%^&()-'`\_{}

 ⑧ [F4]OK を押すと、内蔵ストレージにプロジェクトフ ァイルが保存されます。

### 内蔵ストレージからのプロジェクトファイルの 読み出し

- ① 📖 ボタンを押して点灯させ、Project File メニュー を表示します。
- ② [F1] を操作して、Target Select 1/2 項目でプロジェクトファイルとして読み出したい項目を選択します。
   [F2] ~ [F5] を操作し、読み出す項目をそれぞれ ON

[F2]~[F3]を探Fし、読み出り項目をてれてれてい にします。

- ③ [F1] を操作して、Project File サブメニューを表示 します。
- ④ [F2](Load) を押すと、プロジェクトファイル選択画 面が表示されます。
- ⑤ ファイル選択画面で [F2] を操作して、読み出すファ イルを選択します。
- ⑥[F4](LOAD)を押すと、内蔵ストレージからプロジェ クトファイルが読み出せます。
- ⑦ [F3](PROTECT) を押すと、対象のファイルを保護することができます。
- プロテクトされたファイル名の先頭には、鍵マークが 表示されます。
- プロテクトされたプロジェクトファイルに対して上書 き保存、削除、ファイル名変更はできません。

## 内蔵ストレージからのプロジェクトファイルの 削除

- ① 🖾 ボタンを押して点灯させ、Project File メニュー を表示します。
- ② [F1] を操作して、Project File サブメニューを表示 します。
- ③ [F4](Delete) を押すと、プロジェクトファイル選択 画面が表示されます。
- ④ ファイル選択画面で [F2] を操作して、削除するファ イルを選択します。
- ⑤ [F4](DELETE) を押すと、内蔵ストレージからプロジェクトファイルが削除されます。
- ファイル名の先頭に鍵マークがついているファイルを 削除することはできません。
- ⑥ [F3](PROTECT)を押すと、対象のファイルを保護することができます。
- プロテクトされたファイル名の先頭には、鍵マークが 表示されます。
- プロテクトされたプロジェクトファイルに対して上書 き保存、削除、ファイル名変更はできません。

### 内蔵ストレージに保存されているプロジェクト ファイルのファイル名変更

- ① 📖 ボタンを押して点灯させ、Project File メニュー を表示します。
- ② [F1] を操作して、Project File サブメニューを表示 します。
- ③ [F5](Rename) を押すと、プロジェクトファイル選択 画面が表示されます。
- ④ ファイル選択画面で [F2] を操作して、ファイル名を 変更するプロジェクトファイルを選択します。
- ⑤ [F4](RENAME)を押すと、ファイル名入力のための 文字入力画面が表示されます。(30ページ「キー ボード画面の操作」)
- ⑥[F4]OK を押すと、内蔵ストレージに保存されたプロジェクトファイル名が変更できます。
- ⑦ [F3](PROTECT) を押すと、対象のファイルを保護す ることができます。
- プロテクトされたファイル名の先頭には、鍵マークが 表示されます。
- プロテクトされたプロジェクトファイルに対して上書 き保存、削除、ファイル名変更はできません。

## 波形モニターの設定

WFM(波形モニター)の設定

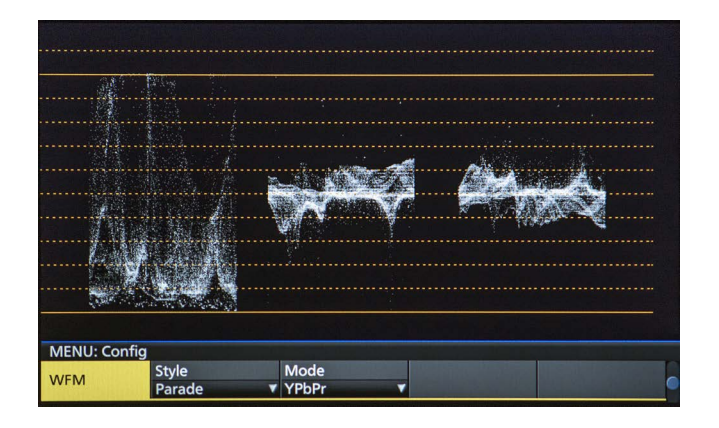

- ディスプレイモードボタンの [WFM/VECT] ボタンを 押して、内蔵ディスプレイに波形モニターを表示しま す。
- ② (開)ボタンを押して点灯させ、Config メニューを表示します。
- ③ [F1] を操作して、WFM サブメニューを表示します。

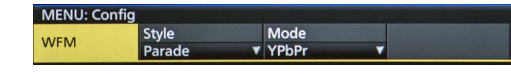

 ④ [F2] を操作して、Style 項目で信号波形の表示方法を 選択します。

| Parade  | 信号波形を並べて表示します。 |
|---------|----------------|
| Overlay | 信号波形を重ねて表示します。 |

 ⑤ [F3] を操作して、Mode 項目で波形を表示する信号 を選択します。

| YPbPr | Y、PB、PR の信号を表示します。 |
|-------|--------------------|
| RGB   | R、G、Bの信号を表示します。    |
| Y     | Y信号のみを表示します。       |

### VECTOR (ベクトルスコープ)の設定

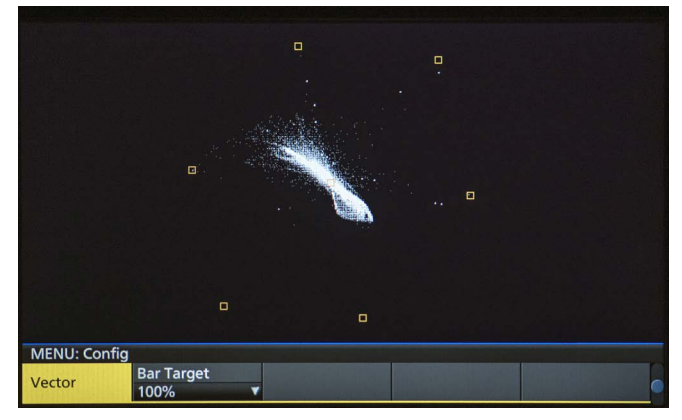

- ディスプレイモードボタンの [WFM/VECT] ボタンを 押して、内蔵ディスプレイにベクトルスコープを表示 します。
- ② (SM)ボタンを押して点灯させ、Config メニューを表示します。
- ③ [F1] を操作して、Vector サブメニューを表示します。

MENU: Config Vector Bar Target 100%

④ [F2] を操作して、Bar Target 項目でカラーバーの基準マーカーを選択します。

| 75%  | 75% カラーバーの基準マーカーを表示します。  |
|------|--------------------------|
| 100% | 100% カラーバーの基準マーカーを表示します。 |

# 入出力信号の設定

## 入力信号の設定

IN1、IN2 は SDI 信号 / HDMI 信号の排他入力になります。 SDI IN3 ~ 8 は SDI 信号の入力になります。

IN-A1~4、IN-B1~4は、下記のオプションユニットが接続されている場合のみ設定することができます。

| AV-UHS5M1(SDI 入力ユニット)   | IN-A1 ~ A4、IN-B1 ~ B4 が設定可能 |
|-------------------------|-----------------------------|
| AV-UHS5M3 (HDMI 入力ユニット) | IN-A1 ~ A3、IN-B1 ~ B3 が設定可能 |

入力信号を設定するときは、最初に Input サブメニューで設定したい入力信号を選択してから行います。

① 🖾 ボタンを押して点灯させ、Input メニューを表示します。

② [F1] を操作して、Input サブメニューを表示します。

MENU: Input (SDI) / SDI IN3 Input Select Color Space SDI IN3 ▼ SDR BT.709 ▼

③ [F2] を操作して、Select 項目で入力信号を選択します。

選択した入力信号によって、メニュー表示が切り替わります。

メニューのタイトルは、「MENU: Input(信号の種類)/入力端子(素材名)」になります。

| 信号の種類 | SDI、HDMI         |
|-------|------------------|
| 素材名   | 「素材名の設定」で設定した素材名 |

<メニューの例(SDI)>

| MENU: Input (SDI) / SDI IN3 |         |          |    |             |   |  |
|-----------------------------|---------|----------|----|-------------|---|--|
| Input                       | Select  | Select   |    | Color Space |   |  |
|                             | SDI IN3 | <b>V</b> | SD | R BT.709    | * |  |
| -                           |         |          |    |             |   |  |

# 入出力信号の設定

### < 入力信号別の設定一覧 >

| 入力端子                                                         |                       | 設定メニューと本書のページ |                      |       |        |         |       |  |  |
|--------------------------------------------------------------|-----------------------|---------------|----------------------|-------|--------|---------|-------|--|--|
|                                                              |                       | Color Space   | ace Status FS Freeze |       | Freeze | Limited | Name  |  |  |
|                                                              |                       | P 109         | P 110                | P 110 | P111   | P 111   | P 112 |  |  |
| 12G SDI IN1、<br>12G SDI IN2<br>HDMI IN1、<br>HDMI IN2<br>排他入力 | 標準<br>SDI × 2         | 0             | 0                    | 0     | 0      | _       | 0     |  |  |
|                                                              | 標準<br>HDMI × 2        | 0             | _                    | _     | 0      | 0       | 0     |  |  |
| 12G SDI IN3、<br>12G SDI IN4                                  | 標準<br>SDI × 2         | 0             | 0                    | 0     | 0      | _       | 0     |  |  |
| 12G SDI IN5 ~<br>12G SDI IN8                                 | 標準<br>SDI × 4         | 0             | 0                    | 0     | 0      | _       | 0     |  |  |
| オプションスロット<br>IN-A1 ~ IN-A4<br>IN-B1 ~ IN-B4                  | AV-UHS5M1<br>SDI × 4  | 0             | 0                    | 0     | 0      | _       | 0     |  |  |
| オプションスロット<br>IN-A1 ~ IN-A3<br>IN-B1 ~ IN-B3                  | AV-UHS5M3<br>HDMI × 3 | 0             | _                    | _     | 0      | 0       | 0     |  |  |

| 入力端子                                                         |                       | 設定メニューと本書のページ        |       |                |               |       |                    |       |  |
|--------------------------------------------------------------|-----------------------|----------------------|-------|----------------|---------------|-------|--------------------|-------|--|
|                                                              |                       | Up/Down<br>Converter | C/C   | HDMI<br>Status | HDMI<br>Input | Scale | Camera<br>Settings | ROI   |  |
|                                                              |                       | P 112                | P 113 | P 117          | P 116         | P 121 | P 143              | P 158 |  |
| 12G SDI IN1、<br>12G SDI IN2<br>HDMI IN1、<br>HDMI IN2<br>排他入力 | 標準<br>SDI × 2         | _                    | _     | _              | _             | _     | 0                  | _     |  |
|                                                              | 標準<br>HDMI × 2        | _                    | _     | 0              | 0             | 0     | 0                  | _     |  |
| 12G SDI IN3、<br>12G SDI IN4                                  | 標準<br>SDI × 2         | -                    | _     | _              | _             | _     | 0                  | _     |  |
| 12G SDI IN5 ~<br>12G SDI IN8                                 | 標準<br>SDI × 4         | 0                    | 0     | -              | _             | _     | 0                  | 0     |  |
| オプションスロット<br>IN-A1 ~ IN-A4<br>IN-B1 ~ IN-B4                  | AV-UHS5M1<br>SDI × 4  | 0                    | 0     | _              | _             | _     | 0                  | 0     |  |
| オプションスロット<br>IN-A1 ~ IN-A3<br>IN-B1 ~ IN-B3                  | AV-UHS5M3<br>HDMI × 3 | _                    | 0     | 0              | 0             | 0     | 0                  | 0     |  |

○:有効 --:無効
### 排他入力端子の設定

SDI 入力端子 (12G SDI IN1、12G SDI IN2)、HDMI 入 力端子 (HDMI IN1、HDMI IN2) の排他入力を設定します。 Input サブメニューの Select 項目で選択できる IN1、IN2 に対して設定します。

① 副ボタンを押して点灯させ、Input メニューを表示します。

② [F1] を操作して、Input サブメニューを表示します。

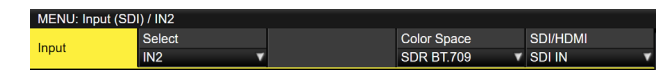

- ③ [F2] を操作して、Select 項目で入力信号を選択します。
- ④ [F5] を操作して、SDI/HDMI 項目で入力信号の種類 を設定します。

| SDI IN  | IN1/2 として 12G SDI IN1/2 に入力された<br>SDI 信号を選択します。HDMI 信号が入力され<br>ていても本機に入力はされません。 |
|---------|---------------------------------------------------------------------------------|
| HDMI IN | IN1/2 として HDMI IN1/2 に入力された<br>HDMI 信号を選択します。SDI 信号が入力され<br>ていても本機に入力はされません     |

### 入力信号の色領域の設定

入力信号に対して色域を設定します。 全入力信号に独立に設定できます。

② [F1] を操作して、Input サブメニューを表示します。

| ME    | NU: Input (SD | I) / IN2    |          |  |
|-------|---------------|-------------|----------|--|
| Input | Select        | Color Space | SDI/HDMI |  |
|       | IN2 🔻         | SDR BT.709  | SDI IN   |  |

- ③ [F2] を操作して、Select 項目で入力信号を選択します。
- ④ [F4] を操作して、Color Space 項目で色領域を設定 します。

| HDR     | ハイダイナミックレンジ、色域 Rec.2020 と |
|---------|---------------------------|
| BT.2020 | して入力します。                  |
| HDR     | ハイダイナミックレンジ、色域 Rec.709 とし |
| BT.709  | て入力します。                   |
| SDR     | スタンダードダイナミックレンジ、色域        |
| BT.709  | Rec.709 として入力します。         |

### 入力信号の状態確認

入力信号のステータスが確認できます。

### SDI 入力信号の場合

① [F1] を操作して、Status サブメニューを表示します。

### Format Audio Color Space 2160/59.94p 5DR Rec.709

本機では入力信号の内容を自動判別し、以下の情報を表示します。

| Format | 入力されている SDI 信号の映像フォーマット情 |  |
|--------|--------------------------|--|
|        | 報を表示します。                 |  |
| Audio  | 入力されている SDI 信号の音声情報を表示しま |  |
|        | す。                       |  |
| Color  | 入力されている SDI 信号の色空間情報を表示し |  |
| Space  | ます。                      |  |

### HDMI 入力信号の場合

 [F1] を操作して、HDMI Status サブメニューを表示 します。

## HDMI Status Size Dot Clock H-Frequency V-Frequency 3840x2160 594.0MHz 135.0kHz 60.0Hz

本機では入力信号の内容を自動判別し、以下の情報を表示します。

| Size        | 入力されている HDMI 信号の解像度情報を表示 |
|-------------|--------------------------|
|             | します。                     |
| Dot Clock   | 入力されている HDMI 信号のドットクロック情 |
|             | 報を表示します。                 |
| H-Frequency | 入力されている HDMI 信号の水平周波数情報を |
|             | 表示します。                   |
| V-Frequency | 入力されている HDMI 信号の垂直周波数情報を |
|             | 表示します。                   |

## フレームシンクロナイザーの設定

入力ごとにフレームシンクロナイザーの On/Off を設定す ることができます。

HDMI 入力のフレームシンクロナイザーは常に On となり、 On/Off の設定はできません。

 ① Input サブメニューより [F2] を操作して、Select 項 目で設定する入力を選択します。
 ⇒「入力信号の設定」参照

② [F1] を操作して、FS サブメニューを表示します。

FS Mode Delay Auto ▼ 0F

③ [F3] を操作して、FS 項目でフレームシンクロナイザ ーの設定をします。

.

| Off    | フレームシンクロナイザーを Off にします。こ<br>のとき、ラインシンクロナイザー機能が動作し                      |
|--------|------------------------------------------------------------------------|
|        | ます。<br>ラインシンクロナイザー機能とは、水平同期信<br>号の位相に合わせて、入力映像信号の位相を自<br>動調整する機能のことです。 |
| Normal | フレームシンクロナイザー機能を有効にします。                                                 |
|        | システムフォーマットと異なる信号が入力され                                                  |
|        | ると、黒画面になります。                                                           |
| Auto   | フレームシンクロナイザー機能を有効にします。                                                 |
|        | システムフォーマットと異なる信号が入力され                                                  |
|        | ても黒画面になりません。                                                           |
|        | このとき出力される映像は、乱れた映像になる                                                  |
|        | 場合があります。                                                               |

- 出力信号の位相が [OH] に設定されている場合は、FS 項目を Off にできません。
   FS 項目を Off にしている場合は、Normal へ変更されます。
- 3G-SDI Level B Mappingの信号を入力したときは、 フレームシンクロナイザーの設定を [Auto] に設定し てください。

#### 遅延量の設定

入力信号を遅延させることができます。

- 12G SDI IN5~8、SDI 入力オプションユニット (IN-A1~4、IN-B1~4)への入力信号が対象です。
  - ① Input サブメニューより [F2] を操作して、Select 項目で設定する入力を選択します。
     ⇒「入力信号の設定」参照
  - ②[F1]を操作して、FS サブメニューを表示します。

#### FS Mode Delay Auto ▼ 0F ▼

③ [F3] を操作して、Delay 項目で遅延量を設定します。

## 入力信号のフリーズ

入力信号をフリーズ(静止)させて使用することができます。 また、フリーズしている間はその入力のタリー信号を出力 しません。

#### フリーズの設定

 Input サブメニューより [F2] を操作して、Select 項 目で設定する入力を選択します。
 ⇒「入力信号の設定」参照

② [F1] を操作して、Freeze サブメニューを表示します。

Freeze Off

| Frame | フレーム単位でフリーズさせます。     |
|-------|----------------------|
| Field | フィールド単位でフリーズさせます。    |
|       | 動いている映像をフリーズさせるときに使用 |
|       | します。                 |
|       | ただし、インターレース信号では、斜め線や |
|       | 動きのある部分がギザギザに見えます。   |

映像がフリーズしている状態でも、選択することがで きます。

③ [F3] を押して、入力映像のフリーズおよび解除を行います。
 表示が"Off"のときに [F3] を押すと、映像信号がフリーズして表示が"On"になります。
 表示が"On"のときに [F3] を押すと、映像信号のフリーズを解除して表示が"Off"になります。
 マルチビューディスプレイの出力に設定されている信

号をフリーズすると、素材名の前に"F"マークが表示されます。

- フレームシンクロナイザー機能を OFF で使用する場合は、フリーズ実行時に出力映像が乱れることがありますが、フリーズ画像への影響はありません。
- フレームシンクロナイザー機能を OFF で使用しているときにフリーズの設定を"On"に設定した場合、 自動的にフレームシンクロナイザー機能が ON に切り 替わります。

### 素材名の設定

入力信号に、素材名を付けることができます。

素材名は、デフォルト設定、またはユーザー設定から選択 することができます。

- ① Input サブメニューより [F2] を操作して、Select 項 目で設定する入力を選択します。
   ⇒「入力信号の設定」参照
- ② [F1] を操作して、Name サブメニューを表示します。

Name Type Name Default V

 ③ [F2] を操作して Type 項目で素材名の種類を選択し ます。

| Default | 自動的に下記の素材名が選択されます。                       |
|---------|------------------------------------------|
| (デフォルト  | IN1、IN2、SDI IN3 $\sim$ 8、IN-A1 $\sim$ 4、 |
| 設定)     | IN-B1 ~ 4                                |
| User    | 32 文字までで素材名を設定します。                       |
| (ユーザー設  |                                          |
| 定)      |                                          |

#### < 使用可能な文字 >

A~Z、a~z、0~9、半角スペース、 !#\$%&'()@^\_{}-\*=[];,.+|~:?<>/

### アップコンバーターの設定

SDI IN5 ~ SDI IN8 と下記のオプションユニットに内蔵されている、アップコンバーターの設定を行います。

- AV-UHS5M1 (SDI入力ユニット)
- ① Input サブメニューより [F2] を操作して、Select 項 目で設定する入力を選択します。
   ⇒「入力信号の設定」参照
- ② [F1] を操作して、Up/Down Converter サブメニュ ーを選択します。

 Up/Down
 Move Detect
 Sharp

 Converter
 3
 3

 [F2] を操作して、Move Detect 項目で映像の動き検 出感度を設定します。

| 1 | 静止画寄り |
|---|-------|
| 5 | \$    |
| 3 | 標準    |
| S | \$    |
| 5 | 動画寄り  |
|   |       |

④ [F3] を操作して、Sharp 項目で映像へのエッジ強調 の強弱を設定します。

| 1  | エッジ強調弱め |
|----|---------|
| S  | \$      |
| З  | 標準      |
| \$ | \$      |
| 5  | エッジ強調強め |

### **Color Corrector**

SDI IN5 ~ SDI IN8 とオプションユニットに内蔵されている Color Corrector の設定を行います。

 ① Input サブメニューより [F2] を操作して、Select 項 目で設定する入力を選択します。
 ⇒「入力信号の設定」参照

### カラーコレクターの設定

[F1] を操作して、C/C Operation サブメニューを表示します。

C/C C/C Limit Operation Off On Off ✓

- ② [F2] を操作して、Color Correctorの有効(On)/ 無効(Off)を設定します。
- ③ [F3] を操作して、Limit 項目で入力信号の色領域を設 定します。

| Off | 色領域の制限をしません。                          |
|-----|---------------------------------------|
| 108 | 各色(R、G、B)の振幅レベルを0%~                   |
|     | 108% に制限します。                          |
| 104 | 各色(R、G、B)の振幅レベルを0%~                   |
|     | 104% に制限します。                          |
| 100 | 各色(R、G、B)の振幅レベルを 0% ~<br>100% に制限します。 |

プロセスコントロール

 [F1] を操作して、C/C Process サブメニューを表示 します。

C/C Y-Gain 100.0 Pedestal 0.0 C-Gain 100.0 Hue C

- ② [F2] を操作して、Y-Gain 項目でY 信号のゲイン値 を設定します。
- ③ [F3] を操作して、Pedestal 項目でペデスタルレベル の値を設定します。
- ④ [F4] を操作して、C-Gain 項目で彩度(Saturation)
   のゲイン値を設定します。
- ⑤ [F5] を操作して、Hue 項目で色相(Hue)の変化量 を設定します。

トーンカーブ

入力信号の階調を補正します。

トーンカーブを設定して、画像の明るさ、コントラストな どを調整します。

R、G、B それぞれの色を別々に調整することにより、ホワ イトバランスの調整や色調の調整ができます。

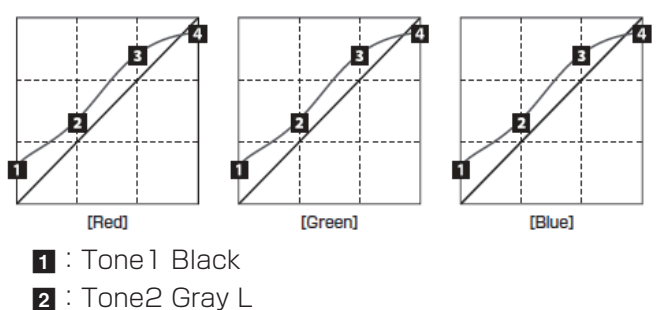

- 3: Tone3 Gray H
- 4 : Tone4 White

| Tone1 Black  | ブラックレベルの調整を行います。      |
|--------------|-----------------------|
| Tone2 Gray L | グレー Low レベルの調整を行います。  |
| Tone3 Gray H | グレー High レベルの調整を行います。 |
| Tone4 White  | ホワイトレベルの調整を行います。      |

 [F1] を操作して、C/C Tone1 Black サブメニュー を表示します。

| C         | Red | 0.0 | Green | 0.0 | Blue | 0.0 | RGB Link |
|-----------|-----|-----|-------|-----|------|-----|----------|
| ne1 Black | _   | _   | _     |     | _    |     | Off On   |

- ② [F2] を操作して、Red 項目でブラックレベルのR信
   号の調整を行います。
- ③ [F3] を操作して、Green 項目でブラックレベルの G 信号の調整を行います。
- ④ [F4] を操作して、Blue 項目でブラックレベルの B 信
   号の調整を行います。
- ⑤ [F5] を操作して、RGB Link 項目で調整値のリンク 設定を行います。

| Off | C/C Tone1 Black、C/C Tone2 Gray L、<br>C/C Tone3 Gray H、C/C Tone4 White<br>の各サブメニューで、RGB 独立に設定でき<br>ます。                |
|-----|----------------------------------------------------------------------------------------------------|
| On  | C/C Tone1 Black、C/C Tone2 Gray L、<br>C/C Tone3 Gray H、C/C Tone4 White<br>の各サブメニューで、Red の設定値を<br>Green と Blue に設定します。 |

 ⑥[F1]を操作して、C/C Tone2 Gray L サブメニュー を表示します。

C/C Red 33.3 Green 33.3 Blue

- ⑦ [F2] を操作して、Red 項目でグレーLow レベルの R 信号の調整を行います。
- ⑧ [F3] を操作して、Green 項目でグレー Low レベルの
   G 信号の調整を行います。
- ⑨ [F4] を操作して、Blue 項目でグレーLow レベルの
   B 信号の調整を行います。
- ⑩ [F1] を操作して、C/C Tone3 Gray Hサブメニュー を表示します。

C/C Red 66.6 Green 66.6 Blue 66.6 Tone3 Gray H

- [F2] を操作して、Red 項目でグレー High レベルの R 信号の調整を行います。
- ⑫ [F3] を操作して、Green 項目でグレー High レベルのG 信号の調整を行います。
- ③ [F4] を操作して、Blue 項目でグレー High レベルのB 信号の調整を行います。
- ④ [F1] を操作して、C/C Tone4 White サブメニュー を表示します。

100.0

C/C Red 100.0 Green 100.0 Blue

- <sup>(1)</sup> [F2] を操作して、Red 項目でホワイトレベルの R 信 号の調整を行います。
- ⑥ [F3] を操作して、Green 項目でホワイトレベルのG
   信号の調整を行います。
- ⑦ [F4] を操作して、Blue 項目でホワイトレベルの B 信
   号の調整を行います。

#### NOTE -

 本機は、設定したブラックレベル、グレーLowレベル、 グレーHighレベル、ホワイトレベルを簡易的に曲線 で結び、トーンカーブを作ります。設定値によっては、 希望するトーンカーブにならない場合があります。 カラーマトリクスのゲイン調整

 [F1] を操作して、C/C Matrix R/G サブメニューを 表示します。

C/C R-G 0.00 R-B 0.00 G-R 0.00 G-B 0.0

- ② [F2] を操作して、R-G 項目で R-G 軸方向のゲイン値 を設定します。
- ③ [F3] を操作して、R-B 項目で R-B 軸方向のゲイン値 を設定します。
- ④ [F4] を操作して、G-R 項目で G-R 軸方向のゲイン値 を設定します。
- ⑤ [F5] を操作して、G-B 項目で G-B 軸方向のゲイン値 を設定します。
- ⑥ [F1] を操作して、C/C Matrix B サブメニューを表示 します。

C/C B-R 0.00 B-G 0.00

- ⑦ [F2] を操作して、B-R 項目で B-R 軸方向のゲイン値 を設定します。
- ⑧ [F3] を操作して、B-G 項目で B-G 軸方向のゲイン値 を設定します。

### カラーコレクターの初期化

 [F1] を操作して、C/C Setting サブメニューを表示 します。

## C/C Init Target Initialize Copy Target Copy From Setting All ▼ Execute SDI IN5 ▼ Execute

② [F2] を操作して、Init Target 項目で初期化対象を選 択します。

| Process    | C/C Process サブメニューの設定を初期化<br>します。                                                          |
|------------|--------------------------------------------------------------------------------------------|
| Tone       | C/C Tone1 Black、C/C Tone2 Gray L、<br>C/C Tone3 Gray H、C/C Tone4 White<br>サブメニューの設定を初期化します。 |
| RGB Matrix | C/C Matrix R/G、C/C Matrix B サブメ<br>ニューの設定を初期化します。                                          |
| All        | すべてを初期化します。                                                                                |

#### 設定のコピー

他の入力で設定した Color Corrector の設定情報をコピー することができます。

 [F1] を操作して、C/C Setting サブメニューを表示 します。

| C/C     | Init Target | Initialize | Copy Target |   | Copy From |
|---------|-------------|------------|-------------|---|-----------|
| Setting | All 🔻       | Execute    | SDI IN5     | T | Execute   |

- ② [F4] を操作して、Copy Target 項目でコピー元を選 択します。
- ③ [F5] の Copy From 項目を押すと、Copy Target で 選択した設定をコピーします。

## HDMI入力信号の設定

HDMI 入力ユニット(オプション)、またはフル HD HDMI 入力ユニット(オプション)が接続されている場合、HDMI 入力信号の設定をします。

入力可能な解像度の信号は下記のとおりです。

| HDMI 入力信号                                  | 標準<br>(デジタ<br>ル) | HDMI<br>入力ユニット<br>(デジタル)<br>AV-UHS5M3 |
|--------------------------------------------|------------------|---------------------------------------|
| XGA<br>(1024 × 768)/60 Hz                  | $\bigcirc$       | 0                                     |
| WXGA<br>(1280 × 768)/60 Hz                 | $\bigcirc$       | 0                                     |
| SXGA<br>(1280 × 1024)/60 Hz                | 0                | 0                                     |
| WSXGA+<br>(1680 × 1050)/60 Hz              | $\bigcirc$       | 0                                     |
| UXGA<br>(1600 × 1200)/60 Hz                | $\bigcirc$       | 0                                     |
| WUXGA<br>(1920 × 1200)/60 Hz               | $\bigcirc$       | 0                                     |
| WQHD<br>(2560 × 1440)/60 Hz                | 0                | 0                                     |
| 720/59.94p<br>(1280 × 720)/59.94 Hz、60 Hz  | $\bigcirc$       | 0                                     |
| 720/50p<br>(1280 × 720)/50 Hz              | $\bigcirc$       | 0                                     |
| 1080/59.94i<br>(1920 × 1080)/59.94Hz、60 Hz | 0                | 0                                     |
| 1080/50i<br>(1920 × 1080)/50 Hz            | 0                | 0                                     |
| 1080/23.98p<br>(1920 × 1080)/23.98 Hz      | 0                | 0                                     |
| 1080/24p<br>(1920 × 1080)/24 Hz            | 0                | 0                                     |
| 1080/25p<br>(1920 × 1080)/25 Hz            | 0                | 0                                     |
| 1080/29.97p<br>(1920 × 1080)/29.97 Hz      | 0                | 0                                     |
| 1080/59.94p<br>(1920 × 1080)/59.94Hz、60 Hz | 0                | 0                                     |
| 1080/50p<br>(1920 × 1080)/50 Hz            | 0                | 0                                     |
| 2160/23.98p<br>(3840 × 2160)/23.98 Hz      | 0                | 0                                     |
| 2160/24p<br>(3840 × 2160)/24 Hz            | 0                | 0                                     |
| 2160/25p<br>(3840 × 2160)/25 Hz            | 0                | 0                                     |
| 2160/29.97p<br>(3840 × 2160)/29.97 Hz      | 0                | 0                                     |
| 2160/59.94p<br>(3840 × 2160)/59.94Hz、60 Hz | 0                | 0                                     |
| 2160/50p<br>(3840 × 2160)/50 Hz            | 0                | 0                                     |
|                                            |                  | ○:有効                                  |

—:無効

- 他の解像度の信号や他の周波数の信号が入力された場合は、入力された信号を正しく取り込むことができません。
   このとき出力される映像は、黒の映像や乱れた映像になる場合があります。
- HDCP (High-bandwidth Digital Content Protection) には対応していません。

 ① Input サブメニューより [F2] を操作して、Select 項 目で設定する入力を選択します。
 ⇒「入力信号の設定」参照

② [F1] を操作して、HDMI Input サブメニューを表示 します。

HDMI Input Scale Full

③ [F2] を操作して、スケーリング方法を選択します。

V

| Fit-V    | 入力映像のアスペクト比を維持して、垂直解 |
|----------|----------------------|
|          | 像度に合わせて拡大または縮小します。   |
| Fit-H    | 入力映像のアスペクト比を維持して、水平解 |
|          | 像度に合わせて拡大または縮小します。   |
| Full(フル) | 入力映像をシステムの解像度に合わせて、拡 |
|          | 大または縮小します。           |
|          | (アスペクト比は維持されません。上下左右 |
|          | の拡大縮小率は異なります。)       |

### HDMI入力信号の情報表示

HDMI 入力信号の映像に関する情報を表示します。 各情報を変更することはできません。

① Input サブメニューより [F2] を操作して、Select 項目で設定する入力を選択します。 ⇒「入力信号の設定」参照

② [F1] を操作して、HDMI Status サブメニューを表示します。

| IDMI Status Siz<br>384 |  | Size            |                   | Dot Clock | H-Frequency | V-Frequency |  |
|------------------------|--|-----------------|-------------------|-----------|-------------|-------------|--|
|                        |  | 3840x2160       |                   | 594.0MHz  | 135.0kHz    | 60.0Hz      |  |
|                        |  |                 |                   |           |             |             |  |
| Size                   |  |                 |                   |           |             |             |  |
| Dot Clock              |  |                 | 映像のドットクロックを表示します。 |           |             |             |  |
| H-Frequency            |  | 映像の水平周波数を表示します。 |                   |           |             |             |  |
| V-Frequency            |  | 映像の垂直周波数を表示します。 |                   |           |             |             |  |

#### 対応フォーマットは以下のとおりです。

#### <HDMI 対応フォーマット>

| 비미씨! 것 가/클루 |                    |      | ドットクロック     | 周波数         |             |  |
|-------------|--------------------|------|-------------|-------------|-------------|--|
|             |                    |      | (MHz)       | 水平(kHz)     | 垂直(Hz)      |  |
| XGA         | 1024 × 768         | デジタル | 65.0        | 48.36       | 60.00       |  |
| WXGA        | 1280 × 768         | デジタル | 79.5        | 47.78       | 59.87       |  |
| SXGA        | 1280 × 1024        | デジタル | 108.0       | 63.98       | 60.02       |  |
| WSXGA+      | $1680 \times 1050$ | デジタル | 146.2       | 65.29       | 59.95       |  |
| UXGA        | 1600 × 1200        | デジタル | 162.0       | 75.00       | 60.00       |  |
| WUXGA       | 1920 × 1200        | デジタル | 154.0       | 74.04       | 59.95       |  |
| WQHD        | 2560 × 1440        | デジタル | 241.5       | 88.79       | 59.95       |  |
| 720/59.94p  | 1280 × 720         | デジタル | 74.25/1.001 | 44.96       | 60.00/1.001 |  |
| 720/50p     | 1280 × 720         | デジタル | 74.25       | 37.50       | 50.00       |  |
| 1080/59.94i | $1920 \times 1080$ | デジタル | 74.25/1.001 | 33.72       | 60.00/1.001 |  |
| 1080/50i    | $1920 \times 1080$ | デジタル | 74.25       | 28.13       | 50.00       |  |
| 1080/23.98p | $1920 \times 1080$ | デジタル | 74.2        | 27.0        | 24.00/1.001 |  |
| 1080/24p    | $1920 \times 1080$ | デジタル | 74.2        | 27.0        | 24.00       |  |
| 1080/25p    | $1920 \times 1080$ | デジタル | 74.2        | 28.1        | 25.00       |  |
| 1080/29.97p | $1920 \times 1080$ | デジタル | 74.2        | 33.7        | 30.00       |  |
| 1080/59.94p | $1920 \times 1080$ | デジタル | 148.5/1.001 | 67.50/1.001 | 60.00/1.001 |  |
| 1080/50p    | $1920 \times 1080$ | デジタル | 148.5       | 56.25       | 50.00       |  |
| 2160/23.98p | 3840 × 2160        | デジタル | 297.0/1.001 | 53.9        | 24.00/1.001 |  |
| 2160/24p    | 3840 × 2160        | デジタル | 297.0       | 54.0        | 24.00       |  |
| 2160/25p    | 3840 × 2160        | デジタル | 297.0       | 56.2        | 25.00       |  |
| 2160/29.97p | 3840 × 2160        | デジタル | 297.0/1.001 | 67.40       | 30.00       |  |
| 2160/59.94p | 3840 × 2160        | デジタル | 594.0/1.001 | 134.9       | 60.00/1.001 |  |
| 2160/50p    | 3840 × 2160        | デジタル | 594.0       | 112.5       | 50.00       |  |

● 対応フォーマットに合致しない入力信号の場合、その信号を正しく取り込むことができず、黒の映像や乱れた映像になる 場合があります。

## 出力信号の設定

12G SDI OUT1 ~ 12G SDI OUT5 は、SDI 信号の出力になります。 HDMI OUT1、HDMI OUT2 は、HDMI 信号の出力になります。

OUT-A1 ~ OUT-A4、OUT-B1 ~ OUT-B4 は、下記のオプションユニットが接続されている場合のみ設定することができます。

| AV-UHS5M2(SDI 出力ユニット)  | OUT-A1~OUT-A4、OUT-B1~OUT-B4 が設定可能     |
|------------------------|---------------------------------------|
| AV-UHS5M4(HDMI 出力ユニット) | OUT-A1 ~ OUT-A3、OUT-B1 ~ OUT-B3 が設定可能 |

出力信号を設定するときは、最初に Output サブメニューで設定したい出力信号を選択してから行います。

① 🖾 ボタンを押して点灯させ、Output メニューを表示します。

② [F1] を操作して、Output サブメニューを表示します。

 Output
 Select
 Mode
 Color Space

 SDI OUT1
 ▼
 Normal
 ▼
 SDR BT.709
 ▼

③ [F2] を操作して、Select 項目で出力信号を選択します。

選択した出力信号によって、メニュー表示が切り替わります。 メニューのタイトルは、「MENU:Output (信号の種類) / 出力端子」になります。

#### <メニューの例 (HDMI)>

MENU: Output

| 1      | MENU: Output(HDMI) / HDMI OUT1 |             |  |             |  |  |  |  |  |
|--------|--------------------------------|-------------|--|-------------|--|--|--|--|--|
| Output | Output                         | Select      |  | Color Space |  |  |  |  |  |
|        | Output                         | HDMI OUT1 🔹 |  | SDR BT.709  |  |  |  |  |  |

#### < 出力信号別の設定一覧 >

|                                |                       | 設定メニューと本書のページ |            |             |                   |       |  |  |
|--------------------------------|-----------------------|---------------|------------|-------------|-------------------|-------|--|--|
| 出力                             | 端子                    | Assign        | SDI Output | HDMI Output | Down<br>Converter | Scale |  |  |
|                                |                       | P 119         | P 107      | P 120       | P 121             | P 121 |  |  |
| 12G SDI OUT1 ~<br>12G SDI OUT5 | 標準<br>SDI × 5         | 0             | 0          | _           | 〇間易               | _     |  |  |
| HDMI OUT 1、<br>HDMI OUT 2      | 標準<br>HDMI × 2        | 0             | _          | 0           | _                 | _     |  |  |
| 0UT-A1 ~ 0UT-A4                | AV-UHS5M2<br>SDI × 4  | 0             | 0          | _           | 0                 | _     |  |  |
| OUT-A1~OUT-A3                  | AV-UHS5M4<br>HDMI × 3 | 0             | _          | 0           | _                 | 0     |  |  |
| OUT-B1 ~ OUT-B4                | AV-UHS5M2<br>SDI × 4  | 0             | 0          | _           | 0                 | _     |  |  |
| OUT-B1~OUT-B3                  | AV-UHS5M4<br>HDMI × 3 | 0             | _          | 0           | _                 | 0     |  |  |

○:有効

-: 無効

## 出力信号のアサイン

12G SDI OUT と HDMI OUT に、出力信号をアサインします。

- ① Output サブメニューより [F2] を操作して、Select 項目で設定する出力を選択します。
   ⇒「出力信号の設定」参照
- ② [F1] を操作して、Assign サブメニューを表示します。

Assign Source

 ③ [F2] を操作して、Source 項目で出力信号の種類を設 定します。

| PGM     | スイッチャーの本線出力でワイプ、ミックス、<br>キー、ダウンストリームキーなど効果がか |
|---------|----------------------------------------------|
|         | かった映像を出力します。                                 |
| PVW     | 次の操作を事前に確認できるプレビュー出力                         |
|         | です。                                          |
| CLN     | クリーン信号(PGM 信号からキー、ダウン                        |
|         | ストリームキーなどの効果を除いた映像)を                         |
|         | 出力します。                                       |
| ME PGM  | ME PGM 信号(ダウンストリームキーの効                       |
|         | 果を除いた映像)を出力します。                              |
| AUX1~4  | 4 系統ある AUX バス(AUX1 ~ AUX4)                   |
|         | で選択された信号を出力します。                              |
| MV1、MV2 | マルチビューディスプレイ出力です。                            |
|         | 複数の入力信号や出力信号を縮小して、1 画                        |
|         | 面に出力します。                                     |
| KeyOut  | キー信号を出力します。                                  |

④ [F3] を操作して、Mode 項目で出力モードを設定します。

| Normal | システムフォーマットと同一の信号を出力し<br>ます。     |
|--------|---------------------------------|
| 簡見ダウンコ | シフテムフォーマットが 2160/59 9/p の       |
| 自効メリノコ |                                 |
| ンハーター  | ときは、1080/59.94p のフォーマットで        |
|        | 出力します。                          |
| ダウンコンバ | SDI 出力ユニット(オプション:AV-            |
| ーター    | UHS5M1)が接続されている場合に選択で           |
|        | きます。                            |
|        | システムフォーマットが 2160/59.94pの        |
|        | ときは、1080/59.94p、1080/59.94i、    |
|        | 720/59 9/n のフォーマットで出力しま         |
|        | +                               |
|        | 9 。                             |
|        | システムフォーマットが 1080/59.94p の       |
|        | ときは、1080/59.94i、720/59.94pの     |
|        | フォーマットで出力します。                   |
|        | システムフォーマットが 1080/59.94iの        |
|        | ときは、720/59.94p のフォーマットで出        |
|        | 力します。                           |
|        | システムフォーマットが 2160/29p、           |
|        | 25p、24p、23p のときは、それぞれ           |
|        | 1080/29psf, 25psf, 24psf, 23psf |
|        |                                 |
|        | СШЛОФ 9°                        |

### SDI出力の色領域の設定

SDI 出力信号の映像に対して、色の領域を設定します。

- 全出力信号に独立に設定できます。
  - Output サブメニューより [F4] を操作して、Color Space を設定します。

| MENU: Output |        |          |      |          |             |          |
|--------------|--------|----------|------|----------|-------------|----------|
| Output       |        | Select   |      | Mode     | Color Space |          |
|              |        | SDI OUT1 | ۲    | Normal 🗸 | SDR BT.709  |          |
|              |        |          |      |          |             |          |
|              | HDR    |          | ハイタ  | ダイナミックレ  | ノンジ、色域 F    | Rec.2020 |
|              | BT.202 | 20       | として  | こ出力します。  |             |          |
| Γ            | HDR    |          | ハイタ  | ダイナミックレ  | ノンジ、色域 F    | Rec.709と |
|              | BT.709 | Э        | してと  | 出力します。   |             |          |
| Γ            | SDR    |          | スタン  | ノダードダイナ  | トミックレンシ     | バ、色域     |
|              | BT.709 | Э        | Rec. | 709 として出 | 力します。       |          |

## HDMI出力の設定

標準出力 (HDMI OUT) の HDMI 出力信号、および HDMI 出力ユニット(オプション)が接続されている場合の HDMI 出力信号の設定をします。

- ① Output サブメニューより [F2] を操作して、Select 項目で設定する出力を選択します。
   ⇒「出力信号の設定」参照
- ② Output サブメニューより [F4] を操作して、Color
   Space 項目で出力の色域を設定します。

| HDR     | ハイダイナミックレンジ、色域 Rec.2020  |
|---------|--------------------------|
| BT.2020 | として出力します。                |
| HDR     | ハイダイナミックレンジ、色域 Rec.709 と |
| BT.709  | して出力します。                 |
| SDR     | スタンダードダイナミックレンジ、色域       |
| BT.709  | Rec.709 として出力します。        |

③ [F1] を操作して、Assign サブメニューを表示します。

#### Assign Source PGM V

 ④ [F2] を操作して、Source 項目で出力信号の種類を設 定します。

| PGM     | スイッチャーの本線出力でワイプ、ミックス、<br>キー、ダウンストリームキーなど効果がか<br>かった映像を出力します。 |
|---------|--------------------------------------------------------------|
| PVW     | 次の操作を事前に確認できるプレビュー出力<br>です。                                  |
| CLN     | クリーン信号(PGM 信号からキー、ダウン<br>ストリームキーなどの効果を除いた映像)を<br>出力します。      |
| ME PGM  | ME PGM 信号(ダウンストリームキーの効<br>果を除いた映像)を出力します。                    |
| AUX1~4  | 4 系統ある AUX バス(AUX1 ~ AUX4)<br>で選択された信号を出力します。                |
| MV1、MV2 | マルチビューディスプレイ出力です。<br>複数の入力信号や出力信号を縮小して、1 画<br>面に出力します。       |
| KeyOut  | キー信号を出力します。                                                  |

以降の設定は HDMI 出力ユニット(オプション)が接続されている場合に可能となります。

- ⑤ [F1] を操作して、HDMI Output サブメニューを表示します。
- ⑥ [F2] を操作して、Size 項目で出力する映像の解像度 を選択します。

| Auto   | HDMI 信号により出力先の機器情報を取得 |  |  |
|--------|-----------------------|--|--|
|        | し、最適な解像度で出力します。       |  |  |
| XGA    | (1024 × 768) / 60 Hz  |  |  |
| WXGA   | (1280 × 768) / 60 Hz  |  |  |
| SXGA   | (1280 × 1024) / 60 Hz |  |  |
| WXGA+  | (1680 × 1050) / 60 Hz |  |  |
| UXGA   | (1600 × 1200) / 60 Hz |  |  |
| WUXGA  | (1920 × 1200) / 60 Hz |  |  |
| WQHD   | (2560 × 1440) / 60 Hz |  |  |
| Native | システムフォーマットと同一で出力します。  |  |  |

 ⑦ [F3] を操作して Color 項目で出力する色空間を設定 します。

| Auto   | HDMI 信号により出力先の機器情報を取得<br>し、最適な色空間で出力します。                                                      |
|--------|-----------------------------------------------------------------------------------------------|
| RGB    | 色空間を RGB 形式で設定します。                                                                            |
| YUV444 | 色空間を Y, Cb, Cr を 4:4:4 で設定します。<br>(水平 4 ピクセルにつき、輝度成分と2つの<br>色差成分を各 4 ピクセルずつサンプルする<br>方式)      |
| YUV422 | 色空間を Y, Cb, Cr を 4:2:2 で設定します。<br>(水平 2 ピクセルから色差信号を 1 ピクセル<br>分だけとる形式。輝度信号は 1 ピクセルご<br>とにとる。) |

 ⑧ [F4] を操作して、Scale 項目でスケーリング方法を 選択します。

| Fit-V    | 出力映像のアスペクト比を維持して、垂直解   |
|----------|------------------------|
|          | 像度に合わせて拡大または縮小します。     |
|          | (映像のない部分には黒の映像を挿入します。  |
|          | はみ出した部分の映像は切り取ります。)    |
| Fit-H    | 出力映像のアスペクト比を維持して、水平解   |
|          | 像度に合わせて拡大または縮小します。     |
|          | (映像のない部分には黒の映像を挿入します。  |
|          | はみ出した部分の映像は切り取ります。)    |
| Full(フル) | 出力映像をシステムの解像度に合わせて拡大   |
|          | または縮小します。              |
| Full80%  | システムの解像度の 80% の大きさに合わせ |
|          | て、出力映像を拡大または縮小します。     |
| Full90%  | システムの解像度の 90% の大きさに合わせ |
|          | て、出力映像を拡大または縮小します。     |

 Full、Full80%、Full90%では、アスペクト比は 維持されません。

上下左右の拡大縮小率が異なります。

⑨ [F5] を操作して、Move Detect 項目で映像の動きを 検出する感度を設定します。

| 1  | 静止画寄り |
|----|-------|
| 5  | \$    |
| 3  | 標準    |
| \$ | \$    |
| 5  | 動画寄り  |

ダウンコンバーターの設定(オプション)

SDI 出力ユニット(AV-UHS5M2)に内蔵されているダウ ンコンバーターの設定を行います。

- ① Output サブメニューより [F2] を操作して、Select 項目で設定する出力を選択します。
   ⇒「出力信号の設定」参照
- ② [F1] を操作して、Down Converter サブメニューを 表示します。
- ③ [F2] を操作して、Delay 項目で出力の遅延時間を設 定します。

| Minimum | システムの最小遅延で出力します。位相の遅<br>延量については「出力信号の位相調整」を参<br>照してください。 |
|---------|----------------------------------------------------------|
| 1F Fix  | システム映像より 1 フレーム遅れの同相で<br>出力します。                          |

④ [F3] を操作して、Sharp 項目で映像へのエッジ強調 の強弱を設定します。

| 1 | 標準      |
|---|---------|
| S | \$      |
| 5 | エッジ強調強め |

## 同期信号の設定

システムで使用する同期信号を選択します。

#### 外部同期:

外部同期信号に同期します(ゲンロック)。

リファレンス入力信号は、ループスルー出力します。

| BB        | ブラックバースト信号(垂直位相 OH)        |
|-----------|----------------------------|
| BB        | ブラックバースト信号                 |
| Advanced  | 59.94i または 59.94p 選択時:     |
|           | 垂直位相 90H                   |
|           | 50i または 50p 選択時:           |
|           | 垂直位相 75H                   |
| Tri-level | 3 値シンク信号(垂直位相 OH)          |
| sync      |                            |
| Internal  | 内部基準信号(INT)に同期します。         |
|           | 2 つのリファレンス端子から REFOUT 信号   |
|           | (ブラックバースト信号)を出力します。        |
|           | ● システムフォーマットが "1080/24PsF" |
|           | のときは選択できません。               |

- 1080/24PsF フォーマット時は、Tri-level sync のみ選択できます。
- 本機は、システムフォーマットと同じフィールド周 波数の同期信号に対応します。
   ただし、1080/23.98PsF フォーマット時は、
   10F-ID 付きブラックバースト信号
   (SMPTE318M 準拠)にも対応します。
- ② [F1] を操作して、Reference サブメニューを表示します。

### Reference Sync BB Setup Gen Lock BB ▼ 7.5IRE ▼ Unlocked

- ③ [F2] を操作して、Sync 項目で同期信号を選択し、[F2] を押して、選択内容を確定します。
- ④ [F3] を操作して、BB Setup 項目で内部同期モード時におけるブラックバースト信号のセットアップレベルを選択します。
   この設定は、映像方式が 59.94i または 59.94p の

ときに有効になります。

50i または 50p のときは、0 IRE 固定になります。

⑤ Gen Lock 項目には、ゲンロックの状態を表示します。

| Locked | 外部同期信号または内部基準信号に同期して<br>います。  |
|--------|-------------------------------|
| UnLock | 外部同期信号または内部基準信号に同期して<br>いません。 |

## 出力信号の位相調整

出力ビデオ信号の位相を調整します。

- (1) (1) ボタンを押して点灯させ、System メニューを表示します。
- ② [F1] を操作して、Output Phase サブメニューを表示します。

 Output
 System
 H-Phase
 0.00
 V-Phase
 0

 Phase
 0H
 V
 V
 V
 V
 V
 V
 V
 V
 V
 V
 V
 V
 V
 V
 V
 V
 V
 V
 V
 V
 V
 V
 V
 V
 V
 V
 V
 V
 V
 V
 V
 V
 V
 V
 V
 V
 V
 V
 V
 V
 V
 V
 V
 V
 V
 V
 V
 V
 V
 V
 V
 V
 V
 V
 V
 V
 V
 V
 V
 V
 V
 V
 V
 V
 V
 V
 V
 V
 V
 V
 V
 V
 V
 V
 V
 V
 V
 V
 V
 V
 V
 V
 V
 V
 V
 V
 V
 V
 V
 V
 V
 V
 V
 V
 V
 V
 <t

 [F2] を操作して、System 項目で "OH" または "1H" を選択します。

| ОН | システムの Reference 信号に対して同相で<br>出力ビデオ信号を出力します。<br>すべての入力信号に対してフレームシンクロ<br>ナイザー機能が ON 状態になります。                       |
|----|----------------------------------------------------------------------------------------------------|
| 1H | システムの Reference 信号に対して 1H 遅<br>れで出カビデオ信号を出力します。<br>フレームシンクロナイザー機能が ON のとき<br>は、1 フレーム + 1H 遅延したビデオ信号出<br>力になります。 |

④ [F3] を操作して、H-Phase 項目でH 位相の調整をします。

H-Phase は、-0.50H ~ +0.49H の範囲で調整す ることができます。

- システムフォーマットにより、メニューに表示される設定値が異なります。
- ⑤ [F4] を操作して、V-Phase 項目で V 位相の調整をします。

V-Phase は、-100H ~ +100H の範囲で調整する ことができます。

<位相調整のしくみ>

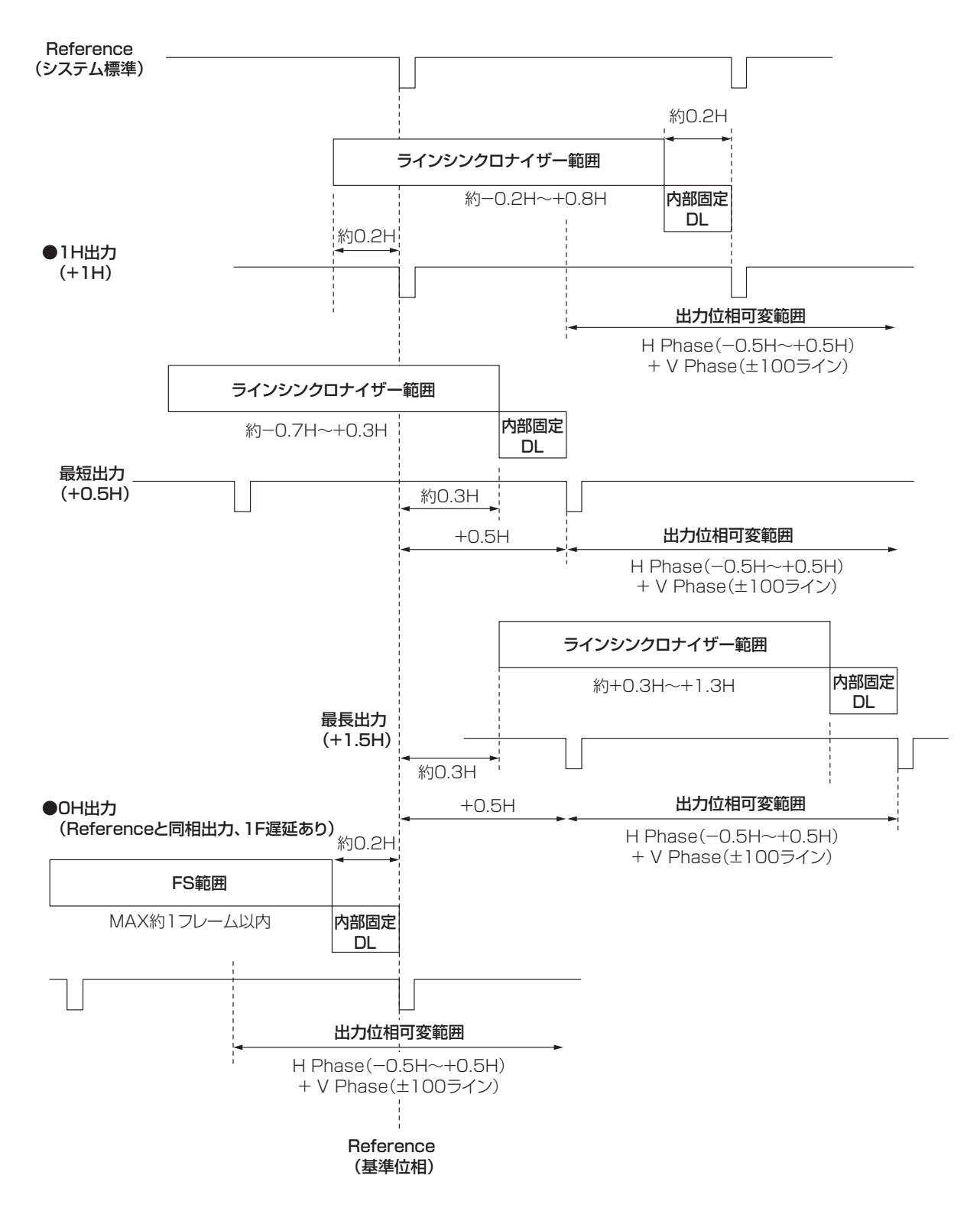

ラインシンクロナイザー範囲: 自動位相調整可能な引き込み範囲です。

## <HD フォーマット使用時における入出力信号の位相と遅延量>

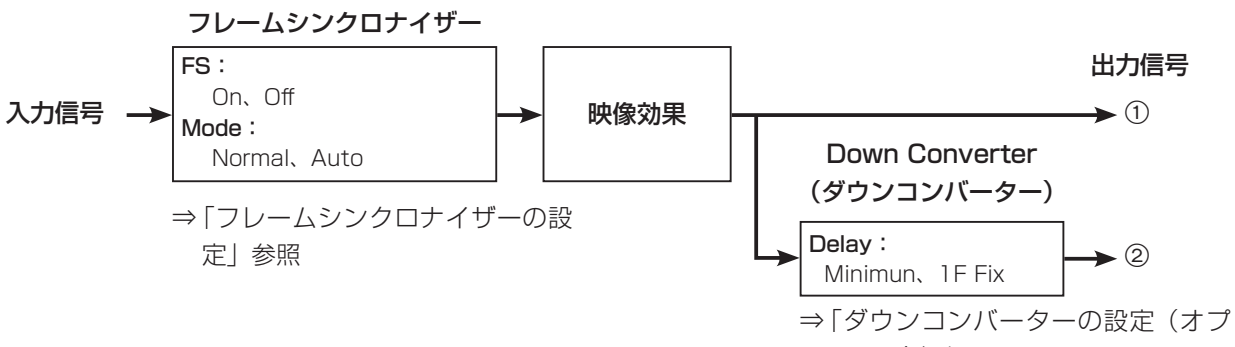

| ション)」参 | 照 |
|--------|---|
|--------|---|

| Output<br>Phase | Inpu            | t          | 非同期<br>入力 | 出力信 <sup>;</sup><br>Norm | 寻①<br>nal     | 出力信 <sup>兵</sup><br>Down Cor<br>(Minim | 릉②<br>nverter<br>nun) | 出力信<br>Down C<br>(1F | 雪号②<br>onverter<br>Fix) |
|-----------------|-----------------|------------|-----------|--------------------------|---------------|----------------------------------------|-----------------------|----------------------|-------------------------|
| System          | Mode            | FS         |           | 位相                       | 遅延量           | 位相                                     | 遅延量                   | 位相                   | 遅延量                     |
| 同期信号(F          | Reference):ブ    | ラックバース     | 、ト信号(BB   | )、3 値シンク信                | 诗(Tri-leve    | el sync)、内部基                           | 準信号(Int               | ernal)               |                         |
| 1H              | Normal          | Off        | 不可        | Reference<br>+1H         | 1H            | ①+90H                                  | 1H+90H                | ①と同相                 | 1H+1F                   |
|                 | Normal          | On         | 可能        | Reference                | 最大            | ①+90H                                  | 最大                    | ①と同相                 | 最大                      |
|                 | Auto            | On<br>(強制) | 可能        | +1H                      | 1F+1H         |                                        | 1F+1H<br>+90H         |                      | 2F+1H                   |
| ОН              | Normal/         | On         | 可能        | Reference                | 最大            | 1+90H                                  | 最大                    | ①と同相                 | 最大                      |
| (例1)            | Auto            | (強制)       |           | と同相                      | 1F            |                                        | 1F+90H                |                      | 2F                      |
| 同期信号(F          | Reference):ブ    | ラックバース     | ト信号(BB    | Advanced)                |               |                                        |                       |                      |                         |
| 1H              | Normal          | Off        | 不可        | Reference<br>-90H+1H     | 1H            | ①+90H                                  | 1H+90H                | ①と同相                 | 1F+1H                   |
|                 | Normal          | On         | 可能        | Reference                | 最大            | ①+90H                                  | 最大                    | ①と同相                 | 最大                      |
|                 | Auto            | On<br>(強制) | 可能        | -90H+1H                  | 1F-90H<br>+1H |                                        | 1F+1H                 |                      | 2F-90H<br>+1H           |
| OH<br>(例2)      | Normal/<br>Auto | On<br>(強制) | 可能        | Reference<br>-90H        | 最大<br>1F-90H  | ①+90H<br>(Reference<br>と同相)            | 最大<br>1F              | ①と同相                 | 最大<br>2F-90H            |

• 1080/50i、720/50pの場合は、上記の 90H が 75H になります。

● 1Hは、HDフォーマットでの換算です。

● 映像効果として DVE、PinP を使用した場合は、出力信号が +1F 遅延します。

• マルチビューディスプレイに出力する場合は、出力映像が+1F遅延します。

## < 入力信号と出力信号の位相関係 >

(1080/59.94i の場合)

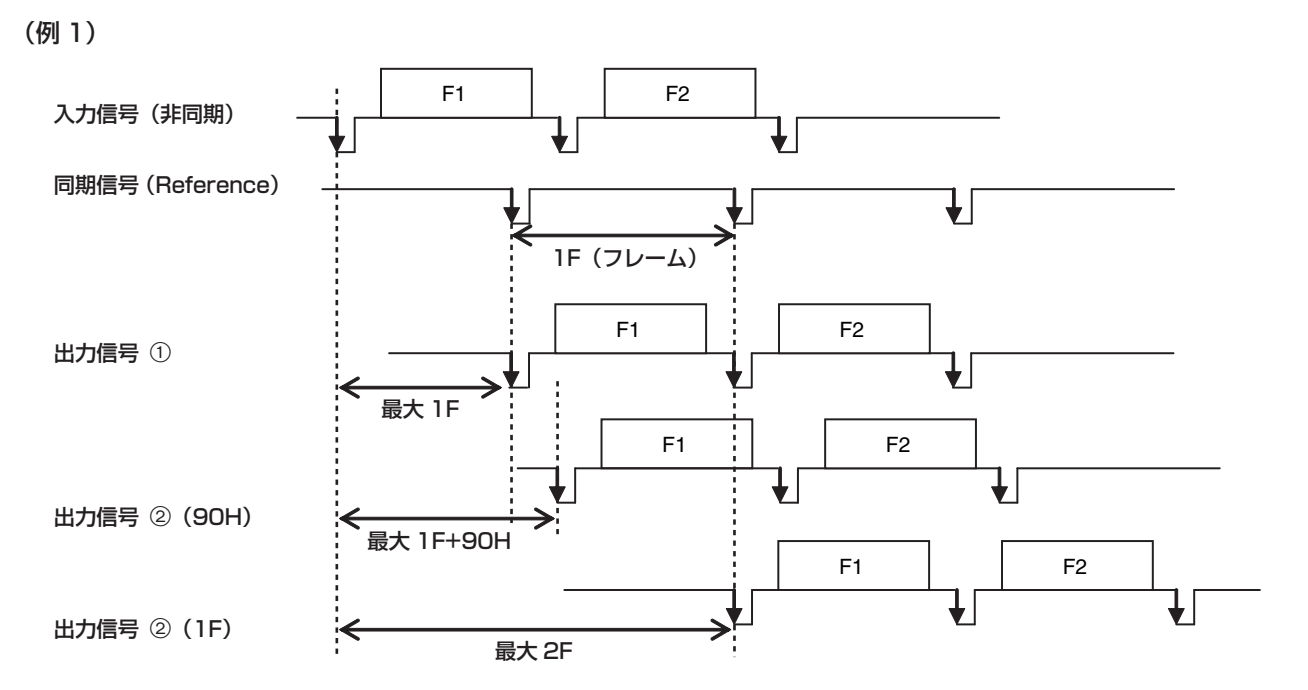

(例 2)

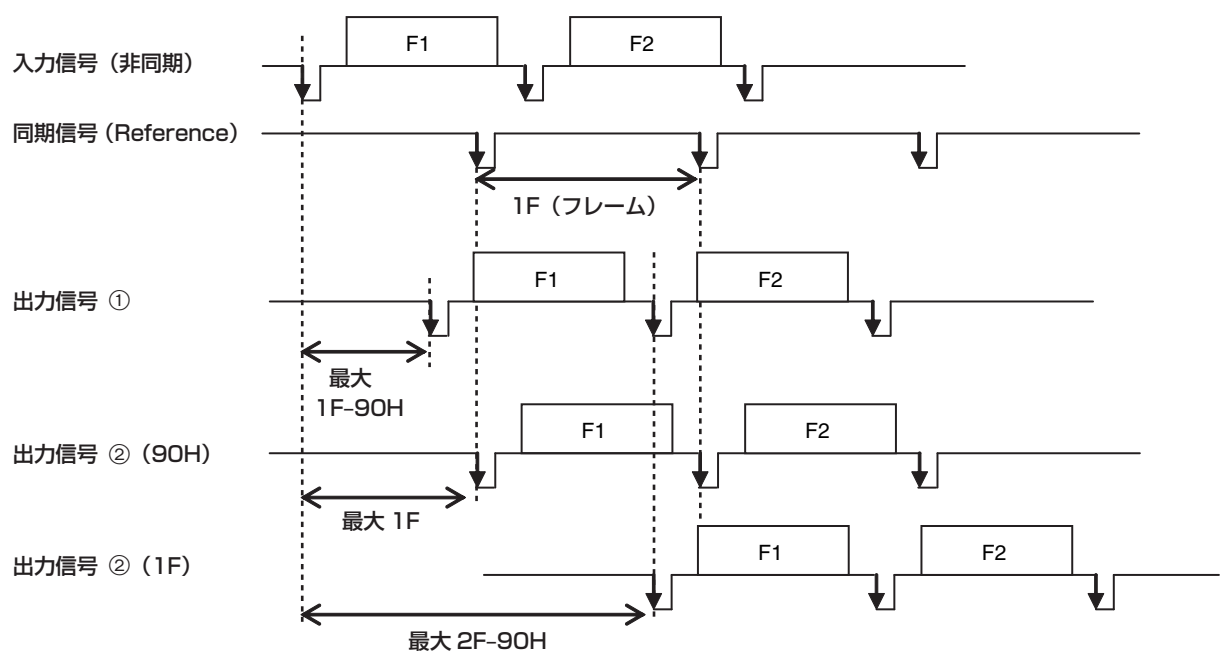

## マルチビューディスプレイの設定

### 画面レイアウトの設定

画面レイアウトは以下の10とおりの中から選択します。

本機のマルチビューディスプレイは、MV1、MV2 に対応しています。

内蔵ディスプレイにはどちらか1つを選択して表示できます。

| 4Split | 5-aSplit  | 5-bSplit  | 6-aSplit | 6-bSplit |
|--------|-----------|-----------|----------|----------|
| 9Split | 10-aSplit | 10-bSplit | 12Split  | 16Split  |

子画面の1~16には、下記の信号の表示をアサインすることが可能です。

#### アサイン可能な信号

IN1, IN2, SDI IN3 ~ 8, IN-A1 ~ 4, IN-B1 ~ 4, Black, CBGD1, CBGD2, CBAR, Still1V, Still1K, Still2V, Still2K, Clip1V, Clip1K, Clip2V, Clip2K, PGM, PVW, CLN, ME PGM, Key Out, MV1, MV2, AUX1 ~ 4, Clock

① 🖾 ボタンを押して点灯させ、Multi View Display メニューを表示します。

② [F1] を操作して、MV Split サブメニューを表示します。

③ [F2] を操作して、Split 項目で分割の表示モードを設定します。

④ [F3] を操作して、Size 項目分割画面の大きさモードを設定します。

| Fit | 分割枠と分割画面の大きさは同じになります。                          |
|-----|------------------------------------------------|
| SQ  | 分割枠と分割画面の大きさは小さくなり、分割画面外側に素材名、レベルメーターなどを表示します。 |

⑤ [F1] を操作して、MV Pattern1/4~4/4 サブメニューを表示します。

⑥ [F2] ~ [F5] を操作して、子画面 (1~16) に表示する信号名を設定します。

- 入力信号 (IN1、IN2、SDI IN3 ~ 8、IN-A1 ~ 4、IN-B1 ~ 4) を選択した場合は、Input メニュー→ Name サブメニューで設定した素材名の表示は、文字や記号により異なります。
- AUX バス (AUX1 ~ 4) で入力信号を選択した場合は、[ ]内の素材名の表示は、文字や記号により異なります。
- MV を選択している AUX バスをマルチビューディスプレイの子画面に選択すると、2 枚の鏡を向かい合わせにしたときのように映像がループします。
- 720p では、12 分割が選択できません。

#### <表示モード>

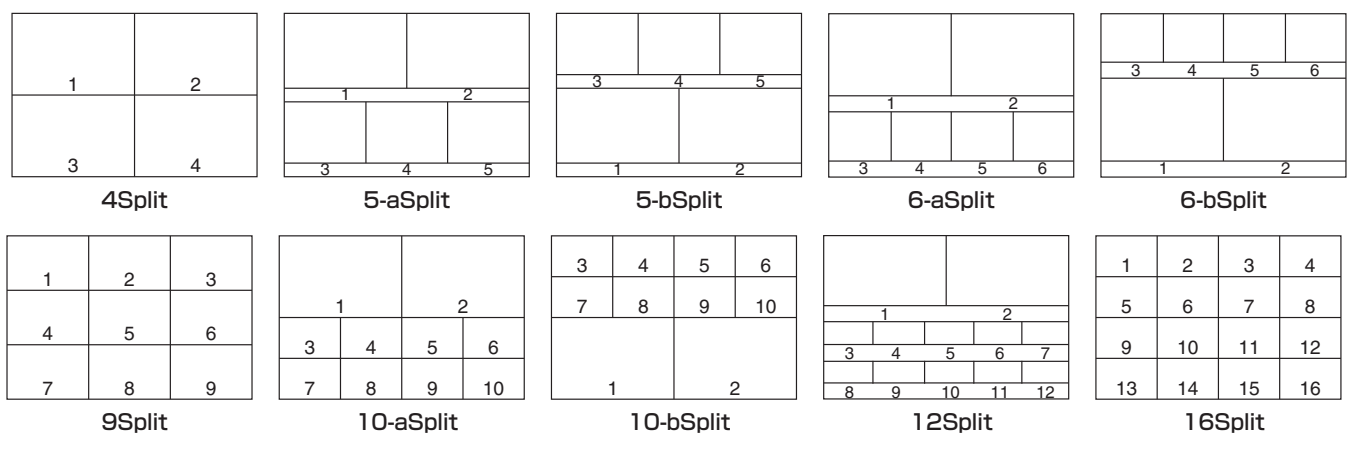

### 分割枠と文字の設定

マルチビューディスプレイに表示される分割画面の枠、文 字の輝度と背景の設定を行います。

- ② [F1] を操作して、MV Frame サブメニューを表示します。

MV Frame Frame Character LUM75% ▼ LUM75% ▼

③ [F2] を操作して、Frame 項目で分割枠の輝度および 分割枠の表示を設定します。

| LUM0%、  | 分割枠(グレースケール)の輝度を設定しま |
|---------|----------------------|
| LUM25%、 | す。                   |
| LUM50%、 |                      |
| LUM75%、 |                      |
| LUM100% |                      |
| Off     | 分割枠を表示しません。          |

④ [F3] を操作して、Character 項目で文字の輝度および文字の表示を設定します。

| LUM0%,<br>LUM25%,<br>LUM50%,<br>LUM75%,<br>LUM100% | 文字(グレースケール)の輝度を設定します。         |
|----------------------------------------------------|-------------------------------|
| Off                                                | 文字を表示しません。<br>また、文字背景も表示しません。 |

⑤ [F4] を操作して、Label 項目で文字背景(ハーフト ーン)の表示を設定します。

| On  | 文字背景を表示します。  |
|-----|--------------|
| Off | 文字背景を表示しません。 |

• Fit のときに有効です。

### タリー表示の設定

マルチビューディスプレイの分割枠に重ねるタリー表示の 設定を行います。

本機ではタリーグループを3つ設定でき、それぞれのグル ープに対して素材を設定できます。

マルチビューディスプレイではタリーグループ1~3、赤 / 緑 / 黄タリーの表示ができます。

- (1) (1) ボタンを押して点灯させ、System メニューを表示します。
- ② [F1] を操作して、Tally MV Color サブメニューを表示します。

| Group1 | Red で固定されています。    |
|--------|-------------------|
| Group2 | Green で固定されています。  |
| Group3 | Yellow で固定されています。 |

- ③ [F1] を操作して、Tally Target サブメニューを表示 します。
- ④ [F2]、[F3]、[F4] を操作して、Group1~3に割り
   当てる素材を選択します。

| PGM    | プログラム映像信号    |
|--------|--------------|
| PVW    | プレビュー映像信号    |
| CLN    | クリーン信号       |
| ME PGM | ME プログラム映像信号 |
| KeyOut | キー出力信号       |
| AUX1   | AUX1 バス出力信号  |
| AUX2   | AUX2 バス出力信号  |
| AUX3   | AUX3 バス出力信号  |
| AUX4   | AUX4 バス出力信号  |

- ⑤ Ⅲ ボタンを点灯させ、Multi View Display メニュ ーを表示します。
- ⑥ [F1] を操作して、Tally Group1 / 2/3サブメニュ ーを表示します。
- 上記①~④で設定した Group 1~3 についてマルチ ビューディスプレイへの表示設定ができます。

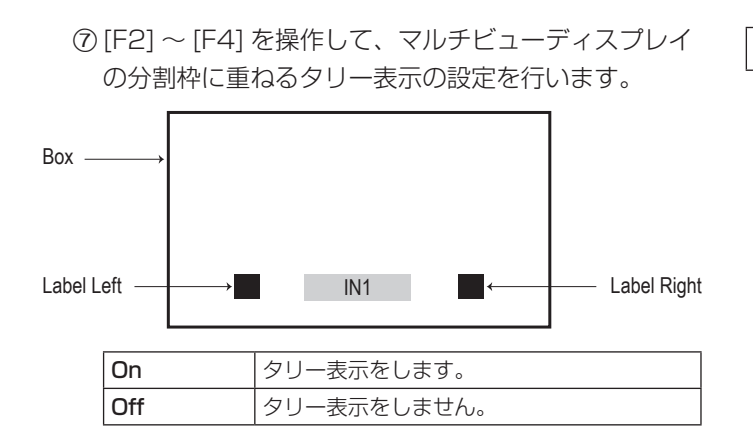

### 素材名の変更(入力信号)

マルチビューディスプレイに設定する、入力信号(IN1、 IN2、SDI IN3 ~ SDI IN8、IN-A1 ~ IN-A4、IN-B1 ~ IN-B4)の素材名を変更します。

素材名は、デフォルト設定、またはユーザー設定から選択 することができます。

- ② [F1] を操作して、Input サブメニューを表示します。
- ③ [F2] を操作して、Select 項目で設定する入力を選択 します。
  - ⇒「入力信号の設定」参照

Type Default

Name

Name v

④ [F1] を操作して、Name サブメニューを表示します。

⑤[F2] を操作して、Type 項目で素材名の種類を選択します。

| Default | 自動的に下記の素材名が選択されます。                     |
|---------|----------------------------------------|
| (デフォルト  | IN 1 、IN 2 、SDI IN 3 $\sim$ SDI IN 8 、 |
| 設定)     | IN-A1 $\sim$ IN-A4、IN-B1 $\sim$ IN-B4  |
| User    | 32 文字までで素材名を設定します。                     |
| (ユーザー設  |                                        |
| 定)      |                                        |

User タイプの設定方法

Name Type Name

- Name サブメニューより、[F2] を操作して Type 項 目で"User"を選択します。
- ② [F3] を押して、キーボード画面を表示します。
- ③ [F1] ~ [F3]、ポジショナー、ロータリーエンコーダ ー [Z]、テンキーを使って名前を入力し、[F4] を押し ます。
   入力した名前を取り消してキーボード画面を閉じる場 合は、[F5] を押します。
   ⇒「キーボード画面の操作」参照

#### 素材名の変更(出力信号)

マルチビューディスプレイに設定する、出力信号(AUX1 ~ AUX4)の素材名を変更します。 素材名は、デフォルト設定、またはユーザー設定から選択 することができます。

- (1) (1) ボタンを押して点灯させ、Config メニューを表示します。
- ② [F1] を操作して、AUX Name1-2 サブメニューを表示します。

AUX AUX1 Type AUX1 Name AUX2 Type AUX2 Name AUX2 Name AUX2 Name

- ③ [F2]、[F4] を操作して、Type 項目で AUX1、 AUX2 の素材名の種類を選択します。
- ④ [F1] を操作して、AUX Name3-4 サブメニューを表示します。

AUX AUX3 Type AUX3 Name AUX4 Type AUX4 Name3-4 Default V Default V

⑤[F2]、[F4] を操作して、Type 項目で AUX3、 AUX4 の素材名の種類を選択します。

| Default | 自動的に下記の素材名が選択されます。 |
|---------|--------------------|
| (デフォルト  | $AUX1 \sim AUX4$   |
| 設定)     |                    |
| User    | 32 文字までで素材名を設定します。 |
| (ユーザー設  |                    |
| 定)      |                    |

#### User タイプの設定方法

- AUX Name1-2 または AUX Name3-4 サブメニュー より、[F2]、[F4] を操作して Type 項目で "User" を 選択します。
- ② [F3]、[F5] を押して、キーボード画面を表示します。

③[F1]~[F3]、ポジショナー、ロータリーエンコーダー[Z]、テンキーを使って名前を入力し、[F4]を押します。
 入力した名前を取り消してキーボード画面を閉じる場合は、[F5]を押します。

⇒「キーボード画面の操作」参照

#### レベルメーターの設定

各分割画面上に、SDI/HDMI入出力で伝送されるエンベデ ッドオーディオ信号のレベルメーターを表示することがで きます。

**左側の表示**: グループ1の1ch **右側の表示**: グループ1の2ch

- ② [F1] を操作して、Display サブメニューを表示します。

 Display
 Level Meter
 Input Status
 Marker
 Marker

 OFF
 ▼
 Off
 On
 Off
 ▼
 95%

③ [F2] を操作して、Level Meter 項目でレベルメータ 一の表示を設定します。

| OFF       | レベルメーターの表示をしません。                                                |  |
|-----------|-----------------------------------------------------------------|--|
| IN ON     | 入力信号と Clip、カラーバーのレベルメー                                          |  |
|           | ターを表示します。                                                       |  |
| OUT ON    | PGM/PVW/ME PGM/CLN/AUX のレベ                                      |  |
|           | ルメーターを表示します。                                                    |  |
| IN/OUT ON | 入力信号と Clip、カラーバー、PGM/PVW/<br>ME PGM/CLN/AUX のレベルメーターを<br>表示します。 |  |

## 入力信号マークの設定

各分割画面に表示される素材名の先頭に、入力信号の状態 を表示することができます。

"F"マーク:

入力信号がフリーズ状態のとき。

- "!" マーク: 入力信号がないときやフォーマットの異なる信号が入 力されているとき。
  - "F"マークが表示されているときは、"!"マーク は表示されません。
- Display サブメニューより [F3] を操作して、Input Status 項目で入力信号状態表示の設定を行います。

| Display |     | Level Meter |                | Input Sta | atus | Marker |      |   |                |
|---------|-----|-------------|----------------|-----------|------|--------|------|---|----------------|
|         |     | IN/OUT ON   | <b>V</b>       | Off       | On   | Off    | ▼ 95 | % | $\neg \forall$ |
|         |     |             |                |           |      |        |      |   |                |
|         |     |             |                |           |      |        |      |   |                |
|         | On  | 入力          | っ信号            | 狀態        | を表   | 示します。  |      |   |                |
|         | Off | 入力          | 入力信号状態を表示しません。 |           |      |        |      |   |                |

#### マーカーの設定

マルチビューの素材にセーフティマーカーを表示することができます。

① Display サブメニューより [F4] を操作して、Marker 項目でマーカー表示の設定を行います。

| Dianlay | Level Meter | Input Status | Marker | Marker Size |  |
|---------|-------------|--------------|--------|-------------|--|
| Jisplay | IN/OUT ON   | Off On       | Off 🗸  | 95%         |  |

| 4:3  | 4:3のアスペクト比でマーカーを表示しま |
|------|----------------------|
|      | ] <b>उ</b> .         |
| 16:9 | 16:9のアスペクト比でマーカーを表示し |
|      | ます。                  |
| Off  | マーカーを表示しません。         |

② [F5] を操作して、Marker Size 項目でマーカーの大きを設定します。

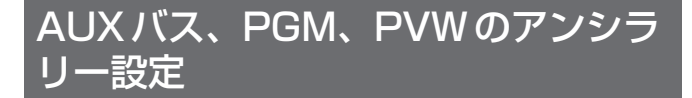

SDI/HDMI入力信号のVアンシラリーデータ、およびエン ベデッドオーディオデータを通過させる機能を設定します。

- (1) (1) ボタンを押して点灯させ、System メニューを表示します。
- ② [F1] を操作して、Ancillary 1 サブメニューを表示し ます。

On

Ancillary1 Off On Off On Off

#### AUX バス(AUX1 ~ AUX4)の出力信号に対する設定

③ [F2] を操作して、AUX 項目で On/Off を選択します。

| Off | AUX バス (AUX1 ~4) 出力のアンシラリー<br>データ、およびエンベデッドオーディオを通<br>過させません。 |
|-----|---------------------------------------------------------------|
| On  | AUX バス (AUX1 ~4) 出力のアンシラリー<br>データ、およびエンベデッドオーディオを通<br>過させます。  |

#### プログラム出力信号に対する設定

④ [F3] を操作して、PGM 項目で On/Off を選択します。

| Off | PGM/ME PGM 出力のアンシラリデータ、<br>およびエンベデッドオーディオを通過させま<br>せん。 |
|-----|--------------------------------------------------------|
| On  | PGM/ME PGM 出力のアンシラリデータ、<br>およびエンベデッドオーディオを通過させま<br>す。  |

#### プレビュー出力信号に対する設定

⑤ [F4] を操作して、PVW 項目で On/Off を選択します。

| Off | PVW 出力のアンシラリーデータ、およびエ |
|-----|-----------------------|
|     | ンベデッドオーディオを通過させません。   |
| On  | PVW 出力のアンシラリーデータ、およびエ |
|     | ンベデッドオーディオを通過させます。    |

#### クリーン出力信号に対する設定

⑥ [F5] を操作して、CLN 項目で On/Off を選択します。

| Off | CLN 出力のアンシラリデータ、およびエン<br>ベデッドオーディオを通過させません。 |
|-----|---------------------------------------------|
| On  | CLN 出力のアンシラリデータ、およびエン<br>ベデッドオーディオを通過させます。  |

#### マルチビューディスプレイの出力信号に対する設定

•

⑦ [F1] を操作して、Ancillary2 サブメニューを表示します。

Ancillary2 MV PGM

 ⑧ [F2] を操作して、MV 項目で PGM/PVW/Off を選 択します。

| PGM | すべての MV 出力に PGM のアンシラリー<br>データ、およびエンベデッドオーディオを通<br>過させます。 |
|-----|-----------------------------------------------------------|
| PVW | すべての MV 出力に PVW のアンシラリー<br>データ、およびエンベデッドオーディオを通<br>過させます。 |
| Off | すべての MV 出力でアンシラリーデータ、お<br>よびエンベデッドオーディオを通過させませ<br>ん。      |

#### - NOTE -

- KEY、DSK を合成した場合は、その音声も重畳されます。
- AUXの設定がOnの場合、AUX1に重畳された DSK1の音声も同時にAUX1に重畳されたまま出力 されます。
   また同様に、AUX2に重畳されたDSK2の音声も同

また同様に、AUX2に重量されたDSK2の音声も同時にAUX2に重畳されたまま出力します。

 VANCデータは、システムフォーマットと異なるフ ォーマットの入力信号の場合、通りません。

## エンベデッドオーディオ設定

各入力信号のオーディオデータの付け替え機能、各出力信 号に対して通過させる機能、キー素材へのオーディオデー 夕付加機能を設定します。 本機能を有効にするには、各バスのアンシラリー設定を ON にしてください。

#### 各入力信号のオーディオデータの付け替え設定

以下のメニュー操作で各入力信号に対するオーディオデー タの付け替え、削除を設定します。

IN1/2、SDI IN3~8、IN-A1~A4、IN-B1~B4の入 力信号に対して、それぞれ IN1/2、SDI IN3~8、IN-A1 ~A4、IN-B1~B4、OFF を選択できます。

- ② [F1] を操作して、Input サブメニューを表示します。

Input Select Audio Assign Color Space SDI/HDMI IN1 ▼ SDI IN7 ▼ SDR BT.709 ▼ HDMI IN

③ [F2] を操作して、Select 項目で設定したい入力信号
 を選択します。

 ④ [F3] を操作して、Audio Assign 項目で付け替える 入力信号を選択します。
 IN1/2、SDI IN3 ~ 8、IN-A1 ~ A4、IN-B1 ~ B4、OFF を選択できます。

#### 各出力信号のオーディオデータ通過設定

- (1) (1) ボタンを押して点灯させ、System メニューを表示します。
- ② [F1] を操作して、Audio Output Bus Assign1 サ ブメニューを表示します。

 Audio Output
 AUX1
 AUX2
 AUX3
 AUX4

 Bus Assign1
 Follow Video
 ▼
 Follow Video
 ▼
 Follow Video
 ▼
 Follow Video
 ▼
 Follow Video
 ▼
 Follow Video
 ▼
 Follow Video
 ▼
 Follow Video
 ▼
 Follow Video
 ▼
 Follow Video
 ▼
 Follow Video
 ▼
 Follow Video
 ▼
 Follow Video
 ▼
 Follow Video
 ▼
 Follow Video
 ▼
 Follow Video
 ▼
 Follow Video
 ▼
 Follow Video
 ▼
 Follow Video
 ▼
 Follow Video
 ▼
 Follow Video
 ▼
 Follow Video
 ▼
 Follow Video
 ▼
 Follow Video
 ▼
 Follow Video
 ▼
 Follow Video
 ▼
 Follow Video
 ▼
 Follow Video
 ▼
 Follow Video
 ▼
 Follow Video
 ▼
 Follow Video
 ▼
 Follow Video
 ▼
 Follow Video
 ▼
 Follow Video
 ▼
 Follow Video
 ▼
 Follow Video
 ▼
 Follow Video
 ▼
 Follow Video
 ▼

AUX バス (AUX1 ~ 4) の出力信号に対するオーディオ 設定

③ [F2] ~ [F5] を操作して、AUX1 ~ 4 項目でエンベ デッドオーディオを通過させる入力信号を設定しま す。

プログラム出力信号に対するオーディオ設定

 ④ [F1] を操作して、Audio Output Bus Assign2 サ ブメニューを表示します。

 Audio Output
 PGM
 PVW
 CLN
 MV

 Bus Assign2
 Follow Video
 ▼
 Follow Video
 ▼
 Follow Video
 ▼
 Follow Video
 ▼
 Follow Video
 ▼
 Follow Video
 ▼
 Follow Video
 ▼
 Follow Video
 ▼
 Follow Video
 ▼
 Follow Video
 ▼
 Follow Video
 ▼
 Follow Video
 ▼
 Follow Video
 ▼
 Follow Video
 ▼
 Follow Video
 ▼
 Follow Video
 ▼
 Follow Video
 ▼
 Follow Video
 ▼
 Follow Video
 ▼
 Follow Video
 ▼
 Follow Video
 ▼
 Follow Video
 ▼
 Follow Video
 ▼
 Follow Video
 ▼
 Follow Video
 ▼
 Follow Video
 ▼
 Follow Video
 ▼
 Follow Video
 ▼
 Follow Video
 ▼
 Follow Video
 ▼
 Follow Video
 ▼
 Follow Video
 ▼
 Follow Video
 ▼
 Follow Video
 ▼
 Follow Video
 ▼
 Follow Video
 ▼
 Follow Video
 ▼
 Follow Video
 ▼
 <td

⑤ [F2] を操作して、PGM 項目でエンベデッドオーディ オを通過させる入力信号を設定します。

#### プレビュー出力信号に対するオーディオ設定

⑥ [F3] を操作して、PVW 項目でエンベデッドオーディ オを通過させる入力信号を設定します。

#### クリーン出力信号に対するオーディオ設定

⑦ [F4] を操作して、CLN 項目でエンベデッドオーディ オを通過させる入力信号を設定します。

#### マルチビュー出力信号に対するオーディオ設定

⑧ [F5] を操作して、MV 項目でエンベデッドオーディオ を通過させる入力信号を設定します。

| 各入力信号に対して、 | 入力信号は以下から | 1 | つだけ選択で |
|------------|-----------|---|--------|
| きます。       |           |   |        |

| IN1、IN2      | SDI または HDMI 入力信号のエンベデッドオー<br>ディオを通過させます。                      |
|--------------|----------------------------------------------------------------|
| SDI IN3~8    | SDI 入力信号のエンベデッドオーディオを通過させます。                                   |
| IN-A1 ~ 4    | オプションスロット A 実装時の SDI、HDMI、<br>NDI 入力信号のエンベデッドオーディオを通過さ<br>せます。 |
| IN-B1 ~ 4    | オプションスロット B 実装時の SDI、HDMI、<br>NDI 入力信号のエンベデッドオーディオを通過さ<br>せます。 |
| Follow Video | バスで選択された入力信号のエンベデッドオー<br>ディオを通過させます。                           |
| OFF          | エンベデッドオーディオを通過させません。                                           |

本機能を有効にするには、各バスのアンシラリー設定を ON にしてください。

#### 各キー素材へのオーディオデータ付加設定

- (1) (歴) ボタンを押して点灯させ、Key メニューを表示します。
   Key1、Key2、Key3、DSK1、DSK2も同様です。
  - 各ボタンを押して各メニューを表示します。
- ② [F1] を操作して、Key On サブメニューを表示させます。

y On Key1 Embedded Audio

③ [F2] を操作して、Embedded Audio 項目でキー素材 のエンベデッドオーディオ信号の付加を設定します。

| On  | バックグラウンドに合成するキー素材のエンベ<br>デッドオーディオデータをミックスします。  |
|-----|------------------------------------------------|
| Off | バックグラウンドに合成するキー素材のエンベ<br>デッドオーディオデータをミックスしません。 |

## システムフォーマットの設定

システムのフォーマット(入出力信号)を1つ選択します。

- **次の動作中には、フォーマットを変更しないでください**。 • メモリーカードからの読み込み中、またはメモリーカ
- ードへの保存中
- ビデオメモリーの復帰中、または内蔵ストレージへの 保存中
- 動画や静止画の記録中
- 動画の再生中
- (1) (1) (1) ボタンを押して点灯させ、System メニューを表示します。

② [F1] を操作して、Format サブメニューを表示します。

Format Switcher Mode Color Space 2160/59.94p V 4K V SDR BT.709 V

③ [F2] を操作して、Format 項目でフォーマットを選択し、[F2] を押して選択内容を確定します。

### スイッチャーモードの設定

- Format サブメニューから、[F3] ボタンを操作して、 Switcher 項目で2K もしくは4K を選択し、[F3] を 押して選択内容を確定します。
- Switcher モードを2Kから4K、もしくは4Kから 2Kへ変更した場合、ダイアログが表示されますので、 [F1]を押して本機を再起動してください。再起動後、 メニュー値は初期化されます。

## ダイナミックレンジ、色域の設定

 Format サブメニューから、[F4] ボタンを操作して、 Color Space 項目で本機が扱う映像信号のダイナミ ックレンジと色域を選択し、[F4] を押して選択内容 を確定します。

| HDR     | ダイナミックレンジは HDR、色域は |
|---------|--------------------|
| BT.2020 | BT.2020 で動作します。    |
| HDR     | ダイナミックレンジは HDR、色域は |
| BT.709  | BT.709 で動作します。     |
| SDR     | ダイナミックレンジは SDR、色域は |
| BT.709  | BT.709 で動作します。     |

## クロスポイントの設定

## クロスポイントのアサイン

クロスポイントボタン1~24には、外部映像入力信号および、内部発生信号をアサインすることができます。 クロスポイントボタン1~24を長押しすると、押している間、アサイン状態が内蔵ディスプレイに表示されます。

現在クロスポイントボタンで選択されている信号のアサインを変更すると、変更に合わせてクロスポイントボタンの点灯位 置が変わります。このとき出力されている映像は変わりません。

#### アサインされる素材は下記のようになります。

| 信号名                                 | ディスプレイの表示                           | 説明                                                                                |
|-------------------------------------|-------------------------------------|-----------------------------------------------------------------------------------|
| IN1、IN2                             | IN1、IN2                             | SDI/HDMI入力1、2                                                                     |
| SDI IN3 $\sim$ SDI IN8              | SDI IN3 $\sim$ SDI IN8              | SDI入力3~8                                                                          |
| IN-A1-4、<br>IN-B1-4                 | IN-A1-4、<br>IN B1-4                 | オプションスロット (SDI、HDMI)                                                              |
| Black                               | Black                               | 内部発生信号(黒信号)                                                                       |
| CBGD1、CBGD2                         | CBGD1、CBGD2                         | 内部発生信号(カラーバックグラウンド)                                                               |
| CBAR                                | CBAR                                | 内部発生信号(カラーバー)                                                                     |
| Still1V、Still1K、<br>Still2V、Still2K | Still1V、Still1K、<br>Still2V、Still2K | 静止画ビデオメモリー                                                                        |
| Clip1V、Clip1K、<br>Clip2V、Clip2K     | Clip1V、Clip1K、<br>Clip2V、Clip2K     | 動画ビデオメモリー                                                                         |
| CLN                                 | CLN                                 | CLN(AUX バスと内蔵ディスプレイの映像のみ)                                                         |
| KeyOut                              | KeyOut                              | KeyOut(AUX バスと内蔵ディスプレイの映像のみ)                                                      |
| Shift                               | SHIFT                               | SHIFT 機能<br>※ XPT Setting サブメニューの Shift 設定のみでアサイン可能です。<br>(⇒ P33 ■ SHIFT 機能のアサイン) |
| None                                | None                                | アサインなし                                                                            |

• "None"がアサインされているボタンを押しても、映像は切り替わりません。

#### デフォルトは下記の設定になります。

| ボタン  | ディスプレイの表示 | ボタン   | ディスプレイの表示 | ボタン   | ディスプレイの表示 |
|------|-----------|-------|-----------|-------|-----------|
| XPT1 | IN 1      | XPT9  | CBAR      | XPT17 | None      |
| XPT2 | IN2       | XPT10 | CBGD1     | XPT18 | None      |
| ХРТЗ | SDI IN 3  | XPT11 | CBGD2     | XPT19 | None      |
| XPT4 | SDI IN 4  | XPT12 | SHIFT     | XPT20 | None      |
| XPT5 | SDI IN 5  | XPT13 | None      | XPT21 | None      |
| XPT6 | SDI IN 6  | XPT14 | None      | XPT22 | None      |
| XPT7 | SDI IN 7  | XPT15 | None      | XPT23 | None      |
| XPT8 | SDI IN 8  | XPT16 | None      | XPT24 | SHIFT     |

## クロスポイント切り替えの設定

クロスポイント切り替えのタイミングを設定します。 クロスポイントボタンと [Cut] ボタンの操作が対象になり ます。

- (1) (図) ボタンを押して点灯させ、XPT メニューを表示します。
- ② [F1] を操作して、XPT Switch サブメニューを表示 します。

MENU: XPT XPT Switch

Timing Any

v

③ [F2] を操作して、Timing 項目で切り替えのタイミン グを選択します。

| Any     | 最寄りのフィールドで切り替えます。ライブ<br>用途向きです。 |
|---------|---------------------------------|
| Field 1 | フィールド 1 で切り替えます。編集用途向<br>きです。   |
| Field2  | フィールド 2 で切り替えます。編集用途向<br>きです。   |

## ボタンアサイン

### ユーザーボタンの設定

メニュー項目で設定可能ないくつかの機能を、8 つのユー ザーボタン (U1 ~ U8) にアサインすることができます。 各ユーザーボタンは、アサインされた機能が ON の状態の ときはアンバー色に点灯し、OFF の状態のときは消灯しま す。ユーザーボタンを押すごとに機能の ON/OFF が切り替 わります。

ユーザーボタン(U1~U8)にアサインされる機能は下記のとおりです。

| 機能名称               | 機能                                          |
|--------------------|---------------------------------------------|
| KEY1 PVW           | KEY1 をプレビューに出力します。                          |
| KEY2 PVW           | KEY2 をプレビューに出力します。                          |
| KEY3 PVW           | KEY3 をプレビューに出力します。                          |
| DSK1 PVW           | DSK1 をプレビューに出力します。                          |
| DSK2 PVW           | DSK2 をプレビューに出力します。                          |
| GPII-EN            | GPI-In の有効 / 無効を切り替えます。                     |
| GPIO-EN            | GPI-Out の有効 / 無効を切り替えます。                    |
| SHIFT              | A/B バスを AUX バスのクロスポイントを一<br>括で表 / 裏を切り替えます。 |
| AUX Trans          | AUX バストランジションの有効 / 無効を切り<br>替えます。           |
| AUX1 Trans         | AUX1 バストランジションの有効 / 無効を切<br>り替えます。          |
| AUX2 Trans         | AUX2 バストランジションの有効 / 無効を切<br>り替えます。          |
| DSK1 on<br>AUX1    | AUX1 出力に DSK を載せます。                         |
| DSK2 on<br>AUX2    | AUX2 出力に DSK を載せます。                         |
| Effect<br>Dissolve | エフェクトディゾルブの ON/OFF を切り替<br>えます。             |
| Macro Attach       | Macro Attachの ON/OFF を切り替えます。               |
| None               | 何も割り当てません。                                  |

#### ■ デフォルト設定

| ボタン | 機能名称     | ボタン | 機能名称            |  |
|-----|----------|-----|-----------------|--|
| U1  | KEY1 PVW | U5  | DSK2 PVW        |  |
| U2  | KEY2 PVW | U6  | AUX Trans       |  |
| U3  | KEY3 PVW | U7  | Effect Dissolve |  |
| U4  | DSK1 PVW | U8  | SHIFT           |  |

#### <設定方法>

- (1) (1) ボタンを押して点灯させ、Config メニューを表示します。
- ② [F1] を操作して、User Button1-4 サブメニューと
   User Button5-8 サブメニューを表示します。

#### • User Button1-4 サブメニュー

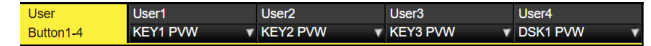

- ③ [F2] を操作して、User 1 項目で [U1] ボタンにアサ インする機能を選択します。
- ④ [F3] を操作して、User2 項目で [U2] ボタンにアサ インする機能を選択します。
- ⑤ [F4] を操作して、User3 項目で [U3] ボタンにアサ インする機能を選択します。
- ⑥ [F5] を操作して、User4 項目で [U4] ボタンにアサインする機能を選択します。

#### ● User Button5-8 サブメニュー

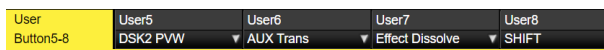

- ⑦ [F2] を操作して、User5 項目で [U5] ボタンにアサ インする機能を選択します。
- ⑧ [F3] を操作して、User6 項目で [U6] ボタンにアサインする機能を選択します。
- ⑨ [F4] を操作して、User7 項目で [U7] ボタンにアサインする機能を選択します。
- ⑩ [F5] を操作して、User8 項目で [U8] ボタンにアサインする機能を選択します。

## 日付と時刻の設定

メモリーカードのタイムスタンプに使用する日付と時刻を 設定します。

メモリーカードを使用する際は、必ず設定をしてください。

#### 日付を設定する

Date

① [99] ボタンを押して点灯させ、System メニューを表示します。

② [F1] を操作して、Date サブメニューを表示します。

fear 2019 Month 12 Date 23 Set Execute

[F2] を操作して、Year 項目で年を設定します。

④ [F3] を操作して、Month 項目で月を設定します。

⑤ [F4] を操作して、Date 項目で日を設定します。

⑥ [F5] を押して、年・月・日を確定します。

#### 時刻を設定する

① System メニューから、[F1] を操作して Time サブ メニューを表示します。

Time Hour 15 Minute 57 Second 1 Set Execute

- ② [F2] を操作して、Hour 項目で時を設定します。
- ③ [F3] を操作して、Minute 項目で分を設定します。
- ④ [F4] を操作して、Second 項目で秒を設定します。

⑤ [F5] を押して、時・分・秒を確定させます。

#### 日付と時刻をロードする

Now

① System メニューから、[F1] を操作して Now サブメ ニューを表示します。

> Get Date Get Time Execute Execute

- ② [F2] を押して、現在設定されている日付をロードします。
- ③ [F3] を押して、現在の時刻をロードします。

## ネットワークの設定

LAN 経由で通信を行うためのネットワークの設定を行います。

初期設定は、IPアドレス:192.168.0.8、サブネットマスク:255.255.255.0です。

ホストコンピューター側の設定を初期設定に合わせてご使 用になる場合は、メニューでの設定は必要ありません。

設定を有効にするためには、システムの再起動が必要です。 いったん電源を OFF にして、再度電源を ON にしてください。

IP アドレスの入力

(1) (1) ボタンを押して点灯させ、System メニューを表示します。

② [F1] を操作して、Network1 サブメニューを表示します。

Network1 IP Address 192.168.0.8

③ [F2] を押して、キーボード画面を表示します。

④ [F1]、[F3]、ポジショナー、ロータリーエンコーダー [Z]、テンキーを使って IP アドレスを入力し、[F4]を押して確定します。
 入力した IP アドレスを取り消してキーボード画面を閉じる場合は、[F5]を押します。

#### サブネットマスクの入力

① System メニューから、[F1] を操作して Network2 サブメニューを表示します。

Network2 Subnet Mask 255.255.255.0

② [F2] を押して、キーボード画面を表示します。

 ③[F1]、[F3]、ポジショナー、ロータリーエンコーダ ー[Z]、テンキーを使ってサブネットマスクを入力し、
 [F4]を押して確定します。
 入力したサブネットマスクを取り消してキーボード画 面を閉じる場合は、[F5]を押します。

#### ゲートウエイの設定

 System メニューから、[F1] を操作して Network3 サブメニューを表示します。

Network3 Default Gateway 192.168.0.1

② [F2] を押して、キーボード画面を表示します。

 ③[F1]、[F3]、ポジショナー、ロータリーエンコー ダー[Z]、テンキーを使ってゲートウエイを入力し、
 [F4]を押して確定します。
 入力したゲートウエイを取り消してキーボード画面を
 閉じる場合は、[F5]を押します。

#### MAC アドレスを表示する

① System メニューから、[F1] を操作して Network4 サブメニューを表示します。 MAC アドレスが表示されます。

## 内蔵ディスプレイとイルミネーション の設定

### 内蔵ディスプレイのバックライトの設定

内蔵ディスプレイのバックライトの ON/OFF を設定します。

また、設定した時間内にパネルの操作が行われないと、自動的に内蔵ディスプレイのバックライトを消灯させることもできます。

- (1) (1) ボタンを押して点灯させ、Config メニューを表示します。
- ② [F1] を操作して LCD Backlight サブメニューを表示 します。

¥

LCD Light Adjust Backlight On ▼ 100%

③ [F2] を操作して、Light 項目でバックライトの設定を 行います。

| On             | 常にバックライトを点灯します。                                                                                                    |
|----------------|----------------------------------------------------------------------------------------------------|
| Off            | "Off" に設定した瞬間は、バックライトを消<br>灯します。<br>制御パネル部のディスプレイ部、メモリー/<br>ワイプパターン / テンキー部、ポジショナー<br>部(16 ページ)を操作すると、バックラ<br>イトが点灯します。(設定は"On"の状態に<br>なります。) |
| 60、120、<br>180 | 設定した時間内(60分、120分、180分)<br>にパネルの操作が行われないと、自動的に内<br>蔵ディスプレイのバックライトを消灯しま<br>す。<br>時間が経過してバックライトが消灯しても、<br>パネルの操作を行うとバックライトが点灯し<br>ます。            |

 ④ [F3] を操作して、Adjust 項目でバックライトの明る さ設定を行います。

#### ボタンのイルミネーション

下記のボタン照明を常に点灯させることができます。 暗い場所で操作するときでも、ボタンに表示している文字 が見やすくなります。

- メモリー/ワイプパターン/テンキー部
- ユーザーボタン部
- ディスプレイ部
- クロスポイント部
- トランジション部

 ② [F1] を操作して、Button Illumination サブメニュー を表示します。

 Button
 Dimmer
 Lighting
 XPT Color
 Transition Color

 Illumination
 100%
 ▼
 1nput
 ▼
 Input

③ [F2] を操作して、Dimmer 項目でメモリー、ワイプ パターン、テンキー、ユーザーボタン、ディスプレイ 部の設定を行います。

| Off  | ボタンのイルミネーションを点灯させませ<br>ん。 |
|------|---------------------------|
| 80%~ | ボタンのイルミネーションを点灯させます。      |
| 150% | 明るさは80%~150%まで調整できます。     |

④ [F3] を操作して、Lighting 項目で選択しているボタンの設定を行います。

| 80%~ | ボタンのイルミネーションを点灯させます。      |
|------|---------------------------|
| 150% | 明るさは 80% ~ 150% まで調整できます。 |

⑤ [F4] を操作して、XPT Color 項目でオフ時のボタンの設定を行います。

| Input    | Color Group SDI IN、Color Group     |
|----------|------------------------------------|
|          | Option、Color Group Internal、Color  |
|          | Group Still、Color Group Clip、Color |
|          | Group Other の素材ごとに [Color          |
|          | Group1] ~ [Color Group8] を設定します。   |
| Color    | 8 種類の任意の色を設定します。                   |
| Group1~8 |                                    |

 ⑥ [F5] を操作し、Transition Color 項目でオフ時のボ タンの設定を行います。

| Input            | Color Group Transition、Color Group  |
|------------------|-------------------------------------|
|                  | Next Trans、Color Group KEY ON、      |
|                  | Color Group DSK/FTB ON の素材ごとに       |
|                  | [Color Group1] ~ [Color Group8] を設定 |
|                  | します。                                |
| Color            | 8 種類の任意の色を設定します。                    |
| Group $1 \sim 8$ |                                     |

 ⑦ [F1] を操作して、Button Color Group1 サブメニュ ーを表示します。

⑧ [F2] ~ [F4] を操作して、ボタンのイルミネーション
 [R]、[G]、[B] の設定を行います。

## ステータス表示

### アラーム状態の表示

本機の電源および、冷却ファンの異常状態(アラーム)を内蔵ディスプレイに表示します。

① 🗺 ボタンを押して点灯させ、System メニューを表示します。

② [F1] を操作して、Alarm サブメニューを表示します。

Alarm Power Fan Temperature No Alarm No Alarm No Alarm

Power 項目には、電源の異常状態を表示します。 Fan 項目には、冷却ファンの異常状態を表示します。 Temperature 項目には、内部温度の異常状態を表示します。

| No Alarm | 異常なし |
|----------|------|
| Alarm    | 異常あり |

### アラームメッセージ

アラームが発生した場合、内蔵ディスプレイにメッセージを表示します。

| アラームメッセージ                 | 異常の内容      | 動作                   |
|---------------------------|------------|----------------------|
| ALARM ! Fan Stop.         | 冷却ファンの停止   | OK を押すと、アラームメッセージが消え |
| ALARM ! Power Stop.       | 電源電圧の低下    | ます。                  |
| ALARM ! High temperature. | 機器内部の温度が上昇 | ● 直ちに販売店に連絡してください。   |

### バージョン情報/オプション情報の表示

本機のソフトウェアおよびハードウェアのバージョン情報、 およびオプションのバージョンを表示します。

#### バージョン情報の表示

① [199] ボタンを押して点灯させ、System メニューを表示します。

 ② [F1] を操作して、System Version サブメニューを 表示します。

System Version Version AV-UHS500\_v1\_02

System Version 項目には、本機のシステムバージョンが表示されます。

 Set
 Delete

 Execute
 Execute

オプション情報の表示

③ [F1] を操作して、Option サブメニューを表示します。

Option Slot A Slot B SDI-IN 4K-DVE

 ④ [F2] を操作して、Select 項目でオプションスロット を選択します。

| SLOT A | オプションスロットA |
|--------|------------|
| SLOT B | オプションスロットB |

- ⑤ Slot A 項目 /Slot B 項目に、接続されているオプションユニットの種類が表示されます。
  - 接続がない場合は、"None"と表示されます。

## 初期化

### 設定データの初期化

設定データを初期状態に戻します。

設定データを初期化した場合、ビデオメモリーは消去され ますが、内蔵ストレージに保存された Still、Clip データ、 プロジェクトファイルは消去されません。

#### <初期化の対象から除外される内容>

- Systemメニューの下記項目 Network1、Network2、Network3、Date、Time
- (1) (1) ボタンを押して点灯させ、System メニューを表示します。
- ② [F1] を操作して、Initial サブメニューを表示します。

Initial Fader Initial Factory Default Execute Execute Execute

③ [F2] を押して、初期化を行います。

④ 初期化する場合は、[F1] を操作して "Yes"を選択します。
 初期化しない場合は、[F5] を操作して "No"を選択します。

### 工場出荷状態への初期化

本機の設定データ、ユーザーデータを工場出荷状態に戻し ます。

工場出荷状態への初期化をした場合、ネットワーク設定、 ビデオメモリー、内蔵ストレージに保存されたプロジェ クトファイルや、現在使用されていない古いファームウ ェア、Still、Clip データも消去されます。また、Default Gateway が 192.168.0.1 に設定されます。

#### <工場出荷状態への初期化の対象から除外される内容>

- System メニューの下記項目
  - Date、Time
- (1) (1) ボタンを押して点灯させ、System メニューを表示します。

② [F1] を操作して、Initial サブメニューを表示します。

Initial Fader Initial Factory Default Execute Execute Execute

- ③ [F3] を押して、工場出荷状態への初期化を行います。
- ④ 初期化する場合は、[F1] を操作して"Yes"を選択し、
   [F1] を押します。
   初期化しない場合は、[F5] を操作して"No"を選択し、
   [F5] を押します。
- 工場出荷状態への初期化時は本機は自動的に再起動します。

## フェーダーの初期化

フェーダーレバーを操作してトランジションを行う範囲を 初期化します。

フェーダーレバーを最後まで倒しているのに、トランジションが最後まで完了しない場合に初期化を行ってください。

```
    Initial サブメニューより [F3] を押して、初期化を行います。
```

Initial Fader Initial Factory Default Execute Execute Execute

② 初期化する場合は、[F1] を操作して"Yes"を選択し、
 [F1] を押します。
 初期化しない場合は、[F5] を操作して"No"を選択し、
 [F5] を押します。

## リモートカメラ連携機能

本機は最大16台までのリモートカメラをLAN接続し、リモートコントロールすることが可能です。 接続できるリモートカメラは、下記のとおりです。

- AW-UE150 シリーズ
- AW-HN130 シリーズ AW-HE70 シリーズ
- AW-HR140 シリーズ AW-UE70 シリーズ
- AW-UN70 シリーズ ● AW-HE130 シリーズ
- AW-UE100 シリーズ
- 上記は、2020年10月現在の情報です。

- AW-HN70 シリーズ
- AW-HE75 シリーズ

その他のリモートカメラ製品への対応については、下記 Web サイトの AV-UHS500 商品ページをご参照ください。 https://connect.panasonic.com/jp-ja/products-services/proav\_switcher/lineup/av-uhs500

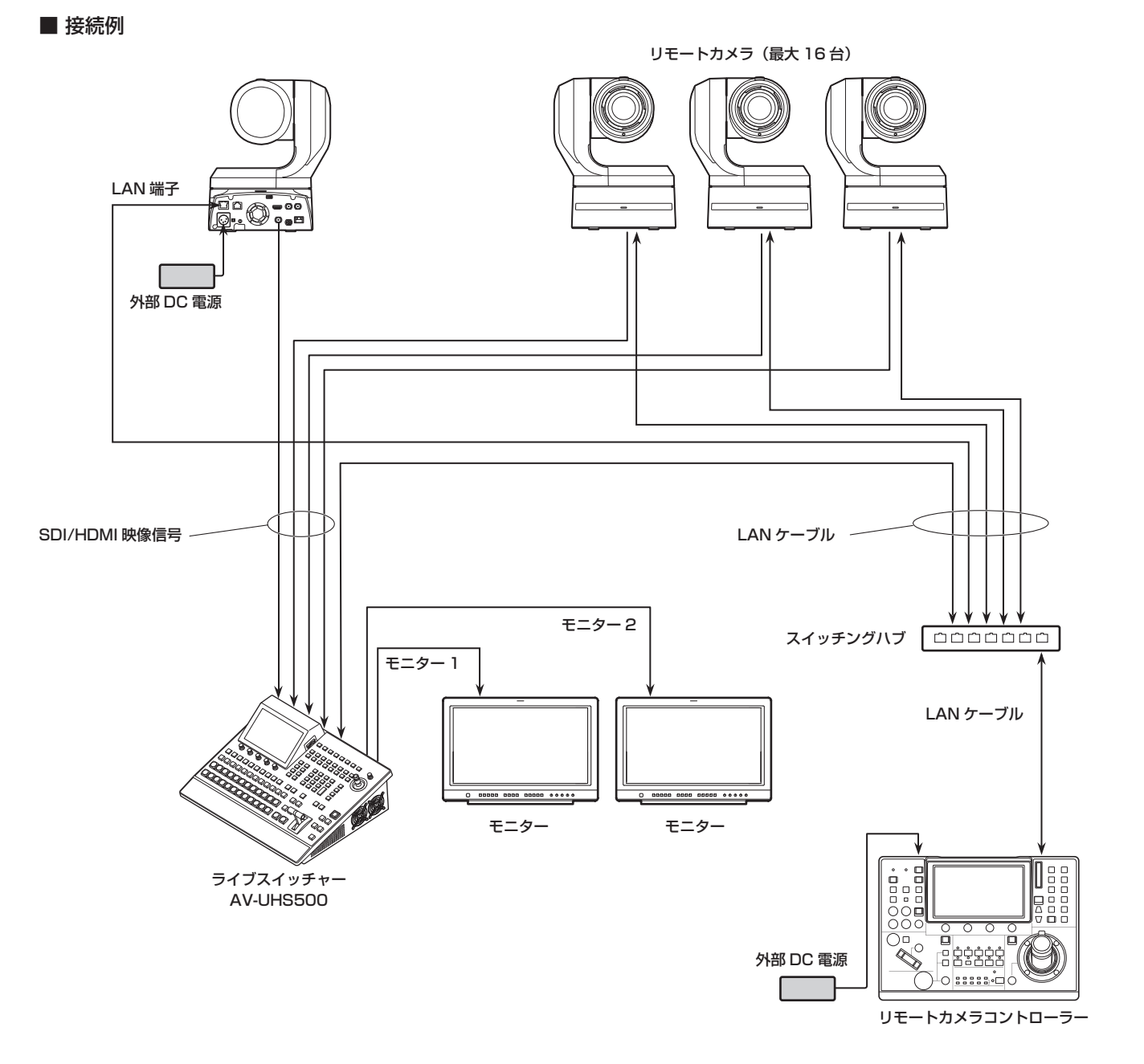

- 本機とリモートカメラの接続には、GbE 対応のスイッチングハブと Cat5e 以上の STP LAN ケーブルを使用してくだ さい。
- また、本機とリモートカメラの IP アドレスは、同一サブネットになるようネットワーク設計してください。

## リモートカメラ連携機能

本機と接続したリモートカメラに対する制御機能は以下の とおりです。

- IP アドレスの自動検出
- 最大 100 個のプリセットメモリーの再生、登録が可能
- 本機のポジショナーにより、接続された各リモートカメ ラのパン・チルト制御が可能
- 本機のエンコーダーにより、接続された各リモートカメ ラのズーム制御が可能
- 本機のエンコーダーにより、接続された各リモートカメ ラのフォーカス、アイリス制御が可能
- パン・チルト、ズーム、フォーカス、アイリスの制御を 個別に無効化が可能
- 本機に接続されたリモートカメラの映像調整が可能 ホワイトバランス / AWB/ABB/ ゲイン / R ゲイン / B ゲ イン / ペデスタル
- 本機に接続されたリモートカメラのオンスクリーンメニューの表示、操作が可能
- 本機に接続されたリモートカメラの一括 / 個別電源
   ON ⇔スタンバイが可能
- 本機のタリー状態に連動して接続されたリモートカメラのタリー制御が可能
- 本機に接続されたリモートカメラの異常検出が可能

## リモートカメラとの接続設定

### リモートカメラ接続端子の選択

(1) (別)ボタンを押して点灯させ、Input メニューを表示します。

② [F1] を操作して Input サブメニューを表示します。

Select Audio Assign Color Space SDI/HDMI IN1 ▼ IN1 ▼ SDR BT.709 ▼ HDMI IN

- ③ [F2] を押して、Select 項目でリモートカメラが接続 されている入力信号を選択します。
- IN1~2、SDI IN 3~8、IN-A1~4、IN-B1~ 4の入力に対して以下のリモートカメラ設定が可能です。

IPアドレスの設定

Input

#### 自動で設定する場合

接続されたリモートカメラに設定されている IP アドレスを スキャンし、本機に設定することができます。

 [F1] を操作して、Camera Settings 1 サブメニュ ーを表示します。

 Camera
 IP Address
 Port
 80
 Edit IP Address
 Scan IP Address

 Settings1
 192.168.0.15
 Execute
 Execute
 Execute

- ② [F5] を操作して、Scan IP Address 項目を実行し、 接続されたリモートカメラの IP アドレスをスキャン します。
- スキャン結果が IP Address 項目のリストに表示され ます。
- "Select From List"と表示されたら [F2] を操作し、 IP アドレス項目で接続されているリモートカメラの IP アドレスを選択します。

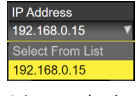

- リモートカメラの IP アドレスが検出できなかった場合は、"Not Detected"と表示されます。
- 本機またはリモートカメラの IP アドレス設定を修正し、重複しないように設定してください。
- リモートカメラの IP アドレスが重複している場合 は、"Duplicate IP Address Detected. (ErrNo = -650)"のエラーメッセージが表示されます。

## リモートカメラ連携機能

#### 手動で設定する場合

接続されたリモートカメラに設定されている IP アドレスを 直接、本機に設定することができます。

 [F1] を操作して、Camera Settings1 サブメニュー を表示します。

### Camera IP Address Port 80 Edit IP Address Scan IP Address Settings1 192.168.0.15 Execute Execute Execute

 ② [F4] を操作して、Edit IP Address 項目を実行し、 接続されたリモートカメラの IP アドレスを入力しま す。

|             | <u>1</u> 92 | . 168 | . (      | ). 1:      | 5 |              |   |           |        |          |                  |    |
|-------------|-------------|-------|----------|------------|---|--------------|---|-----------|--------|----------|------------------|----|
|             |             |       |          |            |   |              |   |           |        | 7        | 8                | 9  |
|             |             |       |          |            |   |              |   |           |        | 4        | 5                | 6  |
|             |             |       |          |            |   |              |   |           |        |          | 2                | 3  |
|             |             |       |          |            |   |              |   |           |        | 0        | DEL              | BS |
|             |             |       |          |            |   |              |   |           | SITION |          | SELECT<br>(PUSH) |    |
| F1:<br>CURS | SOR         |       | F2<br>SH | ::<br>HIFT |   | F3:<br>CLEAF | २ | F4:<br>OK |        | F:<br>Ci | 5:<br>ANCEL      |    |

## リモートカメラのポート設定

③ Camera Settings 1 サブメニューから、[F3] を操作 して、Port項目で接続されているリモートカメラの ポートを設定します。

### リモートカメラとの認証設定

 [F1] を操作して、Camera Settings2 サブメニュー を表示します。

 Camera
 Edit User Name
 Edit Password
 Name
 Network Status

 Settings2
 Execute
 Execute
 UE150\_BaseCamp
 Connected

 ② [F2] を操作して、Edit User Name 項目を実行し、 リモートカメラとの認証に用いるユーザー名を設定し ます。

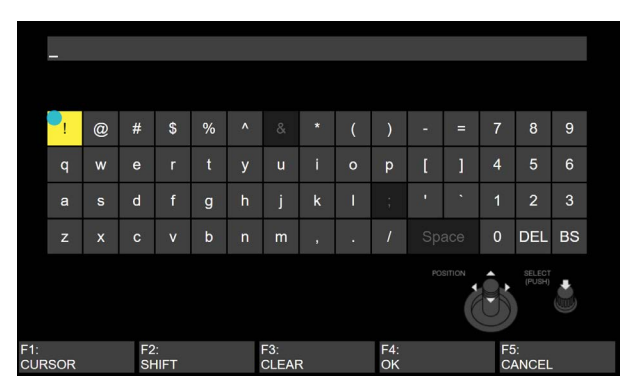

③ [F3] を操作して、Edit Password 項目を実行し、リ モートカメラとの認証に用いるパスワードを設定しま す。

#### リモートカメラ接続状況の確認

 [F1] を操作して、Camera Settings2 サブメニュー を表示します。

 Camera
 Edit User Name
 Edit Password
 Name
 Network Status

 Settings2
 Execute
 Execute
 UE150\_BaseCamp
 Connected

- Name 項目にはリモートカメラに設定されたカメラ名 称が表示されます。
- ③ Network Status 項目には、本機とリモートカメラ の IP 接続状態が表示されます。

| No IP        | Input メニューでカメラの IP アドレスが |
|--------------|--------------------------|
| Address      | 入力されていません。               |
| Now          | 本機とリモートカメラが通信中です。        |
| Checking…    |                          |
| Connected    | 本機とリモートカメラが接続されていま       |
|              | す。                       |
| Unauthorized | 認証情報が未入力、または誤っています。      |
| Not          | 通信エラーが発生しています。           |
| Connected    |                          |
# リモートカメラ操作方向の設定

本機に接続されたリモートカメラのパン・チルト・ズーム・ フォーカス・アイリスは、本機のポジショナー、エンコー ダーを用いて操作することができます。

以下ではその操作方向の設定を行います。

① [F1] を操作して、Camera Settings4 サブメニュー を表示します。

Camera Pan Direction Tilt Dire Settings4

② Pan Direction 項目では、本機のポジショナー操作に よるリモートカメラのパン制御方向を設定します。

| Normal  | ポジショナーの操作方向と映像の移動方向が<br>一致します。 |
|---------|--------------------------------|
| Reverse | ポジショナーの操作方向と映像の移動方向が           |
|         | 逆になります。                        |

③ Tilt Direction 項目では、本機のポジショナー操作に よるリモートカメラのチルト制御方向を設定します。

| Normal  | ポジショナーの操作方向と映像の移動方向が<br>一致します。  |
|---------|---------------------------------|
| Reverse | ポジショナーの操作方向と映像の移動方向が<br>逆になります。 |

④ [F1] を操作して、Camera Settings5 サブメニュー を表示します。

Iris Direction

Camera m Direction Focus Direction Iris Direction al Reverse Normal Reverse Normal Reverse Normal Reverse Reverse Settings5

⑤ Zoom Direction 項目では、本機の [F1]/[F2]/[F3]/ [Z] 操作によるリモートカメラのズーム制御方向を設 定します。

| Normal  | [F1]を押すと、望遠側にズームします。<br>[F2]を押すと、広角側にズームします。 |
|---------|----------------------------------------------|
|         | [F3]/[Z]の右回転で、金逸側にスームします。                    |
|         |                                              |
| Reverse | [F1] を押すと、広角側にズームします。                        |
|         | [F2] を押すと、望遠側にズームします。                        |
|         | [F3]/[Z]の右回転で、広角側にズームします。                    |
|         | [F3]/[Z] の左回転で、望遠側にズームします。                   |

⑥ Focus Direction 項目では、本機の [F4] 操作による リモートカメラのフォーカス制御方向を設定します。

| Normal  | 右回転で、遠距離側 | 心にフォーカスします。 |
|---------|-----------|-------------|
|         | 左回転で、近距離側 | 心にフォーカスします。 |
| Reverse | 右回転で、近距離傾 | 心にフォーカスします。 |
|         | 左回転で、遠距離側 | 心にフォーカスします。 |

⑦ Iris Direction 項目では、本機の [F5] 操作によるリ モートカメラのアイリス制御方向を設定します。

| Normal  | 右回転で、絞りを開きます。<br>左回転で、絞りを閉じます。 |
|---------|--------------------------------|
| Reverse | 右回転で、絞りを閉じます。<br>左回転で、絞りを開きます。 |

### リモートカメラのタリー制御設定

本機に接続されたリモートカメラの赤、緑、黄タリー制御を、 本機の赤、緑、黄タリー制御に連動させることができます。

① [F1] を操作して、Camera Settings3 サブメニュー を表示します。

Camera Settings3 
 Tally (Group1)
 Tally (Group2)

 Sable
 Enable

② Tally(Group 1)、Tally(Group 2)、Tally(Group 3) 項 目で、本機の赤、緑、黄タリー制御とリモートカメラ の赤、緑、黄タリー制御の連動を設定します。

| Enable  | 連動します。  |
|---------|---------|
| Disable | 連動しません。 |

### 制御対象のカメラの選択方法

本機にリモートカメラを接続することで、ポジショナーと エンコーダーを使用して本機からリモートカメラを制御す ることができます。

- ① XPT に接続されたリモートカメラを割り当てます。 割り当てる方法は、「リモートカメラ接続端子の選択」 を参照してください。
- ② [DISP/CAM] ボタンを押して緑色に点灯させます。

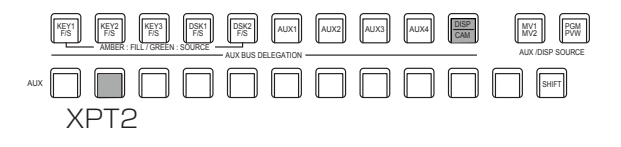

- ③ CAM バスのソースとして、手順①で割り当てたリモ ートカメラを選択します。
  - 選択されたバスは緑色に点灯します。

CAM バスのソースとして選択できる入力は、以下の入力です。それ以外の XPT は選択できません。

- $\cdot$  IN1  $\sim$  IN2
- $\cdot$  SDI IN3  $\sim$  SDI IN8
- $\cdot$  IN-A1  $\sim$  IN-A4
- $\cdot$  IN-B1  $\sim$  IN-B4
- リモートカメラの制御は、[CAM PMEM] 画面また は [CAM CONT] 画面の表示中のみ有効です。

④ ポジショナーを上下左右に動かすと、本機に接続されたリモートカメラのパン・チルト制御ができます。

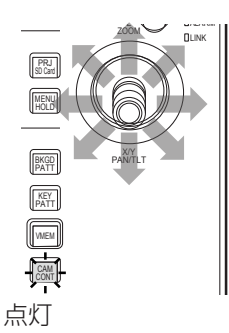

⑤ [Z] を左右に回転し、パン・チルト制御の速度調整と ズーム操作ができます。

[Z] を押して、速度調整とズーム操作を切り替えることができます。

## カメラコントロール画面での制御

本機にリモートカメラが接続されているとき、カメラコントロール画面で、内蔵ディスプレイに選択中のカメラ入力映像を 表示させながら制御をすることができます。

②本機の内蔵ディスプレイの表示が切り替わり、[CAM CONT] ボタンがアンバー色に点灯します。

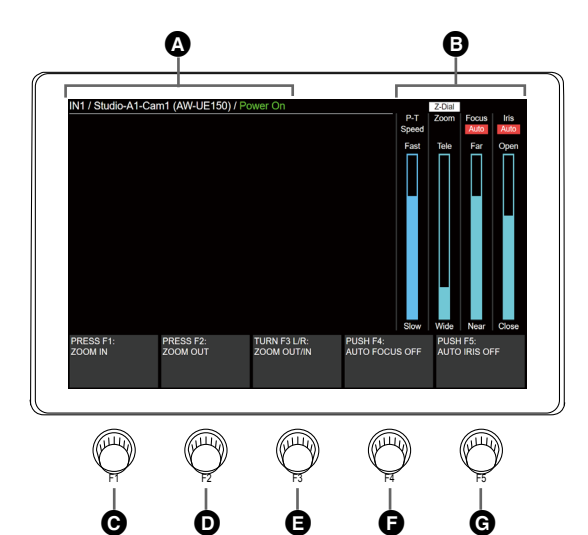

| の機種名) / カメラのステータス                    |
|--------------------------------------|
| の城悝石)/ カメノの人ノータス                     |
| い表示されます。                             |
|                                      |
|                                      |
|                                      |
|                                      |
|                                      |
| 出したとき                                |
|                                      |
| ていないとき                               |
|                                      |
|                                      |
| ます。                                  |
| は高速動作、"Slow"は低速動作を示します。              |
| "は広角側を示します。                          |
| Near"は近距離側を示します。<br>す。               |
| 、"Close"は絞りが閉じた状態を示します。<br>。         |
| ニュー画面にも説明が表示されています。                  |
| ニュー画面にも説明が表示されています。                  |
| 広角側へ、右回転で望遠側へズームします。                 |
| 距離側、右回転で遠距離側にフォーカスします。<br>が切り替えられます。 |
|                                      |
| 転ご桜りを闭し、石回転ご桜りを開さま9。<br>初り恭えられます     |
| 「切り日へつれるり。                           |
|                                      |

• リモートカメラの制御が無効な場合は F1 ~ F5 の説明が表示されません。

## リモートカメラの設定

本機とリモートカメラが接続されているとき、カメラの設定を本機から行うことができます。

### リモートカメラの選択と情報確認、電源制御

① Imm ボタンを押して、Camera メニューを表示します。

② [F1] を操作して、Camera Information サブメニューを表示します。

 Camera
 Input Selection
 Name
 Model
 Status

 Information
 SDI IN3
 ¥
 UE150\_BaseCamp
 AW-UE150
 Connected

③ [F2] を操作して、Input Selection で設定したいリモートカメラの入力ソースを選択します。

以下の項目の情報が確認できます。

| Name   | 本機に接続されているリモートカメラの名称が表示されます。リモートカメラで設定された名称が表示されます。 |                                    |  |
|--------|-----------------------------------------------------|------------------------------------|--|
| Model  | 本機に接続されているリモートカメラのモデル名が表示されます。                      |                                    |  |
| Status | 本機とリモートカメラの IP 接続状態が表示されます。                         |                                    |  |
|        | No IP Address                                       | Input メニューでカメラの IP アドレスが入力されていない状態 |  |
|        | Now Checking…                                       | 本機とリモートカメラが通信中で終了していない状態           |  |
|        | Connected                                           | 本機とリモートカメラが正常に通信している状態             |  |
|        | Unauthorized                                        | 本機とリモートカメラの認証情報が未入力、または誤っている状態     |  |
|        | Not Connected                                       | 本機とリモートカメラ間で通信エラーが発生した状態           |  |
|        | Please Wait…                                        | リモートカメラが電源 ON ⇔スタンバイの移行中           |  |
|        | Pan & Tilt Alarm                                    | リモートカメラのパン・チルトの異常を検出した状態           |  |
|        | Fan Alarm                                           | リモートカメラのファン異常を検出した状態               |  |
|        | Other Alarm                                         | リモートカメラのパン・チルトおよびファン以外の異常を検出した状態   |  |

④ [F1] を操作して、Camera Control サブメニューを表示します。

 Camera
 Power
 All Power On
 All Standby
 Z-Dial Usage

 Control
 Standby
 On
 Execute
 Execute
 P-T Sp. & Zoom

⑤ [F2] を操作して、Power 項目で、選択中の入力信号に対応したリモートカメラの電源 ON とスタンバイを切り替えます。

⑥ [F3] を操作して、All Power On 項目で、本機に接続したすべてのリモートカメラの電源を ON にします。

⑦ [F4] を操作して、All Standby 項目で、本機に接続したすべてのリモートカメラをスタンバイにします。

⑧ [F5] を操作して、Z-Dial Usage 項目で [Z] の用途を切り替えます。

| P-T Sp. & Zoom | パン・チルト制御速度調整またはズーム制御に設定します。<br>押して、速度調整とズーム制御を切り替え可能とします。 |
|----------------|-----------------------------------------------------------|
| P-T Speed Only | パン・チルト制御速度調整のみに設定します。                                     |

### リモートカメラの制御速度設定

本機と接続されたリモートカメラのパン・チルト制御、ズ ーム制御速度、フォーカス制御速度、アイリス制御速度を 設定します。

32段階で調整可能で、数字が大きいほど高速制御できます。

- ① [III] ボタンを押して、Camera メニューを表示します。
- ② [F1] を操作して、Control Speed サブメニューを表示します。

Control Speed Pan & Tilt 16 Zoom 16 Focus

- ③ [F2] を操作して、Pan & Tilt 項目でパン・チルト制 御速度を設定します。
- ④ [F3] を操作して、Zoom 項目でズーム制御速度を設 定します。
- ⑤ [F4] を操作して、Focus 項目でフォーカス制御速度 を設定します。
- ⑥[F5]を操作して、Iris 項目でアイリス制御速度を設定します。

リモートカメラのオンスクリーンメニュー、カ ラーバー設定

① IIIII ボタンを押して、Camera メニューを表示します。

② [F1] を操作して、OSD Menu & Color Bars サブメ
 ニューを表示します。

OSD Menu & OSD Menu Menu Operation Color Bars Color Bars Off On (Turn or Push) Off On

③ [F2] を操作して、OSD Menu 項目でリモートカメラのオンスクリーンメニューの表示を設定します。

| On  | 表示します。  |
|-----|---------|
| Off | 表示しません。 |

④ [F3] を操作して、Menu Operation 項目でリモート カメラのオンスクリーンメニューの操作ができます。

| 左回転 | カーソルを上方向に移動します。 |
|-----|-----------------|
| 右回転 | カーソルを下方向に移動します。 |
| 押下  | 決定します。          |

⑤ [F4] を操作して、Color Bars 項目でリモートカメラ からの出力映像をカラーバーに設定します。

| On  | カラーバーに設定します。<br>カラーバーの種類は、カメラ側で設定してく<br>ださい。 |
|-----|----------------------------------------------|
| Off | 通常映像に設定します。                                  |

### リモートカメラのレンズ制御設定

- ① Emiボタンを押して、Camera メニューを表示します。
- ② [F1] を操作して、Lens Control サブメニューを表示 します。

Lens Control Auto Focus Auto Iris

③ [F2] を操作して、Auto Focus 項目でリモートカメ ラのオートフォーカスを設定します。

| On  | オートフォーカス   |
|-----|------------|
| Off | マニュアルフォーカス |

 ④ [F3] を操作して、Auto Iris 項目でリモートカメラの オートアイリスを設定します。

| On  | オートアイリス   |
|-----|-----------|
| Off | マニュアルアイリス |

• カメラ制御画面の操作説明は、以下のとおりです。

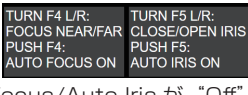

Auto Focus/Auto Iris が "Off" の場合

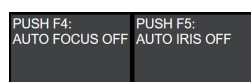

Auto Focus/Auto Iris が"On"の場合

### リモートカメラの映像調整設定

AWB

ABB

① Imm ボタンを押して、Camera メニューを表示します。

② [F1] を操作して、AWB サブメニューを表示します。

AWB Last AWB Result AWB Mode

- ③ [F4] を操作して、AWB Mode 項目で、自動ホワイト バランス調整モードを設定します。
- ④ [F2] を操作して、自動ホワイトバランス調整を実行します。
- ⑤ Last AWB Result 項目に調整結果が表示されます。

| Successful | 成功しました。                   |
|------------|---------------------------|
| Failed     | 失敗しました。                   |
| -          | 本機の起動時、または入力信号を変更した場<br>合 |

⑥ [F1] を操作して、ABB サブメニューを表示します。

ABB Last ABB Result Execute -

- ⑦ [F2] を操作して、自動ブラックバランス調整を実行 します。
- ⑧ Last ABB Result 項目に調整結果が表示されます。

| Successful | 成功しました。                   |  |  |
|------------|---------------------------|--|--|
| Failed     | 失敗しました。                   |  |  |
| -          | 本機の起動時、または入力信号を変更した場<br>合 |  |  |

 ⑨[F1]を操作して、Gain1 / Gain2 / Pedestal 各サ ブメニューを表示します。

|   | Gain1    | Gain<br>0dB  | R Gain     | 0 B Gain 0        |   |
|---|----------|--------------|------------|-------------------|---|
|   |          |              |            |                   |   |
|   | Gain?    | AGC Max Gain | Super Gain |                   |   |
|   | Gainz    | 18dB         | Off On     |                   |   |
|   |          |              |            |                   |   |
| I | Dedestel | M Ped. 0     | R Ped.     | 0 G Ped. 0 B Ped. | 0 |
|   | redestal |              |            | -                 |   |

- ⑩ [F2] ~ [F5] を操作して、各項目を設定します。
- 各設定値の詳細は、接続しているリモートカメラの取扱説明書を参照してください。

リモートカメラのプリセットメモリー再生設定

① Imm ボタンを押して、Camera メニューを表示します。

 ② [F1] を操作して、Preset Settings サブメニューを 表示します。

③ [F2] ~ [F5] を操作して、各項目を設定します。

各設定値の詳細は、接続しているリモートカメラの取扱説明書を参照してください。

リモートカメラの制御無効化

本機と接続されたリモートカメラのパン・チルト、ズーム、 フォーカス、アイリスの各制御を無効化設定します。

① Imm ボタンを押して、Camera メニューを表示します。

② [F1] を操作して、Lock サブメニューを表示します。

Lock Pan & Tilt Lock Zoom Lock Focus Lock Iris Lock Off On Off On Off

③ [F2] を操作して、Pan & Tilt Lock 項目でリモート カメラのパン・チルト制御および速度調整制御の有効 / 無効を設定します。

| On  | 無効 |
|-----|----|
| Off | 有効 |

- Lock 時には、「圖」ボタンまたは「圖」ボタンを押すと、 内蔵ディスプレイ右側の "P-T Speed" 上に が表示されます。
- ④ [F3] を操作して、Zoom Lock 項目でリモートカメ ラのズーム制御および速度調整制御の有効 / 無効を設 定します。

| On  | 無効 |
|-----|----|
| Off | 有効 |

- Lock 時には、「職」ボタンまたは「職」ボタンを押すと、 内蔵ディスプレイ右側の"Zoom"上に の が表示 されます。
- [F1]/[F2]の操作説明は、空欄になります。
- [F3] の操作説明に"ZOOM LOCKED"が表示されます。

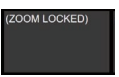

⑤ [F4] を操作して、Focus Lock 項目でリモートカメ ラのフォーカス制御および速度調整制御の有効 / 無効 を設定します。

| On  | 無効 |
|-----|----|
| Off | 有効 |
| Uff | 有刘 |

- [F4] の操作説明に、"FOCUS LOCKED"が表示されます。

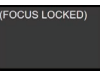

⑥ [F5] を操作して、Iris Lock 項目でリモートカメラの アイリス制御および速度調整制御の有効 / 無効を設定 します。

| On  | 無効 |
|-----|----|
| Off | 有効 |

- Lock 時には、() ボタンまたは() ボタンを押すと、 内蔵ディスプレイ右側の "Iris" 上に
   の表示されます。
- [F5]の操作説明に、"IRIS LOCKED"が表示されます。
   (IRIS LOCKED)

## カメラプリセットメモリー画面での制御

本機にリモートカメラが接続されているとき、カメラプリセット画面で、内蔵ディスプレイに選択中のカメラプリセットメ モリーのサムネール映像を表示させながら制御することができます。

① 🕅 ボタンを押します。

②本機の内蔵ディスプレイの表示が切り替わります。

- テンキーを使用することにより、プリセットメモリーの保存・再生・削除が可能です。
- [F1] ~ [F3] を使用して、ズーム制御が可能です。
- [F4]/[F5] を使用して、プリセットスコープ / プリセットスピードを変更することが可能です。

プリセットメモリーは本機と接続されたリモートカメラ側に最大100個保存することができます。

● 本機の内部には保存されません。

100 個のプリセットメモリーは 10 ページに分割され、1 ページ内には 10 個のプリセットメモリーが保存可能です。 テンキーに対応するプリセットメモリーが存在する場合、テンキーの LED が点灯します。 本機で最後に呼び出したプリセットメモリーに対応するテンキーはアンバー点灯、それ以外は緑点灯します。

[STORE]/[RECALL]/[DEL] ボタンを押すことでプリセットメモリーに対する操作を選択できます。

- [STORE] ボタンが赤点灯中に、テンキーを長押しすることで、プリセットメモリーの保存ができます。
- [RECALL] ボタンがアンバー点灯中に、テンキーを押すことで、プリセットメモリーの実行ができます。
- [DEL] ボタンが赤点灯中に、テンキーを長押しすることで、プリセットメモリーの削除ができます。

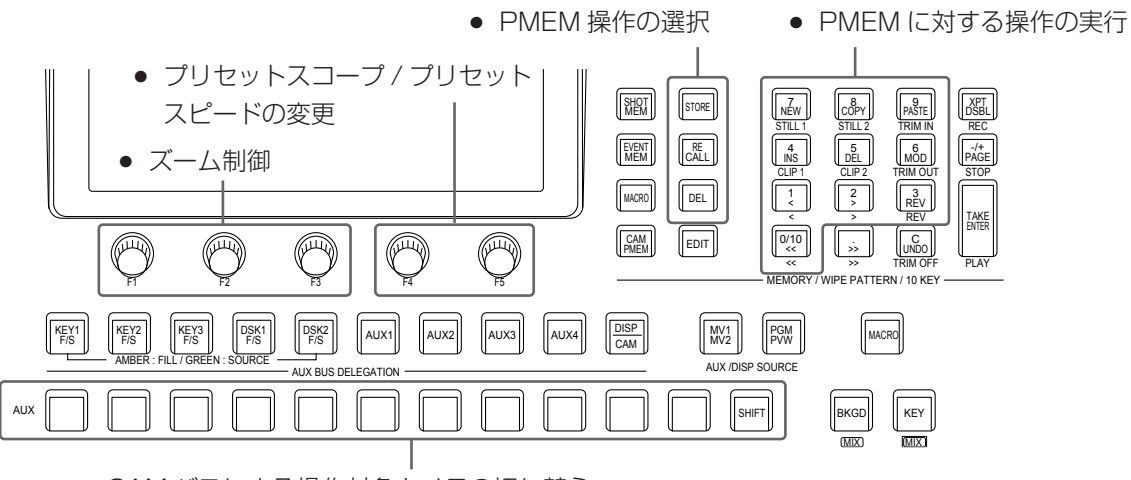

• CAM バスによる操作対象カメラの切り替え

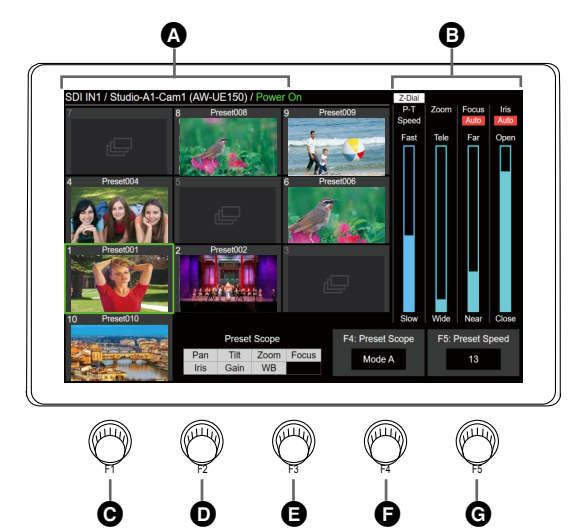

| A | 入力ソースの情報表示                 | 以下の情報が表示されます。<br>CAM バスのソース素材を / カメラタ粒 / (カメラの機種を) / カメラのステータス                     |  |  |
|---|----------------------------|------------------------------------------------------------------------------------|--|--|
|   |                            | カメラ名称は、リモートカメラ側で設定された名称が表示されます。                                                    |  |  |
|   | カメラステータス                   |                                                                                    |  |  |
|   | Power On                   | 通常時                                                                                |  |  |
|   | Pan & Tilt Alarm           | カメラのパン・チルトの異常を検出したとき                                                               |  |  |
|   | Fan Alarm                  | カメラのファンの異常を検出したとき                                                                  |  |  |
|   | Other Alarm                | カメラのパン・チルトおよびファン以外の異常を検出したとき                                                       |  |  |
|   | Camera IP Connection Error | カメラと IP 接続に失敗したとき                                                                  |  |  |
|   | No IP Address for Camera   | 入力信号に対してカメラの IP アドレスが設定されていないとき                                                    |  |  |
|   | Now Connecting to Camera…  | 入力信号切替後に初めてカメラに接続中のとき                                                              |  |  |
|   | Standby                    | カメラがスタンバイ状態のとき                                                                     |  |  |
| ₿ | Z-Dial                     | [Z] の用途を表します。<br>[Z] を押すと P-T Speed と Zoom が切り替わります。                               |  |  |
|   | P-T Speed                  | パン・チルトの制御速度の状態を表します。"Fast"は高速動作、"Slow"は低速動作を示します。                                  |  |  |
|   | Zoom                       | ズーム位置を表します。"Tele"は望遠側、"Wide"は広角側を示します。                                             |  |  |
|   | Focus                      | フォーカス位置を表します。"Far"は遠距離側、"Near"は近距離側を示します。<br>オートフォーカスの場合は、"Auto"が表示されます。           |  |  |
|   | Iris                       | アイリスの状態を表します。 "Open" は絞りが開き、"Close" は絞りが閉じた状態を示します。<br>オートアイリスの場合は、 "Auto"が表示されます。 |  |  |
| C | [F1]                       | ボタンを押すと望遠側に等速でズームします。                                                              |  |  |
| D | [F2]                       | ボタンを押すと広角側に等速でズームします。                                                              |  |  |
| 8 | [F3]                       | 左右に回転させるとズーム操作をします。左回転で広角側へ、右回転で望遠側へズームします。                                        |  |  |
| G | [F4]                       | 左右に回転させるとプリセット対象が操作できます。<br>プリセット対象は以下の 3 モードが切り替えられます。                            |  |  |
|   | Mode A                     | プリセット対象をパン、チルト、ズーム、フォーカス、アイリス、ゲイン、ホワイトバラン<br>スに設定します。                              |  |  |
|   | Mode B                     | プリセット対象をパン、チルト、ズーム、フォーカス、アイリスに設定します。                                               |  |  |
|   | Mode C                     | プリセット対象をパン、チルト、ズーム、フォーカスに設定します。                                                    |  |  |
| G | [F5]                       |                                                                                    |  |  |
|   | 1                          | 最低速(パン・チルトの動作時間設定となっている場合:99)                                                      |  |  |
|   | 20                         | 初期値(パン・チルトの動作時間設定となっている場合:20)                                                      |  |  |
|   | 30                         | 最高速(パン・チルトの動作時間設定となっている場合:1)                                                       |  |  |

• この画面表示ではサムネール対応機種 (AW-UE150/AW-UE100 シリーズ) について記載しています。

それ以外の機種では、サムネール表示はされず、アイコンが表示されます。

 すべてのリモートカメラでパン・チルトの動作時間を設定できません。詳しくは、リモートカメラ側の取扱いガイド をご確認ください。

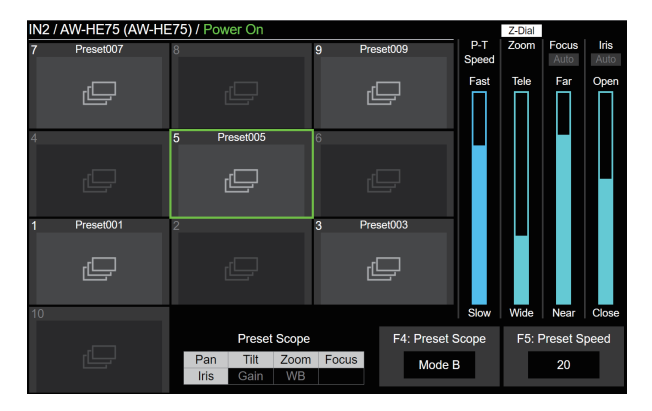

 リモートカメラの制御が無効な場合は F4、F5 の説明 が表示されません。

### プリセットメモリーの保存

- ① ボタンを操作し、アンバー色に点灯させます。
- ② [STORE] ボタンを操作し、赤色に点灯させます。
- ③保存するプリセットメモリーに対応するテンキーを長 押しし、保存を実行します。
- 保存完了後、対応するテンキーが緑色に点灯します。
- テンキーの1~10でプリセットメモリーの保存ができます。
- テンキーに対応するプリセットメモリーがすでに存在 する場合、長押ししても保存はできません。

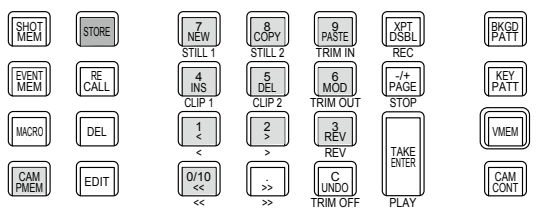

### プリセットメモリーの呼び出し

- ① 🕅 ボタンを操作し、アンバー色に点灯させます。
- ② [RECALL] ボタンを操作し、アンバー色に点灯させます。
- ③ テンキーの1~10を押下すると、当該テンキーに対応するプリセットメモリーが実行されます。
- 呼び出し中のプリセットメモリーに対応するテンキー が緑色に点滅します。
- 呼び出し中は [C](UNDO) ボタンがアンバー色に点灯し、呼び出し終了後は消灯します。
- 呼び出し終了後、最後に呼び出したプリセットメモリーに対応するテンキーがアンバー色に点灯します。
- ④ 呼び出し中に [C](UNDO) ボタンを押すと、呼び出し を停止します。

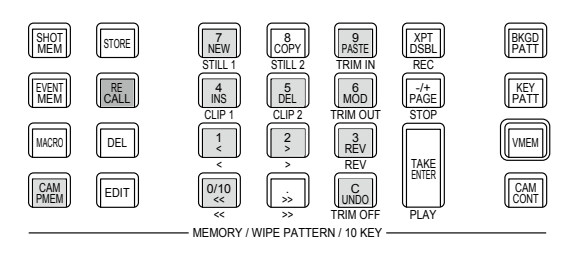

### プリセットメモリーの削除

- ① 🕅 ボタンを操作し、アンバー色に点灯させます。
- ② [DEL] ボタンを操作し、赤色に点灯させます。
- ③ テンキーの1~10を長押しすると、当該テンキーに 対応するプリセットメモリーを削除できます。
- 削除終了後、削除されたプリセットメモリーに対応するテンキーが消灯します。

### プリセットメモリーのページ選択

- ① 🕅 ボタンを操作し、アンバー色に点灯させます。
- ② [PAGE] ボタンを押すと、ページ選択が開始されます。
- ページ選択中は [PAGE] ボタンがアンバー色に点灯します。テンキーの1~10がページ番号の1~10に対応します。
- ③テンキーの1~10または [PAGE] ボタンを操作しページ選択を終了します。
- テンキーの1~10を押下した場合、現在のページ番号を当該テンキーの値に変更します。
- [PAGE] ボタンを押すと、現在のページ番号は変更されません。

④ページ内に1個以上のプリセットメモリーが存在する場合、当該ページに対応するテンキーのLED が点灯します。

- 現在のページに対応するテンキーはアンバー色に点灯、それ以外は緑色に点灯します。
- 下図の例は、ページ番号1、5、6、7、8、10 に1 個以上のプリセットメモリーが存在し、ページ番号1が現在の ページです。

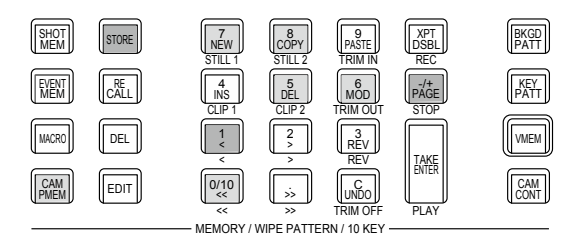

• プロジェクトファイル保存、マクロ記録の対象は以下の表のとおりです。

| プロジェクトファイル保存 | STORE / RECALL / DEL ボタンの選択、<br>入力信号(接続カメラごと)のプリセットのページ番号                                                                                                    |
|--------------|----------------------------------------------------------------------------------------------------|
| マクロ記録対象      | プリセットメモリーの保存、<br>プリセットメモリーの呼び出し、<br>プリセットメモリーの削除、<br>プリセットメモリー呼び出し時の、[C](UNDO)ボタンによる停止、[STORE]/[RECALL]/[DEL]ボタン<br>の選択、ページの選択、<br>Preset Scope の変更、<br>Preset Speed の変更 |

本機は、カメラからの入力映像から必要な部分を抽出し、クロスポイントに割り当てることのできる ROI (Region of interest)を搭載しています。

1 台のカメラの映像から必要な部分を最大 4 つ抽出することで、複数のカメラを用意するのと同じ映像演出が可能となります。

さらに SDI/HDMI のオプションユニットでも本機能を使用できるため、最大で3台のカメラで12個の映像を抽出することができます。

■ 概念図

通常モード

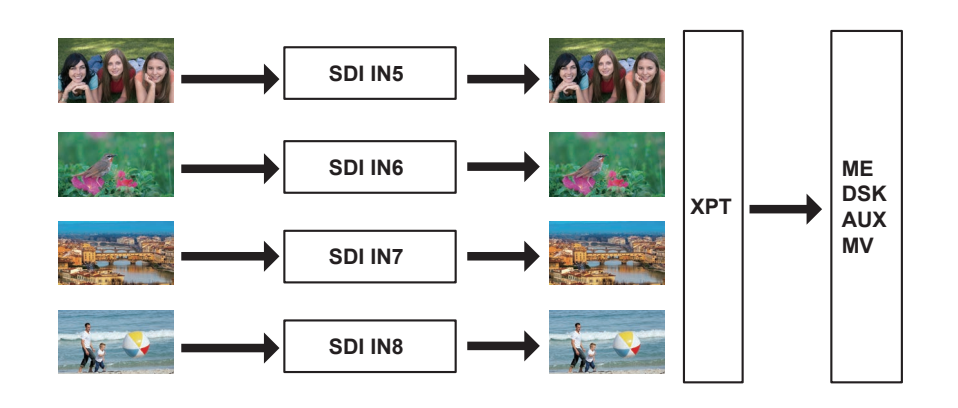

ROIモード

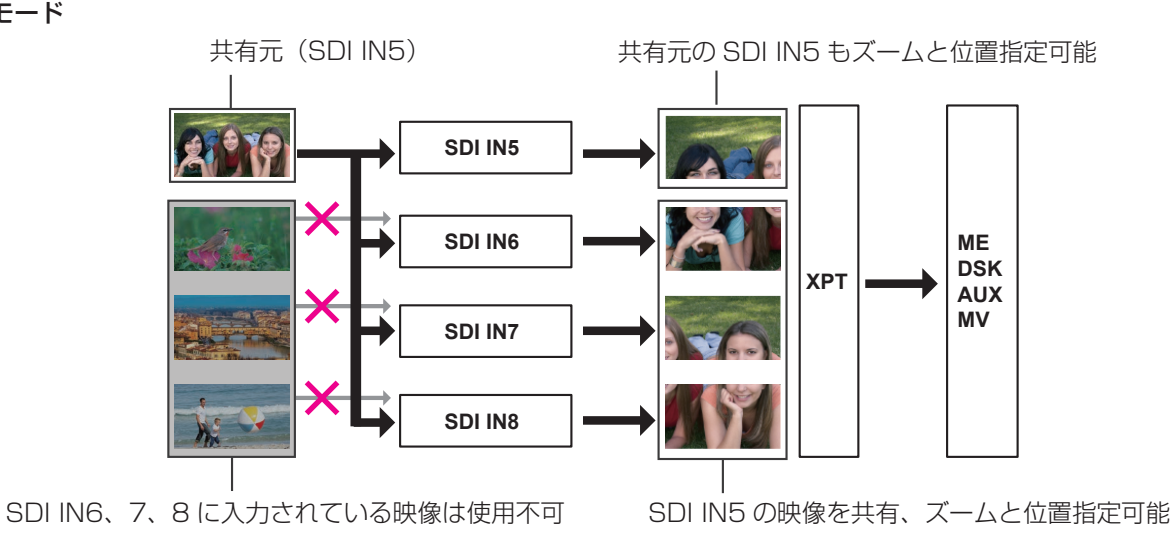

上図では、本機の SDI IN5 にカメラを接続した例を示しています。ROI モードのときには、SDI IN5 の映像が SDI IN6、 SDI IN7、SDI IN8 で共有されます。

共有元となる SDI IN5 と、共有先の SDI IN6、SDI IN7、SDI IN8 は、それぞれ個別にサイズ、位置を調整することが可能になります。

その映像は XPT で選択することが可能で、ME、DSK、AUX、MV で使用することができます。共有元となる映像は、 SDI IN5 固定となります。

オプションユニット AV-UHS5M1 (SDI 入力ユニット )、AV-UHS5M3 (HDMI 入力ユニット ) でも本機能が使用可能です。 この場合、共有元は IN-A1 または IN-B1 となり、共有先はそれぞれ IN-A2-4、IN-B2-4 となります。

ROI 機能が使用可能な入力は、以下のとおりです。

- 標準 SDI IN5 ~ 8
- SDI 入力ユニット (AV-UHS5M1) の IN-A1 ~ 4
- SDI 入力ユニット (AV-UHS5M1)の IN-B1 ~ 4
- HDMI 入力ユニット (AV-UHS5M3) の IN-A1 ~ 4
- HDMI 入力ユニット (AV-UHS5M3) の IN-B1 ~ 4

また、共有元となる入力と、共有先の入力の関係は以下のとおりです。

#### 標準 SDI 入力

|        | 共有元     | 共有先     |         |         |
|--------|---------|---------|---------|---------|
| SDI IN | SDI IN5 | SDI IN6 | SDI IN7 | SDI IN8 |

● 標準 SDI IN1 ~ 4、標準 HDMI IN1 ~ 2 は、ROI 機能を使用することはできません。

#### オプションスロットA

|         | 共有元   | 共有先   |       |            |  |  |
|---------|-------|-------|-------|------------|--|--|
| SDI IN  | IN-A1 | IN-A2 | IN-A3 | IN-A4      |  |  |
| HDMI IN | IN-A1 | IN-A2 | IN-A3 | IN-A4 (*1) |  |  |

オプションスロットBの映像を共有することはできません。

\*1:HDMI入力ユニットの IN-A4入力は、ROI モード時のみ有効となります。クロスポイントとマルチビューで使用可能 です。

#### オプションスロットB

|         | 共有元   | 共有先   |       |            |  |  |
|---------|-------|-------|-------|------------|--|--|
| SDI IN  | IN-B1 | IN-B2 | IN-B3 | IN-B4      |  |  |
| HDMI IN | IN-B1 | IN-B2 | IN-B3 | IN-B4 (*2) |  |  |

オプションスロット A の映像を共有することはできません。

\*2:HDMI入力ユニットの IN-B4入力は、ROI モード時のみ有効となります。クロスポイントとマルチビューで使用可能 です。

- NOTE -

● 共有元となる映像、エンベデッドオーディオは SDI IN5、IN-A1、IN-B1 に固定となります。

- ROI モードは、システムフォーマットがプログレッシブである場合、または、システムフォーマットがインターレー スでも、入力がプログレッシブであれば有効となります。
   また、有効な入力はプログレッシブと PsF です。
- ROI モードでは、1080/59.94p、1080/50pのLEVEL-B入力には対応していません。
- スイッチャーのシステムフォーマットが 29.97/25 Hz の場合は、ROI モードでの 1080i/1080PsF での入力が有効です。
- スイッチャーのシステムフォーマットが 59.94/50 Hz の場合は、ROI モードでの 1080i/1080PsF での入力は無効です。

# ROIモード設定

① 🗺 ボタンを押して点灯させ、Config メニューを表示します。

② [F1] を操作して ROI サブメニューを表示します。

# ROI SDI IN IN-A (HDMI) IN-B (SDI)

③ [F2]/[F3]/[F4] を押して、Select 項目で ROI 機能を有効にする入力を選択します。

| SDI IN | On                                                  | 標準 SDI 入力で ROI 機能が有効になります。                       |  |  |  |  |  |
|--------|-----------------------------------------------------|--------------------------------------------------|--|--|--|--|--|
|        | Off                                                 | 標準 SDI 入力で ROI 機能が無効になります。                       |  |  |  |  |  |
| IN-A   | オプションスロット A で ROI 機能が有効になります。                       |                                                  |  |  |  |  |  |
|        | Off                                                 | <br>オプションスロット A で ROI 機能が無効になります。                |  |  |  |  |  |
|        | ● オプションスロット A に SDI または HDMI 入力ユニットが実装されたときに表示されます。 |                                                  |  |  |  |  |  |
| IN-B   | On                                                  | オプションスロット B で ROI 機能が有効になります。                    |  |  |  |  |  |
|        | Off                                                 | オプションスロット B で ROI 機能が無効になります。                    |  |  |  |  |  |
|        | <ul> <li>●オプションス</li> </ul>                         | 、<br>ロット B に SDI または HDMI 入力ユニットが実装されたときに表示されます。 |  |  |  |  |  |

ROI 機能が有効になった時には画面にインジケーターが表示されます。

| MENU: Config           |                         |   |                     |   | S                   | A | B ROI            |   |
|------------------------|-------------------------|---|---------------------|---|---------------------|---|------------------|---|
| Operate                | Bus Mode<br>PGM-A/PST-B | ¥ | Time Unit<br>Sec 🗸  | ۲ | Delegation<br>On    |   |                  |   |
| Key/DSK<br>Link1       | Key1<br>Off             | ¥ | Key2<br>Off         | • | Key3<br>Off         | , |                  | ľ |
| Key/DSK<br>Link2       | DSK1<br>Off             | ¥ | DSK2<br>Off         | • |                     |   |                  |   |
| Assign                 | FTB Source<br>Black     | ¥ | DSK1 on AUX1<br>Off | ] | DSK2 on AUX2<br>Off | 1 |                  |   |
| ROI                    | SDI IN                  |   | IN-A (SDI)<br>On    |   | IN-B (HDMI)         |   |                  |   |
| Latency                | BKGD<br>Minimum         | ¥ | Key<br>Minimum 🔹    | • |                     |   |                  |   |
| LCD<br>Backlight       | Light<br>On             | ¥ | Adjust<br>100%      | • |                     |   |                  |   |
| Button<br>Illumination | Dimmer<br>150%          | ¥ | Lighting<br>150%    | • | XPT Color<br>Input  |   | Transition Color | ¥ |

### ROIの抽出位置、範囲の調整

ROI機能が有効と選択されているとき、ポジショナー部のポジショナーで抽出位置のX、Y座標を調整し、ロータリーエン コーダー[Z]で抽出範囲を調整できます。

また、メニューでも設定することができます。

① 🖾 ボタンを押して点灯させ、Input メニューを表示します。

② [F1] を操作して、Input サブメニューを表示します。

Input Select Audio Assign Color Space SDI/HDMI IN1 V IN1 V SDR BT.709 V HDMI IN

③ [F2] を操作して、Select 項目で、ROI 機能が有効になっている入力信号を選択します。

④ ROI 機能が有効になっている入力信号の場合、[F1] を操作して、ROI サブメニューを表示します。

ROI Pos-X 0.00 Pos-Y 0.00 Size 100.00 Pos-Speed 50

⑤ ポジショナーとロータリーエンコーダー [Z] を操作する、または [F2] ~ [F5] を操作して、Pos-X、Pos-Y、Size、 Pos-Speed の各項目で抽出位置と抽出範囲を設定します。

|           | 内容            | 設定範囲            | 初期値    |
|-----------|---------------|-----------------|--------|
| Pos-X     | X位置の調整        | - 45.00 ~ 45.00 | 0.00   |
| Pos-Y     | Y位置の調整        | - 45.00 ~ 45.00 | 0.00   |
| Size      | 抽出範囲の設定       | 10.00~100.00    | 100.00 |
| Pos-Speed | ポジショナー移動速度の設定 | 1~100           | 50     |

### 抽出位置と抽出範囲の設定範囲について

Pos-X、Pos-Y、Sizeの設定は下図のとおりに反映されます。ただし、下図赤枠のように画面設定範囲外となる設定はできません。

赤枠のように X-Pos、Y-Pos、Size を変更しようとしても、変更可能な X-Pos、Y-Pos、Size までしか設定されません。 Size の設定変更が優先されるため、Size の変更によって下図赤枠のようになる場合には、X-Pos、Y-Pos が画面設定範囲 内に収まるように連動して変更されます。

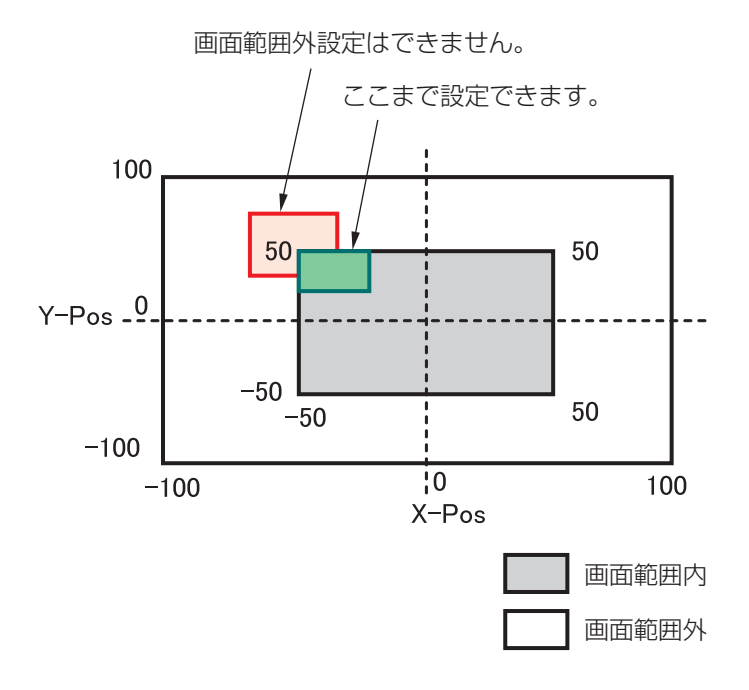

### CAM CONT 画面からの ROI 調整

ROI 機能が有効と選択されているとき、CAM CONT 画面からも対象の入力信号を選択して抽出位置と抽出範囲を調整できます。

① [DISP/CAM] ボタンを押して緑色に点灯させ、CAM バスを選択します。

| KE<br>F/ | Y2<br>IS<br>IBER : I | KEY3<br>F/S | DSK1<br>FIS<br>SOURCE | DSK2<br>F/S | AUX1 | AUX2 | AUX3 | AUX4 | DISP<br>CAM | ALD | 1<br>PGM<br>PVW |
|----------|----------------------|-------------|-----------------------|-------------|------|------|------|------|-------------|-----|-----------------|
| AUX      |                      |             |                       |             |      |      |      |      |             |     | SHIFT           |

② CAM バスのソースとして、ROI 機能が有効となっている入力信号を選択します。

• 選択されたバスは緑色に点灯します。

ROI 調整できる入力は、以下のとおりです。

 $\cdot$  SDI IN5  $\sim$  SDI IN8

- $\cdot$  IN-A1  $\sim$  IN-A4
- $\cdot$  IN-B1  $\sim$  IN-B4

③ [CAM CONT] ボタンを押すと、本機の内蔵ディスプレイの表示が切り替わり、[CAM CONT] ボタンが橙色に点灯します。

④ ポジショナーを使用して抽出位置の調整を行います。

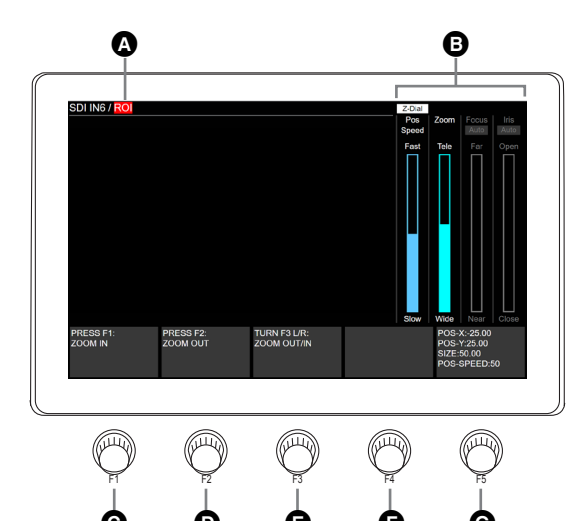

| A | ROI モード表示 | 入力信号が ROI モードであることを表します。                                         |
|---|-----------|------------------------------------------------------------------|
| B | Z-Dial    | [Z] の用途を表します。[Z] を押すと、Pos-Speed と Zoom が切り替わります。                 |
|   | Pos Speed | 抽出位置の移動速度の状態を表します。「Fast」は高速動作、「Slow」は低速動作を示します。                  |
|   | Zoom      | 抽出範囲の大きさを表します。                                                   |
|   | Focus     | ROI 調整時は、未使用のためグレーアウトします。                                        |
|   | Iris      | ROI 調整時は、未使用のためグレーアウトします。                                        |
| C | [F1]      | ボタンを押すと、抽出範囲が小さくなります。メニュー画面にも説明が表示されています。                        |
| D | [F2]      | ボタンを押すと、抽出範囲が大きくなります。メニュー画面にも説明が表示されています。                        |
| 0 | [F3]      | 左右に回転させて、抽出範囲を調整します。左回転で大きく、右回転で小さくなります。<br>メニュー画面にも説明が表示されています。 |
| G | [F4]      | 使用しません。                                                          |
| G | [F5]      | Input メニューの X-Pos、Y-Pos、Size、Pos-Speed の設定値を表示します。               |

• リモートカメラ制御中にこの画面に遷移すると、カメラ操作を行うことはできません。

# ROIプリセットメモリー

本機で ROI 機能が有効になっているときに、対応する入力信号それぞれに対しての抽出位置、抽出範囲を ROI プリセット メモリーとして保存、再生をすることができます。

① 🕅 ボタンを押します。

②本機の内蔵ディスプレイの表示が切り替わります。

③ポジショナーを使用して抽出位置の調整を行います。

- テンキーを使用することにより、ROI プリセットメモリーの保存、再生、削除が可能です。
- [F5] を使用して ROI プリセットスピードを変更することが可能です。
   また、[F5] を押しながら回転操作することで、1 sec 単位で設定を変更することができます。

ROI プリセットメモリーは、本機内部に各入力に 10 個保存することができます。 テンキーに対応する ROI プリセットメモリーが存在する場合、テンキーの LED が点灯します。 本機で最後に呼び出した ROI プリセットメモリーに対応するテンキーは、アンバー点灯、それ以外は緑色に点灯します。

[STORE]/[RECALL]/[DEL] ボタンを押すことで ROI プリセットメモリーに対する操作を選択できます。

- [STORE] ボタンが赤点灯中に、テンキーを長押しすることで、ROI プリセットメモリーの保存ができます。
- [RECALL] ボタンがアンバー点灯中に、テンキーを押すことで、ROI プリセットメモリーの実行ができます。
- [DEL] ボタンが赤点灯中に、テンキーを長押しすることで、ROI プリセットメモリーの削除ができます。

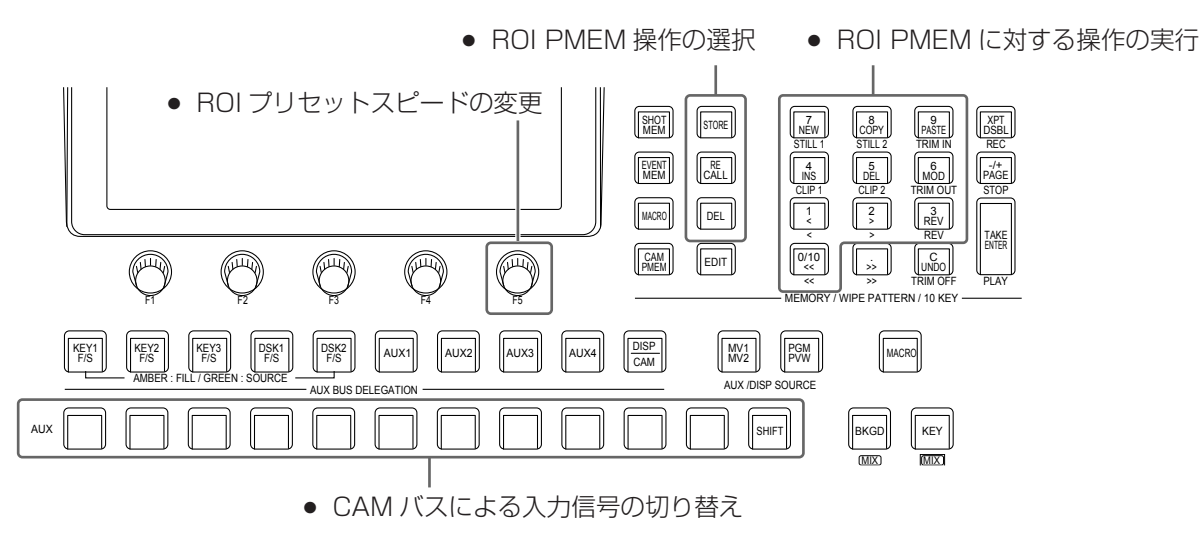

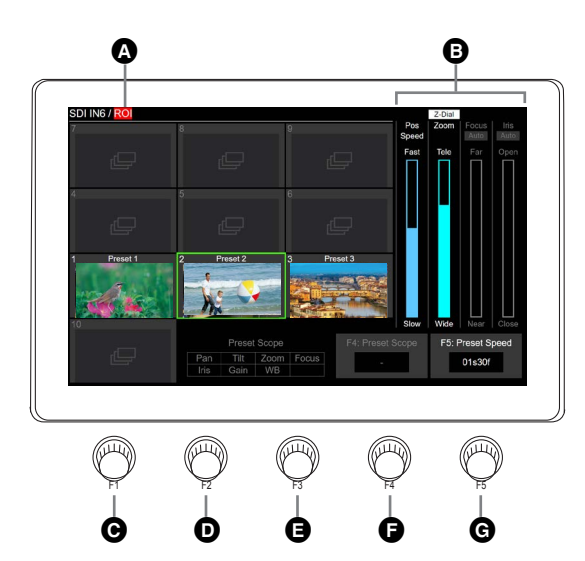

| A | 入力信号の情報表示 | 入力信号が ROI モードであることを表します。                                                                      |
|---|-----------|-----------------------------------------------------------------------------------------------|
| ₿ | Z-Dial    | [Z] の用途を表します。[Z] を押すと、Pos-Speed と Zoom が切り替わります。                                              |
|   | Pos Speed | 抽出位置の移動速度の状態を表します。「Fast」は高速動作、「Slow」は低速動作を示します。                                               |
|   | Zoom      | 抽出範囲の大きさを表します。                                                                                |
|   | Focus     | ROI 調整時は、未使用のためグレーアウトします。                                                                     |
|   | Iris      | ROI 調整時は、未使用のためグレーアウトします。                                                                     |
| C | [F1]      | 使用しません。                                                                                       |
| D | [F2]      | 使用しません。                                                                                       |
| 8 | [F3]      | 使用しません。                                                                                       |
| G | [F4]      | 使用しません。                                                                                       |
| G | [F5]      | ROI プリセットリコール時のディゾルブタイムを表示します。<br>現在の映像から登録されている状態の映像への切り替えを、ここで設定する時間でスムーズに変化させ<br>ることが可能です。 |

 プリセット保存時にはサムネールが表示されますが、保存実行したときの入力映像になります。 プリセットの保存後に任意のサムネールに変更することはできません。

ROI プリセットリコール時のディゾルブタイムは、Input メニューでも設定できます。 ROI 機能が有効になっているそれぞれの入力信号に対して個別に設定することが可能です。

① I ぶ ボタンを押して点灯させ、Input メニューを表示します。

② [F1] を操作して、Input サブメニューを表示します。

 Input
 Select
 Audio Assign
 Color Space
 SD//HDMI

 IN1
 ▼
 IN1
 ▼
 SDR BT.709
 ▼
 HDMI IN

③ [F2] を操作して、Select 項目で、ROI 機能が有効になっている入力信号を選択します。

④ [F1] を操作して、ROI Preset サブメニューを表示します。

ROI Preset TransTime 01s00f

⑤ [F2] を操作して、TransTime 項目で ROI プリセットリコール時のディゾルブタイムを設定します。

# GPI I/Oの設定

GPI ポートから制御を行う機能と、制御を有効にするかどうかの設定をします。

- ① [1] ボタンを押して点灯させ、Config メニューを表示します。
- ② [F1] を操作して、GPI-In Setting サブメニュー(または GPI-Out Setting サブメニュー)を表示します。

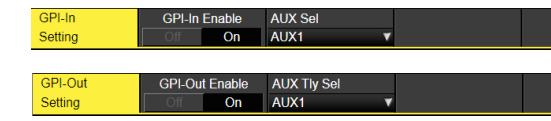

- ③ [F2] を操作して、GPI-In Enable 項目(または、 GPI-Out Enable 項目)で各ポートから行う制御の 有効(On)と無効(Off)を設定します。
- ④ [F3] を操作して、AUX Sel 項目でタリーを通知する AUX バスを設定します。
- ⑤ [F1] を操作して、GPI-In Port1/2 サブメニュー、
   GPI-In Port2/2 サブメニュー(または、GPI-Out Port1/5~GPI-Out Port5/5 サブメニュー)を表示します。

| MENU :   | Config |              |   |              |   |              |   |              |   |
|----------|--------|--------------|---|--------------|---|--------------|---|--------------|---|
| GPI-In   |        | Port1Assign  |   | Port2Assign  |   | Port3Assign  |   | Port4Assign  |   |
| Port 1/2 |        | No Assign    | • | No Assign    | ٠ | No Assign    | ۲ | No Assign    | ٣ |
|          |        |              |   |              |   |              |   |              |   |
| MENU :   | Config |              |   |              |   |              |   |              |   |
| GPI-In   |        | Port5Assign  |   | Port6Assign  |   | Port7Assign  |   | Port8Assign  |   |
| Port 2/2 |        | No Assign    | ۲ | No Assign    | ۲ | No Assign    | ۲ | No Assign    | ۲ |
| ·        |        |              |   |              |   |              |   |              |   |
| MENU :   | Config |              |   |              |   |              |   |              |   |
| GPI-Out  |        | Port1Assign  |   | Port2Assign  |   | Port3Assign  |   | Port4Assign  |   |
| Port 1/5 |        | No Assign    | ۲ | No Assign    | ۲ | No Assign    | ۲ | No Assign    | ۲ |
|          |        |              |   |              |   |              |   |              |   |
| MENU :   | Config |              |   |              |   |              |   |              |   |
| GPI-Out  |        | Port5Assign  |   | Port6Assign  |   | Port7Assign  |   | Port8Assign  |   |
| Port 2/5 |        | No Assign    | ۲ | No Assign    | ۲ | No Assign    | ۲ | No Assign    | ۲ |
|          |        |              |   |              |   |              |   |              |   |
| MENU :   | Config |              |   |              |   |              |   |              |   |
| GPI-Out  |        | Port9Assign  |   | Port10Assign |   | Port11Assign |   | Port12Assign |   |
| Port 3/5 |        | No Assign    | ۲ | No Assign    | ۲ | No Assign    | ۲ | No Assign    | ۲ |
|          |        |              |   |              |   |              |   |              |   |
| MENU :   | Config |              |   |              |   |              |   |              |   |
| GPI-Out  |        | Port13Assign |   | Port14Assign |   | Port15Assign |   | Port16Assign |   |
| Port 4/5 |        | No Assign    | ۲ | No Assign    | ۲ | No Assign    | ۲ | No Assign    | ۲ |
|          |        |              |   |              |   |              |   |              |   |
| MENU :   | Config |              |   |              |   |              |   |              |   |
| GPI-Out  |        | Port17Assign |   | Port18Assign |   | Port19Assign |   |              |   |
| Port 5/5 |        | No Assign    | ۲ | No Assign    | ۲ | No Assign    | ۲ |              |   |
|          |        |              | _ |              | _ |              | _ |              | - |

- ⑥ [F2] ~ [F5] を操作して、それぞれのピン番号にアサインする機能を割り当てます。
  - ⇒「GPI Input ポートでの制御」と「GPI Output ポ ートからの出力」を参照
- GPI-In Enable 項目(または GPI-Out Enable 項目)の設定は、ユーザーボタンにアサインすることができます。
   ⇒ユーザーボタンの設定参照

### ■ GPI Input ポートでの制御

| Assign 項目          | アサインする機能                                | 制御方法             |
|--------------------|-----------------------------------------|------------------|
| AUTO               | トランジション部の AUTO ボタン                      |                  |
| CUT                | トランジション部の CUT ボタン                       |                  |
| KEY1 ON            | トランジション部の KEY1 ~ KEY3 ボタン               |                  |
| KEY2 ON<br>KEY3 ON |                                         |                  |
| DSK1 ON<br>DSK2 ON | トランジション部の DSK1、DSK2 ボタン                 |                  |
| FTB ON             | トランジション部の FTB ボタン                       |                  |
| BKGD AUTO          | バックグラウンドが選択されているときの AUTO ボタン            |                  |
| BKGD CUT           | バックグラウンドが選択されているときの CUT ボタン             |                  |
| KEY1 AUTO          | キーが選択されているときの AUTO ボタン                  | 接点入力で動作します。      |
| KEY1 CUT           | キーが選択されているときの CUT ボタン                   | (30 ms 以上)       |
| REC Still 1        | Still1 の記録                              |                  |
| REC Still2         | Still2の記録                               |                  |
| REC Clip 1         | Clip1の記録開始                              |                  |
| REC Clip2          | Clip2の記録開始                              |                  |
| STOP Clip 1        | Clip1の記録停止、または再生停止                      |                  |
| STOP Clip2         | Clip2の記録停止、または再生停止                      |                  |
| PLAY Clip 1        | Clip1の再生開始                              |                  |
| PLAY Clip2         | Clip2の再生開始                              |                  |
| AUX XPT            | AUX バスを切り替えるクロスポイントボタン(1 ~ 24)          |                  |
| 1~24               | ● 制御する AUX バス (AUX1 ~ AUX4)をメニューで選択します。 |                  |
| TIyG1 DSBL         | レッドタリー信号を出力しない                          |                  |
| TIyG2 DSBL         | グリーンタリー信号を出力しない                         | 接点入力で有効になります。    |
| TIyG3 DSBL         | イエロータリー信号を出力しない                         | (オープン状態で無効)      |
| AUXTIy DSBL        | AUX のタリー信号を出力しない                        |                  |
| MACRO              | 該当するマクロレジスターメモリー(1~100のうちいずれか)          | <br>  接占入力で動作します |
| 001~100            | の再生                                     | (30 ms 以上)       |
| MACRO Cancel       | マクロ再生の中断                                |                  |
| No Assign          | アサインなし                                  |                  |

### ■ GPI Output ポートからの出力

| Assign 項目                         | アサインする機能                                 | 出力                   |  |
|-----------------------------------|------------------------------------------|----------------------|--|
| CUT                               | カットトランジションを行ったとき                         |                      |  |
| KEY1 ON~KEY3 ON                   | キー1~3のトランジションを開始                         |                      |  |
| DSK1 ON~DSK2 ON                   | DSK1~2のトランジションを開始                        |                      |  |
| FTB ON                            | FTB のトランジションを開始                          | 1 LOW / (ルスを出力します。)  |  |
| BKGD CUT                          | バックグラウンドのカットトランジションを行ったとき                |                      |  |
| KEY1 CUT                          | キー1のカットトランジションを行ったとき                     |                      |  |
| EVENTMEM                          | イベントメモリーで設定したイベントを実行したとき                 |                      |  |
| AUTO                              | オートトランジションが実行中                           |                      |  |
| BKGD AUTO                         | バックグラウンドのオートトランジションが実行中                  | -<br>Low レベルを出力します。  |  |
| KEY1 AUTO                         | キー1のオートトランジションが実行中                       |                      |  |
| TIyG1 SDI IN1 ~ SDI IN8           | SDI IN 1 ~ SDI IN8 のレッドタリー               |                      |  |
| TIYG1 HDMI IN1 ~ HDMI IN2         | HDMI IN1 ~ HDMI IN2 のレッドタリー              |                      |  |
| TIyG1 IN-A1 ~ IN-A4               | IN-A1 ~ IN-A4 のレッドタリー                    | -                    |  |
| TIyG1 IN-B1~IN-B4                 | IN-B1 ~ IN-B4 のレッドタリー                    |                      |  |
| TIyG2 SDI IN1 ~ SDI IN8           | SDI IN 1 ~ SDI IN8 のグリーンタリー              |                      |  |
| TIyG2 HDMI IN1 ~ HDMI IN2         | HDMI IN1 ~ HDMI IN2 のグリーンタリー             | タリー出力時に Low レベルを出力   |  |
| TIyG2 IN-A1 ~ IN-A4               | IN-A1~IN-A4のグリーンタリー                      | します。                 |  |
| TIyG2 IN-B1 ~ IN-B4               | IN-B1 ~ IN-B4 のグリーンタリー                   |                      |  |
| TIyG3 SDI IN1 ~ SDI IN8           | SDI IN1 ~ SDI IN8 のイエロータリー               |                      |  |
| TIyG3 HDMI IN1 ~ HDMI IN2         | HDMI IN1 ~ HDMI IN2 のイエロータリー             |                      |  |
| TIyG3 IN-A1 ~ IN-A4               | IN-A1 ~ IN-A4 のイエロータリー                   |                      |  |
| TIyG3 IN-B1 ~ IN-B4               | IN-B1 ~ IN-B4 のイエロータリー                   |                      |  |
| AUXTIY SDI IN1 ~ SDI IN8          | AUX バスで SDI IN1 ~ SDI IN8 を選択しているとき *    |                      |  |
| AUXTIY HDMI IN 1 $\sim$ HDMI IN 2 | AUX バスで HDMI IN 1 ~ HDMI IN 2 を選択しているとき* |                      |  |
| AUXTIY IN-A1 ~ IN-A4              | AUX バスで IN-A1 ~ IN-A4 を選択しているとき *        | - 選択中にLOW レハルを出力します。 |  |
| AUXTIy IN-B1 ~ IN-B4              | AUX バスで IN-B ~ IN-B4 を選択しているとき *         | ]                    |  |
| No Assign                         | アサインなし                                   |                      |  |

\*: 出力する AUX バス(AUX1 ~ AUX4)をメニューで選択します。

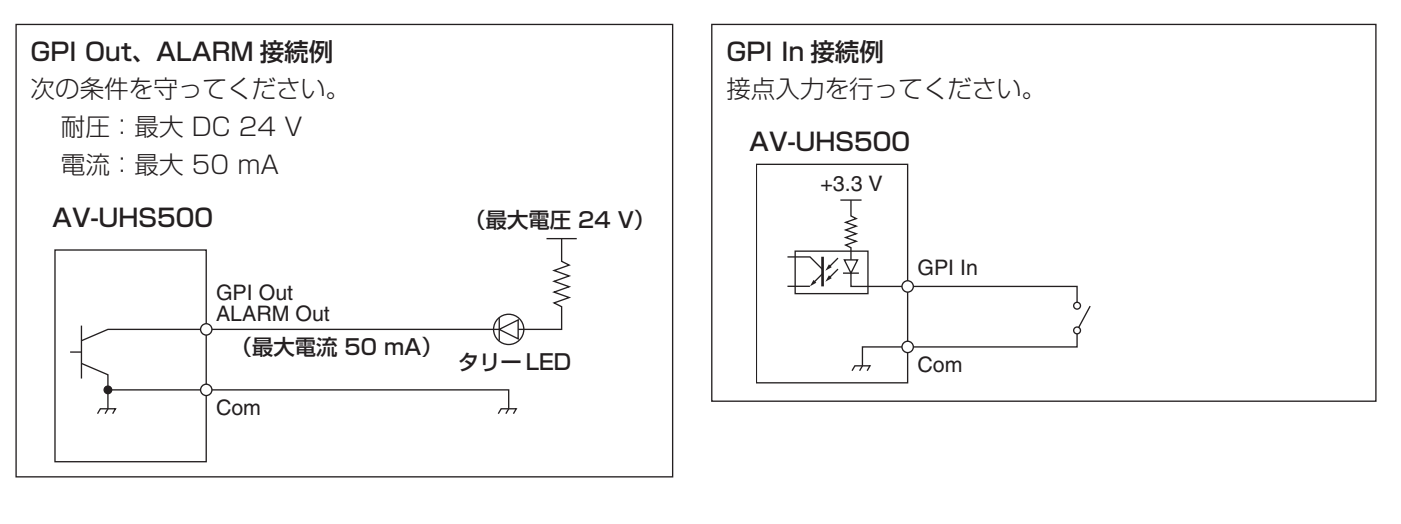

#### TALLY/GPI 1

### TALLY/GPI 2

|    | 8 7<br>0 0<br>15 14<br>0 0 | $ \begin{array}{cccccccccccccccccccccccccccccccccccc$ | $ \left(\begin{array}{cccccccccccccccccccccccccccccccccccc$ |    |             |  |  |
|----|----------------------------|-------------------------------------------------------|-------------------------------------------------------------|----|-------------|--|--|
| ピン | 番号                         | 信号名                                                   | ピン                                                          | 番号 | 信号名         |  |  |
| 1  |                            | GPI-Out 1                                             | 1                                                           |    | GPI-Out10   |  |  |
|    | 9                          | GPI-Out9                                              |                                                             | 9  | GPI-Out18   |  |  |
| 2  |                            | GPI-Out2                                              | 2                                                           |    | GPI-Out 1 1 |  |  |
|    | 10                         | ALARM Out                                             |                                                             | 10 | GPI-Out 19  |  |  |
| 3  |                            | GPI-Out3                                              | 3                                                           |    | GPI-Out12   |  |  |
|    | 11                         | GPI-In 1                                              |                                                             | 11 | GPI-In5     |  |  |
| 4  |                            | GPI-Out4                                              | 4                                                           |    | GPI-Out 13  |  |  |
|    | 12                         | GPI-In2                                               |                                                             | 12 | GPI-In6     |  |  |
| 5  |                            | GPI-Out5                                              | 5                                                           |    | GPI-Out14   |  |  |
|    | 13                         | GPI-In3                                               |                                                             | 13 | GPI-In7     |  |  |
| 6  |                            | GPI-Out6                                              | 6                                                           |    | GPI-Out 15  |  |  |
|    | 14                         | GPI-In4                                               |                                                             | 14 | GPI-In8     |  |  |
| 7  |                            | GPI-Out7                                              | 7                                                           |    | GPI-Out16   |  |  |
|    | 15                         | GPI-Com                                               |                                                             | 15 | GPI-Com     |  |  |
| 8  |                            | GPI-Out8                                              | 8                                                           |    | GPI-Out17   |  |  |
|    |                            |                                                       |                                                             |    |             |  |  |

# LAN

本機とコンピューター、または本機と外部機器\*を接続します。

- \*:本機から外部機器を制御することができます。
- LAN ケーブルは、CAT5E 以上のストレートまたはクロスケーブル、STP(Shielded Twisted Pair)、最大 100 m を 使用してください。

# 外部パネルの制御

本機は、IP ネットワークを介して接続した外部パネル (\*) から以下の操作を行うことができます。

- 各バスの素材選択
- ビデオトランジションの実行
- マクロメモリーの再生
- ショットメモリーの再生
- 各バスのクロスポイント選択
- \*:LAWO 製 LBP シリーズに対応しています。LBP シリ ーズの設定や操作について、詳しくは LAWO 社へお問 い合わせください。

#### 準備

外部パネルを、LAN ケーブルで本機背面の LAN 端子に接続します。

最大 20 台の外部パネルを接続可能です。複数の外部パネ ルを接続する場合は HUB を経由して接続します。

#### – NOTE –

### 外部パネルと本機の電源 ON/OFF について

各装置の電源 ON/OFF、再起動をする場合は、以下の 点にご注意ください。

- 本機の再起動後、3分以上経過しても外部パネルと接続できない場合は、外部パネルを再起動してください。
- 本機の起動中に外部パネルの電源を切る場合は、
   System メニュー → ExtPanel Info サブメニュー
   → Disable/Enable 項目を Disable に設定してから
   外部パネルの電源を切ってください。

# 外部パネルの設定

本機の下記設定を確認し、接続する外部パネルに設定を行ってください。

- System メニュー → Network1 サブメニュー 本サブメニューの IP Address 項目に設定されたアドレ ス値を、外部パネルが制御対象とする機器の IP アドレス として設定します。
- System メニュー → ExtPanel Info サブメニュー 本サブメニューの Port No 項目に設定されたポート番号 を、外部パネルが制御対象とする機器のポート番号とし て設定します。

その他、接続しているネットワーク環境に応じて、サブネ ットマスク (Network2 サブメニュー) やデフォルトゲート ウエイ (Network3 サブメニュー)の設定を行ってください。

### 外部パネル接続時の本機の設定

#### 受信ポート番号の設定

- (1) [99] ボタンを押して点灯させ、System メニューを表示します。
- ② [F1] を操作して、ExtPanel Info サブメニューを表示します。

ExtPanel Info Disable/Enable PortNo 62010

- ③ [F2] を押して、Disable/Enable 項目で外部パネル 機能の有効 / 無効を設定します。
- ④ [F3] を操作して、本機が使用する受信ポート番号を 設定します。

設定可能範囲62000~65535初期値62010

### ショットメモリー再生対象設定

外部パネルからの操作により、本機のショットメモリー再 生を行うときの再生対象を設定します。

- (1) [99] ボタンを押して点灯させ、System メニューを表示します。
- ② [F1] を操作して、ExtPanelIP SMEMRecall1/2 サ ブメニューを表示します。

| ExtPanellp<br>SMEMRecall1 | ME<br>Off On |    | DSK<br>Off On |     | AUX<br>Off |  |  |
|---------------------------|--------------|----|---------------|-----|------------|--|--|
| ExtPanellp                | CB           | GD | XI            | XPT |            |  |  |
| SMEMRecall2               | Off          |    | Off           |     |            |  |  |

- ③ [F2] ~ [F4] を操作して、ショットメモリーの再生対 象を設定します。
- ME、DSK、AUX、カラーバックグラウンド、クロス ポイントを個別に On/Off できます。

### バスID、ソースID一覧

外部パネルで操作を行うと、バス (Destination) に対して素材 (Source) を指定するクロスポイント設定コマンドが発行されます。

本機は、外部パネルからクロスポイント設定コマンドを受信すると、コマンド内で指定されたバスと素材の組み合わせに応じて、素材の選択やビデオトランジションの実行を行います。

本章では、本機が、各バス、各素材を特定するために使用する ID(番号)について記載します。

IDは、大きく分けて以下の2種類が存在します。

#### 1)通常のバス ID、素材 ID

スイッチャーの内部バス(ME1PGM, AUX1 など)と、スイッチャーの素材(IN1, CBGD1, STILL1-V など)を指定する ID です。

1~512の範囲の番号を使用します。

#### 2) 拡張バス ID、拡張素材 ID

ビデオトランジションやマクロメモリー、ショットメモリーの再生に用いる ID です。

本機は、バスと素材に対して同じ拡張 ID が指定されたクロスポイント設定コマンドを受信すると、対応する機能を実行 します。

例えば、ME1 AUTO バス(ID:522)に対して、ME1 AUTO 素材(ID:522)を指定するコマンドを受信すると、 ME1 で AUTO トランジションが実行されます。

513~1024の範囲の番号を使用します。

| 実行可能な動作             | 指定するバス、素材                          |
|---------------------|------------------------------------|
| MEのキートランジション        | ME1 KEY1 AUTO $\sim$ ME1 KEY3 AUTO |
| ME のキートランジション(CUT)  | ME1 KEY1 CUT ~ ME1 KEY3 CUT        |
| MEの AUTO トランジション    | ME1 BKGD AUTO                      |
| MEのCUT トランジション      | ME1 BKGD CUT                       |
| DSK のトランジション        | DSK1 AUTO ~ DSK2 AUTO              |
| DSK のトランジション(CUT)   | DSK1 CUT ~ DSK2 CUT                |
| マクロレジスタメモリーの再生      | MACROPLAY1-1 ~ MACROPLAY10-10      |
| ショットメモリーレジスタメモリーの再生 | SHOTPLAY1-1 ~ SHOTPLAY10-10        |
| 各バスのクロスポイント選択       | XPT1 ~ XPT24                       |

• LBP シリーズの各ボタン操作に ID を割り付ける方法について、詳しくは LAWO 社にお問い合わせください。

#### - NOTE -

### 外部インターフェース (ExtPanel) で用いる外部パネル (LAWO 社製 LBP シリーズ) の設定について

複数(2台以上)の外部パネルを接続する場合は、以下の点にご注意ください。

- 複数の外部パネルのコンフィギュレーションデータを作成するときは、同一の .snap ファイル内でデータを作成して ください。
- 使用する外部パネルごとに、パラメーター設定は同一で名称のみ異なるルーターを設定してください。

上記の対応を取らずに複数の外部パネルで制御 ID の拡張バス ID/ 拡張ソース ID810 ~ 833(XPT1 ~ XPT24)の 設定を行うと、外部パネルが正常に動作しない場合があります。

バス

# バス ID

| ID | バス        | ID  | バス     |
|----|-----------|-----|--------|
| 1  | ME1PGM    | 100 | DSK2-S |
| 2  | ME1PVW    | 101 | -      |
| З  | ME1KEY1-F | ÷   |        |
| 4  | ME1KEY1-S | 112 | -      |
| 5  | ME1KEY2-F | 113 | AUX1   |
| 6  | ME1KEY2-S | 114 | AUX2   |
| 7  | ME1KEY3-F | 115 | AUX3   |
| 8  | ME1KEY3-S | 116 | AUX4   |
| 9  | -         | 117 | -      |
| :  |           | ÷   |        |
| 96 | -         | 140 | -      |
| 97 | DSK1-F    | 141 | DISP   |
| 98 | DSK1-S    | 142 | _      |
| 99 | DSK2-F    | :   |        |

| ID  | バス     | ID  | バス     |
|-----|--------|-----|--------|
| 149 | -      | 163 | MV1-11 |
| 150 | VMEM-V | 164 | MV1-12 |
| 151 | VMEM-K | 165 | MV1-13 |
| 152 | -      | 166 | MV1-14 |
| 153 | MV1-1  | 167 | MV1-15 |
| 154 | MV1-2  | 168 | MV1-16 |
| 155 | MV1-3  | 169 | MV2-1  |
| 156 | MV1-4  | 170 | MV2-2  |
| 157 | MV1-5  | 171 | MV2-3  |
| 158 | MV1-6  | 172 | MV2-4  |
| 159 | MV1-7  | 173 | MV2-5  |
| 160 | MV1-8  | 174 | MV2-6  |
| 161 | MV1-9  | 175 | MV2-7  |
| 162 | MV1-10 | 176 | MV2-8  |
|     |        |     |        |

| <br> |        |
|------|--------|
| ID   | バス     |
| 177  | MV2-9  |
| 178  | MV2-10 |
| 179  | MV2-11 |
| 180  | MV2-12 |
| 181  | MV2-13 |
| 182  | MV2-14 |
| 183  | MV2-15 |
| 184  | MV2-16 |
| 185  | _      |
| :    |        |
| 512  | _      |
|      |        |

-: 未使用の ID

ソース ID

| חו | ソース     | П   | ソース     | П   | ソース    | חו  | ソース     | חו  | ソース   |
|----|---------|-----|---------|-----|--------|-----|---------|-----|-------|
| 1  | IN1     | 15  | OPB_IN3 | :   |        | 171 | Key Out | 226 | -     |
| 2  | IN2     | 16  | OPB_IN4 | 156 | -      | 172 | CLN     | 227 | AUX1  |
| З  | SDI_IN3 | 17  | -       | 157 | CLIP1V | 173 | -       | 228 | AUX2  |
| 4  | SDI_IN4 | :   |         | 158 | CLIP1K |     |         | 229 | AUX3  |
| 5  | SDI_IN5 | 144 | -       | 159 | CLIP2V | 200 | -       | 230 | AUX4  |
| 6  | SDI_IN6 | 145 | CBGD1   | 160 | CLIP2K | 201 | PGM     | 231 | -     |
| 7  | SDI_IN7 | 146 | CBGD2   | 161 | -      | 202 | -       | :   |       |
| 8  | SDI_IN8 | 147 | CBAR    | ÷   |        | 203 | PVW     | 250 | -     |
| 9  | OPA_IN1 | 148 | BLACK   | 164 | -      | 204 | . –     | 251 | CLOCK |
| 10 | OPA_IN2 | 149 | STILL1V | 165 | MV1    |     |         | 252 | -     |
| 11 | OPA_IN3 | 150 | STILL1K | 166 | MV2    | 208 | _       |     |       |
| 12 | OPA_IN4 | 151 | STILL2V | 167 | -      | 209 | ME PGM  | 512 | -     |
| 13 | OPB_IN1 | 152 | STILL2K | :   |        | 210 | _       | ]   |       |
| 14 | OPB_IN2 | 153 | -       | 170 | -      |     |         |     |       |

-: 未使用の ID

拡張バス ID

| ID  | バス            | ID  | バス            | ID  | バス             | ID  | バス           | 10 | ) バス            |
|-----|---------------|-----|---------------|-----|----------------|-----|--------------|----|-----------------|
| 513 | -             | 633 | MACROPLAY3-4  | 679 | MACROPLAY7-10  | 725 | SHOTPLAY2-6  | 77 | 1 SHOTPLAY7-2   |
| 514 | ME1 KEY1 AUTO | 634 | MACROPLAY3-5  | 680 | MACROPLAY8-1   | 726 | SHOTPLAY2-7  | 77 | 2 SHOTPLAY7-3   |
| 515 | ME1 KEY2 AUTO | 635 | MACROPLAY3-6  | 681 | MACROPLAY8-2   | 727 | SHOTPLAY2-8  | 77 | 3 SHOTPLAY7-4   |
| 516 | ME1 KEY3 AUTO | 636 | MACROPLAY3-7  | 682 | MACROPLAY8-3   | 728 | SHOTPLAY2-9  | 77 | 4 SHOTPLAY7-5   |
| 517 | -             | 637 | MACROPLAY3-8  | 683 | MACROPLAY8-4   | 729 | SHOTPLAY2-10 | 77 | 5 SHOTPLAY7-6   |
| 518 | ME1 KEY1 CUT  | 638 | MACROPLAY3-9  | 684 | MACROPLAY8-5   | 730 | SHOTPLAY3-1  | 77 | 6 SHOTPLAY7-7   |
| 519 | ME1 KEY2 CUT  | 639 | MACROPLAY3-10 | 685 | MACROPLAY8-6   | 731 | SHOTPLAY3-2  | 77 | 7 SHOTPLAY7-8   |
| 520 | ME1 KEY3 CUT  | 640 | MACROPLAY4-1  | 686 | MACROPLAY8-7   | 732 | SHOTPLAY3-3  | 77 | 8 SHOTPLAY7-9   |
| 521 | -             | 641 | MACROPLAY4-2  | 687 | MACROPLAY8-8   | 733 | SHOTPLAY3-4  | 77 | 9 SHOTPLAY7-10  |
| 522 | ME1 BKGD AUTO | 642 | MACROPLAY4-3  | 688 | MACROPLAY8-9   | 734 | SHOTPLAY3-5  | 78 | O SHOTPLAY8-1   |
| 523 | ME1 BKGD CUT  | 643 | MACROPLAY4-4  | 689 | MACROPLAY8-10  | 735 | SHOTPLAY3-6  | 78 | 1 SHOTPLAY8-2   |
| 524 | -             | 644 | MACROPLAY4-5  | 690 | MACROPLAY9-1   | 736 | SHOTPLAY3-7  | 78 | 2 SHOTPLAY8-3   |
| :   |               | 645 | MACROPLAY4-6  | 691 | MACROPLAY9-2   | 737 | SHOTPLAY3-8  | 78 | 3 SHOTPLAY8-4   |
| 593 | -             | 646 | MACROPLAY4-7  | 692 | MACROPLAY9-3   | 738 | SHOTPLAY3-9  | 78 | 4 SHOTPLAY8-5   |
| 594 | DSK1 AUTO     | 647 | MACROPLAY4-8  | 693 | MACROPLAY9-4   | 739 | SHOTPLAY3-10 | 78 | 5 SHOTPLAY8-6   |
| 595 | DSK2 AUTO     | 648 | MACROPLAY4-9  | 694 | MACROPLAY9-5   | 740 | SHOTPLAY4-1  | 78 | 6 SHOTPLAY8-7   |
| 596 | -             | 649 | MACROPLAY4-10 | 695 | MACROPLAY9-6   | 741 | SHOTPLAY4-2  | 78 | 7 SHOTPLAY8-8   |
| 597 | -             | 650 | MACROPLAY5-1  | 696 | MACROPLAY9-7   | 742 | SHOTPLAY4-3  | 78 | 8 SHOTPLAY8-9   |
| 598 | DSK1 CUT      | 651 | MACROPLAY5-2  | 697 | MACROPLAY9-8   | 743 | SHOTPLAY4-4  | 78 | 9 SHOTPLAY8-10  |
| 599 | DSK2 CUT      | 652 | MACROPLAY5-3  | 698 | MACROPLAY9-9   | 744 | SHOTPLAY4-5  | 75 | 0 SHOTPLAY9-1   |
| 600 | -             | 653 | MACROPLAY5-4  | 699 | MACROPLAY9-10  | 745 | SHOTPLAY4-6  | 79 | 1 SHOTPLAY9-2   |
| :   |               | 654 | MACROPLAY5-5  | 700 | MACROPLAY10-1  | 746 | SHOTPLAY4-7  | 79 | 2 SHOTPLAY9-3   |
| 609 | -             | 655 | MACROPLAY5-6  | 701 | MACROPLAY10-2  | 747 | SHOTPLAY4-8  | 79 | 3 SHOTPLAY9-4   |
| 610 | MACROPLAY1-1  | 656 | MACROPLAY5-7  | 702 | MACROPLAY10-3  | 748 | SHOTPLAY4-9  | 79 | 4 SHOTPLAY9-5   |
| 611 | MACROPLAY1-2  | 657 | MACROPLAY5-8  | 703 | MACROPLAY10-4  | 749 | SHOTPLAY4-10 | 79 | 5 SHOTPLAY9-6   |
| 612 | MACROPLAY1-3  | 658 | MACROPLAY5-9  | 704 | MACROPLAY10-5  | 750 | SHOTPLAY5-1  | 79 | 6 SHOTPLAY9-7   |
| 613 | MACROPLAY1-4  | 659 | MACROPLAY5-10 | 705 | MACROPLAY10-6  | 751 | SHOTPLAY5-2  | 75 | 7 SHOTPLAY9-8   |
| 614 | MACROPLAY1-5  | 660 | MACROPLAY6-1  | 706 | MACROPLAY10-7  | 752 | SHOTPLAY5-3  | 75 | 8 SHOTPLAY9-9   |
| 615 | MACROPLAY1-6  | 661 | MACROPLAY6-2  | 707 | MACROPLAY10-8  | 753 | SHOTPLAY5-4  | 75 | 9 SHOTPLAY9-10  |
| 616 | MACROPLAY1-7  | 662 | MACROPLAY6-3  | 708 | MACROPLAY10-9  | 754 | SHOTPLAY5-5  | 80 | 0 SHOTPLAY10-1  |
| 617 | MACROPLAY1-8  | 663 | MACROPLAY6-4  | 709 | MACROPLAY10-10 | 755 | SHOTPLAY5-6  | 80 | 1 SHOTPLAY10-2  |
| 618 | MACROPLAY1-9  | 664 | MACROPLAY6-5  | 710 | SHOTPLAY1-1    | 756 | SHOTPLAY5-7  | 80 | 2 SHOTPLAY10-3  |
| 619 | MACROPLAY1-10 | 665 | MACROPLAY6-6  | 711 | SHOTPLAY1-2    | 757 | SHOTPLAY5-8  | 80 | 3 SHOTPLAY10-4  |
| 620 | MACROPLAY2-1  | 666 | MACROPLAY6-7  | 712 | SHOTPLAY1-3    | 758 | SHOTPLAY5-9  | 80 | 4 SHOTPLAY10-5  |
| 621 | MACROPLAY2-2  | 667 | MACROPLAY6-8  | 713 | SHOTPLAY1-4    | 759 | SHOTPLAY5-10 | 80 | 5 SHOTPLAY10-6  |
| 622 | MACROPLAY2-3  | 668 | MACROPLAY6-9  | 714 | SHOTPLAY1-5    | 760 | SHOTPLAY6-1  | 80 | 6 SHOTPLAY10-7  |
| 623 | MACROPLAY2-4  | 669 | MACROPLAY6-10 | 715 | SHOTPLAY1-6    | 761 | SHOTPLAY6-2  | 80 | 7 SHOTPLAY10-8  |
| 624 | MACROPLAY2-5  | 670 | MACROPLAY7-1  | 716 | SHOTPLAY1-7    | 762 | SHOTPLAY6-3  | 80 | 8 SHOTPLAY10-9  |
| 625 | MACROPLAY2-6  | 671 | MACROPLAY7-2  | 717 | SHOTPLAY1-8    | 763 | SHOTPLAY6-4  | 80 | 9 SHOTPLAY10-10 |
| 626 | MACROPLAY2-7  | 672 | MACROPLAY7-3  | 718 | SHOTPLAY1-9    | 764 | SHOTPLAY6-5  | 81 | 0 XPT1          |
| 627 | MACROPLAY2-8  | 673 | MACROPLAY7-4  | 719 | SHOTPLAY1-10   | 765 | SHOTPLAY6-6  | 81 | 1 XPT2          |
| 628 | MACROPLAY2-9  | 674 | MACROPLAY7-5  | 720 | SHOTPLAY2-1    | 766 | SHOTPLAY6-7  | 81 | 2 XPT3          |
| 629 | MACROPLAY2-10 | 675 | MACROPLAY7-6  | 721 | SHOTPLAY2-2    | 767 | SHOTPLAY6-8  | 81 | 3 XPT4          |
| 630 | MACROPLAY3-1  | 676 | MACROPLAY7-7  | 722 | SHOTPLAY2-3    | 768 | SHOTPLAY6-9  | 81 | 4 XPT5          |
| 631 | MACROPLAY3-2  | 677 | MACROPLAY7-8  | 723 | SHOTPLAY2-4    | 769 | SHOTPLAY6-10 | 81 | 5 XPT6          |
| 632 | MACROPLAY3-3  | 678 | MACROPLAY7-9  | 724 | SHOTPLAY2-5    | 770 | SHOTPLAY7-1  | 8  | 6 XPT7          |

-: 無効 ID(-1) を送信

# 拡張バスID(つづき)

| ID   | バス    |
|------|-------|
| 817  | XPT8  |
| 818  | XPT9  |
| 819  | XPT10 |
| 820  | XPT11 |
| 821  | XPT12 |
| 822  | XPT13 |
| 823  | XPT14 |
| 824  | XPT15 |
| 825  | XPT16 |
| 826  | XPT17 |
| 827  | XPT18 |
| 828  | XPT19 |
| 829  | XPT20 |
| 830  | XPT21 |
| 831  | XPT22 |
| 832  | XPT23 |
| 833  | XPT24 |
| 834  | _     |
| :    |       |
| 1024 | -     |

-: 無効 ID(-1) を送信

# 拡張ソースID

| JILLIN |               |     |               |     |                |
|--------|---------------|-----|---------------|-----|----------------|
| ID     | ソース           | ID  | ソース           | ID  | ソース            |
| 513    | -             | 633 | MACROPLAY3-4  | 679 | MACROPLAY7-10  |
| 514    | ME1 KEY1 AUTO | 634 | MACROPLAY3-5  | 680 | MACROPLAY8-1   |
| 515    | ME1 KEY2 AUTO | 635 | MACROPLAY3-6  | 681 | MACROPLAY8-2   |
| 516    | ME1 KEY3 AUTO | 636 | MACROPLAY3-7  | 682 | MACROPLAY8-3   |
| 517    | -             | 637 | MACROPLAY3-8  | 683 | MACROPLAY8-4   |
| 518    | ME1 KEY1 CUT  | 638 | MACROPLAY3-9  | 684 | MACROPLAY8-5   |
| 519    | ME1 KEY2 CUT  | 639 | MACROPLAY3-10 | 685 | MACROPLAY8-6   |
| 520    | ME1 KEY3 CUT  | 640 | MACROPLAY4-1  | 686 | MACROPLAY8-7   |
| 521    | -             | 641 | MACROPLAY4-2  | 687 | MACROPLAY8-8   |
| 522    | ME1 BKGD AUTO | 642 | MACROPLAY4-3  | 688 | MACROPLAY8-9   |
| 523    | ME1 BKGD CUT  | 643 | MACROPLAY4-4  | 689 | MACROPLAY8-10  |
| 524    | -             | 644 | MACROPLAY4-5  | 690 | MACROPLAY9-1   |
| :      |               | 645 | MACROPLAY4-6  | 691 | MACROPLAY9-2   |
| 593    | -             | 646 | MACROPLAY4-7  | 692 | MACROPLAY9-3   |
| 594    | DSK1 AUTO     | 647 | MACROPLAY4-8  | 693 | MACROPLAY9-4   |
| 595    | DSK2 AUTO     | 648 | MACROPLAY4-9  | 694 | MACROPLAY9-5   |
| 596    | -             | 649 | MACROPLAY4-10 | 695 | MACROPLAY9-6   |
| 597    | -             | 650 | MACROPLAY5-1  | 696 | MACROPLAY9-7   |
| 598    | DSK1 CUT      | 651 | MACROPLAY5-2  | 697 | MACROPLAY9-8   |
| 599    | DSK2 CUT      | 652 | MACROPLAY5-3  | 698 | MACROPLAY9-9   |
| 600    | -             | 653 | MACROPLAY5-4  | 699 | MACROPLAY9-10  |
| :      |               | 654 | MACROPLAY5-5  | 700 | MACROPLAY10-1  |
| 609    | _             | 655 | MACROPLAY5-6  | 701 | MACROPLAY10-2  |
| 610    | MACROPLAY1-1  | 656 | MACROPLAY5-7  | 702 | MACROPLAY10-3  |
| 611    | MACROPLAY1-2  | 657 | MACROPLAY5-8  | 703 | MACROPLAY10-4  |
| 612    | MACROPLAY1-3  | 658 | MACROPLAY5-9  | 704 | MACROPLAY10-5  |
| 613    | MACROPLAY1-4  | 659 | MACROPLAY5-10 | 705 | MACROPLAY10-6  |
| 614    | MACROPLAY1-5  | 660 | MACROPLAY6-1  | 706 | MACROPLAY10-7  |
| 615    | MACROPLAY1-6  | 661 | MACROPLAY6-2  | 707 | MACROPLAY10-8  |
| 616    | MACROPLAY1-7  | 662 | MACROPLAY6-3  | 708 | MACROPLAY10-9  |
| 617    | MACROPLAY1-8  | 663 | MACROPLAY6-4  | 709 | MACROPLAY10-10 |
| 618    | MACROPLAY1-9  | 664 | MACROPLAY6-5  | 710 | SHOTPLAY1-1    |
| 619    | MACROPLAY1-10 | 665 | MACROPLAY6-6  | 711 | SHOTPLAY1-2    |
| 620    | MACROPLAY2-1  | 666 | MACROPLAY6-7  | 712 | SHOTPLAY1-3    |
| 621    | MACROPLAY2-2  | 667 | MACROPLAY6-8  | 713 | SHOTPLAY1-4    |
| 622    | MACROPLAY2-3  | 668 | MACROPLAY6-9  | 714 | SHOTPLAY1-5    |
| 623    | MACROPLAY2-4  | 669 | MACROPLAY6-10 | 715 | SHOTPLAY1-6    |
| 624    | MACROPLAY2-5  | 670 | MACROPLAY7-1  | 716 | SHOTPLAY1-7    |
| 625    | MACROPLAY2-6  | 671 | MACROPLAY7-2  | 717 | SHOTPLAY1-8    |
| 626    | MACROPLAY2-7  | 672 | MACROPLAY7-3  | 718 | SHOTPLAY 1-9   |
| 627    | MACROPLAY2-8  | 673 | MACROPLAY7-4  | 719 | SHOTPLAY1-10   |
| 628    | MACROPLAY2-9  | 674 | MACROPLAY7-5  | 720 | SHOTPLAY2-1    |
| 629    | MACROPLAY2-10 | 675 | MACROPLAY7-6  | 721 | SHOTPLAY2-2    |
| 630    | MACROPLAY3-1  | 676 | MACROPLAY7-7  | 722 | SHOTPLAY2-3    |
| 631    | MACROPLAY3-2  | 677 | MACROPLAY7-8  | 723 | SHOTPLAY2-4    |
| 632    | MACROPLAY3-3  | 678 | MACROPLAY7-9  | 724 | SHOTPLAY2-5    |

-: 未使用の ID

# 拡張ソース ID(つづき)

| ID  | ソース          | ID   | ソース           | ID   | ソース        |
|-----|--------------|------|---------------|------|------------|
| 725 | SHOTPLAY2-6  | 771  | SHOTPLAY7-2   | 817  | / XPT8     |
| 726 | SHOTPLAY2-7  | 772  | SHOTPLAY7-3   | 818  | XPT9       |
| 727 | SHOTPLAY2-8  | 773  | SHOTPLAY7-4   | 819  | XPT10      |
| 728 | SHOTPLAY2-9  | 774  | SHOTPLAY7-5   | 820  | XPT11      |
| 729 | SHOTPLAY2-10 | 775  | SHOTPLAY7-6   | 821  | XPT12      |
| 730 | SHOTPLAY3-1  | 776  | SHOTPLAY7-7   | 822  | XPT13      |
| 731 | SHOTPLAY3-2  | 777  | SHOTPLAY7-8   | 823  | XPT14      |
| 732 | SHOTPLAY3-3  | 778  | SHOTPLAY7-9   | 824  | XPT15      |
| 733 | SHOTPLAY3-4  | 779  | SHOTPLAY7-10  | 825  | XPT16      |
| 734 | SHOTPLAY3-5  | 780  | SHOTPLAY8-1   | 826  | XPT17      |
| 735 | SHOTPLAY3-6  | 781  | SHOTPLAY8-2   | 827  | XPT18      |
| 736 | SHOTPLAY3-7  | 782  | SHOTPLAY8-3   | 828  | 3 XPT19    |
| 737 | SHOTPLAY3-8  | 783  | SHOTPLAY8-4   | 829  | XPT20      |
| 738 | SHOTPLAY3-9  | 784  | SHOTPLAY8-5   | 830  | XPT21      |
| 739 | SHOTPLAY3-10 | 785  | SHOTPLAY8-6   | 831  | XPT22      |
| 740 | SHOTPLAY4-1  | 786  | SHOTPLAY8-7   | 832  | 2 XPT23    |
| 741 | SHOTPLAY4-2  | 787  | SHOTPLAY8-8   | 833  | XPT24      |
| 742 | SHOTPLAY4-3  | 788  | SHOTPLAY8-9   | 834  | L –        |
| 743 | SHOTPLAY4-4  | 789  | SHOTPLAY8-10  |      |            |
| 744 | SHOTPLAY4-5  | 790  | SHOTPLAY9-1   | 1024 | 1 -        |
| 745 | SHOTPLAY4-6  | 791  | SHOTPLAY9-2   |      | -: 未使用の ID |
| 746 | SHOTPLAY4-7  | 792  | SHOTPLAY9-3   |      |            |
| 747 | SHOTPLAY4-8  | 793  | SHOTPLAY9-4   |      |            |
| 748 | SHOTPLAY4-9  | 794  | SHOTPLAY9-5   |      |            |
| 749 | SHOTPLAY4-10 | 795  | SHOTPLAY9-6   |      |            |
| 750 | SHOTPLAY5-1  | 796  | SHOTPLAY9-7   | -    |            |
| 751 | SHOTPLAY5-2  | 797  | SHOTPLAY9-8   |      |            |
| 752 | SHOTPLAY5-3  | 798  | SHOTPLAY9-9   |      |            |
| 753 | SHOTPLAY5-4  | 799  | SHOTPLAY9-10  |      |            |
| 754 | SHOTPLAY5-5  | 800  | SHOTPLAY10-1  |      |            |
| 755 | SHOTPLAY5-6  | 801  | SHOTPLAY10-2  |      |            |
| 756 | SHOTPLAY5-7  | 802  | SHOTPLAY10-3  | -    |            |
| /5/ | SHOTPLAY5-8  | 803  | SHOTPLAYTO-4  |      |            |
| /58 | SHOTPLAY5-9  | 804  | SHOTPLAYTO-5  |      |            |
| /59 | SHOTPLAY5-10 | 805  | SHOTPLAYTO-6  |      |            |
| /60 | SHUIPLAY6-I  | 806  | SHUTPLAY 10-7 |      |            |
| 161 | SHUTPLAY6-2  | 807  | SHUTPLAY 10-8 |      |            |
| 762 | SHUIPLAY6-3  | 808  | SHUTPLAY 10-9 |      |            |
| 163 | SHUTPLAY6-4  | 809  | SHUIPLAYIU-10 |      |            |
| 164 | SHUIPLAY6-5  | 1810 |               |      |            |
| 765 |              | 811  | XP12          |      |            |
| 100 | SHUIPLAY6-/  | 812  | INPI3         |      |            |
| 16/ | SHUTPLAY6-8  | 813  | XP14          |      |            |
| 168 | SHUIPLAY6-9  | 814  |               |      |            |
| /69 | SHUIPLAY6-10 | 815  | XP16<br>VDT7  |      |            |
| //0 | SHUTPLAY7-1  | 816  |               | ]    |            |

# **External Control**

### <概要>

ネットワークに接続したシステムコントローラーやタリー インターフェースなどの外部機器との間で、AV-UHS500 すべてのバスの素材切り替えや素材名情報の送受信ができ ます。

また、外部機器からの Key Signal Coupling 設定の切り替えが可能です。

TSL UMD Protocol V5.0 に対応した通信フォーマットで タリー情報と Source ID 情報の送受信が可能です。

当社製品のリモートカメラコントローラー AW-RP シリー ズとIP 接続することにより、AW-RP シリーズのカメラセ レクトによる AV-UHS500 バスの素材切り替えや Tally 情報送信、フォーカスアシストや素材名の取得が可能です。

● 制御バスの設定などは、AW-RP シリーズの取扱説明書 を参照してください。

### <準備>

外部機器を LAN ケーブルで AV-UHS500 背面の LAN 端 子に接続します。

本機は、20 系統の接続 IP に対応しています。複数の外部 機器と接続する場合は HUB で分配して接続します。IP は 重複しないように設定してください。

AV-UHS500 のネットワーク設定は <CONF/SYS> ボタ ン→[System] → [Network1]、[Network2] サブメニュ ーで確認します。

初期値は、IP Address: "192.168.0.8"、

Subnet Mask: "255.255.255.0"です。

### <設定>

- ① [SW] ボタンを押して点灯させ、System メニューを表示します。
- ② [F1] を操作し、ExtControl Switcher サブメニュー を表示します。

 ExtControl
 Disable/Enable
 PortNo
 62000
 IntervalTime
 Response

 Switcher
 Disable
 Enable
 16ms
 V
 Off
 On

- ③ [F2] を押して、Disable/Enable 項目で External Control 機能の有効 / 無効を設定します。
- ④ [F3] を操作して、PortNo 項目でネットワークの設定 をします。
- ⑤ [F4] を操作して、IntervalTime 項目でコマンド送信 間隔の設定をおこないます。
- ⑥ [F5] を操作して、Response 項目で、送信元に対す る変更通知送信の設定を行います。

| On  | 送信元に対して変更通知を送信する。  |
|-----|--------------------|
| Off | 送信元に対して変更通知を送信しない。 |

 ⑦ [F1] を操作して、ExtControl AUX Panel1~5サ ブメニューを表示します。

| ExtControl | IP Address1  | IP Address2  | IP Address3  | IP Address4  |
|------------|--------------|--------------|--------------|--------------|
| AUX Panel1 | 0.0.0.0      | 0.0.0.0      | 0.0.0.0      | 0.0.0.0      |
| ExtControl | IP Address5  | IP Address6  | IP Address7  | IP Address8  |
| AUX Panel2 | 0.0.0.0      | 0.0.0.0      | 0.0.0.0      | 0.0.0.0      |
| ExtControl | IP Address9  | IP Address10 | IP Address11 | IP Address12 |
| AUX Panel3 | 0.0.0.0      | 0.0.0.0      | 0.0.0.0      | 0.0.0.0      |
| ExtControl | IP Address13 | IP Address14 | IP Address15 | IP Address16 |
| AUX Panel4 | 0.0.0.0      | 0.0.0.0      | 0.0.0.0      | 0.0.0.0      |
| ExtControl | IP Address17 | IP Address18 | IP Address19 | IP Address20 |
| AUX Panel5 | 0.0.0.0      | 0.0.0.0      | 0.0.0.0      | 0.0.0.0      |

- ⑧ [F2] ~ [F5] を押して、接続される外部機器の IP ア ドレスを設定します。
- ⑨ [F1] を操作して、ExtControl Aux Panel6 サブメ
   ニューを表示します。

ExtControl PortNo 65000

⑩ [F2] を操作して、外部接続機器の受信ポート番号を 設定します。

リモートカメラコントローラー AW-RP シリーズと接 続する場合は、60031 に設定します。

① TSL UMD Protocol V5.0 コマンドの

DMSG-CONTROL パラメータについて。

RH タリー出力時は、Tally Group 1 の設定が出力されます。

TXT タリー出力時は、Tally Group2 の設定が出力されます。

LH タリー出力時は、Tally Group3 の設定が出力さ れます。

⑩素材名を変更させる場合は

<IN/OUT>ボタン→ [Input] → [Name] サブメニュー の Type 項目を User に設定しておく必要があります。

## <コマンド仕様>

AV-UHS500 外部インターフェース通信プロトコル仕様書 を参照してください。

## Macro Trigger

### <概要>

ネットワークで接続した外部機器から TCP/IP プロトコル による特定コマンドを受信することで、設定したマクロを 実行することができます。

TCP/IPの PORT 番号は、63000 を使用します。

### <準備>

マクロ実行のトリガーをネットワークで与える外部機器を、 LAN ケーブルで AV-UHS500 背面の LAN 端子に接続し ます。

20 系統の接続 IP に対応しています。複数の外部機器と接続する場合は HUB で分配して接続します。IP は重複しないように設定してください。

### <設定>

- ① [99] ボタンを押して点灯させ、System メニューを表示します。
- ② [F1] を操作し、Macro Trigger Control 1 サブメ ニューを表示します。

Macro Trigger Disable/Enable Control 1 Disable

- ③ [F2] を押して、Disable/Enable 項目で Macro Trigger 機能の有効 / 無効を設定します。
- ④ [F1] を操作し、Macro Trigger Control2 ~ 11 サ ブメニューを表示します。

| Macro Trigger | IP Address1  | Macro1    | IP Address2  | Macro2    |
|---------------|--------------|-----------|--------------|-----------|
| Control2      | 0.0.0.0      | No Assign | 0.0.0.0      | No Assign |
| Macro Trigger | IP Address3  | Macro3    | IP Address4  | Macro4    |
| Control3      | 0.0.0.0      | No Assign | 0.0.0.0      | No Assign |
| Macro Trigger | IP Address5  | Macro5    | IP Address6  | Macro6    |
| Control4      | 0.0.0.0      | No Assign | 0.0.0.0      | No Assign |
| Macro Trigger | IP Address7  | Macro7    | IP Address8  | Macro8    |
| Control5      | 0.0.0.0      | No Assign | 0.0.0.0      | No Assign |
| Macro Trigger | IP Address9  | Macro9    | IP Address10 | Macro10   |
| Control6      | 0.0.0.0      | No Assign | 0.0.0.0      | No Assign |
| Macro Trigger | IP Address11 | Macro11   | IP Address12 | Macro12   |
| Control7      | 0.0.0.0      | No Assign | 0.0.0.0      | No Assign |
| Macro Trigger | IP Address13 | Macro13   | IP Address14 | Macro14   |
| Control8      | 0.0.0.0      | No Assign | 0.0.0.0      | No Assign |
| Macro Trigger | IP Address15 | Macro15   | IP Address16 | Macro16   |
| Control9      | 0.0.0.0      | No Assign | 0.0.0.0      | No Assign |

- ⑤[F2]、[F4]を押して、IP Address 項目でマクロ実行のトリガーをネットワークで与える外部機器のIP アドレスを設定します。
- ⑥ [F3]、[F5] を押して、Macro 項目で実行するマクロ を設定します。
- ⑦ AV-UHS500 に実行するマクロを登録します。マク
   ロ登録については「メモリー」を参照してください。

### <コマンド仕様>

外部機器と AV-UHS500 の間で送受信される TCP/IP プロトコルのコマンドについて記述します。

外部機器からマクロ設定コマンド(401)がAV-UHS500に送られると、マクロ設定応答コマンド(451)が返されます。

| No. |         | 名称             | サイズ    | 内容                              |
|-----|---------|----------------|--------|---------------------------------|
|     |         |                | (byte) |                                 |
| 0   | 開始コード   |                | 2      | 「@S」固定                          |
| 2   | 送信元情報   | 機器コード          | 2      | 上位 1 byte:機器種別 Ox19 固定          |
|     |         |                |        | 下位 1byte:機器番号(重複しないように任意に設定。1~) |
| 4   |         | PROTOCOL ID    | 1      | 0 固定                            |
| 5   |         | Transaction ID | 1      | 任意の値を設定                         |
| 6   |         | IPアドレス         | 4      | 機器の IP アドレス                     |
| 10  |         | PORT 番号        | 2      | 機器の PORT 番号                     |
| 12  | 受信先情報   | 機器コード          | 2      | 上位 1 byte :機器種別 0x02 固定         |
|     |         |                |        | 下位 lbyte:機器番号(重複しないように任意に設定。l~) |
| 14  |         | PROTOCOL ID    | 1      | 0 固定                            |
| 15  |         | Transaction ID | 1      | 任意の値を設定                         |
| 16  |         | IPアドレス         | 4      | 機器の IP アドレス                     |
| 20  |         | PORT 番号        | 2      | 機器の PORT 番号 63000=0xF618        |
| 22  | 情報部ヘッダー | 制御コード          | 1      | 0 固定                            |
| 23  |         | 制御数            | 1      | 0 固定                            |
| 24  |         | データ長           | 2      | 3 固定                            |
| 26  | 情報部データ  | コマンド           | 2      | マクロ設定 401=0x191                 |
| 28  | ]       | データ            | 1      | 0 固定                            |
| 29  | 1       | Reserved       | 481    | 0 固定                            |
| 510 | 終了コード   |                | 2      | 「@E」固定                          |

| - \/ |         |                |        | ×uu /                           |
|------|---------|----------------|--------|---------------------------------|
| No.  |         | 名称             | サイズ    | 内容                              |
|      |         |                | (byte) |                                 |
| 0    | 開始コード   |                | 2      | 「@S」固定                          |
| 2    | 送信元情報   | 機器コード          | 2      | 上位 1 byte:機器種別 0x02 固定          |
|      |         |                |        | 下位 1byte:機器番号(重複しないように任意に設定。1~) |
| 4    |         | PROTOCOL ID    | 1      | 0 固定                            |
| 5    |         | Transaction ID | 1      | 受信時の受信先 Transaction ID          |
| 6    |         | IPアドレス         | 4      | 機器の IP アドレス                     |
| 10   |         | PORT 番号        | 2      | 機器の PORT 番号 63000=0xF618        |
| 12   | 受信先情報   | 機器コード          | 2      | 上位 1 byte:機器種別 Ox19 固定          |
|      |         |                |        | 下位 1byte:機器番号(重複しないように任意に設定。1~) |
| 14   |         | PROTOCOL ID    | 1      | 0 固定                            |
| 15   |         | Transaction ID | 1      | 受信時の送信元 Transaction ID          |
| 16   |         | IPアドレス         | 4      | 機器の IP アドレス                     |
| 20   |         | PORT 番号        | 2      | 機器の PORT 番号                     |
| 22   | 情報部ヘッダー | 制御コード          | 1      | 0 固定                            |
| 23   |         | 制御数            | 1      | 0 固定                            |
| 24   |         | データ長           | 2      | 3 固定                            |
| 26   | 情報部データ  | コマンド           | 2      | マクロ設定応答 451=0x1C3               |
| 28   |         | データ            | 1      | 0 固定                            |
| 29   |         | Reserved       | 481    | 0 固定                            |
| 510  | 終了コード   |                | 2      | 「@E」固定                          |

• マクロ設定応答コマンド(451)(AV-UHS500 → 外部機器)

# ソフトパネル接続設定

本機では、ソフトウェアパネル AV-SF500 をインストー ルした PC を LAN 接続することにより、本機の操作、設定 をリモート制御することができます。

ソフトウェアパネルとの認証を行うため、本機で認証情報 の設定を行います。

- ローカル PC にソフトウェアパネルをインストールする には、AV-SF500の導入手順書を参照してください。
- ソフトウェアパネルの操作に関しては、AV-SF500の 取扱説明書を参照してください。
  - (1) (1) ボタンを押して点灯させ、System メニューを表示します。
  - ② [F1] を操作して、SW Ctrl Panel Settings サブメ ニューを表示します。

 SW Ctrl Panel
 User Name
 Password

 Settings
 Execute

- ③ User Name 項目で [F2] を操作し、キーボード画面 を表示します。
   ソフトウェアパネル認証時のユーザー名を入力しま す。
- ④ [F1] ~ [F3]、ポジショナー、ロータリーエンコーダ ー [Z]、テンキーを使ってユーザー名を入力し、[F4] を押します。
   入力したユーザー名を取り消してキーボード画面を閉 じる場合は、[F5]を押します。
   ⇒「キーボード画面の操作」参照
- ⑤ Password 項目で [F3] (Execute) を操作し、キーボー ド画面を表示します。
   ソフトウェアパネル認証時のパスワードを入力します。
   認証パスワードは 2 回の入力が必要です。
- ⑥ [F1] ~ [F3]、ポジショナー、ロータリーエンコーダ
   ー [Z]、テンキーを使ってパスワードを入力し、[F4]
   を押します。
   入力したパスワードを取り消してキーボード画面を閉じる場合は、[F5]を押します。
   ⇒ 「キーボード画面の操作」参照

# ローカルPC

ソフトウェアパネル AV-SF500 をインストールした PC をLAN 接続することにより、本機のセットアップデータを プロジェクトファイルとして保存することができます。 また、ソフトウェアパネル AV-SF500 をインストールし た PC から本機にセットアップデータを読み出すことも可 能です。

- ローカル PC にソフトウェアパネルをインストールする には、AV-SF500の導入手順書を参照してください。
- ソフトウェアパネルの操作に関しては、AV-SF500の 取扱説明書を参照してください。
- 高画質で記録時間が長い動画や高画質の静止画ファイル を内蔵ストレージに保存する際には、しばらく時間がか かる場合があります。
- プロジェクトファイルとして、以下のデータを選択して 保存 / 読み込みができます。
   セットアップデータ、ショットメモリーデータ、イベン トメモリーデータ、マクロメモリーデータ、Still ビデオ メモリー、Clip ビデオメモリー、Still プレイリスト
- 日付、時刻、ネットワーク設定は保存できません。

### ローカル PC へのプロジェクトファイルの保存

- ② [F1] を操作して、Target Select1/2 項目でプロジェクトファイルとして保存したい項目を選択します。
   [F2] ~ [F5] を操作し、保存する項目をそれぞれ ON にします。

 Target
 Setup
 Shot
 Event
 Macro

 Select1
 Off
 Off
 Off
 Off
 Off
 Off
 Off
 Off
 Off
 Off
 Off
 Off
 Off
 Off
 Off
 Off
 Off
 Off
 Off
 Off
 Off
 Off
 Off
 Off
 Off
 Off
 Off
 Off
 Off
 Off
 Off
 Off
 Off
 Off
 Off
 Off
 Off
 Off
 Off
 Off
 Off
 Off
 Off
 Off
 Off
 Off
 Off
 Off
 Off
 Off
 Off
 Off
 Off
 Off
 Off
 Off
 Off
 Off
 Off
 Off
 Off
 Off
 Off
 Off
 Off
 Off
 Off
 Off
 Off
 Off
 Off
 Off
 Off
 Off
 Off
 Off
 Off
 Off
 Off
 Off
 Off
 Off
 Off
 Off
 Off
 Off
 Off
 Off
 Off

③ [F1] を操作して、Local サブメニューを表示します。

Load Execute

Local

④ Save 項目で [F3] (Execute) を押し、ローカル PC ヘプロジェクトファイルを保存します。

Execute

| コーカル PC からのプロジェクトファイルの読み出 | 1   |
|---------------------------|-----|
|                           | · • |

- ① 📖 ボタンを押して点灯させ、Project File メニュー を表示します。
- ②[F1]を操作して、Target Select1/2項目でプロジェクトファイルとして読み出したい項目を選択します。

[F2] ~ [F5] を操作し、読み出す項目をそれぞれ ON にします。

③ [F1] を操作して、Local サブメニューを表示します。

#### Load Save Execute Execute

Local

④ Load 項目で [F2](Execute) を押し、ローカル PC か らプロジェクトファイルを読み出します。

### EasyIP Setup Tool Plus 接続設定

本機のネットワークに関する設定を EasyIP Setup Tool Plus を使って行うことができます。

EasyIP Setup Tool Plus は以下の Web サイトからダウ ンロードして入手することができます。

日本語:https://panasonic.biz/cns/sav/ 英語:https://pro-av.panasonic.net/

詳細は EasyIP Setup Tool Plus の Help ページで確認することができます。

- (1) (1) ボタンを押して点灯させ、System メニューを表示します。
- ② [F1] を操作して、EasyIP Settings サブメニューを 表示します。

Setup Limit

#### EasyIP Settings

 ③ User Name 項目で [F2] を操作し、キーボード画面 を表示します。
 EasyIP Setup Tool 接続認証時のユーザー名を入力 します。

 ④[F1]~[F3]、ポジショナー、ロータリーエンコーダ ー[Z]、テンキーを使ってユーザー名を入力し、[F4] を押します。
 入力したユーザー名を取り消してキーボード画面を閉 じる場合は、[F5]を押します。

⇒「キーボード画面の操作」参照

- ⑤ Password 項目で [F3](Execute) を操作し、キーボ ード画面を表示します。
   EasyIP Setup Tool 接続認証時のパスワードを入力 します。
   認証パスワードは2回の入力が必要です。
- ⑥[F1]~[F3]、ポジショナー、ロータリーエンコーダ ー[Z]、テンキーを使ってパスワードを入力し、[F4] を押します。
   入力したパスワードを取り消してキーボード画面を閉 じる場合は、[F5]を押します。
   ⇒「キーボード画面の操作」参照
- ⑦ Setup Limit 項目で、EasyIP Setup Tool Plus か らネットワーク設定の操作を有効にする時間を設定し ます。

| 20min     | EasyIP Setup Tool Plus でのネットワー<br>ク設定操作を、本機起動後 20 分間のみ有効<br>にします。 |
|-----------|-------------------------------------------------------------------|
| Unlimited | EasyIP Setup Tool Plus でのネットワー<br>ク設定操作を、常時有効にします。                |

### EasyIP 機器名称設定

EasyIP Setup Tool Plus では本機の固有名称が表示され ます。

- (1) (1) ボタンを押して点灯させ、System メニューを表示します。
- ② [F1] を操作して、Switcher Name サブメニューを 表示します。

Switcher Switcher Title Name AV-UHS500

③ Switcher Title 項目で [F2] を操作し、キーボード画面を表示します。
 EasyIP Setup Tool で表示される本機の Title を入力します。

入力可能な文字数は1~20文字です。

### < 使用可能な文字 >

|A~Z、a~z、0~9、半角スペース、 !#\$%&'()@^`\_{}-\*=[];,.+|~:?<>/

# 保証とアフターサービス(よくお読みください)

故障・修理・お取扱い・メンテナンス

などのご相談は、まず、

お買い上げの販売店

へ、お申し付けください。

お買い上げの販売店がご不明の場合は、当社 (裏表紙) までご連絡ください。 ※ 内容により、お近くの窓口をご紹介させていただく場合がございますので、ご了承ください。

#### ■ 保証書

お買い上げ日・販売店名などの記入を必ずお確かめの上、お買い上げ の販売店からお受け取りください。 内容をよくお読みいただいた上、大切に保管してください。 万一、保証期間内に故障が生じた場合には、保証書記載内容に基づき、 「無料修理」させていただきます。

#### 保証期間:お買い上げ日から本体1年間

#### ■補修用性能部品 8年

当社では、ライブスイッチャーの補修用性能部品を、製造打ち切り後、 8年間保有しています。

※ 補修用性能部品とは、その製品の機能を維持するために必要な部品 です。

#### ■ 定期メンテナンス (保守・点検)

定期メンテナンス(保守・点検)は、お客様が安心して機器をご使用い ただくために、定期的に必要なメンテナンスを行い、機器の機能を常 に良好な状態に維持するためのものです。 部品の摩耗、劣化、ゴミ、ほこりの付着などによる突発的な故障、ト ラブルを未然に防ぐとともに、安定した機能、性能を維持するために、 定期メンテナンスのご契約を推奨いたします。

なお、メンテナンス実施の周期、費用につきましては、機器のご使用 状況、時間、環境などにより変化します。 定期メンテナンス(有料)についての詳しい内容は、お買い上げの販売 店にご相談ください。

# 修理を依頼されるとき

この取扱説明書を再度ご確認の上、お買い上げの販売店までご連絡ください。

#### ■保証期間中の修理は...

保証書の記載内容に従って、修理させていただきます。保証書をご覧 ください。

#### ■保証期間経過後の修理は...

修理により、機能、性能の回復が可能な場合は、ご希望により有料で 修理させていただきます。

| ご連絡いただきたい内容 |           |  |  |
|-------------|-----------|--|--|
| 品名          | ライブスイッチャー |  |  |
| 品番          | AV-UHS500 |  |  |
| 製造番号        |           |  |  |
| お買い上げ日      |           |  |  |
| 故障の状況       |           |  |  |

単位:mm

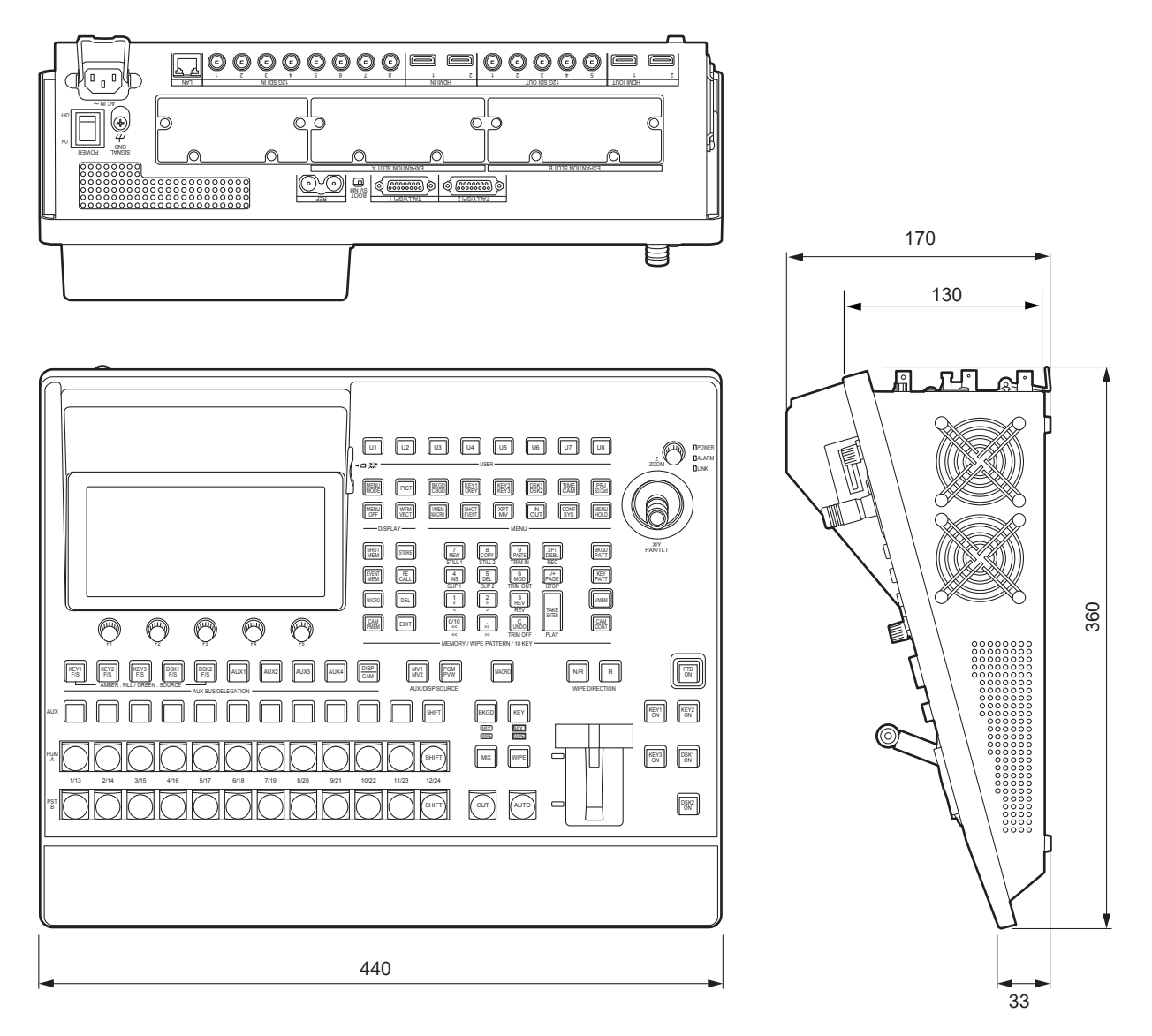
#### 定格

電源 : AC (~) 100 V - 240 V、50/60 Hz

**消費電流:**1.5 A

□□□□ は安全項目です。

#### 映像系端子

| $\langle \text{SDI IN 1} \rangle \sim$ | 8系統 (OPTION                             | N 使用時 +最大 8 系統)                                |
|----------------------------------------|-----------------------------------------|------------------------------------------------|
| 〈SDI IN 8〉 端子                          | ● コネクター:E                               | $3NC \times 8$                                 |
|                                        | • (SDI IN 5) ~                          | - 〈SDI IN 8〉 端子は、 アップコンバーターを搭載しています。           |
|                                        | • $\langle$ SDI IN 5 $\rangle$ $\sim$   | - 〈SDI IN 8〉端子は、カラーコレクターを搭載しています。              |
|                                        | * SDI IN 1/2 (a                         | t HDMI IN 1/2 と排他です。                           |
|                                        | 12G-SDI                                 | 12G-SDI、SMPTE ST 2082-10 準拠                    |
|                                        | 3G-SDI                                  | 3G-SDI、SMPTE292 準拠 (Level-A/Level-B に対応)       |
|                                        | HD-SDI                                  | HD-SDI、SMPTE292M 準拠                            |
| $\langle$ HDMI IN 1 $\rangle$ $\sim$   | 2系統 (OPTION                             | 使用時 +最大6系統)、HDMI2.0対応                          |
| 〈HDMI IN 2〉端子                          | 映像フォーマット                                | 、入力:                                           |
|                                        | 720p/59.94 H                            | lz、720p/50 Hz、1080i/59.94 Hz、1080i/50 Hz、      |
|                                        | 1080p/59.94                             | Hz、1080p/50 Hz、1080p/29.97 Hz、1080p/25 Hz、     |
|                                        | 1080p/24 Hz、                            | 1080p/23.98 Hz、2160p/59.94 Hz、2160p/50 Hz、     |
|                                        | 2160p/29.97                             | Hz、2160p/25 Hz、2160p/24 Hz、2160p/23.98 Hz、     |
|                                        | 720p/60 Hz、                             | 1080i/60 Hz、1080p/60 Hz、2160p/60 Hz            |
|                                        | ● コネクター:ト                               | IDMI × 2                                       |
|                                        | ● CPRM には対                              | 応していません。                                       |
|                                        | * HDMI IN 1/2                           | 2はSDI IN 1/2と排他です。                             |
| (SDI OUT 1) ~                          | 5 系統(OPTION                             | N 使用時 +最大 8 系統)                                |
| 〈SDI OUT 5〉端子                          | ● コネクター:E                               | $BNC \times 5$                                 |
|                                        | ● PGM、PVW、                              | CLN、ME PGM、MV1 ~ MV2、AUX1 ~ AUX4、Key Out を割り当て |
|                                        | できます。                                   |                                                |
|                                        | 12G-SDI                                 | 12G-SDI、SMPTE ST 2082-10 準拠                    |
|                                        | 3G-SDI                                  | 3G-SDI、SMPTE292 準拠 (Level-A に対応)               |
|                                        | HD-SDI                                  | HD-SDI、SMPTE292M 準拠                            |
| (HDMI OUT 1) ~                         | 2系統(OPTION                              | N 使用時 +最大 6 系統)、HDMI2.0 対応                     |
| 〈HDMI OUT 2〉端子                         | 映像フォーマット                                | 、出力:                                           |
|                                        | 720p/59.94 H                            | lz、720p/50 Hz、1080i/59.94 Hz、1080i/50 Hz、      |
|                                        | 1080p/59.94                             | Hz、1080p/50 Hz、1080p/29.97 Hz、1080p/25 Hz、     |
|                                        | 1080p/24 Hz、                            | 1080p/23.98 Hz、2160p/59.94 Hz、2160p/50 Hz、     |
|                                        | 2160p/29.97                             | Hz、2160p/25 Hz、2160p/24 Hz、2160p/23.98 Hz、     |
|                                        | 720p/60 Hz、                             | 1080i/60 Hz、1080p/60 Hz、2160p/60 Hz            |
|                                        | ● コネクター:ト                               | IDMI × 2                                       |
|                                        | <ul> <li>PGM、PVW、<br/>てできます。</li> </ul> | CLN、ME PGM、MV1 ~ MV2、AUX1 ~ AUX4、Key Out を割り当  |
| 信号フォーマット                               | 2160/59.94P                             | 、50P、29.97P、25P、24P、23.98P、                    |
|                                        | 1080/59.94P                             | 、50P、29.97Psf、25Psf、24Psf、23.98Psf、59.94i、50i、 |
|                                        | 29.97p、25p、                             | 24p、23.98p、                                    |
|                                        | 720/59.94P、                             | 50P                                            |
| 信号処理                                   | R : G : B                               | 4:4:4 10bit(HDMI) / 4:2:2 10bit (SDI)          |
|                                        | $Y : P_B : P_R$                         | 4:2:2 10 bit                                   |
| ME 数                                   | 1 ME                                    |                                                |

#### 同期系端子

| 〈REF〉端子   | Genlock モード:ブラックバーストまたは Tri-level Sync 入力信号(ループスルー付) |                                          |  |  |  |  |  |
|-----------|------------------------------------------------------|------------------------------------------|--|--|--|--|--|
| リファレンス入力/ | ● 外部同期モード時は、ループスルー出力します。                             |                                          |  |  |  |  |  |
| BB 出力     | ● ループスルー出力を使用しない場合は、75 Ωで終端してください。                   |                                          |  |  |  |  |  |
|           | ● コネクター:BNC                                          |                                          |  |  |  |  |  |
|           | ● システムフォーマットと同じフィールド周波数に対応                           |                                          |  |  |  |  |  |
|           | • 1080/24PsF                                         | - フォーマット時は、Genlock モードのみに対応              |  |  |  |  |  |
|           | • 1080/23.98                                         | PsF フォーマット時は、10 Field ID 付きブラックバースト信号    |  |  |  |  |  |
|           | (SMPTE318                                            | M 準拠)または Tri-level Sync 信号に対応            |  |  |  |  |  |
|           | ● 内部同期モード                                            | 、時は、2 つの端子から BB 信号を出力します。                |  |  |  |  |  |
| 映像遅延時間    | 1 ライン (H)                                            | フレームシンクロナイザーの設定が [Off] で、アップ / ダウンコンバーター |  |  |  |  |  |
|           |                                                      | が動作していないとき                               |  |  |  |  |  |
|           | 1フレーム (F)                                            | フレームシンクロナイザーの設定がオン、またはアップ / ダウンコンバーター    |  |  |  |  |  |
|           |                                                      | が動作しているとき                                |  |  |  |  |  |
|           | • PinP、DVE、                                          | マルチビュー、ダウンコンバーター、HDMI IN を経由した場合、それぞれ最   |  |  |  |  |  |
|           | 大1フレームの遅延が加わります。                                     |                                          |  |  |  |  |  |

#### 制御系端子

| 〈LAN〉端子        | 1000Base-T、AUTO-MDIX 対応(IP 制御用)                                  |
|----------------|------------------------------------------------------------------|
|                | ● 接続ケーブル : LAN ケーブル (CAT5E)、最大 100 m、STP (Shielded Twisted Pair) |
|                | ケーブルを推奨                                                          |
|                | ● コネクター:RJ-45                                                    |
| 〈TALLY GPI〉 端子 | INPUT: 8 入力、汎用、フォトカプラ受け                                          |
|                | OUTPUT:19出力、R・G・Yタリー、汎用から選択                                      |
|                | ALARM:1 出力、オープンコレクタ出力(負論理)                                       |

#### その他

| 動作周囲温度     | 0 °C~ 40 °C                      |
|------------|----------------------------------|
| 動作周囲湿度     | 10%~90%(結露なきこと)                  |
| 保存温度       | 0°C~40°C                         |
| 保存湿度       | 10%~90%(結露なきこと)                  |
| 質量         | 約7kg                             |
| 外形寸法       | 440 mm × 170 mm × 360 mm(突起部含まず) |
| (幅×高さ×奥行き) |                                  |

●(↓)の表示されている項目は、項目を選択して [F2] ~ [F5] を押すと設定が反映されます。

| ×=¬_       | サブメニュー               |            | パラメーター 1                                                                             | パラメーター 2                                                                             | パラメーター3       | パラメーター 4                                                       |
|------------|----------------------|------------|--------------------------------------------------------------------------------------|--------------------------------------------------------------------------------------|---------------|----------------------------------------------------------------|
| ~          | [F1] で選択             |            | [F2] で選択                                                                             | [F3] で選択                                                                             | [F4] で選択      | [F5] で選択                                                       |
| Background | Border               | パラメーター     | Border                                                                               | Width                                                                                | Soft          |                                                                |
|            |                      | 設定範囲       | On, Off                                                                              | 0.1~100.0                                                                            | 0.0~100.0     |                                                                |
|            |                      | 初期値        | Off                                                                                  | 5.0                                                                                  | 0.0           |                                                                |
|            | Border Color         | パラメーター     | Hue                                                                                  | Sat                                                                                  | Lum           | Load                                                           |
|            |                      | 設定範囲       | 0.0~359.9                                                                            | 0.0~100.0                                                                            | 0.0~108.0     | White, Yellow,<br>Cyan, Green,<br>Magenta, Red,<br>Blue, Black |
|            |                      | 初期値        | 0.0                                                                                  | 0.0                                                                                  | 100.0         | White                                                          |
|            | Position             | パラメーター     | X-Pos                                                                                | Y-Pos                                                                                |               | Copy To Key1                                                   |
|            |                      | 設定範囲       | - 100.00 ~<br>100.00                                                                 | - 100.00 ~<br>100.00                                                                 |               | Execute                                                        |
|            |                      | 初期値        | 0.00                                                                                 | 0.00                                                                                 |               |                                                                |
|            | Modify               | パラメーター     | Trim                                                                                 |                                                                                      |               |                                                                |
|            |                      | 設定範囲       | Off, 16:9, 4:3,<br>4:3 Smooth                                                        |                                                                                      |               |                                                                |
|            |                      |            | Off                                                                                  | [ · ·                                                                                |               |                                                                |
|            | 3D Modify            | パラメーター     | Light                                                                                | Size                                                                                 | Radius        | Angle                                                          |
|            |                      | 設定範囲       | On, Off                                                                              | 0.0~100.0                                                                            | 0.000 ~ 1.000 | - 45 ~ 45                                                      |
|            |                      | 初期値        | Off                                                                                  | 100.0                                                                                | 0.500         | 0                                                              |
|            | Transition<br>Time   | パラメーター     | TransTime                                                                            | WaitTime                                                                             | Wait          |                                                                |
|            |                      | 設定範囲       | 0 ~ 999 %<br>(Frame)                                                                 | 0 ~ 999 %<br>(Frame)                                                                 | Off, On       |                                                                |
|            |                      | 初期値        | 1s00f                                                                                | 0s00f                                                                                | Off           |                                                                |
|            | Transition<br>Margin | パラメーター     | Margin                                                                               | Start                                                                                | End           |                                                                |
|            |                      | 設定範囲       | Off, On                                                                              | 0.0~100.0                                                                            | 0.0~100.0     |                                                                |
|            |                      | 初期値        | Off                                                                                  | 0.0                                                                                  | 0.0           |                                                                |
|            | Clip Trans Sync      | パラメーター     | Clip1                                                                                | Clip2                                                                                |               |                                                                |
|            |                      | 設定範囲       | Off, AUTO,<br>KEY1 ON, KEY2<br>ON, KEY3 ON,<br>DSK1 ON, DSK2<br>ON, FTB ON,<br>Fader | Off, AUTO,<br>KEY1 ON, KEY2<br>ON, KEY3 ON,<br>DSK1 ON, DSK2<br>ON, FTB ON,<br>Fader |               |                                                                |
|            |                      | 初期値        | Off                                                                                  | Off                                                                                  |               |                                                                |
| 1          | ※ · Frame 数でま        | 記されているものは、 | 実際には Format I                                                                        | に対応する時間が表                                                                            | 示されます。        |                                                                |

| ×                | サブメニュー     |        | パラメーター 1               | パラメーター 2      | パラメーター 3        | パラメーター 4                                                       |
|------------------|------------|--------|------------------------|---------------|-----------------|----------------------------------------------------------------|
| ×                | [F1] で選択   |        | [F2] で選択               | [F3] で選択      | [F4] で選択        | [F5] で選択                                                       |
| Color Background | CBGD1 Main | パラメーター | Hue                    | Sat           | Lum             | Load                                                           |
|                  |            | 設定範囲   | 0.0~359.9              | 0.0 ~ 100.0   | 0.0~108.0       | White, Yellow,<br>Cyan, Green,<br>Magenta, Red,<br>Blue, Black |
|                  |            | 初期値    | 120.0                  | 100.0         | 100.0           | Blue                                                           |
|                  | CBGD1 Sub  | パラメーター | Hue                    | Sat           | Lum             | Load                                                           |
|                  |            | 設定範囲   | 0.0~359.9              | 0.0 ~ 100.0   | 0.0~108.0       | White, Yellow,<br>Cyan, Green,<br>Magenta, Red,<br>Blue, Black |
|                  |            | 初期値    | 0.0                    | 0.0           | 100.0           | White                                                          |
|                  | CBGD1 Wash | パラメーター | Wash                   | Color         | R-Sat           | R-Lum                                                          |
|                  |            | 設定範囲   | On, Off                | Dual, Rainbow | 0.0~100.0       | 0.0~108.0                                                      |
|                  |            | 初期値    | Off                    | Dual          | 100.0           | 100.0                                                          |
|                  | CBGD1 Wave | パラメーター | Pattern                | Cycle         | Phase           | Angle                                                          |
|                  |            | 設定範囲   | Sine, Saw              | 0~100         | - 180.0 ~ 180.0 | 0.0~360.0                                                      |
|                  |            | 初期値    | Sine                   | 0             | 0.0             | 0.0                                                            |
|                  | CBGD1 Move | パラメーター | Move                   | Speed         |                 |                                                                |
|                  |            | 設定範囲   | Off, Roll,<br>Rotation | - 50.0 ~ 50.0 |                 |                                                                |
|                  |            | 初期値    | Off                    | 1.0           |                 |                                                                |
|                  | CBGD2 Main | パラメーター | Hue                    | Sat           | Lum             | Load                                                           |
|                  |            | 設定範囲   | 0.0~359.9              | 0.0~100.0     | 0.0~108.0       | White, Yellow,<br>Cyan, Green,<br>Magenta, Red,<br>Blue, Black |
|                  |            | 初期値    | 0.0                    | 100.0         | 100.0           | Red                                                            |
|                  | CBGD2 Sub  | パラメーター | Hue                    | Sat           | Lum             | Load                                                           |
|                  |            | 設定範囲   | 0.0~359.9              | 0.0~100.0     | 0.0~108.0       | White, Yellow,<br>Cyan, Green,<br>Magenta, Red,<br>Blue, Black |
|                  |            | 初期値    | 0.0                    | 0.0           | 100.0           | White                                                          |
|                  | CBGD2 Wash | パラメーター | Wash                   | Color         | R-Sat           | R-Lum                                                          |
|                  |            | 設定範囲   | On, Off                | Dual, Rainbow | 0.0~100.0       | 0.0~108.0                                                      |
|                  |            | 初期値    | Off                    | Dual          | 100.0           | 100.0                                                          |
|                  | CBGD2 Wave | パラメーター | Pattern                | Cycle         | Phase           | Angle                                                          |
|                  |            | 設定範囲   | Sine, Saw              | 0~100         | - 180.0 ~ 180.0 | 0.0~360.0                                                      |
|                  |            | 初期值    | Sine                   | 0             | 0.0             | 0.0                                                            |
|                  | CBGD2 Move | パラメーター | Move                   | Speed         |                 |                                                                |
|                  |            | 設定範囲   | Off, Roll,<br>Rotation | - 50.0 ~ 50.0 |                 |                                                                |
|                  |            | 初期値    | Off                    | 1.0           |                 |                                                                |

| ×=   | サブメニュー                      | -                  | パラメーター 1                                                   | パラメーター 2             | パラメーター3                                  | パラメーター 4                                                       |
|------|-----------------------------|--------------------|------------------------------------------------------------|----------------------|------------------------------------------|----------------------------------------------------------------|
|      | [F1]で選択                     |                    | [F2] で選択                                                   | [F3] で選択             | [F4] で選択                                 | [F5] で選択                                                       |
| Key1 | Кеу                         | バラメーター             | Туре                                                       | Lum Key              | Fill                                     | PVW                                                            |
|      |                             | 設定 <sup> </sup> 範囲 | Lum, Linear,                                               | Chroma On,           | Bus, Matte                               | Auto, Off, On                                                  |
|      |                             |                    |                                                            |                      |                                          |                                                                |
|      | Adjust                      |                    | Clin                                                       | Chroma On            | Bus<br>Density                           | Auto                                                           |
|      | Adjust                      | ハフメーター             |                                                            | Gain                 | Density                                  |                                                                |
|      |                             | 設. に 軋 囲           | $0.0 \sim 108.0$                                           | 0.0~200.0            | 0.0~100.0                                |                                                                |
|      | <b>F</b> 'IL <b>N A</b>     | 初期但                | 0.0                                                        | 100.0                | 100.0                                    |                                                                |
|      | Fill Matte                  | バラメーター             | Hue                                                        | Sat                  | Lum                                      | Load                                                           |
|      |                             | 設定範囲               | 0.0~359.9                                                  | 0.0~100.0            | 0.0~108.0                                | White, Yellow,<br>Cyan, Green,<br>Magenta, Red,<br>Blue, Black |
|      |                             | 初期値                | 0.0                                                        | 0.0                  | 100.0                                    | White                                                          |
|      | Edge1                       | パラメーター             | Туре                                                       | Width                | Direction                                | Density                                                        |
|      |                             | 設定範囲               | Off, Border,<br>Drop, Shadow,<br>Outline                   | 0~4                  | 0, 45, 90, 135,<br>180, 225, 270,<br>315 | 25%, 50%,<br>75%, 100%                                         |
|      |                             | 初期値                | Off                                                        | 2                    | 0                                        | 100%                                                           |
|      | Edge2                       | パラメーター             | Edge Fill                                                  |                      |                                          |                                                                |
|      |                             | 設定範囲               | Color, CBGD1,<br>CBGD2, Still1,<br>Still2, Clip1,<br>Clip2 |                      |                                          |                                                                |
|      |                             | 初期値                | Color                                                      |                      |                                          |                                                                |
|      | Edge Color                  | パラメーター             | Hue                                                        | Sat                  | Lum                                      | Load                                                           |
|      |                             | 設定範囲               | 0.0~359.9                                                  | 0.0~100.0            | 0.0~108.0                                | White, Yellow,<br>Cyan, Green,<br>Magenta, Red,<br>Blue, Black |
|      |                             |                    | 0.0                                                        | 0.0                  | 0.0                                      | BIACK                                                          |
|      | Iransition                  | ハラメーター             | Keyout Pattern                                             |                      |                                          |                                                                |
|      |                             | 設定範囲<br>           | Normal, Reverse                                            |                      |                                          |                                                                |
|      |                             | 初期値                | Normal                                                     |                      |                                          |                                                                |
|      | Position                    | パラメーター             | X-Pos                                                      | Y-Pos                |                                          | Copy To BKGD                                                   |
|      |                             | 設定範囲               | - 100.00 ~<br>100.00                                       | - 100.00 ~<br>100.00 |                                          | Execute                                                        |
|      |                             | 初期値                | 0.00                                                       | 0.00                 |                                          |                                                                |
|      | Flying Key<br>Rotation/Size | パラメーター             | X-Pos                                                      | Y-Pos                | Size                                     |                                                                |
|      |                             | 設定範囲               | - 100.00 ~<br>100.00                                       | - 100.00 ~<br>100.00 | 0.0~400.00                               |                                                                |
|      |                             | 初期値                | 0.00                                                       | 0.00                 | 100.0                                    | +                                                              |
|      | Flying Key<br>Rotation      | パラメーター             | Х                                                          | Y                    | Z                                        |                                                                |
|      |                             | 設定範囲               | - 2880.0 ~                                                 | - 2880.0 ~           | - 2880.0 ~                               |                                                                |
|      |                             |                    | 2880.0                                                     | 2880.0               | 2880.0                                   |                                                                |
|      |                             | 初期值                | 0.0                                                        | 0.0                  | 0.0                                      |                                                                |
|      | Flying Key<br>Aspect        | パラメーター             | X                                                          | Y                    |                                          |                                                                |
|      |                             | 設定範囲               | 50.00 ~ 100.00                                             | 50.00 ~ 100.00       |                                          |                                                                |
|      |                             | 初期値                | 100.00                                                     | 100.00               |                                          | +                                                              |
|      | 3D Modify                   | パラメーター             | Light                                                      | Size                 | Radius                                   | Angle                                                          |
|      |                             | 設定範囲               | On, Off                                                    | 0.0~100.0            | 0.000 ~ 1.000                            | - 45 ~ 45                                                      |
|      |                             | 初期值                | Off                                                        | 100.0                | 0.500                                    | 0                                                              |
|      |                             |                    |                                                            |                      |                                          |                                                                |

#### <u>セッティングメニュー一覧</u>

| ×    | サブメニュー                 |          | パラメーター 1                                 | パラメーター 2          | パラメーター 3                                | パラメーター 4                                                       |
|------|------------------------|----------|------------------------------------------|-------------------|-----------------------------------------|----------------------------------------------------------------|
| ~    | [F1]で選択                |          | [F2] で選択                                 | [F3] で選択          | [F4] で選択                                | [F5] で選択                                                       |
| Key1 | Mask                   | パラメーター   | Mask                                     | Invert            |                                         |                                                                |
|      |                        | 設定範囲     | Off, Manual,                             | On, Off           |                                         |                                                                |
|      |                        |          | 4:3                                      |                   |                                         |                                                                |
|      |                        | 初期値      | Off                                      | 011               | _                                       |                                                                |
|      | Mask Adjust            | パラメーター   | Left                                     | Тор               | Bottom                                  | Right                                                          |
|      |                        | 設定範囲<br> | - 50.00 ~ 50.00                          | - 50.00 ~ 50.00   | - 50.00 ~ 50.00                         | - 50.00 ~ 50.00                                                |
|      |                        | 初期値      | - 25.00                                  | 25.00             | - 25.00                                 | 25.00                                                          |
|      | PinP                   | パラメーター   | PinP                                     | Full Key          | Shape                                   | Density                                                        |
|      |                        | 設定範囲     | On, Off                                  | On, Off           | Square, Circle,<br>Heart, Flower,       | 0.0~100.0                                                      |
|      |                        |          |                                          |                   | Star                                    |                                                                |
|      |                        |          | Off                                      | On                | Square                                  | 100.0                                                          |
|      | PinP Border            | パラメーター   | Border                                   | Width             | Soft                                    | Mode                                                           |
|      |                        | 設定範囲     | On, Off                                  | 0.1 ~ 100.0       | 0.0~100.0                               | Fix, Variable                                                  |
|      |                        | <br> 初期値 | Off                                      | 5.0               | 0.0                                     | Fix                                                            |
|      | PinP Border<br>Color   | パラメーター   | Hue                                      | Sat               | Lum                                     | Load                                                           |
|      |                        | 設定範囲     | 0.0~359.9                                | 0.0~100.0         | 0.0~108.0                               | White, Yellow,<br>Cyan, Green,<br>Magenta, Red,<br>Blue, Black |
|      |                        | <br> 初期値 | 0.0                                      | 0.0               | 100.0                                   | White                                                          |
|      | PinP Position          | パラメーター   | X-Pos                                    | Y-Pos             | Size                                    |                                                                |
|      |                        | 設定範囲     | - 100.00 ~                               | - 100.00 ~        | 0.0~100.0                               |                                                                |
|      |                        |          | 100.00                                   | 100.00            |                                         |                                                                |
|      |                        | 初期値      | 0.00                                     | 0.00              | 25.0                                    |                                                                |
|      | PinP Trim              | パラメーター   | Trim                                     | Pair              | Preset                                  |                                                                |
|      |                        | 設定範囲     | Off, On<br>(Square 以外に<br>設定したときは無<br>効) | On, Off           | 16:9, 12:9,<br>9:9, 7:9, 6:9,<br>Manual |                                                                |
|      |                        | 初期值      | Off                                      | Off               | 16:9                                    |                                                                |
|      | PinP Trim<br>Adjust    | パラメーター   | Left                                     | Тор               | Bottom                                  | Right                                                          |
|      |                        | 設定範囲     | - 50.00 ~ 50.00                          | - 50.00 ~ 50.00   | - 50.00 ~ 50.00                         | - 50.00 ~ 50.00                                                |
|      |                        | 初期値      | - 50.00                                  | 50.00             | - 50.00                                 | 50.00                                                          |
|      | PinP Sync              | パラメーター   | Symmetry                                 |                   |                                         | Copy To DSK1                                                   |
|      |                        | 設定範囲     | Off, X, Y,<br>Center, Same               |                   |                                         | Execute                                                        |
|      |                        | 初期値      | Off                                      |                   |                                         |                                                                |
|      | Key Signal<br>Coupling | パラメーター   | Independent                              |                   |                                         |                                                                |
|      |                        | 設定範囲     | On, Off                                  |                   |                                         |                                                                |
|      |                        | 初期値      | Off                                      |                   |                                         |                                                                |
|      | Key Priority           | パラメーター   | Key1                                     | Key2              | Key3                                    |                                                                |
|      |                        | 設定範囲     | 1st, 2nd, 3rd                            | 1st, 2nd, 3rd     | 1st, 2nd, 3rd                           |                                                                |
|      |                        |          | 3rd                                      | 2nd               | 1st                                     |                                                                |
|      | Key On                 | パラメーター   | Key1                                     | Embedded<br>Audio |                                         |                                                                |
|      |                        | 設定範囲     | On, Off                                  | On, Off           |                                         |                                                                |
|      |                        |          | Off                                      | On                | +                                       |                                                                |

| ×=   | サブメニュー               |          | パラメーター 1                                                   | パラメーター 2                 | パラメーター 3                                  | パラメーター 4                                                       |
|------|----------------------|----------|------------------------------------------------------------|--------------------------|-------------------------------------------|----------------------------------------------------------------|
| ~    | [F1] で選択             |          | [F2] で選択                                                   | [F3] で選択                 | [F4] で選択                                  | [F5] で選択                                                       |
| Key2 | Key                  | パラメーター   | Туре                                                       | Lum Key                  | Fill                                      | PVW                                                            |
|      |                      | 設定範囲     | Lum, Linear, Full                                          | Chroma On,<br>Chroma Off | Bus, Matte                                | Off, On                                                        |
|      |                      | 初期値      | Linear                                                     | Chroma Off               | Bus                                       | Off                                                            |
|      | Adjust               | パラメーター   | Clip                                                       | Gain                     | Density                                   | Invert                                                         |
|      |                      | 設定範囲     | 0.0~108.0                                                  | 0.0~200.0                | 0.0~100.0                                 | On, Off                                                        |
|      |                      | <br> 初期値 | 0.0                                                        | 100.0                    | 100.0                                     | Off                                                            |
|      | Fill Matte           | パラメーター   | Hue                                                        | Sat                      | Lum                                       | Load                                                           |
|      |                      | 設定範囲     | 0.0~359.9                                                  | 0.0~100.0                | 0.0~108.0                                 | White, Yellow,<br>Cyan, Green,<br>Magenta, Red,<br>Blue, Black |
|      |                      | 初期値      | 0.0                                                        | 0.0                      | 100.0                                     | White                                                          |
|      | Edge1                | パラメーター   | Туре                                                       | Width                    | Direction                                 | Density                                                        |
|      |                      | 設定範囲     | Off, Border,<br>Drop, Shadow,<br>Outline                   | 0~4                      | 0, 45, 90, 135,<br>180, 225, 270,<br>315  | 25%, 50%,<br>75%, 100%                                         |
|      |                      | 初期値      | Off                                                        | 2                        | 0                                         | 100%                                                           |
|      | Edge2                | パラメーター   | Edge Fill                                                  |                          |                                           |                                                                |
|      |                      | 設定範囲     | Color, CBGD1,<br>CBGD2, Still1,<br>Still2, Clip1,<br>Clip2 |                          |                                           |                                                                |
|      |                      | 初期値      | Color                                                      |                          |                                           |                                                                |
|      | Edge Color           | パラメーター   | Hue                                                        | Sat                      | Lum                                       | Load                                                           |
|      |                      | 設定範囲     | 0.0~359.9                                                  | 0.0~100.0                | 0.0~108.0                                 | White, Yellow,<br>Cyan, Green,<br>Magenta, Red,<br>Blue, Black |
|      |                      | 初期値      | 0.0                                                        | 0.0                      | 0.0                                       | Black                                                          |
|      | Mask                 | パラメーター   | Mask                                                       | Invert                   |                                           |                                                                |
|      |                      | 設定範囲     | Off, Manual,<br>4:3                                        | On, Off                  |                                           |                                                                |
|      |                      | 初期値      | Off                                                        | Off                      |                                           |                                                                |
|      | Mask Adjust          | パラメーター   | Left                                                       | Тор                      | Bottom                                    | Right                                                          |
|      |                      | 設定範囲     | - 50.00 ~ 50.00                                            | - 50.00 ~ 50.00          | - 50.00 ~ 50.00                           | - 50.00 ~ 50.00                                                |
|      |                      | 初期値      | - 25.00                                                    | 25.00                    | - 25.00                                   | 25.00                                                          |
|      | PinP                 | パラメーター   | PinP                                                       | Full Key                 | Shape                                     | Density                                                        |
|      |                      | 設定範囲     | On, Off                                                    | On, Off                  | Square, Circle,<br>Heart, Flower,<br>Star | 0.0~100.0                                                      |
|      |                      | 初期値      | Off                                                        | On                       | Square                                    | 100.0                                                          |
|      | PinP Border          | パラメーター   | Border                                                     | Width                    | Soft                                      | Mode                                                           |
|      |                      | 設定範囲     | Off, On                                                    | 0.1~100.0                | 0.0~100.0                                 | Fix, Variable                                                  |
|      |                      | 初期値      | Off                                                        | 5.0                      | 0.0                                       | Fix                                                            |
|      | PinP Border<br>Color | パラメーター   | Hue                                                        | Sat                      | Lum                                       | Load                                                           |
|      |                      | 設定範囲     | 0.0~359.9                                                  | 0.0~100.0                | 0.0~108.0                                 | White, Yellow,<br>Cyan, Green,<br>Magenta, Red,<br>Blue, Black |
|      |                      | 初期値      | 0.0                                                        | 0.0                      | 100.0                                     | White                                                          |

| v    | サブメニュー        |          | パラメーター 1        | パラメーター 2          | パラメーター 3        | パラメーター 4        |
|------|---------------|----------|-----------------|-------------------|-----------------|-----------------|
| ~    | [F1] で選択      |          | [F2] で選択        | [F3] で選択          | [F4] で選択        | [F5] で選択        |
| Key2 | PinP Position | パラメーター   | X-Pos           | Y-Pos             | Size            |                 |
|      |               | 設定範囲     | - 100.00 ~      | - 100.00 ~        | 0.00 ~ 100.00   |                 |
|      |               |          | 100.00          | 100.00            |                 |                 |
|      |               | 初期值      | 0.00            | 0.00              | 25.00           |                 |
|      | PinP Trim     | パラメーター   | Trim            | Pair              | Preset          |                 |
|      |               | 設定範囲     | Off, On         | Off, On           | 16:9, 12:9,     |                 |
|      |               |          | (Square 以外に     |                   | 9:9, 7:9, 6:9,  |                 |
|      |               |          | 設定したときは無        |                   | Manual          |                 |
|      |               |          |                 |                   |                 |                 |
|      |               | 初期値      | Off             | Off               | 16:9            |                 |
|      | PinP Trim     | パラメーター   | Left            | Тор               | Bottom          | Right           |
|      | Adjust        |          |                 |                   |                 |                 |
|      |               | 設定範囲<br> | - 50.00 ~ 50.00 | - 50.00 ~ 50.00   | - 50.00 ~ 50.00 | - 50.00 ~ 50.00 |
|      |               | 初期値      | - 50.00         | 50.00             | - 50.00         | 50.00           |
|      | PinP Sync     | パラメーター   | Symmetry        |                   |                 | Copy To DSK1    |
|      |               | 設定範囲     | Off, X, Y,      |                   |                 | Execute         |
|      |               |          | Center, Same    |                   |                 |                 |
|      |               | 初期値      | Off             |                   |                 |                 |
|      | Key Signal    | パラメーター   | Independent     |                   |                 |                 |
|      | Coupling      |          |                 |                   |                 |                 |
|      |               | 設定範囲     | On, Off         |                   |                 |                 |
|      |               | 初期値      | Off             |                   |                 |                 |
|      | Key Priority  | パラメーター   | Key1            | Key2              | Key3            |                 |
|      |               | 設定範囲     | 1st, 2nd, 3rd   | 1st, 2nd, 3rd     | 1st, 2nd, 3rd   |                 |
|      |               | 初期値      | 3rd             | 2nd               | 1st             |                 |
|      | Key On        | パラメーター   | Key2            | Embedded<br>Audio |                 |                 |
|      |               | 設定範囲     | On, Off         | On, Off           |                 |                 |
|      |               | 初期值      | Off             | On                | +               | +               |

| v    | サブメニュー                 |        | パラメーター 1          | パラメーター 2        | パラメーター 3        | パラメーター 4        |
|------|------------------------|--------|-------------------|-----------------|-----------------|-----------------|
| ~    | [F1] で選択               |        | [F2] で選択          | [F3] で選択        | [F4] で選択        | [F5] で選択        |
| Key3 | Кеу                    | パラメーター | Туре              | Lum Key         | Fill            | PVW             |
|      |                        | 設定範囲   | Lum, Linear, Full | Chroma On,      | Bus, Matte      | Off, On         |
|      |                        |        |                   | Chroma Off      |                 |                 |
|      |                        | 初期値    | Linear            | Chroma Off      | Bus             | Off             |
|      | Adjust                 | パラメーター | Clip              | Gain            | Density         | Invert          |
|      |                        | 設定範囲   | 0.0~108.0         | 0.0~200.0       | 0.0~100.0       | On, Off         |
|      |                        | 初期値    | 0.0               | 100.0           | 100.0           | Off             |
|      | Fill Matte             | パラメーター | Hue               | Sat             | Lum             | Load            |
|      |                        | 設定範囲   | 0.0~359.9         | 0.0~100.0       | 0.0~108.0       | White, Yellow,  |
|      |                        |        |                   |                 |                 | Cyan, Green,    |
|      |                        |        |                   |                 |                 | Magenta, Red,   |
|      |                        |        |                   |                 |                 | Blue, Black     |
|      |                        | 初期値    | 0.0               | 0.0             | 100.0           | White           |
|      | Mask                   | パラメーター | Mask              | Invert          |                 |                 |
|      |                        | 設定範囲   | Off, Manual,      | On, Off         |                 |                 |
|      |                        |        | 4:3               |                 |                 |                 |
|      |                        | 初期値    | Off               | Off             |                 |                 |
|      | Mask Adjust            | パラメーター | Left              | Тор             | Bottom          | Right           |
|      |                        | 設定範囲   | - 50.00 ~ 50.00   | - 50.00 ~ 50.00 | - 50.00 ~ 50.00 | - 50.00 ~ 50.00 |
|      |                        | 初期値    | - 25.00           | 25.00           | - 25.00         | 25.00           |
|      | Key Signal<br>Coupling | パラメーター | Independent       |                 |                 |                 |
|      |                        | 設定範囲   | On, Off           |                 |                 |                 |
|      |                        | 初期値    | Off               |                 |                 |                 |
|      | Key Priority           | パラメーター | Key1              | Key2            | Key3            |                 |
|      |                        | 設定範囲   | 1st, 2nd, 3rd     | 1st, 2nd, 3rd   | 1st, 2nd, 3rd   |                 |
|      |                        |        | 3rd               | 2nd             | 1st             |                 |
|      | Key On                 | パラメーター | Key2              | Embedded        |                 |                 |
|      |                        |        |                   | Audio           |                 |                 |
|      |                        | 設定範囲   | On, Off           | On, Off         |                 |                 |
|      |                        | 初期値    | Off               | On              |                 |                 |

| ×          | サブメニュー            |                                                | パラメーター 1                   | パラメーター 2             | パラメーター 3             | パラメーター 4                                     |
|------------|-------------------|------------------------------------------------|----------------------------|----------------------|----------------------|----------------------------------------------|
| ~          | [F1] で選択          |                                                | [F2] で選択                   | [F3] で選択             | [F4] で選択             | [F5] で選択                                     |
| Chroma Key | Chroma Key        | パラメーター                                         | Select                     | Кеу Туре             |                      |                                              |
|            |                   | 設定範囲                                           | Key1, DSK1                 | Select で選択し          |                      |                                              |
|            |                   |                                                |                            | The Keyl or DSK      |                      |                                              |
|            |                   |                                                |                            | の Key Type と         |                      |                                              |
|            |                   | <br>                                           | Kov1                       |                      |                      |                                              |
|            | Auto Compute      | パラメーター                                         | Auto Compute               |                      |                      | Reset                                        |
|            |                   | 設定範囲                                           | Exocuto                    |                      |                      | Exocuto                                      |
|            |                   | 10人に半じ21]<br>                                  |                            |                      |                      |                                              |
|            | Adjust            | パラメーター                                         | Narrow                     | Phase                |                      |                                              |
|            | Aujust            | いった ション ション ション ション ション ション ション ション ション ション    |                            | $-10 \sim 10$        |                      |                                              |
|            |                   |                                                | 1.5                        | 4.0 4.0              |                      |                                              |
|            |                   | <br> 初期値                                       | Off                        | 0.0                  |                      | +                                            |
|            | Sampling          | パラメーター                                         | View                       | Mode                 | Sampling             | Undo                                         |
|            |                   | 設定範囲                                           | Composite,                 | Select BG, Clean     | Execute              | Execute                                      |
|            |                   |                                                | Matte, Proc FG,            | BG, Clean FG,        |                      |                                              |
|            |                   |                                                | FG                         | Sponge, Fine         |                      |                                              |
|            |                   |                                                |                            | Tuning               |                      |                                              |
|            |                   | 初期値                                            | Composite                  | Select BG            |                      |                                              |
|            | Sampling Area     | パラメーター                                         | X-Pos                      | Y-Pos                | Size                 |                                              |
|            |                   | 設定範囲<br> :_::::::::::::::::::::::::::::::::::: | - 50.00 ~ 50.00            | $-50.00 \sim 50.00$  | 1.00~100.00          |                                              |
|            |                   | 初期値                                            | 0.00                       | 0.00                 | 10.00                |                                              |
|            | Fine Tuning       | バラメーター                                         | Spill                      | Trans                | Detail               |                                              |
|            |                   | 設定範囲<br> こここ                                   | $ -1000 \sim 1000$         | - 1000 ~ 1000        | - 1000 ~ 1000        |                                              |
|            |                   | 初期値                                            | 0                          | 0                    | 0                    |                                              |
|            | Adjusting<br>Mode | NJX-9-                                         | Adjusting<br>Mode          |                      |                      |                                              |
|            |                   | 設定範囲                                           | Sample Mode,<br>Value Mode |                      |                      |                                              |
|            |                   | 初期値                                            | Sample Mode                |                      |                      |                                              |
|            | Value             | パラメーター                                         | ColorCancel                | FG Trans             | BG Clean             |                                              |
|            |                   | 設定範囲                                           | - 100.00 ~<br>100.00       | - 100.00 ~<br>100.00 | - 100.00 ~<br>100.00 |                                              |
|            |                   | 初期値                                            | 0.00                       | 0.00                 | 0.00                 |                                              |
| DSK1       | DSK               | パラメーター                                         | Туре                       | Lum Key              | Fill                 | PVW                                          |
|            |                   | 設定範囲                                           | Lum, Linear,               | Chroma On,           | Bus, Matte           | Off, On                                      |
|            |                   |                                                | Chroma, Full               | Chroma Off           |                      |                                              |
|            |                   | 初期値                                            | Linear                     | Chroma Off           | Bus                  | Off                                          |
|            | Adjust            | パラメーター                                         | Clip                       | Gain                 | Density              | Invert                                       |
|            |                   | 設定範囲                                           | 0.0~108.0                  | 0.0~200.0            | 0.0~100.0            | On, Off                                      |
|            |                   | 初期値                                            | 0.0                        | 100.0                | 100.0                | Off                                          |
|            | Fill Matte        | パラメーター                                         | Hue                        | Sat                  | Lum                  | Load                                         |
|            |                   | 設定範囲                                           | 0.0~359.9                  | 0.0~100.0            | 0.0~108.0            | White, Yellow,                               |
|            |                   |                                                |                            |                      |                      | Cyan, Green,<br>Magenta, Red,<br>Blue, Black |
|            |                   | 初期値                                            | 0.0                        | 0.0                  | 100.0                | White                                        |

| ×              | サブメニュー                 |          | パラメーター 1                                 | パラメーター 2          | パラメーター 3                                  | パラメーター 4                                                       |
|----------------|------------------------|----------|------------------------------------------|-------------------|-------------------------------------------|----------------------------------------------------------------|
| ×-1-           | [F1] で選択               |          | [F2] で選択                                 | [F3] で選択          | [F4] で選択                                  | [F5] で選択                                                       |
| DSK1           | Mask                   | パラメーター   | Mask                                     | Invert            |                                           |                                                                |
|                |                        | 設定範囲     | Off, Manual,<br>4:3                      | On, Off           |                                           |                                                                |
|                |                        | <br> 初期値 | Off                                      | Off               |                                           |                                                                |
|                | Mask Adjust            | パラメーター   | Left                                     | Тор               | Bottom                                    | Right                                                          |
|                | ,                      |          | - 50.00 ~ 50.00                          | - 50.00 ~ 50.00   | - 50.00 ~ 50.00                           | - 50.00 ~ 50.00                                                |
|                |                        | 初期値      | - 25.00                                  | 25.00             | - 25.00                                   | 25.00                                                          |
|                | PinP                   | パラメーター   | PinP                                     | Full Kev          | Shape                                     | Density                                                        |
|                |                        | 設定範囲     | On, Off                                  | On, Off           | Square, Circle,<br>Heart, Flower,<br>Star | 0.0~100.0                                                      |
|                |                        | 初期値      | Off                                      | On                | Square                                    | 100.0                                                          |
|                | PinP Border            | パラメーター   | Border                                   | Width             | Soft                                      | Mode                                                           |
|                |                        | 設定範囲     | Off, On                                  | 0.1 ~ 100.0       | 0.0~100.0                                 | Fix, Variable                                                  |
|                |                        | <br> 初期値 | Off                                      | 5.0               | 0.0                                       | Fix                                                            |
|                | PinP Border<br>Color   | パラメーター   | Hue                                      | Sat               | Lum                                       | Load                                                           |
|                |                        | 設定範囲     | 0.0~359.9                                | 0.0~100.0         | 0.0~108.0                                 | White, Yellow,<br>Cyan, Green,<br>Magenta, Red,<br>Blue, Black |
|                |                        | 初期値      | 0.0                                      | 0.0               | 100.0                                     | White                                                          |
|                | PinP Position          | パラメーター   | X-Pos                                    | Y-Pos             | Size                                      |                                                                |
|                |                        | 設定範囲     | - 100.0 ~ 100.0                          | - 100.0 ~ 100.0   | 0.0~100.0                                 |                                                                |
|                |                        | 初期値      | 0.00                                     | 0.00              | 25.0                                      |                                                                |
|                | PinP Trim              | パラメーター   | Trim                                     | Pair              | Preset                                    |                                                                |
|                |                        | 設定範囲     | Off, On<br>(Square 以外に<br>設定したときは無<br>効) | Off, On           | 16:9, 12:9,<br>9:9, 7:9, 6:9,<br>Manual   |                                                                |
|                |                        |          | Off                                      | Off               | 16:9                                      |                                                                |
|                | PinP Trim<br>Adjust    | パラメーター   | Left                                     | Тор               | Bottom                                    | Right                                                          |
|                |                        | 設定範囲     | - 50.00 ~ 50.00                          | - 50.00 ~ 50.00   | - 50.00 ~ 50.00                           | - 50.00 ~ 50.00                                                |
|                |                        |          | - 50.00                                  | 50.00             | - 50.00                                   | 50.00                                                          |
|                | PinP Sync              | パラメーター   | Symmetry                                 |                   |                                           | Copy To Key2                                                   |
|                |                        | 設定範囲     | Off, X, Y,<br>Center, Same               |                   |                                           | Execute                                                        |
|                |                        | 初期値      | Off                                      |                   |                                           |                                                                |
| D:<br>Cc<br>D: | DSK Signal<br>Coupling | パラメーター   | Independent                              |                   |                                           |                                                                |
|                |                        | 設定範囲     | On, Off                                  |                   |                                           |                                                                |
|                |                        | 初期値      | Off                                      |                   |                                           |                                                                |
|                | DSK Priority           | パラメーター   | DSK1                                     | DSK2              |                                           |                                                                |
|                |                        | 設定範囲     | 1st, 2nd                                 | 1st, 2nd          |                                           |                                                                |
|                |                        | 初期值      | 2nd                                      | 1st               |                                           |                                                                |
|                | DSK On                 | パラメーター   | DSK1                                     | Embedded<br>Audio |                                           |                                                                |
|                |                        | 設定範囲     | On, Off                                  | On, Off           |                                           |                                                                |
|                |                        |          | Off                                      | On                |                                           |                                                                |

| ×    | サブメニュー                 |         | パラメーター 1            | パラメーター 2          | パラメーター 3        | パラメーター 4                                                       |
|------|------------------------|---------|---------------------|-------------------|-----------------|----------------------------------------------------------------|
| ~    | [F1] で選択               |         | [F2] で選択            | [F3] で選択          | [F4] で選択        | [F5] で選択                                                       |
| DSK2 | DSK                    | パラメーター  | Туре                | Lum Key           | Fill            | PVW                                                            |
|      |                        | 設定範囲    | Lum, Linear, Full   | Chroma On,        | Bus, Matte      | Off, On                                                        |
|      |                        |         |                     | Chroma Off        |                 |                                                                |
|      |                        | 初期値     | Linear              | Chroma Off        | Bus             | Off                                                            |
|      | Adjust                 | パラメーター  | Clip                | Gain              | Density         | Invert                                                         |
|      |                        | 設定範囲    | 0.0~108.0           | 0.0~200.0         | 0.0~100.0       | On, Off                                                        |
|      |                        | 初期値     | 0.0                 | 100.0             | 100.0           | Off                                                            |
|      | Fill Matte             | パラメーター  | Hue                 | Sat               | Lum             | Load                                                           |
|      |                        | 設定範囲    | 0.0~359.9           | 0.0~100.0         | 0.0~108.0       | White, Yellow,<br>Cyan, Green,<br>Magenta, Red,<br>Blue, Black |
|      |                        | 初期値     | 0.0                 | 0.0               | 100.0           | White                                                          |
|      | Mask                   | パラメーター  | Mask                | Invert            |                 |                                                                |
|      |                        | 設定範囲    | Off, Manual,<br>4:3 | On, Off           |                 |                                                                |
|      |                        | 初期値     | Off                 | Off               |                 |                                                                |
|      | Mask Adjust            | パラメーター  | Left                | Тор               | Bottom          | Right                                                          |
|      |                        | 設定範囲    | - 50.00 ~ 50.00     | - 50.00 ~ 50.00   | - 50.00 ~ 50.00 | - 50.00 ~ 50.00                                                |
|      |                        | 初期値     | - 25.00             | 25.00             | - 25.00         | 25.00                                                          |
|      | DSK Priority           | パラメーター  | DSK1                | DSK2              |                 |                                                                |
|      |                        | 設定範囲    | 1st, 2nd            | 1st, 2nd          |                 |                                                                |
|      |                        | 初期値     | 2nd                 | 1st               |                 |                                                                |
| -    | DSK Signal<br>Coupling | パラメーター  | Independent         |                   |                 |                                                                |
|      |                        | 設定範囲    | On, Off             |                   |                 |                                                                |
|      |                        | <br>初期値 | Off                 |                   |                 |                                                                |
|      | DSK On                 | パラメーター  | DSK2                | Embedded<br>Audio |                 |                                                                |
|      |                        | 設定範囲    | On, Off             | On, Off           |                 |                                                                |
|      |                        | 初期値     | Off                 | On                |                 |                                                                |

| ×=   | サブメニュー          |             | パラメーター 1    | パラメーター 2   | パラメーター 3 | パラメーター 4 |
|------|-----------------|-------------|-------------|------------|----------|----------|
| ~    | [F1] で選択        |             | [F2] で選択    | [F3] で選択   | [F4] で選択 | [F5] で選択 |
| Time | BKGD            | パラメーター      | TransTime   | WaitTime   | Wait     |          |
|      |                 | 設定範囲        | 0~999 *     | 0~999 *    | Off, On  |          |
|      |                 |             | (Frame)     | (Frame)    |          |          |
|      |                 | 初期値         | 1s00f       | 0s00f      | Off      |          |
|      | Key1            | パラメーター      | TransTime   |            |          |          |
|      |                 | 設定範囲        | 0~999 *     |            |          |          |
|      |                 |             | (Frame)     |            |          |          |
|      |                 | 初期値         | 1s00f       |            |          |          |
|      | Key2            | パラメーター      | TransTime   |            |          |          |
|      |                 | 設定範囲        | 0~999 *     |            |          |          |
|      |                 |             | (Frame)     |            |          |          |
|      |                 | 初期値         | 1s00f       |            |          |          |
|      | Key3            | パラメーター      | TransTime   |            |          |          |
|      |                 | 設定範囲        | 0~999 *     |            |          |          |
|      |                 |             | (Frame)     |            |          |          |
|      |                 | 初期値         | 1s00f       |            |          |          |
|      | DSK1            | パラメーター      | TransTime   |            |          |          |
|      |                 | 設定範囲        | 0~999 *     |            |          |          |
|      |                 |             | (Frame)     |            |          |          |
|      |                 | 初期値         | 1s00f       |            |          |          |
|      | DSK2            | パラメーター      | TransTime   |            |          |          |
|      |                 | 設定範囲        | 0~999 *     |            |          |          |
|      |                 |             | (Frame)     |            |          |          |
|      |                 | 初期値         | 1s00f       |            |          |          |
|      | AUX1 BUS        | パラメーター      | TransTime   | Transition |          |          |
|      |                 | シテ筋囲        | 0 = . 000 * | On Off     |          |          |
|      |                 |             | (Frame)     | 01, 01     |          |          |
|      |                 | <br>初期値     | 1s00f       |            | +        |          |
|      |                 | パラメーター      | TransTimo   | Transition |          |          |
|      | Trans           |             | Transtitic  | Transition |          |          |
|      |                 | 設定範囲        | 0~999 *     | On, Off    |          |          |
|      |                 |             | (Frame)     |            |          |          |
| Ef   |                 | 初期値         | 1s00f       | Off        |          |          |
|      | Effect Dissolve | パラメーター      | TransTime   |            |          |          |
|      |                 | 設定範囲        | 0~999 *     |            |          |          |
|      |                 |             | (Frame)     |            |          |          |
|      |                 | 初期値         | 1s00f       |            |          |          |
|      | FTB             | パラメーター      | TransTime   | Mute       |          |          |
|      |                 | 設定範囲        | 0~999 *     | On, Off    |          |          |
|      |                 |             | (Frame)     |            |          |          |
|      |                 | 初期値         | 1s00f       | Off        |          |          |
|      | ※: Frame 数で表    | 長記されているものは、 | 実際には Format | に対応する時間が表  | 示されます。   |          |

## <u>セッティングメニュー一覧</u>

|        | サブメニュー                                                                                                    |                                            | パラメーター 1                        | パラメーター 2                  | パラメーター 3                                      | パラメーター 4                          |  |  |
|--------|----------------------------------------------------------------------------------------------------|--------------------------------------------|---------------------------------|---------------------------|-----------------------------------------------|-----------------------------------|--|--|
| ×_1-   | [F1] で選択                                                                                                    |                                            | [F2] で選択                        | [F3] で選択                  | [F4] で選択                                      | [F5] で選択                          |  |  |
| Camera | Camera<br>Information                                                                                                    | パラメーター                                     | Input Selection                 | Name                      | Model                                         | Status                            |  |  |
|        |                                                                                                    | 設定範囲                                       | × 1                             | ж 2                       | カメラのモデル名<br>カメラ非接続時は<br>「-」を表示                | ж з                               |  |  |
|        |                                                                                                    | 初期値                                        | IN1                             | -                         | -                                             | No IP Address                     |  |  |
|        | Camera<br>Control                                                                                                    | パラメーター                                     | Power                           | All Power On              | All Standby                                   | Z-Dial Usage                      |  |  |
|        |                                                                                                    | 設定範囲                                       | Standby, On                     | Execute                   | Execute                                       | P-T Sp. & Zoom,<br>P-T Speed Only |  |  |
|        |                                                                                                    | 初期値                                        | 不定(カメラ側で<br>保持)                 |                           |                                               | P-T Sp. & Zoom                    |  |  |
|        | Control Speed                                                                                                    | パラメーター                                     | Pan & Tilt                      | Zoom                      | Focus                                         | Iris                              |  |  |
|        |                                                                                                    | 設定範囲                                       | 1~32                            | 1~32                      | 1~32                                          | 1~32                              |  |  |
|        |                                                                                                    | 初期値                                        | 16                              | 16                        | 16                                            | 16                                |  |  |
|        | OSD Menu &<br>Color Bars                                                                                                    | パラメーター                                     | OSD Menu                        | Menu<br>Operation         | Color Bars                                    |                                   |  |  |
|        |                                                                                                    | 設定範囲                                       | On, Off                         | (Turn or Push)            | On, Off                                       |                                   |  |  |
|        |                                                                                                    |                                            | 不定(カメラ側で<br>保持)                 |                           | 不定 (カメラ側で<br>保持)                              |                                   |  |  |
|        | Lens Control                                                                                                    | パラメーター                                     | Auto Focus                      | Auto Iris                 |                                               |                                   |  |  |
|        |                                                                                                    | 設定範囲                                       | On, Off                         | On, Off                   |                                               |                                   |  |  |
|        |                                                                                                    | 初期値                                        | 不定(カメラ側で<br>保持)                 | 不定(カメラ側で<br>保持)           |                                               |                                   |  |  |
|        | AWB                                                                                                    | パラメーター                                     | AWB                             | Last AWB<br>Result        | AWB Mode                                      |                                   |  |  |
|        |                                                                                                    | 設定範囲                                       | Execute                         | – , Successful,<br>Failed | ATW, AWB A,<br>AWB B,<br>3200K, 5600K,<br>VAR |                                   |  |  |
|        |                                                                                                    | 初期値                                        |                                 | _                         | 不定(カメラ側で<br>保持)                               |                                   |  |  |
|        | <ul> <li>※ 1: IN1, IN2, SDI IN3, SDI IN4, SDI IN5, SDI IN6, SDI IN7, SDI IN8, HDMI IN1, HDMI IN2,<br/>SlotA HDMI IN 基板挿入時: IN-A1, IN-A2, IN-A3, IN-A4 (ROI モード時のみ有効)<br/>SlotA SDI IN 基板挿入時: IN-A1, IN-A2, IN-A3, IN-A4<br/>SlotB HDMI IN 基板挿入時: IN-B1, IN-B2, IN-B3, IN-B4 (ROI モード時のみ有効)<br/>SlotB SDI IN 基板挿入時: IN-B1, IN-B2, IN-B3, IN-B4 (ROI モード時のみ有効)</li> </ul> |                                            |                                 |                           |                                               |                                   |  |  |
|        | ※ 2: カメラに登録された名前。<br>カメラ非接続時は「-」、カメラ名称がスペース 1 個の場合は「(Standby Mode)」を表示                                                                                                    |                                            |                                 |                           |                                               |                                   |  |  |
|        | ※ 3: No IP Addr<br>Pan & Tilt                                                                                                    | ress, Now Checking<br>Alarm, Fan Alarm, Ot | ., Connected, Una<br>ther Alarm | authorized, Not C         | onnected, Please                              | e Wait,                           |  |  |

| ×      | サブメニュー                                                                                                    |                                                                                                    | パラメーター 1                                                                                                    | パラメーター 2                                                                                                    | パラメーター3                                                                                                    | パラメーター 4                                 |
|--------|----------------------------------------------------------------------------------------------------|----------------------------------------------------------------------------------------------------|----------------------------------------------------------------------------------------------------|----------------------------------------------------------------------------------------------------|----------------------------------------------------------------------------------------------------|------------------------------------------|
| ~      | [F1] で選択                                                                                                    |                                                                                                    | [F2] で選択                                                                                                    | [F3] で選択                                                                                                    | [F4] で選択                                                                                                    | [F5] で選択                                 |
| Camera | ABB                                                                                                    | パラメーター                                                                                                    | ABB                                                                                                    | Last ABB<br>Result                                                                                                    |                                                                                                    |                                          |
|        |                                                                                                    | 設定範囲                                                                                                    | Execute                                                                                                    | - , Successful,<br>Failed                                                                                                    |                                                                                                    |                                          |
|        |                                                                                                    | 初期値                                                                                                    |                                                                                                    | -                                                                                                    |                                                                                                    |                                          |
|        | Gain1                                                                                                    | パラメーター                                                                                                    | Gain                                                                                                    | R Gain                                                                                                    | B Gain                                                                                                    |                                          |
|        |                                                                                                    | 設定範囲                                                                                                    | × 1                                                                                                    | ж 2                                                                                                    | ·                                                                                                    |                                          |
|        |                                                                                                    | 初期値                                                                                                    | 不定(カメラ側で<br>保持)                                                                                                    | 不定(カメラ側で<br>保持)                                                                                                    | 不定(カメラ側で<br>保持)                                                                                                 |                                          |
|        | Gain2                                                                                                    | パラメーター                                                                                                    | AGC Max Gain                                                                                                    | Super Gain                                                                                                    |                                                                                                    |                                          |
|        |                                                                                                    | 設定範囲                                                                                                    | × 4                                                                                                    | ON, OFF                                                                                                    |                                                                                                    |                                          |
|        |                                                                                                    | 初期値                                                                                                    | 不定(カメラ側で<br>保持)                                                                                                    | 不定(カメラ側で<br>保持)                                                                                                    |                                                                                                    |                                          |
|        | Pedestal                                                                                                    | パラメーター                                                                                                    | M Ped.                                                                                                    | R Ped.                                                                                                    | G Ped.                                                                                                    | B Ped.                                   |
|        |                                                                                                    | 設定範囲                                                                                                    | жз                                                                                                    | - 100 ~ 100                                                                                                    | - 100 ~ 100                                                                                                    | - 100 ~ 100                              |
|        |                                                                                                    | 初期値                                                                                                    | 不定(カメラ側で                                                                                                    | 不定(カメラ側で                                                                                                    | 不定(カメラ側で                                                                                                    | 不定(カメラ側で                                 |
|        |                                                                                                    |                                                                                                    | 保持)                                                                                                    | 保持)                                                                                                    | 保持)                                                                                                    | 保持)                                      |
|        | Preset Settings                                                                                                    | バラメーター                                                                                                    | Preset Scope                                                                                                    | Speed                                                                                                    | Preset Sp. Unit                                                                                                 | Preset Sp.Table                          |
|        |                                                                                                    | 設定範囲                                                                                                    | Mode A, Mode<br>B, Mode C                                                                                                    | * 5                                                                                                    | Speed Table,<br>Time                                                                                            | Slow, Fast                               |
|        |                                                                                                    |                                                                                                    | 不定 (カメラ側で<br>保持)                                                                                                    | 不定(カメラ側で<br>保持)                                                                                                    | 不定(カメラ側で<br>保持)                                                                                                 | 不定(カメラ側で<br>保持)                          |
|        | Lock                                                                                                    | パラメーター                                                                                                    | Pan & Tilt Lock                                                                                                    | Zoom Lock                                                                                                    | Focus Lock                                                                                                    | Iris Lock                                |
|        |                                                                                                    | 設定範囲                                                                                                    | On, Off                                                                                                    | On, Off                                                                                                    | On, Off                                                                                                    | On, Off                                  |
|        |                                                                                                    | 初期値                                                                                                    | Off                                                                                                    | Off                                                                                                    | Off                                                                                                    | Off                                      |
|        | AW-UE100<br>AW-HE130<br>AW-UE70,<br>※ 2: AW-UE100<br>AW-HR140<br>AW-UE70,<br>※ 3: AW-UE100<br>AW-HR140<br>AW-UE70,<br>※ 4: AW-UE100<br>AW-UE70,<br>36 dB, 42<br>※ 5: AW-UE100<br>AW-UE100<br>AW-UE100<br>AW-UE100 | D/AW-HR140:0~<br>D/AW-HN130:0~<br>/AW-UN70/AW-HE7<br>D/AW-UE150:-20<br>D/AW-HE130/AW-H<br>/AW-UN70/AW-HE7<br>D/AW-UE150:-200<br>D/AW-UE150:-200<br>D/AW-UE150:-200<br>D/AW-UE150/AW-HE7<br>D/AW-UE150/AW-HE7<br>D/AW-HE7<br>D/AW-UE150/AW-HE7<br>D/AW-HE7<br>D/ | 42 dB, AGC (Su)<br>36 dB, AGC<br>'0/AW-HN70/AW<br>0~200<br>IN130: - 150~<br>'0/AW-HN70/AW<br>0~200<br>IN130: - 150~<br>'0/AW-HN70/AW<br>IR140/AW-HE13<br>'0/AW-HN70/AW<br>30 (Preset Sp.Ur<br>1~30<br>細については、対応<br>ださい。 | y-HE75:0,3,…,<br>150<br>/-HE75:-30~;<br>150<br>/-HE75:-30~;<br>150<br>/-HE75:-10~1<br>;0/AW-HN130:6<br>/-HE75:6 dB,12<br>hit: Speed Table) | ~ 36 dB, AGC (S<br>48 dB (3 dB刻<br>30<br>0<br>6 dB, 12 dB, 18<br>2 dB, 18 dB, 24<br>1 ~ 99 (Preset<br>書をご確認ください | dB<br>dB<br>dB, 30 dB,<br>Sp.Unit: Time) |
|        | 上記は、2020 年                                                                                                    | 10月現在の情報です                                                                                                    | 0                                                                                                    |                                                                                                    |                                                                                                    |                                          |

|              | サブメニュー             |          | パラメーター 1 | パラメーター 2        | パラメーター 3       | パラメーター 4        |
|--------------|--------------------|----------|----------|-----------------|----------------|-----------------|
| <u></u>      | [F1]で選択            |          | [F2] で選択 | [F3] で選択        | [F4] で選択       | [F5] で選択        |
| Project File | Last Load File     | パラメーター   | Media    | File Name       |                |                 |
|              |                    | 設定範囲     |          |                 |                |                 |
|              |                    | 初期値      | 表示のみ     | 表示のみ            |                |                 |
|              | Last Load Date     | パラメーター   |          | Date            |                |                 |
|              |                    | 設定範囲     |          |                 |                |                 |
|              |                    | <br> 初期値 |          | ま示のみ            |                |                 |
|              | Project File       | パラメーター   | Load     | Save            | Delete         | Rename          |
|              |                    | 設定範囲     | Execute  | Execute         | Execute        | Execute         |
|              |                    | 初期値      |          |                 |                |                 |
|              | Local              | パラメーター   | Load     | Save            |                |                 |
|              |                    | 設定範囲     | Execute  | Execute         |                |                 |
|              |                    | <br> 初期値 |          |                 |                |                 |
|              | Target Select1     | パラメーター   | Setup    | Shot            | Event          | Macro           |
|              |                    | 設定範囲     | On, Off  | On, Off         | On, Off        | On, Off         |
|              |                    | <br> 初期値 | On       | On              | On             | On              |
|              | Target Select2     | パラメーター   | Still    | Still Playlist  | Clip           |                 |
|              |                    | 設定範囲     | On, Off  | On, Off         | On, Off        |                 |
|              |                    | <br> 初期値 | Off      | Off             | Off            |                 |
| SD Card      | Card<br>Management | パラメーター   | Mount    | Unmount         |                | Format          |
|              |                    | 設定範囲     | Execute  | Execute         |                | Execute         |
|              |                    | <br> 初期値 |          | +               |                |                 |
|              | Mode               | パラメーター   | Load     | Delete          | Rename         | Sort            |
|              |                    | 設定範囲     | Execute  | Execute         | Execute        | Newest, Oldest, |
|              |                    |          |          |                 |                | Name            |
|              |                    | 初期值      |          |                 |                | Name            |
|              | File               | パラメーター   | Save     | Save Type       | Format         |                 |
|              |                    | 設定範囲     | Execute  | Still1, Still2, | bmp, tga, png, |                 |
|              |                    |          |          | Clip1, Clip2,   | jpeg, tif, gif |                 |
|              |                    |          |          | Project, Log    |                |                 |
|              |                    | 初期値      |          | Project         | png            |                 |
|              | Target Select1     | パラメーター   | Setup    | Shot            | Event          | Macro           |
|              |                    | 設定範囲<br> | On, Off  | On, Off         | On, Off        | On, Off         |
|              |                    | 初期値      | On       | On              | On             | On              |
|              | Target Select2     | パラメーター   | Still    | Clip            |                |                 |
|              |                    | 設定範囲     | On, Off  | On, Off         |                |                 |
|              |                    | 初期値      | Off      | Off             |                |                 |
|              | Create             | パラメーター   | Still    | Clip            |                |                 |
|              | Thumbnail          |          |          |                 |                |                 |
|              |                    | 設定範囲<br> | Execute  | Execute         |                |                 |
|              |                    | 初期値      |          |                 |                |                 |
|              | Card               | パラメーター   | Free     | Total           |                |                 |
|              | Information        |          |          |                 |                |                 |
|              |                    | 設定範囲<br> | +        |                 |                |                 |
|              |                    | 初期値      |          |                 |                |                 |

| v =                | サブメニュー       |        | パラメーター 1        | パラメーター 2          | パラメーター3  | パラメーター 4 |
|--------------------|--------------|--------|-----------------|-------------------|----------|----------|
| ×_1-               | [F1]で選択      |        | [F2] で選択        | [F3] で選択          | [F4] で選択 | [F5] で選択 |
| Video Memory       | Video        | パラメーター | Select          | Rec               | Key      |          |
|                    | Memory1      |        |                 |                   |          |          |
| Still1, Sitll2 の場合 |              | 設定範囲   | Still1, Still2, | Execute           | On, Off  |          |
|                    |              |        | Clip1, Clip2    |                   |          |          |
|                    |              | 初期值    | Still1          |                   |          |          |
|                    | Rec1         | パラメーター | VMEM Video      | VMEM Key          |          |          |
|                    |              | 設定範囲   | AUX1~4          | AUX1~4            |          |          |
|                    |              | 初期值    | AUX1            | AUX1              |          |          |
|                    | Rec2         | パラメーター | Preview         | Key Enable        | Review   |          |
|                    |              | 設定範囲   | On, Off         | On, Off           | On, Off  |          |
|                    |              | 初期値    | Off             | On                | On       |          |
|                    | Memory       | パラメーター | Mode            | Select            |          | Save     |
|                    |              | 設定範囲   | Auto, Manual    | Still1, Still2,   |          | Execute  |
|                    |              |        |                 | Clip1, Clip2, All |          |          |
|                    |              | 初期値    | Auto            | All               |          |          |
|                    | Play Mode    | パラメーター | Freeze          |                   |          |          |
|                    |              | 設定範囲   | Frame, Field    |                   |          |          |
|                    |              | 初期值    | Frame           |                   |          |          |
|                    | Test Pattern | パラメーター | Load            |                   |          |          |
|                    |              | 設定範囲   | Execute         |                   |          |          |
|                    |              | 初期値    |                 |                   |          |          |

|                 | サブメニュー     |        | パラメーター 1         | パラメーター 2          | パラメーター 3        | パラメーター 4     |
|-----------------|------------|--------|------------------|-------------------|-----------------|--------------|
| ×_1-            | [F1] で選択   |        | [F2] で選択         | [F3] で選択          | [F4] で選択        | [F5] で選択     |
| Video Memory    | Video      | パラメーター | Select           | Rec               | Play            | Stop         |
|                 | Memory1    |        |                  |                   |                 |              |
| Clip1, Clip2の場合 |            | 設定範囲   | Still1, Still2,  | Execute           | Execute         | Execute      |
|                 |            |        | Clip1, Clip2     |                   |                 |              |
|                 |            | 初期値    | Still1           |                   |                 |              |
|                 | Video      | パラメーター | LEAD             | LAST              |                 |              |
|                 | Memory2    |        |                  |                   |                 |              |
|                 |            | 設定範囲   | Execute          | Execute           |                 |              |
|                 |            | 初期値    |                  |                   |                 |              |
|                 | Video      | パラメーター | Total Time       | Current Time      | Key             |              |
|                 | Memory3    |        |                  |                   |                 |              |
|                 |            | 設定範囲   | フォーマットごと         | に設定範囲が異な          | On, Off         |              |
|                 |            |        | ります。             |                   |                 |              |
|                 |            | 初期値    |                  |                   |                 |              |
|                 | Rec1       | パラメーター | VMEM Video       | VMEM Key          |                 |              |
|                 |            | 設定範囲   | AUX1 ~ 4         | AUX1 ~ 4          |                 |              |
|                 |            | 初期值    | AUX1             | AUX1              |                 |              |
|                 | Rec2       | パラメーター | Preview          | Key Enable        | Review          |              |
|                 |            | 設定範囲   | On, Off          | On, Off           | On, Off         |              |
|                 |            | 初期値    | Off              | On                | On              |              |
|                 | Rec3       | パラメーター | Loop             | Quality           | Audio           |              |
|                 |            | 設定範囲   | On, Off          | High, Standard    | On, Off         |              |
|                 |            | 初期值    | Ōff              | Standard          | Ōff             |              |
|                 | Limit Time | パラメーター | Mode             |                   |                 |              |
|                 |            | 設定範囲   | 1f ~ 2m00s00f    |                   |                 |              |
|                 |            |        | (59.94i 時 )      |                   |                 |              |
|                 |            | 初期值    | 5s00f            |                   |                 |              |
|                 | Play Mode1 | パラメーター | Mode             | Reverse           | Variable        | Freeze       |
|                 |            | 設定範囲   | Lead, Last, Loop | On, Off           | x1, x2, x4, x8, | Frame, Field |
|                 |            |        |                  |                   | x1/2, x1/4,     |              |
|                 |            |        |                  |                   | x1/8            |              |
|                 |            | 初期值    | Last             | Off               | x1              | Frame        |
|                 | Play Mode2 | パラメーター | Trans Sync       |                   | Audio           |              |
|                 |            | 設定範囲   | Off, Auto, KEY1  |                   | On, Off         |              |
|                 |            |        | ON, KEY2 ON,     |                   |                 |              |
|                 |            |        | KEY3 ON, DSK1    |                   |                 |              |
|                 |            |        | ON, DSK2 ON,     |                   |                 |              |
|                 |            |        | FTB ON, Fader    |                   |                 |              |
|                 |            | 初期值    | Off              |                   | On              |              |
|                 | Memory     | パラメーター | Mode             | Select            |                 | Save         |
|                 |            | 設定範囲   | Auto, Manual     | Still1, Still2,   |                 | Execute      |
|                 |            |        |                  | Clip1, Clip2, All |                 |              |
|                 |            | 初期值    | Auto             | All               | · ·             |              |

| ×     | サブメニュー              |             | パラメーター 1       | パラメーター 2       | パラメーター 3       | パラメーター 4       |
|-------|---------------------|-------------|----------------|----------------|----------------|----------------|
| ~     | [F1] で選択            |             | [F2] で選択       | [F3] で選択       | [F4] で選択       | [F5] で選択       |
| Macro | Store Select1       | パラメーター      | ME             | DSK            | AUX            |                |
|       |                     | 設定範囲        | On, Off        | On, Off        | On, Off        |                |
|       |                     | 初期値         | On             | On             | On             |                |
|       | Store Select2       | パラメーター      | MENU           | XPT            | OTHER          |                |
|       |                     | 設定範囲        | On, Off        | On, Off        | On, Off        |                |
|       |                     | 初期値         | On             | On             | On             |                |
|       | Insert Delay        | パラメーター      | Time           | Set            |                |                |
|       |                     | 設定範囲        | 0~600 ※        | Execute        |                |                |
|       |                     |             | (Frame)        |                |                |                |
|       |                     | 初期値         | 1s00f          |                |                |                |
|       | Macro Assign<br>1/6 | パラメーター      | XPT1           | XPT2           | XPT3           | XPT4           |
|       |                     | 設定範囲        | Macro001 ~     | Macro001 ~     | Macro001 ~     | Macro001 ~     |
|       |                     |             | Macro100,      | Macro100,      | Macro100,      | Macro100,      |
|       |                     |             | PlayCancel, No | PlayCancel, No | PlayCancel, No | PlayCancel, No |
|       |                     |             | Assign         | Assign         | Assign         | Assign         |
|       |                     | 初期値         | No Assign      | No Assign      | No Assign      | No Assign      |
|       | Macro Assign<br>2/6 | パラメーター      | XPT5           | XPT6           | XPT7           | XPT8           |
|       |                     | 設定範囲        | Macro001 ~     | Macro001 ~     | Macro001 ~     | Macro001 ~     |
|       |                     |             | Macro100,      | Macro100,      | Macro100,      | Macro100,      |
|       |                     |             | PlayCancel, No | PlayCancel, No | PlayCancel, No | PlayCancel, No |
|       |                     |             |                | Assign         | Assign         |                |
|       | D.d                 | 初期恒         |                |                |                |                |
|       | Macro Assign<br>3/6 |             | XPI9           | XPTTU          | XPIII          | XPT12          |
|       |                     | 設定範囲        | Macro001 ~     | Macro001 ~     | Macro001 ~     | Macro001 ~     |
|       |                     |             | Macro 100,     | Macro100,      | Macro100,      | Macro100,      |
|       |                     |             | PlayCancel, NO | Assign         | Assign         | Assign         |
|       |                     | <br>勿期値     | No Assign      | No Assign      | No Assign      | No Assign      |
|       | Macro Accion        | パラメーター      |                |                |                |                |
|       | 4/6                 |             | AP115          | AP114          | APTIS          | APTIO          |
|       |                     | 設定範囲        | Macro001 ~     | Macro001 ~     | Macro001 ~     | Macro001 ~     |
|       |                     |             | Nacro 100,     | Macro 100,     | Macro 100,     | Macro 100,     |
|       |                     |             | Assign         | Assian         | Assign         | Assian         |
|       |                     | ↓           | No Assian      | No Assian      | No Assian      | No Assian      |
|       | Macro Assign<br>5/6 | パラメーター      | XPT17          | XPT18          | XPT19          | XPT20          |
|       | -                   | 設定範囲        | Macro001~      | Macro001~      | Macro001~      | Macro001~      |
|       |                     |             | Macro100,      | Macro100,      | Macro100,      | Macro100,      |
|       |                     |             | PlayCancel, No | PlayCancel, No | PlayCancel, No | PlayCancel, No |
|       |                     |             | Assign         | Assign         | Assign         | Assign         |
|       |                     | 初期値         | No Assign      | No Assign      | No Assign      | No Assign      |
|       | Macro Assign<br>6/6 | パラメーター      | XPT21          | XPT22          | XPT23          | XPT24          |
|       |                     | 設定範囲        | Macro001 ~     | Macro001 ~     | Macro001 ~     | Macro001 ~     |
|       |                     |             | Macro100,      | Macro100,      | Macro100,      | Macro100,      |
|       |                     |             | PlayCancel, No | PlayCancel, No | PlayCancel, No | PlayCancel, No |
|       |                     |             | Assign         | Assign         | Assign         | Assign         |
|       |                     | 初期値         | No Assign      | No Assign      | No Assign      | No Assign      |
|       | ※: Frame 数で表        | 長記されているものは、 | 実際には Format    | に対応する時間が表      | 辰示されます。        |                |

| ×            | サブメニュー          |                                                 | パラメーター 1                | パラメーター 2                      | パラメーター 3                 | パラメーター 4 |
|--------------|-----------------|-------------------------------------------------|-------------------------|-------------------------------|--------------------------|----------|
| ~            | [F1] で選択        |                                                 | [F2] で選択                | [F3] で選択                      | [F4] で選択                 | [F5] で選択 |
| Macro        | Register        | パラメーター                                          | Page                    | No.                           | Rename                   |          |
|              |                 | 設定範囲<br>                                        | 1~10                    | 1~10                          | Execute                  |          |
|              |                 | 初期値                                             | 1                       | 1                             |                          |          |
|              | Attach          | パラメーター                                          | Enable                  | Attach Setting                |                          |          |
|              |                 | 設定範囲<br>                                        | Off, On                 | Execute                       |                          |          |
|              |                 | 初期値                                             | Off                     |                               |                          |          |
| Shot Memory  | Target Select1  | パラメーター                                          | ME                      | DSK                           | AUX                      |          |
|              |                 | 設定範囲                                            | On, Off                 | On, Off                       | On, Off                  |          |
|              |                 | 初期値                                             | On                      | On                            | On                       |          |
|              | Target Select2  | パラメーター                                          | CBGD                    |                               |                          |          |
|              |                 | 設定範囲                                            | On, Off                 |                               |                          |          |
|              |                 | 初期値                                             | On                      |                               |                          |          |
|              | Register        | パラメーター                                          | Page                    | No.                           | Rename (↓)               |          |
|              |                 | 設定範囲                                            | 1~10                    | 1~10                          | Execute                  |          |
|              |                 |                                                 | 1                       | 1                             |                          | [        |
|              | Path            | パラメーター                                          | Effect                  | Hue Path                      |                          |          |
|              |                 | 設定範囲                                            | Cut, Dissolve           | Short, Long,<br>CW, CCW       |                          |          |
|              |                 | <br> 初期値                                        | Dissolve                | Short                         | +                        | +        |
| Event Memory | Mark            | パラメーター                                          | PAUSE                   | CLIP                          | GPI-Out                  |          |
|              |                 | 設定範囲                                            | On, Off                 | Off, Clip1, Clip2             | Off, GPI-O1 ~<br>GPI-O19 |          |
|              |                 | │<br>初期値                                        | Off                     | Off                           | Off                      | +        |
|              | Event Duration  | パラメーター                                          | (Time)                  | Set                           |                          |          |
|              |                 | 設定範囲                                            | $0 \sim 215999 \times$  | Execute                       |                          |          |
|              |                 |                                                 | (Frame)                 | Execute                       |                          |          |
|              |                 | <br> 初期値                                        | 1s00f                   |                               |                          |          |
|              | Total Duration  | パラメーター                                          | (Time)                  | Set                           |                          |          |
|              |                 | 設定範囲                                            | $0 \sim 215999 \%$      | Execute                       |                          |          |
|              |                 | 如期値                                             | 1c00f                   | +                             | +                        |          |
|              | Timolino        | パラメーター                                          | View                    |                               |                          |          |
|              | Timeline        |                                                 | Normal Wido             |                               |                          |          |
|              |                 | 政化判断<br>                                        |                         | +                             | +                        | +        |
|              | Dlav            |                                                 | VVIDE                   | Dlay Mada                     |                          |          |
|              | Play            | ハリメーター                                          |                         | Play Wode                     |                          |          |
|              |                 |                                                 | Once, Loop              | Normal, Reverse               |                          |          |
|              | Town of Colored |                                                 | Unce                    | Normal                        |                          |          |
|              | Target Select I | ハフメーター                                          |                         | DSK                           | AUX                      |          |
|              |                 |                                                 | On, Off                 | On, Off                       | On, Off                  |          |
|              | T (C ) (C       | 初期1但<br>11°                                     | On                      | On                            | On                       |          |
|              | Target Select2  | バラメーター                                          | CBGD                    | CLIP                          |                          |          |
|              |                 | 設定 範囲<br> :_::::::::::::::::::::::::::::::::::: | On, Ott                 | On, Off                       |                          |          |
|              |                 | 初期值                                             | On                      | On                            |                          |          |
|              | Register        | バフメーター                                          | Page                    | No.                           | Rename (↓)               |          |
|              |                 | 設定範囲<br>                                        | 1~10                    | 1~10                          | Execute                  |          |
|              |                 | 初期値                                             | 1                       | 1                             |                          |          |
|              | Path            | パラメーター                                          | Trans Path              | Hue Path                      |                          |          |
|              |                 | 設定範囲                                            | Linear, Spline,<br>Step | Short, Long,<br>CW, CCW, Step |                          |          |
|              |                 | 初期値                                             | Linear                  | CW                            |                          |          |
|              | ※: Frame 数で表    | 。<br>最記されているものは、                                | 実際には Format             | に対応する時間が表                     | 示されます。                   |          |

| ×                  | サブメニュー         |        | パラメーター 1                          | パラメーター 2                       | パラメーター 3            | パラメーター 4           |
|--------------------|----------------|--------|-----------------------------------|--------------------------------|---------------------|--------------------|
| ×=1=               | [F1] で選択       |        | [F2] で選択                          | [F3] で選択                       | [F4] で選択            | [F5] で選択           |
| XPT                | XPT Assign 1/6 | パラメーター | XPT1 Signal                       | XPT2 Signal                    | XPT3 Signal         | XPT4 Signal        |
|                    |                | 設定範囲   | IN1、IN2、SDI II                    | N3 ~ 8, IN-A1, IN              | -A2, IN-A3, IN-A4   | , IN-B1, IN-B2,    |
|                    |                |        | IN-B3, IN-B4, Bla                 | ick, CBGD 1, CBG               | iD 2, CBAR, Still 1 | V, Still 1K, Still |
|                    |                |        | 2V, Still 2K, Clip                | 1V, Clip 1K, Clip2             | V, Clip 2K,CLN,     | Key Out, None      |
|                    |                | 初期値    | IN1                               | IN2                            | SDI IN3             | SDI IN4            |
|                    | XPT Assign 2/6 | パラメーター | XPT5 Signal                       | XPT6 Signal                    | XPT7 Signal         | XPT8 Signal        |
|                    |                | 設定範囲   | 設定範囲は、XPT                         | Assign 1/6 サブ                  | メニューと同じです           | t.                 |
|                    |                | 初期值    | SDI IN5                           | SDI IN6                        | SDI IN7             | SDI IN8            |
|                    | XPT Assign 3/6 | パラメーター | XPT9 Signal                       | XPT10 Signal                   | XPT11 Signal        | XPT12 Signal       |
|                    |                | 設定範囲   | 設定範囲は、XPT                         | 国は、XPT Assign 1/6 サブメニューと同じです。 |                     |                    |
|                    |                | 初期値    | CBAR                              | CBGD 1                         | CBGD 2              | None               |
|                    | XPT Assign 4/6 | パラメーター | XPT13 Signal                      | XPT14 Signal                   | XPT15 Signal        | XPT16 Signal       |
|                    |                | 設定範囲   | 設定範囲は、XPT                         | Assign 1/6 サブ                  | メニューと同じです           | t.                 |
|                    |                | 初期値    | None                              | None                           | None                | None               |
|                    | XPT Assign 5/6 | パラメーター | XPT17 Signal                      | XPT18 Signal                   | XPT19 Signal        | XPT20 Signal       |
|                    |                | 設定範囲   | 設定範囲は、XPT Assign 1/6 サブメニューと同じです。 |                                |                     |                    |
|                    |                | 初期値    | None                              | None                           | None                | None               |
|                    | XPT Assign 6/6 | パラメーター | XPT21 Signal                      | XPT22 Signal                   | XPT23 Signal        | XPT24 Signal       |
|                    |                | 設定範囲   | 設定範囲は、XPT                         | Assign 1/6 サブ                  | メニューと同じです           | t.                 |
|                    |                | 初期値    | None                              | None                           | None                | None               |
|                    | XPT Setting    | パラメーター | Shift                             | Shift-Lock                     |                     |                    |
|                    |                | 設定範囲   | Off, Right, Left                  | On, Off                        |                     |                    |
|                    |                | 初期値    | Right                             | Off                            |                     |                    |
|                    | XPT Switch     | パラメーター | Timing                            |                                |                     |                    |
|                    |                | 設定範囲   | Any, Field1,                      |                                |                     |                    |
|                    |                |        | Field2                            |                                |                     |                    |
|                    |                | 初期値    | Any                               |                                |                     |                    |
| Multi View Display | MV             | パラメーター | Select                            |                                |                     |                    |
|                    |                | 設定範囲   | MV1, MV2                          |                                |                     |                    |
|                    |                | 初期值    | MV1                               |                                |                     |                    |

| ×                  | サブメニュー            |        | パラメーター 1                                                                                                    | パラメーター 2                 | パラメーター 3       | パラメーター 4     |  |
|--------------------|-------------------|--------|----------------------------------------------------------------------------------------------------|--------------------------|----------------|--------------|--|
| ×                  | [F1] で選択          |        | [F2] で選択                                                                                                    | [F3] で選択                 | [F4] で選択       | [F5] で選択     |  |
| Multi View Display | MV Split          | パラメーター | Split                                                                                                    | Size                     |                |              |  |
| MV1 の場合            |                   | 設定範囲   | 4Split, 5-aSplit,<br>5-bSplit,<br>6-aSplit,<br>6-bSplit, 9Split,<br>10-aSplit,<br>10-bSplit,<br>12Split, 16Split                                                                                                    | Fit, SQ                  |                |              |  |
|                    |                   |        | 10-aSplit                                                                                                    | SQ                       | +              |              |  |
|                    | MV Pattern<br>1/4 | パラメーター | Pos1 Signal                                                                                                    | Pos2 Signal              | Pos3 Signal    | Pos4 Signal  |  |
|                    |                   | 設定範囲   | IN1, IN2, SDI IN3, SDI IN4, SDI IN5, SDI IN6, SDI IN7, SDI IN8, IN-<br>A1, IN-A2, IN-A3, IN-A4, IN-B1, IN-B2, IN-B3, IN-B4, Black, CBGD<br>CBGD 2, CBAR, Still 1V, Still 1K, Still 2V, Still 2K, Clip 1V, Clip 1K,<br>Clip 2V, Clip 2K, PGM, PVW, CLN, ME PGM, Key Out, MV1, MV2<br>AUX1, AUX2, AUX3, AUX4, Clock |                          |                |              |  |
|                    |                   | 初期値    | PGM                                                                                                    | PVW                      | IN1            | IN2          |  |
|                    | MV Pattern<br>2/4 | バラメーター | Pos5 Signal                                                                                                    | Pos6 Signal              | Pos7 Signal    | Pos8 Signal  |  |
|                    |                   | 設定範囲   | 設定範囲は、MV                                                                                                    | Pattern 1/4 サブ           | メニューと同じです      | -<br>o<br>T  |  |
|                    |                   | 初期値    | SDI IN3                                                                                                    | SDI IN4                  | SDI IN5        | SDI IN6      |  |
|                    | MV Pattern<br>3/4 | パラメーター | Pos9 Signal                                                                                                    | Pos10 Signal             | Pos11 Signal   | Pos12 Signal |  |
|                    |                   | 設定範囲   | 設定範囲は、MV                                                                                                    | Pattern 1/4 サブ           | メニューと同じです      | •            |  |
|                    |                   | 初期値    | SDI IN7                                                                                                    | SDI IN8                  | Still 1V       | Still 2V     |  |
|                    | MV Pattern<br>4/4 | パラメーター | Pos13 Signal                                                                                                    | Pos14 Signal             | Pos15 Signal   | Pos16 Signal |  |
|                    |                   | 設定範囲   | 設定範囲は、MV                                                                                                    | Pattern 1/4 サブ           | メニューと同じです      | 0            |  |
|                    |                   | 初期値    | Clip 1V                                                                                                    | Clip 2V                  | AUX1           | AUX2         |  |
|                    | MV Frame          | パラメーター | Frame                                                                                                    | Character                | Label          |              |  |
|                    |                   | 設定範囲   | LUM0%, LUM25<br>LUM75%, LUM2                                                                                                    | 5%, LUM50%,<br>100%, Off | On, Off        |              |  |
|                    |                   | 初期値    | LUM75%                                                                                                    |                          | On             |              |  |
|                    | Tally Group1      | パラメーター | Box                                                                                                    | Label Left               | Label Right    |              |  |
|                    |                   | 設定範囲   | On, Off                                                                                                    | On, Off                  | On, Off        |              |  |
|                    |                   | 初期値    | Off                                                                                                    | Off                      | Off            | +            |  |
|                    | Tally Group2      | パラメーター | Box                                                                                                    | Label Left               | Label Right    |              |  |
|                    |                   | 設定範囲   | On, Off                                                                                                    | On, Off                  | On, Off        |              |  |
|                    |                   | 初期値    | Off                                                                                                    | Off                      | Off            |              |  |
|                    | Tally Group3      | パラメーター | Box                                                                                                    | Label Left               | Label Right    |              |  |
|                    |                   | 設定範囲   | On, Off                                                                                                    | On, Off                  | On, Off        |              |  |
|                    |                   | 初期値    | Off                                                                                                    | Off                      | Off            |              |  |
|                    | Display           | パラメーター | Level Meter                                                                                                    | Input Status             | Marker         | Marker Size  |  |
|                    |                   | 設定範囲   | OFF, IN ON,<br>OUT ON,<br>IN/OUT ON                                                                                                    | On, Off                  | 4:3, 16:9, Off | 80~100%      |  |
|                    |                   | 初期値    | OFF                                                                                                    | On                       | Off            | 95%          |  |

| v                  | サブメニュー            |        | パラメーター 1                                                                                                    | パラメーター 2                 | パラメーター 3       | パラメーター 4     |  |
|--------------------|-------------------|--------|----------------------------------------------------------------------------------------------------|--------------------------|----------------|--------------|--|
| <u> </u>           | [F1] で選択          | ]      | [F2] で選択                                                                                                    | [F3] で選択                 | [F4] で選択       | [F5] で選択     |  |
| Multi View Display | MV Split          | パラメーター | Split                                                                                                    | Size                     |                |              |  |
| MV2 の場合            |                   | 設定範囲   | 4Split, 5-aSplit,<br>5-bSplit,<br>6-aSplit,<br>6-bSplit, 9Split,<br>10-aSplit,                                                                                                    | Fit, SQ                  |                |              |  |
|                    |                   |        | 10-bSplit,                                                                                                    |                          |                |              |  |
|                    |                   |        | 12Split, 16Split                                                                                                    |                          |                |              |  |
|                    | N/V/Detterre      | 初期恒    | TU-aSplit                                                                                                    | SQ<br>Dec2 Simul         | Dee2 Circel    | Deed Signal  |  |
|                    | 1/4               |        | Post signal                                                                                                    | POSZ SIGNAI              | Poss signal    | Posa signai  |  |
|                    |                   | 設定範囲   | IN1, IN2, SDI IN3, SDI IN4, SDI IN5, SDI IN6, SDI IN7, SDI IN8, IN<br>A1, IN-A2, IN-A3, IN-A4, IN-B1, IN-B2, IN-B3, IN-B4, Black, CBGD<br>CBGD 2, CBAR, Still 1V, Still 1K, Still 2V, Still 2K, Clip 1V, Clip 1K<br>Clip 2V, Clip 2K, PGM, PVW, CLN, ME PGM, Key Out, MV1, MV2<br>AUX1, AUX2, AUX3, AUX4, Clock |                          |                |              |  |
|                    |                   | 初期値    | IN1                                                                                                    | IN2                      | CBGD 1         | CBGD 2       |  |
|                    | MV Pattern<br>2/4 | パラメーター | Pos5 Signal                                                                                                    | Pos6 Signal              | Pos7 Signal    | Pos8 Signal  |  |
|                    |                   | 設定範囲   | 設定範囲は、MV                                                                                                    | Pattern 1/4 サブ           | メニューと同じです      | 0            |  |
|                    |                   | 初期値    | CBAR                                                                                                    | Black                    | Still 1K       | Clip 1K      |  |
|                    | MV Pattern<br>3/4 | パラメーター | Pos9 Signal                                                                                                    | Pos10 Signal             | Pos11 Signal   | Pos12 Signal |  |
|                    |                   | 設定範囲   | 設定範囲は、MV                                                                                                    | Pattern 1/4 サブ           | メニューと同じです      | 0            |  |
|                    |                   | 初期值    | CLN                                                                                                    | ME PGM                   | Key Out        | AUX1         |  |
|                    | MV Pattern<br>4/4 | パラメーター | Pos13 Signal                                                                                                    | Pos14 Signal             | Pos15 Signal   | Pos16 Signal |  |
|                    |                   | 設定範囲   | 設定範囲は、MV                                                                                                    | _<br>Pattern 1/4 サブ      | -<br>メニューと同じです | -<br>o       |  |
|                    |                   | 初期値    | AUX2                                                                                                    | AUX3                     | AUX4           | Clock        |  |
|                    | MV Frame          | パラメーター | Frame                                                                                                    | Character                | Label          |              |  |
|                    |                   | 設定範囲   | LUM0%, LUM25<br>LUM75%, LUM2                                                                                                    | 5%, LUM50%,<br>100%, Off | On, Off        |              |  |
|                    |                   | 初期值    | LUM75%                                                                                                    |                          | On             |              |  |
|                    | Tally Group1      | パラメーター | Box                                                                                                    | Label Left               | Label Right    |              |  |
|                    |                   | 設定範囲   | On, Off                                                                                                    | On, Off                  | On, Off        |              |  |
|                    |                   | 初期値    | Off                                                                                                    | Off                      | Off            |              |  |
|                    | Tally Group2      | パラメーター | Box                                                                                                    | Label Left               | Label Right    |              |  |
|                    |                   | 設定範囲   | On, Off                                                                                                    | On, Off                  | On, Off        |              |  |
|                    |                   | 初期值    | Off                                                                                                    | Off                      | Off            |              |  |
|                    | Tally Group3      | パラメーター | Box                                                                                                    | Label Left               | Label Right    |              |  |
|                    |                   | 設定範囲   | On, Off                                                                                                    | On, Off                  | On, Off        |              |  |
|                    |                   | 初期値    | Off                                                                                                    | Off                      | Off            |              |  |
|                    | Display           | パラメーター | Level Meter                                                                                                    | Input Status             | Marker         | Marker Size  |  |
|                    |                   | 設定範囲   | OFF, IN ON,<br>OUT ON,<br>IN/OUT ON                                                                                                    | On, Off                  | 4:3, 16:9, Off | 80 ~ 100%    |  |
|                    |                   | 初期値    | OFF                                                                                                    | On                       | Off            | 95%          |  |

| ×        | サブメニュー              |                         | パラメーター 1          | パラメーター 2      | パラメーター 3        | パラメーター 4        |  |  |
|----------|---------------------|-------------------------|-------------------|---------------|-----------------|-----------------|--|--|
| <u> </u> | [F1] で選択            |                         | [F2] で選択          | [F3] で選択      | [F4] で選択        | [F5] で選択        |  |  |
| Input    | Input               | パラメーター                  | Select            | Audio Assign  | Color Space     | SDI/HDMI        |  |  |
|          |                     | 設定範囲                    | IN1, IN2, SDI     | IN1, IN2, SDI | HDR             | SDI IN, HDMI IN |  |  |
|          |                     |                         | IN3, SDI IN4,     | IN3, SDI IN4, | BT.2020,HDR     |                 |  |  |
|          |                     |                         | SDI IN5, SDI      | SDI IN5, SDI  | BT.709, SDR     |                 |  |  |
|          |                     |                         | IN6, SDI IN7,     | IN6, SDI IN7, | BT.709          |                 |  |  |
|          |                     |                         | SDI IN8,          | SDI IN8,      |                 |                 |  |  |
|          |                     |                         | IN-A1, IN-A2,     | IN-A1, IN-A2, |                 |                 |  |  |
|          |                     |                         | IN-A3, IN-A4,     | IN-A3, IN-A4, |                 |                 |  |  |
|          |                     |                         | IN-B1, IN-B2, IN- | IN-B1, IN-B2, |                 |                 |  |  |
|          |                     |                         | B3, IN-B4 *       | IN-B3, IN-B4, |                 |                 |  |  |
|          |                     |                         |                   | OFF           |                 |                 |  |  |
|          |                     | 初期値                     | IN1               | IN1           | SDR BT.709      | SDI IN          |  |  |
|          |                     |                         |                   |               |                 |                 |  |  |
|          | AV-UHS5Mi<br>には無効とな | 2/AV-UHS5M4/AV-<br>ります。 | UHS5M5 接続時に       | こはすべて無効、IN    | -A4/IN-B4 は AV- | UHS5M3 接続時      |  |  |

#### <u>セッティングメニュー一覧</u>

| ×                                  | サブメニュー        |                                                    | パラメーター 1            | パラメーター 2            | パラメーター 3            | パラメーター 4            |
|------------------------------------|---------------|----------------------------------------------------|---------------------|---------------------|---------------------|---------------------|
| ×                                  | [F1] で選択      |                                                    | [F2] で選択            | [F3] で選択            | [F4] で選択            | [F5] で選択            |
| Input (SDI) / X(***)               | Status        | パラメーター                                             | Format              | Audio               | Color Space         |                     |
|                                    |               | 設定範囲                                               |                     |                     |                     |                     |
| ● X 部分には、IN1,                      |               | <br> <br>勿期値                                       | +                   | +                   |                     |                     |
| $1N2$ , SDI $1N3 \sim 8$ ,         | EC            | が新心                                                | Mode                | Dolay               |                     |                     |
| IN-A   ~ 4, IN-B  <br>- 4 たまテレキオ   | 15            | いった クロション ション・ション・ション・ション・ション・ション・ション・ション・ション・ション・ | Off Normal          | Delay               |                     |                     |
| <ul> <li>● *** の部分には表材名</li> </ul> |               |                                                    |                     |                     |                     |                     |
| を表示します。(32                         |               | <br> 初期値                                           | Auto                | 0F                  |                     | +                   |
| 文字まで)                              | Freeze        | パラメーター                                             | Select              | Freeze              |                     |                     |
|                                    |               |                                                    | Frame, Field        | On. Off             |                     |                     |
|                                    |               | 初期値                                                | Frame               | Off                 |                     | +                   |
|                                    | Name          | パラメーター                                             |                     | Name                |                     |                     |
|                                    |               | 設定範囲                                               | Default, User       |                     |                     |                     |
|                                    |               | 初期値                                                | Default             | +                   |                     | +                   |
|                                    | Up/Down       | パラメーター                                             | Move Detect         | Sharp               |                     |                     |
|                                    | Converter     |                                                    |                     |                     |                     |                     |
|                                    |               |                                                    | 1~5                 | 1~5                 |                     |                     |
|                                    |               | <br> 初期値                                           | 5                   | 3                   |                     |                     |
|                                    | ROI           | パラメーター                                             | Pos-X               | Pos-Y               | Size                | Pos-Speed           |
|                                    |               | 設定範囲                                               | $-45.00 \sim 45.00$ | $-45.00 \sim 45.00$ | $10.00 \sim 100.00$ | $1 \sim 100$        |
|                                    |               | 初期値                                                | 0.00                | 0.00                | 100.0               | 50                  |
|                                    | ROI Preset    | パラメーター                                             | TransTime           | 0.00                | 100.0               | 50                  |
|                                    | Ronneset      | 設定範囲                                               | 00c00f et           |                     |                     |                     |
|                                    |               |                                                    | 16c39f              |                     |                     |                     |
|                                    |               | <br>                                               | 01c00f              | +                   |                     |                     |
|                                    | C/C Operation | パラメーター                                             |                     | Limit               |                     |                     |
|                                    | C/C Operation | いった クロション ション・ション・ション・ション・ション・ション・ション・ション・ション・ション・ | C/C                 | $\cap$ ff 108 104   |                     |                     |
|                                    |               |                                                    |                     | 100                 |                     |                     |
|                                    |               | <br> 初期値                                           | Off                 | Off                 |                     |                     |
|                                    | C/C Process   | パラメーター                                             | Y-Gain              | Pedestal            | C-Gain              | Hue                 |
|                                    |               | 設定範囲                                               | 0.0~200.0           | - 20.0 ~ 20.0       | 0.0~200.0           | 0.0~359.9           |
|                                    |               | 初期値                                                | 100.0               | 0.0                 | 100.0               | 0.0                 |
|                                    | C/C Tone1     | パラメーター                                             | Red                 | Green               | Blue                | RGB Link            |
|                                    | Black         |                                                    |                     |                     |                     |                     |
|                                    |               | 設定範囲                                               | - 10.0 ~ 108.0      | - 10.0 ~ 108.0      | - 10.0 ~ 108.0      | On, Off             |
|                                    |               |                                                    | 0.0                 | 0.0                 | 0.0                 | Ōff                 |
|                                    | C/C Tone2     | パラメーター                                             | Red                 | Green               | Blue                |                     |
|                                    | Gray L        |                                                    |                     |                     |                     |                     |
|                                    |               | 設定範囲                                               | - 10.0 ~ 108.0      | - 10.0 ~ 108.0      | - 10.0 ~ 108.0      |                     |
|                                    |               | 初期値                                                | 33.3                | 33.3                | 33.3                |                     |
|                                    | C/C Tone3     | パラメーター                                             | Red                 | Green               | Blue                |                     |
|                                    | Gray H        |                                                    |                     |                     |                     |                     |
|                                    |               | 設定範囲                                               | - 10.0 ~ 108.0      | -10.0~108.0         | -10.0~108.0         |                     |
|                                    |               | 初期値                                                | 66.6                | 66.6                | 66.6                |                     |
|                                    | C/C Tone4     | パラメーター                                             | Red                 | Green               | Blue                |                     |
|                                    | White         | 設定範囲                                               | - 10.0 ~ 108.0      | -10.0~108.0         | - 10.0 ~ 108.0      |                     |
|                                    |               | 初期値                                                | 100.0               | 100.0               | 100.0               |                     |
|                                    | • カラーコレクタ     | ー関連のサブメニュー                                         | (C/C から始まるも         | の) は、Select 項       | 目で SDI IN5 ~ SI     | DI IN8、IN-A1 $\sim$ |
|                                    | IN-A4、IN-B1   | ~ IN-B4 のいずれかを                                     | 選択しているときに           | 表示されます。             |                     |                     |

|                                                | サブメニュー                                     |                | パラメーター 1          | パラメーター 2            | パラメーター 3            | パラメーター 4            |  |
|------------------------------------------------|--------------------------------------------|----------------|-------------------|---------------------|---------------------|---------------------|--|
| ×_1-                                           | [F1]で選択                                    |                | [F2] で選択          | [F3] で選択            | [F4] で選択            | [F5] で選択            |  |
| Input (SDI) / X(***)                           | C/C Matrix R/G                             | パラメーター         | R-G               | R-B                 | G-R                 | G-B                 |  |
|                                                |                                            | 設定範囲           | $-0.60 \sim 0.60$ | -0.60~0.60          | -0.60~0.60          | -0.60~0.60          |  |
|                                                |                                            | 初期値            | 0.00              | 0.00                | 0.00                | 0.00                |  |
| $102, 501103 \sim 8,$<br>$10101 \sim 1, 10101$ | C/C Matrix B                               | パラメーター         | B-R               | B-G                 |                     |                     |  |
| ○ 4 を表示します。                                    |                                            | 設定範囲           | $-0.60 \sim 0.60$ | - 0.60 ~ 0.60       |                     |                     |  |
| <ul> <li>*** の部分には素材名</li> </ul>               | C/C C atting a                             | 初期値            | 0.00              | 0.00                | Courtempt           | C                   |  |
| を表示します。(32                                     | C/C Setting                                | ハフメーター         | Init larget       | Initialize          |                     | Copy From           |  |
| 文字まで)                                          |                                            | 設化単比比          | Process, Tone,    | Execute             |                     | Execute             |  |
|                                                |                                            |                |                   |                     | IN-A1 IN-A2 IN-     |                     |  |
|                                                |                                            |                |                   |                     | A3, IN-A4, IN-      |                     |  |
|                                                |                                            |                |                   |                     | B1, IN-B2, IN-B3,   |                     |  |
|                                                |                                            |                |                   |                     | IN-B4               |                     |  |
|                                                |                                            | 初期値            | AII               | -                   | SDI IN5             | -                   |  |
| Input (HDMI) /                                 | Freeze                                     | パラメーター         | Select            | Freeze              |                     |                     |  |
| X(***)                                         |                                            | 設定範囲           | Frame, Field      | On, Off             |                     |                     |  |
|                                                |                                            | 初期値            | Frame             | Off                 |                     |                     |  |
|                                                | Limited                                    | パラメーター         | Limited           |                     |                     |                     |  |
| IN2, IN-A 1 ~ 4,<br>  INI-B 1 ~ 4 を表示し         |                                            | 設定範囲           | On, Off           |                     |                     |                     |  |
| ます。                                            |                                            |                | Off               |                     |                     |                     |  |
| <ul> <li>● *** の部分には素材名</li> </ul>             | Name                                       | パラメーター         | Type              | Name                |                     |                     |  |
| を表示します。(10                                     |                                            | 設定範囲           | Default. User     |                     |                     |                     |  |
| 文字まで)                                          |                                            | 初期値            | Default           | +                   |                     |                     |  |
|                                                | HDMI Input                                 | パラメーター         | Scale             |                     |                     |                     |  |
|                                                |                                            | 設定範囲           | Fit_V Fit_H Full  |                     |                     |                     |  |
|                                                |                                            | 00,22=000 <br> |                   | +                   |                     |                     |  |
|                                                |                                            | が知道<br>パラメニタニ  | Sizo              | Dat Clack           |                     |                     |  |
|                                                |                                            |                | 5120              | DOUCIOCK            | n-rrequency         | v-riequency         |  |
|                                                |                                            | 政化型  <br>      | ****              | *** *N /I I         | ** * .  !_          | ** *! !_            |  |
|                                                | DOI                                        | 10月10日         | Deel              |                     | C-                  | Dee Crevel          |  |
|                                                | ROI                                        | ハラメーター         | POS-X             | POS-Y               | Size                | Pos-Speed           |  |
|                                                |                                            | 設定・配囲<br>      | -45.00 ~ 45.00    | $-45.00 \sim 45.00$ | $10.00 \sim 100.00$ | 1~100               |  |
|                                                |                                            | 初期値            | 0.00              | 0.00                | 100.0               | 50                  |  |
|                                                | ROI Preset                                 | バラメーター         | TransTime         |                     |                     |                     |  |
|                                                |                                            | 設定範囲           | 00s00f~           |                     |                     |                     |  |
|                                                |                                            |                | 16s39f            |                     |                     |                     |  |
|                                                |                                            | 初期値            | 01s00f            |                     |                     |                     |  |
|                                                | C/C Operation                              | バラメーター         | C/C               | Limit               |                     |                     |  |
|                                                |                                            | 設定範囲           | On, Off           | Off, 108, 104,      |                     |                     |  |
|                                                |                                            |                |                   | 100                 |                     |                     |  |
|                                                |                                            | 初期値            | Off               |                     |                     |                     |  |
|                                                | C/C Process                                | ハフメーター         | Y-Gain            | Pedestal            | C-Gain              | Hue                 |  |
|                                                |                                            | 設定範囲           | 0.0~200.0         | - 20.0 ~ 20.0       | 0.0~200.0           | 0.0~359.9           |  |
|                                                |                                            | 初期値            | 100.0             | 0.0                 | 100.0               | 0.0                 |  |
|                                                | C/C Tone1                                  | バラメーター         | Red               | Green               | Blue                | RGB Link            |  |
|                                                | Black                                      | 設定範囲           | - 10.0 ~ 108.0    | - 10.0 ~ 108.0      | - 10.0 ~ 108.0      | On, Off             |  |
|                                                |                                            | 初期値            | 0.0               | 0.0                 | 0.0                 | Off                 |  |
|                                                | • カラーコレクタ                                  | ー関連のサブメニュー     | (C/C から始まるも       | の)は、Select 項        | 目で SDI IN5 ~ SI     | DI IN8、IN-A1 $\sim$ |  |
|                                                | IN-A4、IN-B1 ~ IN-B4 のいずれかを選択しているときに表示されます。 |                |                   |                     |                     |                     |  |

| ×                            | サブメニュー                                                                                                    |                                                                                                    | パラメーター 1                                                                                                    | パラメーター 2                                                                                                    | パラメーター 3                                                                                                    | パラメーター 4                                                                                                    |
|------------------------------|----------------------------------------------------------------------------------------------------|----------------------------------------------------------------------------------------------------|----------------------------------------------------------------------------------------------------|----------------------------------------------------------------------------------------------------|----------------------------------------------------------------------------------------------------|----------------------------------------------------------------------------------------------------|
| ~                            | [F1] で選択                                                                                                    |                                                                                                    | [F2] で選択                                                                                                    | [F3] で選択                                                                                                    | [F4] で選択                                                                                                    | [F5] で選択                                                                                                    |
| Input (HDMI) /               | C/C Tone2                                                                                                    | パラメーター                                                                                                    | Red                                                                                                    | Green                                                                                                    | Blue                                                                                                    |                                                                                                    |
| X(***)                       | Gray L                                                                                                    |                                                                                                    |                                                                                                    |                                                                                                    |                                                                                                    |                                                                                                    |
|                              |                                                                                                    | 設定範囲                                                                                                    | - 10.0 ~ 108.0                                                                                                    | - 10.0 ~ 108.0                                                                                                    | - 10.0 ~ 108.0                                                                                                    |                                                                                                    |
|                              |                                                                                                    | 初期値                                                                                                    | 33.3                                                                                                    | 33.3                                                                                                    | 33.3                                                                                                    |                                                                                                    |
| IN2, IN-A1~4,<br>IN-B1~4を表示し | C/C Tone3<br>Grav H                                                                                             | パラメーター                                                                                                    | Red                                                                                                    | Green                                                                                                    | Blue                                                                                                    |                                                                                                    |
|                              |                                                                                                    |                                                                                                    | - 10 0 ~ 108 0                                                                                                    | - 10 0 ~ 108 0                                                                                                    | - 10 0 ~ 108 0                                                                                                    |                                                                                                    |
| ● の部分には茶材名<br>をまテレます (10)    |                                                                                                    | 如期值                                                                                                    | 66.6                                                                                                    | 66.6                                                                                                    | 66 6                                                                                                    |                                                                                                    |
|                              |                                                                                                    |                                                                                                    | Dod                                                                                                    | 00.0                                                                                                    | Dluc                                                                                                    |                                                                                                    |
| XT6()                        | White                                                                                                    | NJX-9-                                                                                                    | Kea                                                                                                    | Green                                                                                                    | Blue                                                                                                    |                                                                                                    |
|                              |                                                                                                    | 設定範囲                                                                                                    | - 10.0 ~ 108.0                                                                                                    | - 10.0 ~ 108.0                                                                                                    | - 10.0 ~ 108.0                                                                                                    |                                                                                                    |
|                              |                                                                                                    | 初期値                                                                                                    | 100.0                                                                                                    | 100.0                                                                                                    | 100.0                                                                                                    |                                                                                                    |
|                              | C/C Matrix R/G                                                                                                  | パラメーター                                                                                                    | R-G                                                                                                    | R-B                                                                                                    | G-R                                                                                                    | G-B                                                                                                    |
|                              |                                                                                                    | 設定範囲                                                                                                    | - 0.60 ~ 0.60                                                                                                    | -0.60~0.60                                                                                                    | - 0.60 ~ 0.60                                                                                                    | -0.60~0.60                                                                                                    |
|                              |                                                                                                    | 初期值                                                                                                    |                                                                                                    |                                                                                                    |                                                                                                    |                                                                                                    |
|                              | C/C Matrix P                                                                                                    | パラメーター                                                                                                    | D D                                                                                                    | PC                                                                                                    | 0.00                                                                                                    | 0.00                                                                                                    |
|                              |                                                                                                    |                                                                                                    |                                                                                                    |                                                                                                    |                                                                                                    |                                                                                                    |
|                              |                                                                                                    |                                                                                                    | $-0.00 \sim 0.00$                                                                                                    | $-0.00 \sim 0.00$                                                                                                    |                                                                                                    |                                                                                                    |
|                              |                                                                                                    | 初期値                                                                                                    | 0.00                                                                                                    | 0.00                                                                                                    |                                                                                                    |                                                                                                    |
|                              | C/C Setting                                                                                                    | パラメーター                                                                                                    | Init Target                                                                                                    | Initialize                                                                                                    | Copy Target                                                                                                    | Copy From                                                                                                    |
|                              |                                                                                                    | 設定範囲                                                                                                    | Process, Tone,<br>RGB Matrix, All                                                                                                    | Execute                                                                                                    | SDI IN5, SDI IN6,<br>SDI IN7, SDI IN8,<br>IN-A1, IN-A2,<br>IN-A3, IN-A4,<br>IN-B1, IN-B2,<br>IN-B3, IN-B4                                | Execute                                                                                                    |
|                              |                                                                                                    |                                                                                                    | ΔII                                                                                                    |                                                                                                    |                                                                                                    |                                                                                                    |
| la a cont                    | Comoro                                                                                                    |                                                                                                    |                                                                                                    | Daut                                                                                                    |                                                                                                    | a 15                                                                                                    |
| linnut                       | Lamera                                                                                                    |                                                                                                    |                                                                                                    | PORT                                                                                                    | FUIT IP Address                                                                                                    | Scan IP                                                                                                    |
| Input                        | Settings1                                                                                                    |                                                                                                    | IP Address                                                                                                    | Port                                                                                                    | Edit IP Address                                                                                                    | Scan IP<br>Address                                                                                                    |
| Input                        | Settings1                                                                                                    | バンズーター<br>設定範囲                                                                                                    | Need Edit/Scan<br>Now Scanning…<br>Not Detected<br>Select From List                                                                                                    | 1~65535                                                                                                    | Execute                                                                                                    | Address<br>Execute                                                                                                    |
| Input                        | Settings1                                                                                                    | バンスーター<br>設定範囲<br>初期値                                                                                                    | Need Edit/Scan<br>Now Scanning…<br>Not Detected<br>Select From List<br>Need Edit/Scan                                                                                                    | 1 ~ 65535<br>80                                                                                                    | Execute                                                                                                    | Address<br>Execute                                                                                                    |
| Input                        | Camera<br>Settings1<br>Camera<br>Settings2                                                                      | <ul> <li>ハリメーター</li> <li>設定範囲</li> <li>初期値</li> <li>パラメーター</li> </ul>                                                                                                    | Need Edit/Scan<br>Now Scanning…<br>Not Detected<br>Select From List<br>Need Edit/Scan<br>Edit User<br>Name                                                                                                    | 1 ~ 65535<br>80<br>Edit Password                                                                                                    | Execute<br>Name                                                                                                    | Address<br>Execute<br>-<br>Network<br>Status                                                                                                    |
| Input                        | Camera<br>Settings1<br>Camera<br>Settings2                                                                      | <ul> <li>ハリメーター</li> <li>設定範囲</li> <li>パラメーター</li> <li>設定範囲</li> <li>初期値</li> </ul>                                                                                                    | Need Edit/Scan<br>Now Scanning…<br>Not Detected<br>Select From List<br>Need Edit/Scan<br>Edit User<br>Name<br>Execute                                                                                                    | 1 ~ 65535<br>80<br>Edit Password<br>Execute                                                                                                    | Execute<br>Execute<br>Name<br>カメラに登録され<br>た名前                                                                                            | Address<br>Execute<br>Execute<br>-<br>Network<br>Status<br>No IP Address,<br>Now<br>Checking,<br>Connected,<br>Unauthorized,<br>Not Connected<br>No IP Address |
| Input                        | Camera<br>Settings1<br>Camera<br>Settings2<br>Camera                                                            | <ul> <li>ハリメーター</li> <li>設定範囲</li> <li>パラメーター</li> <li>設定範囲</li> <li>初期値</li> <li>パラメーター</li> <li>フィックー</li> </ul>                                                                                                    | Need Edit/Scan<br>Now Scanning…<br>Not Detected<br>Select From List<br>Need Edit/Scan<br>Edit User<br>Name<br>Execute<br>Tally (Group1)                                                                                                 | 1 ~ 65535<br>80<br>Edit Password<br>Execute<br>Tally (Group2)                                                                                                    | Execute<br>Execute<br>カメラに登録され<br>た名前                                                                                                    | Address<br>Execute<br>Execute<br>-<br>Network<br>Status<br>No IP Address,<br>Now<br>Checking,<br>Connected,<br>Unauthorized,<br>Not Connected<br>No IP Address |
| Input                        | Camera<br>Settings1<br>Camera<br>Settings2<br>Camera<br>Settings3                                               | <ul> <li>ハリメーター</li> <li>設定範囲</li> <li>初期値</li> <li>パラメーター</li> <li>設定範囲</li> <li>初期値</li> <li>パラメーター</li> </ul>                                                                                                    | Need Edit/Scan<br>Now Scanning…<br>Not Detected<br>Select From List<br>Need Edit/Scan<br>Edit User<br>Name<br>Execute<br>Tally (Group1)                                                                                                 | 1 ~ 65535<br>80<br>Edit Password<br>Execute<br>Tally (Group2)                                                                                                    | Execute<br>Execute<br>カメラに登録され<br>た名前<br>-<br>Tally (Group3)                                                                             | Address<br>Execute<br>Execute<br>Network<br>Status<br>No IP Address,<br>Now<br>Checking,<br>Connected,<br>Unauthorized,<br>Not Connected<br>No IP Address      |
| Input                        | Camera<br>Settings1<br>Camera<br>Settings2<br>Camera<br>Settings3                                               | <ul> <li>ハリメーター</li> <li>設定範囲</li> <li>初期値</li> <li>パラメーター</li> <li>設定範囲</li> <li>初期値</li> <li>パラメーター</li> <li>設定範囲</li> </ul>                                                                                                    | Need Edit/Scan<br>Now Scanning…<br>Not Detected<br>Select From List<br>Need Edit/Scan<br>Edit User<br>Name<br>Execute<br>Tally (Group1)<br>Disable, Enable                                                                              | 1 ~ 65535<br>80<br>Edit Password<br>Execute<br>Tally (Group2)<br>Disable, Enable                                                                                                    | Execute<br>Execute<br>カメラに登録され<br>た名前<br>-<br>Tally (Group3)<br>Disable, Enable                                                          | Address<br>Execute<br>Execute<br>Network<br>Status<br>No IP Address,<br>Now<br>Checking,<br>Connected,<br>Unauthorized,<br>Not Connected<br>Not P Address      |
| Input                        | Camera<br>Settings1<br>Camera<br>Settings2<br>Camera<br>Settings3                                               | ハリスーター       設定範囲       初期値       パラメーター       設定範囲       初期値       パラメーター       設定範囲       初期値                                                                                                    | Need Edit/Scan<br>Now Scanning…<br>Not Detected<br>Select From List<br>Need Edit/Scan<br>Edit User<br>Name<br>Execute<br>Tally (Group1)<br>Disable, Enable<br>Enable                                                                    | 1 ~ 65535<br>80<br>Edit Password<br>Execute<br>Tally (Group2)<br>Disable, Enable<br>Enable                                                                                                    | Eait IP Address<br>Execute<br>Name<br>カメラに登録され<br>た名前<br>                                                                                | Address<br>Execute<br>Execute<br>Network<br>Status<br>No IP Address,<br>Now<br>Checking,<br>Connected,<br>Unauthorized,<br>Not Connected<br>No IP Address      |
| Input                        | Camera<br>Settings1<br>Camera<br>Settings2<br>Camera<br>Settings3<br>Camera<br>Settings4                        | ハリメーター         設定範囲         初期値         パラメーター         設定範囲         初期値         パラメーター         設定範囲         初期値         パラメーター         設定範囲         初期値         パラメーター                                                                                                    | Need Edit/Scan<br>Now Scanning…<br>Not Detected<br>Select From List<br>Need Edit/Scan<br>Edit User<br>Name<br>Execute<br>Tally (Group1)<br>Disable, Enable<br>Enable<br>Pan Direction                                                   | 1 ~ 65535<br>80<br>Edit Password<br>Execute<br>Tally (Group2)<br>Disable, Enable<br>Enable<br>Tilt Direction                                                                                                    | Execute<br>Execute<br>Name<br>カメラに登録され<br>た名前<br>-<br>Tally (Group3)<br>Disable, Enable<br>Enable                                        | Address<br>Execute<br>Execute<br>Network<br>Status<br>No IP Address,<br>Now<br>Checking,<br>Connected,<br>Unauthorized,<br>Not Connected<br>No IP Address      |
|                              | Camera<br>Settings1<br>Camera<br>Settings2<br>Camera<br>Settings3<br>Camera<br>Settings4                        | ハリメーター         設定範囲         初期値         パラメーター         設定範囲         初期値         パラメーター         設定範囲         初期値         パラメーター         設定範囲         初期値         パラメーター         設定範囲         初期値         パラメーター         設定範囲         初期値                                                                                                    | Need Edit/Scan<br>Now Scanning…<br>Not Detected<br>Select From List<br>Need Edit/Scan<br>Edit User<br>Name<br>Execute<br>Tally (Group1)<br>Disable, Enable<br>Enable<br>Pan Direction<br>Normal, Reverse<br>Normal                      | 1 ~ 65535<br>80<br>Edit Password<br>Execute<br>Tally (Group2)<br>Disable, Enable<br>Enable<br>Tilt Direction<br>Normal, Reverse<br>Normal                                                                                                    | Execute<br>Execute<br>カメラに登録され<br>た名前<br>Tally (Group3)<br>Disable, Enable<br>Enable                                                     | Scan IP<br>Address<br>Execute<br>                                                                                                    |
|                              | Camera<br>Settings1<br>Camera<br>Settings2<br>Camera<br>Settings3<br>Camera<br>Settings4<br>Camera<br>Settings5 | ハリメーター         設定範囲         初期値         パラメーター         設定範囲         初期値         パラメーター         設定範囲         初期値         パラメーター         設定範囲         初期値         パラメーター         設定範囲         初期値         パラメーター         設定範囲         初期値         パラメーター                                                                                                    | Need Edit/Scan<br>Now Scanning…<br>Not Detected<br>Select From List<br>Need Edit/Scan<br>Edit User<br>Name<br>Execute<br>Tally (Group1)<br>Disable, Enable<br>Enable<br>Pan Direction<br>Normal, Reverse<br>Normal<br>Zoom<br>Direction | Port         1 ~ 65535         80         Edit Password         Execute         Tally (Group2)         Disable, Enable         Enable         Tilt Direction         Normal, Reverse         Normal         Focus Direction                                                 | Execute<br>Execute<br>Name<br>カメラに登録され<br>た名前<br>-<br>Tally (Group3)<br>Disable, Enable<br>Enable                                        | Address<br>Execute<br>Execute<br>-<br>Network<br>Status<br>No IP Address,<br>Now<br>Checking,<br>Connected,<br>Unauthorized,<br>Not Connected<br>No IP Address |
|                              | Camera<br>Settings1<br>Camera<br>Settings2<br>Camera<br>Settings3<br>Camera<br>Settings4<br>Camera<br>Settings5 | ハリメーター         設定範囲         初期値         パラメーター         設定範囲         初期値         パラメーター         設定範囲         初期値         パラメーター         設定範囲         初期値         パラメーター         設定範囲         初期値         パラメーター         設定範囲         初期値         パラメーター         設定範囲         初期値         パラメーター         設定範囲         初期値         パラメーター         設定範囲         初期値         パラメーター         設定範囲         初期値 | Need Edit/Scan<br>Now Scanning…<br>Not Detected<br>Select From List<br>Need Edit/Scan<br>Edit User<br>Name<br>Execute<br>Tally (Group1)<br>Disable, Enable<br>Enable<br>Pan Direction<br>Normal, Reverse<br>Normal<br>Zoom<br>Direction | Port         1 ~ 65535         80         Edit Password         Execute         Tally (Group2)         Disable, Enable         Enable         Tilt Direction         Normal, Reverse         Normal, Reverse         Normal, Reverse         Normal, Reverse         Normal | Execute<br>Execute<br>カメラに登録され<br>た名前<br>-<br>Tally (Group3)<br>Disable, Enable<br>Enable<br>Iris Direction<br>Normal, Reverse<br>Normal | Address<br>Execute<br>Execute<br>Network<br>Status<br>No IP Address,<br>Now<br>Checking,<br>Connected,<br>Unauthorized,<br>Not Connected<br>No IP Address      |

## <u>セッティングメニュー一覧</u>

| v =                | サブメニュー            |                      | パラメーター 1           | パラメーター 2       | パラメーター 3        | パラメーター 4    |
|--------------------|-------------------|----------------------|--------------------|----------------|-----------------|-------------|
| ×-1-               | [F1] で選択          |                      | [F2] で選択           | [F3] で選択       | [F4] で選択        | [F5] で選択    |
| Output             | Output            | パラメーター               | Select             | Mode           | Color Space     |             |
|                    |                   | 設定範囲                 | SDI OUT1, SDI      | Normal, 1080p, | HDR BT.2020,    |             |
|                    |                   |                      | OUT2, SDI OUT3,    | 1080i, 720p    | HDR BT.709,     |             |
|                    |                   |                      | SDI OUT4, SDI      |                | SDR BT.709      |             |
|                    |                   |                      | OUT5, HDMI         |                |                 |             |
|                    |                   |                      | OUT1, HDMI         |                |                 |             |
|                    |                   |                      | OUT2, OUT-A1,      |                |                 |             |
|                    |                   |                      | OUT-A2, OUT-A3,    |                |                 |             |
|                    |                   |                      | OUT-A4, OUT-B1,    |                |                 |             |
|                    |                   |                      | OUT-B2, OUT-B3,    |                |                 |             |
|                    |                   |                      | OUT-B4 *           |                |                 |             |
|                    |                   | 初期値                  | SDI OUT1           | Normal         | SDR BT.709      |             |
|                    | ※: OUT-A1 ~ 0     | )UT-A4、OUT-B1 $\sim$ | OUT-B4 はオプシ        | ョンユニットの有無      | 無によって変化しま       | す。          |
|                    | AV-UHS5M          | 1/AV-UHS5M3/AV-      | UHS5M5 接続時は        | こはすべて無効、Ol     | JT-A4/OUT-B4 la | t AV-UHS5M4 |
|                    | 接続時には無            | 効となります。              |                    |                |                 |             |
| Output (SDI) / Y   | Assign            | パラメーター               | Source             |                |                 |             |
|                    |                   | 設定範囲                 | PGM, PVW,          |                |                 |             |
| ● Y 部分には、SDI       |                   |                      | CLN, ME PGM,       |                |                 |             |
| $0011 \sim 5$      |                   |                      | AUX1, AUX2,        |                |                 |             |
| $001-A1 \sim 4$    |                   |                      | AUX3, AUX4,        |                |                 |             |
| $001-B1 \sim 4 cx$ |                   |                      | MV1, MV2, Key      |                |                 |             |
| 示します。              |                   |                      | Out                |                |                 |             |
|                    |                   | 初期値                  | PGM(OUI1),         | Normal         |                 |             |
|                    |                   |                      | PVW(OUI2),         |                |                 |             |
|                    |                   |                      | AUX1(0013),        |                |                 |             |
|                    |                   |                      | AUX2(0014),        |                |                 |             |
|                    |                   |                      | AUX3(OUT5),        |                |                 |             |
|                    |                   |                      | AUX1(001-A1),      |                |                 |             |
|                    |                   |                      | AUX2(OUT-A2),      |                |                 |             |
|                    |                   |                      | AUX3(OUT-A3),      |                |                 |             |
|                    |                   |                      | AUX4(OUT-A4),      |                |                 |             |
|                    |                   |                      | AUX1(OUT-B1),      |                |                 |             |
|                    |                   |                      | AUX2(OUT-B2),      |                |                 |             |
|                    |                   |                      | AUX3(UUI-B3),      |                |                 |             |
|                    | Davan             | 10-11-21             | AUX4(UUI-B4)       | Class and      |                 |             |
|                    | Down<br>Converter | NJX-9-               | Delay              | Snarp          |                 |             |
|                    |                   | 設定範囲                 | Minimum, 1F<br>Fix | 1~5            |                 |             |
|                    |                   | <br> 初期値             | Minimum            | 3              | +               |             |

| ×                             | サブメニュー      |        | パラメーター 1      | パラメーター 2   | パラメーター3        | パラメーター 4    |
|-------------------------------|-------------|--------|---------------|------------|----------------|-------------|
| ~                             | [F1] で選択    |        | [F2] で選択      | [F3] で選択   | [F4] で選択       | [F5] で選択    |
| Output (HDMI) / Y             | Assign      | パラメーター | Source        |            |                |             |
|                               |             | 設定範囲   | PGM, PVW,     |            |                |             |
| <ul> <li>● Y 部分には、</li> </ul> |             |        | CLN, ME PGM,  |            |                |             |
| HDMI OUT1、2、                  |             |        | AUX1, AUX2,   |            |                |             |
| $001-A1 \sim 3$               |             |        | AUX3, AUX4,   |            |                |             |
| UUI-BI ~ 3 を表                 |             |        | MV1, MV2, Key |            |                |             |
| 示します。                         |             |        | Out           |            |                |             |
|                               |             | 初期値    | MV1(HDMI      |            |                |             |
|                               |             |        | OUT1),        |            |                |             |
|                               |             |        | MV2(HDMI      |            |                |             |
|                               |             |        | OUT2),        |            |                |             |
|                               |             |        | AUX1(OUT-A1), |            |                |             |
|                               |             |        | AUX2(OUT-A2), |            |                |             |
|                               |             |        | AUX3(OUT-A3), |            |                |             |
|                               |             |        | AUX1(OUT-B1), |            |                |             |
|                               |             |        | AUX2(OUT-B2), |            |                |             |
|                               |             |        | AUX3(001-B3)  | - •        |                |             |
|                               | HDMI Output | バラメーター | Size          | Color      | Scale          | Move Detect |
|                               |             | 設定範囲   | Auto, XGA,    | Auto, RGB, | Fit-V, Fit-H,  | 1~5         |
|                               |             |        | WXGA, SXGA,   | YUV444,    | Full, Full90%, |             |
|                               |             |        | WSXGA+,       | YUV422     | Full80%        |             |
|                               |             |        | UXGA,         |            |                |             |
|                               |             |        | WUXGA,        |            |                |             |
|                               |             |        | WQHD, Native  |            |                |             |
|                               |             | 初期値    | Auto          | Auto       | Full           | 5           |

| ×                         | サブメニュー        |          | パラメーター 1                       | パラメーター 2          | パラメーター 3         | パラメーター 4       |
|---------------------------|---------------|----------|--------------------------------|-------------------|------------------|----------------|
| <u></u>                   | [F1]で選択       |          | [F2] で選択                       | [F3] で選択          | [F4] で選択         | [F5] で選択       |
| Config                    | Operate       | パラメーター   | Bus Mode                       | Time Unit         | Delegation       |                |
|                           |               | 設定範囲     | A/B, PGM-A/                    | Sec, Frame        | On, Off          |                |
|                           |               |          | PST-B, PGM-B/                  |                   |                  |                |
|                           |               |          | PST-A                          |                   |                  |                |
|                           |               | 初期値      | PGM-A/PST-B                    | Sec               | On               |                |
|                           | Key/DSK Link1 | パラメーター   | Key1                           | Key2              | Key3             |                |
|                           |               | 設定範囲     | Off, Group1,                   | Off, Group1,      | Off, Group1,     |                |
|                           |               |          | Group2.                        | Group2.           | Group2.          |                |
|                           |               |          | Group3.                        | Group3.           | Group3.          |                |
|                           |               |          | Group4                         | Group4            | Group4           |                |
|                           |               |          | Off                            | Off               | Off              |                |
|                           | Key/DSK Link2 | パラメーター   | DSK1                           | DSK2              |                  |                |
|                           |               | 設定範囲     | Off Group1                     | Off Group1        |                  |                |
|                           |               |          | Group?                         | Group?            |                  |                |
|                           |               |          | Group2,                        | Group2,           |                  |                |
|                           |               |          | Group3,                        | Group3,           |                  |                |
|                           |               | <br>     |                                | 010up4            |                  |                |
|                           | A             |          |                                |                   |                  |                |
|                           | Assign        | ハラメーター   | FIB Source                     | DSKT ON AUXT      | DSK2 ON AUX2     |                |
|                           |               | 設定範囲     | Still'1, Still2,               | On, Off           | On, Off          |                |
|                           |               |          | Clip1, Clip2,                  |                   |                  |                |
|                           |               |          | CBGD1,                         |                   |                  |                |
|                           |               |          | CBGD2, White,                  |                   |                  |                |
|                           |               |          | Black                          |                   |                  |                |
|                           |               | 初期値      | Black                          | Off               | Off              |                |
|                           | ROI           | パラメーター   | SDI IN                         | IN-A              | IN-B             |                |
|                           |               | 設定範囲     | On, Off                        | On, Off           | On, Off          |                |
|                           |               | 初期値      | Off                            | Off               | Off              |                |
|                           | Latency       | パラメーター   | BKGD                           | Key               |                  |                |
|                           |               | 設定範囲     | 1F Fix,                        | 1F Fix, Minimum   |                  |                |
|                           |               |          | Minimum                        | -                 |                  |                |
|                           |               | <br> 初期値 | Minimum                        | Minimum           |                  |                |
|                           | LCD Backlight | パラメーター   | Light                          | Adiust            |                  |                |
|                           |               | 設定範囲     | On Off $60$                    | 80% 90%           |                  |                |
|                           |               |          | 120 180                        | 100% 110%         |                  |                |
|                           |               |          | 120, 100                       | 120% 130%         |                  |                |
|                           |               |          |                                | 140% 150%         |                  |                |
|                           |               |          | 0n                             | 100%              |                  |                |
|                           | Button        | パラメーター   | Dimmer                         | Lighting          | XPT Color        | Transition     |
|                           | Illumination  |          | Diminer                        | Lighting          |                  | Color          |
|                           |               |          | Off 80% 00%                    | 100% 110%         | Input Color Gro  | un1 Color      |
|                           |               |          | 120% 120% 1/                   | 100 /0, 110 /0,   | Group? Color G   | roun3 Color    |
|                           |               |          | 12070, 13070, 12               | +0 /0, 1 J 0 /0   | Groupz, Color G  | roup5, Color   |
|                           |               |          |                                |                   | Groupe, Color G  | roup3, Color   |
|                           |               |          |                                |                   | Groups           | 10007, COlor   |
|                           |               | <br>     | 1000/                          |                   |                  |                |
| Color Group<br>SDI IN 1/2 | Calar Crear   |          | 10070                          | 150%              | input<br>CDUND   | input<br>CDUNA |
|                           | Color Group   | //JX-9-  | INT                            | INZ               | SDI IN3          | SDI IN4        |
|                           | SDLIN 1/2     |          | Calan Calan A C                |                   |                  |                |
|                           |               | 設正配田     | Color Group1, C                | olor Group2, Colo | or Group3, Color | Group4, Color  |
|                           |               | <br>     | Group5, Color G                | roupb, Color Gro  | up7, Color Group | 00             |
|                           |               | 初期値      | Color Group1                   | Color Group1      | Color Group1     | Color Group1   |
|                           | Color Group   | バラメーター   | SDI IN5                        | SDI IN6           | SDI IN7          | SDI IN8        |
|                           | SDI IN 2/2    |          |                                |                   |                  |                |
| -                         |               | 設定範囲     | 設定範囲は、Colo                     | r Group SDI IN 1. | /2 サブメニューと       | 同じです。          |
|                           |               | 初期值      | Color Group1                   | Color Group1      | Color Group1     | Color Group1   |
|                           | Color Group   | パラメーター   | IN-A1                          | IN-A2             | IN-A3            | IN-A4          |
|                           | Option A      |          |                                |                   |                  |                |
|                           |               | 設定範囲     | 設<br>定<br>範<br>囲<br>は、<br>Colo | r Group SDI IN 1. | /2 サブメニューと       | 同じです。          |
|                           |               | 初期値      | Color Group1                   | Color Group1      | Color Group1     | Color Group1   |

|        | サブメニュー                    |        | パラメーター 1                 | パラメーター 2                   | パラメーター 3     | パラメーター 4     |
|--------|---------------------------|--------|--------------------------|----------------------------|--------------|--------------|
| ×_1-   | [F1] で選択                  |        | [F2] で選択                 | [F3] で選択                   | [F4] で選択     | [F5] で選択     |
| Config | Color Group<br>Option B   | パラメーター | IN-B1                    | IN-B2                      | IN-B3        | IN-B4        |
|        |                           | 設定範囲   | 設<br>定<br>範囲は、<br>Colc   | or Group SDI IN 1          |              | <br>同じです。    |
|        |                           | 初期値    | Color Group1             | Color Group1               | Color Group1 | Color Group1 |
|        | Color Group<br>Internal   | パラメーター | Black                    | CBGD 1                     | CBGD 2       | CBAR         |
|        |                           | 設定範囲   | 設定範囲は、Colo               | or Group SDI IN 1          | /2 サブメニューと   | 同じです。        |
|        |                           | 初期値    | Color Group1             | Color Group1               | Color Group1 | Color Group1 |
|        | Color Group<br>Still      | パラメーター | Still 1V                 | Still 1K                   | Still 2V     | Still 2K     |
|        |                           | 設定範囲   | 設定範囲は、Colo               | or Group SDI IN 1          | /2 サブメニューと   | 同じです。        |
|        |                           | 初期値    | Color Group1             | Color Group1               | Color Group1 | Color Group1 |
|        | Color Group<br>Clip       | パラメーター | Clip 1V                  | Clip 1K                    | Clip 2V      | Clip 2K      |
|        |                           | 設定範囲   | 設<br>定<br>範囲は、<br>Colc   | or Group SDI IN 1          |              | <br>同じです。    |
|        |                           | 初期値    | Color Group1             | Color Group1               | Color Group1 | Color Group1 |
|        | Color Group<br>Other      | パラメーター | CLN                      | Key Out                    | Shift        | Macro Attach |
|        |                           | 設定範囲   | 設定範囲は、Colo               | or Group SDI IN 1          | /2 サブメニューと   | 同じです。        |
| _      |                           | 初期値    | Color Group1             | Color Group1               | Color Group1 | Color Group1 |
|        | Color Group<br>Transition | パラメーター | AUTO                     | CUT                        | MIX          | WIPE         |
|        |                           | 設定範囲   | 設<br>定<br>範囲は、<br>Colc   | or Group SDI IN 1          |              | <br>同じです。    |
|        |                           | 初期值    | Color Group1             | Color Group1               | Color Group1 | Color Group1 |
|        | Color Group<br>Next Trans | パラメーター | BKGD                     | KEY                        |              |              |
|        |                           | 設定範囲   | 設定範囲は、Colc<br>1/2 サブメニュー | or Group SDI IN<br>-と同じです。 |              |              |
|        |                           | 初期値    | Color Group1             | Color Group1               |              |              |
|        | Color Group<br>KEY ON     | パラメーター | KEY1 ON                  | KEY2 ON                    | KEY3 ON      |              |
|        |                           | 設定範囲   | 設定範囲は、Colc<br>と同じです。     | or Group SDI IN 1          | /2 サブメニュー    |              |
|        |                           | 初期値    | Color Group1             | Color Group1               | Color Group1 | [            |
|        | Color Group<br>DSK/FTB ON | パラメーター | DSK1 ON                  | DSK2 ON                    | FTB ON       |              |
|        |                           |        | 設<br>定範囲は、Colc<br>と同じです。 | or Group SDI IN 1          | /2 サブメニュー    |              |
|        |                           | 初期値    | Color Group1             | Color Group1               | Color Group1 |              |
|        | Button Color<br>Group1    | パラメーター | R                        | G                          | В            |              |
|        |                           | 設定範囲   | 0.0~1.5                  | 0.0~1.5                    | 0.0~1.5      |              |
|        |                           | 初期値    | 0.1                      | 0.1                        | 0.1          |              |

| ×      | サブメニュー                 |                          | パラメーター 1                          | パラメーター 2        | パラメーター 3                           | パラメーター 4                       |
|--------|------------------------|--------------------------|-----------------------------------|-----------------|------------------------------------|--------------------------------|
| ~      | [F1] で選択               |                          | [F2] で選択                          | [F3] で選択        | [F4] で選択                           | [F5] で選択                       |
| Config | Button Color<br>Group2 | パラメーター                   | R                                 | G               | В                                  |                                |
|        |                        | 設定範囲                     | 0.0~1.5                           | 0.0~1.5         | 0.0~1.5                            |                                |
|        |                        | 初期値                      | 0.1                               | 0.1             | 0.0                                |                                |
|        | Button Color<br>Group3 | パラメーター                   | R                                 | G               | В                                  |                                |
|        |                        | 設定範囲                     | 0.0~1.5                           | 0.0~1.5         | 0.0~1.5                            |                                |
|        |                        | <br> 初期値                 | 0.0                               | 0.1             | 0.1                                |                                |
|        | Button Color<br>Group4 | パラメーター                   | R                                 | G               | В                                  |                                |
|        |                        | 設定範囲                     | 0.0~1.5                           | 0.0~1.5         | 0.0~1.5                            |                                |
|        |                        | 初期値                      | 0.0                               | 0.1             | 0.0                                |                                |
|        | Button Color<br>Group5 | パラメーター                   | R                                 | G               | В                                  |                                |
|        |                        | 設定範囲                     | 0.0~1.5                           | 0.0~1.5         | 0.0~1.5                            |                                |
|        |                        | 初期値                      | 0.1                               | 0.0             | 0.1                                |                                |
|        | Button Color<br>Group6 | パラメーター                   | R                                 | G               | В                                  |                                |
|        |                        | 設定範囲                     | 0.0~1.5                           | 0.0~1.5         | 0.0~1.5                            |                                |
|        |                        | 初期値                      | 0.1                               | 0.0             | 0.0                                |                                |
|        | Button Color<br>Group7 | パラメーター                   | R                                 | G               | В                                  |                                |
|        |                        | 設定範囲                     | 0.0~1.5                           | 0.0~1.5         | 0.0~1.5                            |                                |
|        |                        | <br> 初期値                 | 0.0                               | 0.0             | 0.1                                |                                |
|        | Button Color<br>Group8 | パラメーター                   | R                                 | G               | В                                  |                                |
|        |                        | 設定範囲                     | 0.0~1.5                           | 0.0~1.5         | 0.0~1.5                            |                                |
|        |                        | 初期値                      | 0.0                               | 0.0             | 0.0                                |                                |
|        | WFM                    | パラメーター                   | Style                             | Mode            |                                    |                                |
|        |                        | 設定範囲                     | Parade, Overlay                   | YPbPr, RGB, Y   |                                    |                                |
|        |                        | <br> 初期値                 | Parade                            | YPbPr           | +                                  |                                |
|        | Vector                 | パラメーター                   | Bar Target                        |                 |                                    |                                |
|        |                        | 設定範囲                     | 75%, 100%                         |                 |                                    |                                |
|        |                        | 初期値                      | 100%                              |                 |                                    |                                |
|        | User Button1-4         | パラメーター                   | User1                             | User2           | User3                              | User4                          |
|        |                        | 設定範囲                     | Key1 PVW, Key2<br>EN, GPIO-EN, SH | PVW, Key3 PVW   | /, DSK1 PVW, DS<br>AUX1 Trans, AUX | K2 PVW, GPII-<br>2 Trans, DSK1 |
|        |                        |                          | ION AUX1, DSK2                    | on AUX2, Effect | Dissolve, Macro A                  | Attach, None                   |
|        |                        | 初期値                      | Key1 PVW                          | Key2 PVW        | Key3 PVW                           | DSK1 PVW                       |
|        | User Button5-8         | パラメーター                   | User5                             | User6           | User7                              | User8                          |
|        |                        | 設定範囲<br>                 | 設定範囲は、User<br>                    | ・Button1-4 サブメ  | ニューと同じです。                          | T                              |
| AUX N  |                        | 初期値                      | DSK2 PVW                          | AUX Trans       | Effect Dissolve                    | SHIFT                          |
|        | AUX Name1-2            | パラメーター                   | AUX1 Type                         | AUX1 Name       | AUX2 Type                          | AUX2 Name                      |
|        |                        | 設定範囲<br> <br> 初期値        | Default, User<br>Default          |                 | Default, User<br>Default           |                                |
|        | AUX Name3-4            | パラメーター                   | AUX3 Type                         | AUX3 Name       | AUX4 Type                          | AUX4 Name                      |
|        |                        | 設定範囲                     | Default, User                     |                 | Default, User                      |                                |
|        |                        | ト----------------<br>初期値 | Default                           | +               | Default                            |                                |
|        | GPI-In Setting         | パラメーター                   | GPI-In Enable                     | AUX Sel         |                                    |                                |
|        |                        | 設定範囲                     | On, Off                           | AUX1. AUX2.     |                                    |                                |
|        |                        |                          | .,                                | AUX3, AUX4      |                                    |                                |
|        |                        | 初期値                      | On                                | AUX1            |                                    |                                |

# <u>セッティングメニュー一覧</u>

| x=     | サブメニュー             |               | パラメーター 1                                                                                                    | パラメーター 2                                                                                         | パラメーター 3                                                                                      | パラメーター 4                                                                                                    |
|--------|--------------------|---------------|----------------------------------------------------------------------------------------------------|--------------------------------------------------------------------------------------------------|-----------------------------------------------------------------------------------------------|----------------------------------------------------------------------------------------------------|
| ~      | [F1] で選択           |               | [F2] で選択                                                                                                    | [F3] で選択                                                                                         | [F4] で選択                                                                                      | [F5] で選択                                                                                                    |
| Config | GPI-In Port1/2     | パラメーター        | Port1 Assign                                                                                                    | Port2 Assign                                                                                     | Port3 Assign                                                                                  | Port4 Assign                                                                                                    |
|        |                    | 設定範囲          | No Assign, AUTO<br>DSK2 ON, FTB O<br>CUT, REC Still1,<br>Clip2, PLAY Clip2<br>DSBL, TlyG3 DSE                                                                                                    | D, CUT, KEY1 ON<br>DN, BKGD AUTO,<br>REC Still2, REC Cl<br>2, STOP Clip2, AU<br>BL, AUX Tly DSBL | , KEY2 ON, KEY3<br>BKGD CUT, KEY1<br>ip1, PLAY Clip1, 9<br>JX XPT1 ~ 24, Th<br>, MACRO001 ~ 1 | ON, DSK1 ON,<br>AUTO, KEY1<br>STOP Clip1, REC<br>yG1 DSBL, TlyG2<br>00, MACRO                                                                             |
|        |                    | <br>          | No Assign                                                                                                    | No Assian                                                                                        | No Assign                                                                                     | No Assign                                                                                                    |
|        | GPI-In Port2/2     | パラメーター        | Port5 Assign                                                                                                    | Port6 Assign                                                                                     | Port7 Assign                                                                                  | Port8 Assign                                                                                                    |
|        |                    | 設定範囲          | - Cree / Colgri<br>設定範囲は、GPI-                                                                                                    | <u>  Port1/2サブメ</u>                                                                              | <u>ニューと同じです。</u>                                                                              | · • · · · · · · · · · · · · · · · · · ·                                                                                                    |
|        |                    | 初期值           | No Assian                                                                                                    | No Assian                                                                                        | No Assign                                                                                     | No Assian                                                                                                    |
|        | GPI-Out<br>Setting | パラメーター        | GPI-Out Enable                                                                                                    | AUX Tly Sel                                                                                      | itte / testigit                                                                               |                                                                                                    |
|        |                    | 設定範囲          | On, Off                                                                                                    | AUX1, AUX2,<br>AUX3 AUX4                                                                         |                                                                                               |                                                                                                    |
|        |                    |               | 0n                                                                                                    | AUX1                                                                                             |                                                                                               |                                                                                                    |
|        | GPI-Out<br>Port1/5 | パラメーター        | Port1 Assign                                                                                                    | Port2 Assign                                                                                     | Port3 Assign                                                                                  | Port4 Assign                                                                                                    |
|        |                    | 設定範囲          | No Assign, AUTO, CUT, KEY1 ON, KEY2 ON, KEY3 ON, DSK1 O<br>DSK2 ON, FTB ON, BKGD AUTO, BKGD CUT, KEY1 AUTO, KEY<br>CUT, TlyG1 SDI IN1 ~ TlyG1 SDI IN8, TlyG1 HDMI IN1, TlyG1 HI<br>IN2, TlyG1 IN-A1 ~ TlyG1 IN-A4, TlyG1 IN-B1 ~ TlyG1 IN-B4, Tly<br>SDI IN1 ~ TlyG2 SDI IN8, TlyG2 HDMI IN1, TlyG2 HDMI IN2, Tly<br>IN-A1 ~ TlyG2 IN-A4, TlyG2 IN-B1 ~ TlyG2 IN-B4, TlyG3 SDI IN1<br>TlyG3 SDI IN8, TlyG3 HDMI IN1, TlyG3 HDMI IN2, TlyG3 IN-A4,<br>TlyG3 IN-A4, TlyG3 IN-B1 ~ TlyG3 HDMI IN2, TlyG3 IN-A1 ~<br>TlyG3 IN-A4, TlyG3 IN-B1 ~ TlyG3 HDMI IN2, TlyG3 IN-A1 ~<br>SDI IN8, AuxTly HDMI IN1, AuxTly HDMI IN2, AuxTly IN-A1 ~ |                                                                                                  |                                                                                               | ON, DSK1 ON,<br>AUTO, KEY1<br>IN1, TIyG1 HDMI<br>G1 IN-B4, TIyG2<br>IDMI IN2, TIyG2<br>TIyG3 SDI IN1 ~<br>TIyG3 IN-A1 ~<br>DI IN1 ~ AuxTIy<br>TIY IN-A1 ~ |
|        |                    | <br> 初期値      | No Assian                                                                                                    | No Assian                                                                                        | No Assian                                                                                     | No Assian                                                                                                    |
|        | GPI-Out<br>Port2/5 | パラメーター        | Port5 Assign                                                                                                    | Port6 Assign                                                                                     | Port7 Assign                                                                                  | Port8 Assign                                                                                                    |
|        |                    | 設定範囲          | 設定範囲は、GPI-                                                                                                    | Out Port1/5 サブ                                                                                   | メニューと同じです                                                                                     | す。                                                                                                    |
|        |                    | 初期値           | No Assign                                                                                                    | No Assign                                                                                        | No Assign                                                                                     | No Assign                                                                                                    |
|        | GPI-Out<br>Port3/5 | パラメーター        | Port9 Assign                                                                                                    | Port10 Assign                                                                                    | Port11 Assign                                                                                 | Port12 Assign                                                                                                    |
|        |                    | 設定範囲          | 設定範囲は、GPI-                                                                                                    | Out Port1/5 サブ                                                                                   | メニューと同じです                                                                                     | <b>t</b> 。                                                                                                    |
|        |                    | 初期値           | No Assign                                                                                                    | No Assign                                                                                        | No Assign                                                                                     | No Assign                                                                                                    |
|        | GPI-Out<br>Port4/5 | パラメーター        | Port13 Assign                                                                                                    | Port14 Assign                                                                                    | Port15 Assign                                                                                 | Port16 Assign                                                                                                    |
|        |                    | 設定範囲<br>      | 設定範囲は、GPI-                                                                                                    | Out Port1/5サブ                                                                                    | メニューと同じです                                                                                     | す。<br>                                                                                                    |
|        | GPI-Out            | 初期値<br>パラメーター | No Assign<br>Port17 Assign                                                                                                    | No Assign Port18 Assign                                                                          | No Assign Port19 Assign                                                                       | No Assign                                                                                                    |
|        | Port5/5            |               |                                                                                                    |                                                                                                  |                                                                                               |                                                                                                    |
|        |                    | 設定範囲<br>      | 設定範囲は、GPI-<br>す。                                                                                                    | Out Port1/5 サブ                                                                                   | 'メニューと同じで<br>                                                                                 |                                                                                                    |
| (      |                    | 初期値           | No Assign                                                                                                    | No Assign                                                                                        | No Assign                                                                                     |                                                                                                    |
|        | System Menu        | パラメーター        | Lock                                                                                                    |                                                                                                  |                                                                                               |                                                                                                    |
|        |                    | 設定範囲<br>      | On, Off                                                                                                    |                                                                                                  |                                                                                               |                                                                                                    |
|        |                    | 初期値           | Off                                                                                                    |                                                                                                  |                                                                                               |                                                                                                    |
|        | Preview Mode       | パラメーター        | Mode Select                                                                                                    |                                                                                                  |                                                                                               |                                                                                                    |
|        |                    | 設定範囲          | PVW Mode1,                                                                                                    |                                                                                                  |                                                                                               |                                                                                                    |
|        |                    | <br> 初期値      | PVW Mode1                                                                                                    |                                                                                                  |                                                                                               |                                                                                                    |

| v                              | サブメニュー                            |        | パラメーター 1                                                                                                    | パラメーター 2        | パラメーター 3      | パラメーター 4 |  |  |
|--------------------------------|-----------------------------------|--------|----------------------------------------------------------------------------------------------------|-----------------|---------------|----------|--|--|
| >=                             | [F1] で選択                          |        | [F2] で選択                                                                                                    | [F3] で選択        | [F4] で選択      | [F5] で選択 |  |  |
| Config                         | Key Source<br>Signal<br>Coupling1 | パラメーター | Fill/Source                                                                                                    |                 |               |          |  |  |
|                                |                                   | 設定範囲   | Fill To Source,<br>Source To Fill                                                                                                    |                 |               |          |  |  |
|                                |                                   | 初期値    | Fill To Source                                                                                                    |                 |               |          |  |  |
|                                | Key Source<br>Signal<br>Coupling2 | パラメーター | IN1                                                                                                    | IN2             | SDI IN3       | SDI IN4  |  |  |
|                                |                                   | 設定範囲   | IN1, IN2, SDI IN3, SDI IN4, SDI IN5, SDI IN6, SDI IN7, SDI IN8<br>A1, IN-A2, IN-A3, IN-A4, IN-B1, IN-B2, IN-B3, IN-B4, Black, CB<br>CBGD 2, CBAR, Still 1V, Still 1K, Still 2V, Still 2K, Clip 1V, Clip<br>Clip 2V, Clip 2K |                 |               |          |  |  |
|                                |                                   | 初期値    | IN1                                                                                                    | IN2             | SDI IN3       | SDI IN4  |  |  |
|                                | Key Source<br>Signal<br>Coupling3 | パラメーター | SDI IN5                                                                                                    | SDI IN6         | SDI IN7       | SDI IN8  |  |  |
|                                |                                   | 設定範囲   | 設定範囲は、Key                                                                                                    | Source Signal C | oupling2 サブメニ | ューと同じです。 |  |  |
|                                |                                   | 初期値    | SDI IN5                                                                                                    | SDI IN6         | SDI IN7       | SDI IN8  |  |  |
|                                | Key Source<br>Signal<br>Coupling4 | パラメーター | IN-A1                                                                                                    | IN-A2           | IN-A3         | IN-A4    |  |  |
|                                |                                   | 設定範囲   | 設定範囲は、Key                                                                                                    | Source Signal C | oupling2 サブメニ | ューと同じです。 |  |  |
|                                |                                   | 初期値    | IN-A1                                                                                                    | IN-A2           | IN-A3         | IN-A4    |  |  |
|                                | Key Source<br>Signal<br>Coupling5 | パラメーター | IN-B1                                                                                                    | IN-B2           | IN-B3         | IN-B4    |  |  |
|                                |                                   | 設定範囲   | 設<br>定<br>範<br>囲<br>は<br>、<br>Key                                                                                                    | Source Signal C | oupling2 サブメニ | ューと同じです。 |  |  |
|                                |                                   | 初期値    | IN-B1                                                                                                    | IN-B2           | IN-B3         | IN-B4    |  |  |
|                                | Key Source<br>Signal<br>Coupling6 | バラメーター | Black                                                                                                    | CBGD 1          | CBGD 2        | CBAR     |  |  |
|                                |                                   | 設定範囲   | 設<br>定<br>範囲は、<br>Key                                                                                                    | Source Signal C | oupling2 サブメニ | ューと同じです。 |  |  |
|                                |                                   | 初期值    | Black                                                                                                    | CBGD 1          | CBGD 2        | CBAR     |  |  |
|                                | Key Source<br>Signal<br>Coupling7 | パラメーター | Still 1V                                                                                                    | Still 1K        | Still 2V      | Still 2K |  |  |
|                                |                                   | 設定範囲   | 設定範囲は、Key                                                                                                    | Source Signal C | oupling2 サブメニ | ューと同じです。 |  |  |
|                                |                                   | 初期値    | Still 1V                                                                                                    | Still 1K        | Still 2V      | Still 2K |  |  |
|                                | Key Source<br>Signal<br>Coupling8 | パラメーター | Clip 1V                                                                                                    | Clip 1K         | Clip 2V       | Clip 2K  |  |  |
|                                |                                   | 設定範囲   | 設定範囲は、Key                                                                                                    | Source Signal C | oupling2 サブメニ | ューと同じです。 |  |  |
|                                |                                   | 初期値    | Clip 1V                                                                                                    | Clip 1K         | Clip 2V       | Clip 2K  |  |  |
| <b>System/Locked</b><br>(ロック時) |                                   | -      | (全メニューグレ-<br>                                                                                                    | -アウト)           |               |          |  |  |

| v        | サブメニュー                      |        | パラメーター 1          | パラメーター 2                                        | パラメーター 3          | パラメーター 4     |  |  |
|----------|-----------------------------|--------|-------------------|-------------------------------------------------|-------------------|--------------|--|--|
| ×        | [F1]で選択                     |        | [F2] で選択          | [F3] で選択                                        | [F4] で選択          | [F5] で選択     |  |  |
| System   | Format                      | パラメーター | Format            | Switcher Mode                                   | Color Space       |              |  |  |
|          |                             | 設定範囲   | 2160/59.94P,      | 2K, 4K, HD                                      | HDR, BT.2020,     |              |  |  |
| (ロック解除時) |                             |        | 50P, 29.97P,      |                                                 | HDR BT.709,       |              |  |  |
|          |                             |        | 25P, 24P,         |                                                 | SDR BT.709        |              |  |  |
|          |                             |        | 23.98P            |                                                 |                   |              |  |  |
|          |                             |        | 1080/59.94P,      |                                                 |                   |              |  |  |
|          |                             |        | 50P, 59.94i,      |                                                 |                   |              |  |  |
|          |                             |        | 50i, 29.97p,      |                                                 |                   |              |  |  |
|          |                             |        | 25p, 24p,         |                                                 |                   |              |  |  |
|          |                             |        | 23.98p,           |                                                 |                   |              |  |  |
|          |                             |        | 29.97Psf,         |                                                 |                   |              |  |  |
|          |                             |        | 25Psf, 24Psf,     |                                                 |                   |              |  |  |
|          |                             |        | 23.98Psf          |                                                 |                   |              |  |  |
|          |                             |        | 720/59.94P,       |                                                 |                   |              |  |  |
|          |                             |        | 50P               |                                                 |                   |              |  |  |
|          |                             | 初期值    | 1080/59.94i       | 2K                                              | SDR BT.709        | +            |  |  |
|          | Output Phase                | パラメーター | System            | H-Phase                                         | V-Phase           |              |  |  |
|          |                             | 設定範囲   | 0H, 1H            | -0.50~0.49                                      | - 100 ~ 100       |              |  |  |
|          |                             | 初期值    | 0H                | 0                                               | 0                 |              |  |  |
|          | Reference                   | パラメーター | Sync              | BB Setup                                        | Gen Lock          |              |  |  |
|          |                             | 設定範囲   | BB, BB            | OIRE, 7.5IRE                                    | Locked,           |              |  |  |
|          |                             |        | Advanced, Tri-    |                                                 | Unlocked          |              |  |  |
|          |                             |        | level Sync,       |                                                 |                   |              |  |  |
|          |                             |        | Internal          |                                                 |                   |              |  |  |
|          |                             | 初期値    | BB                | 7.5IRE                                          | Unlocked          |              |  |  |
|          | Ancillary1                  | パラメーター | AUX               | PGM                                             | PVW               | CLN          |  |  |
|          |                             | 設定範囲   | On, Off           | On, Off                                         | On, Off           | On, Off      |  |  |
|          |                             | 初期値    | Off               | Off                                             | Off               | Off          |  |  |
|          | Ancillary2                  | パラメーター | MV                |                                                 |                   |              |  |  |
|          |                             | 設定範囲   | PGM, PVW, Off     |                                                 |                   |              |  |  |
|          |                             | 初期値    | Off               |                                                 |                   |              |  |  |
|          | Audio Output<br>Bus Assign1 | パラメーター | AUX1              | AUX2                                            | AUX3              | AUX4         |  |  |
|          |                             | 設定範囲   | IN1, IN2, SDI IN3 | 3~8, IN-A1~4,                                   | IN-B1 ~ 4, Follov | v Video, OFF |  |  |
|          |                             | 初期值    | Follow Video      | llow Video                                      |                   |              |  |  |
|          | Audio Output                | パラメーター | PGM               | PVW                                             | CLN               | MV           |  |  |
|          | Bus Assign2                 |        |                   |                                                 |                   |              |  |  |
|          |                             | 設定範囲   | IN1, IN2, SDI IN3 | N3 ~ 8, IN-A1 ~ 4, IN-B1 ~ 4, Follow Video, OFF |                   |              |  |  |
|          |                             | 初期値    | Follow Video      | low Video                                       |                   |              |  |  |
|          | Color Bar                   | パラメーター | Test Tone         | Туре                                            | Move              |              |  |  |
|          |                             | 設定範囲   | Normal, Low,      | Type1, Type2,                                   | Normal, Low,      |              |  |  |
|          |                             |        | Off               | Type3, Type4,                                   | Off               |              |  |  |
|          |                             |        |                   | Туре5                                           |                   |              |  |  |
|          |                             | 初期値    | Normal            | Type1                                           | Off               |              |  |  |

| ×        | サブメニュー                    |                  | パラメーター 1        | パラメーター 2      | パラメーター 3    | パラメーター 4 |
|----------|---------------------------|------------------|-----------------|---------------|-------------|----------|
| ~        | [F1] で選択                  |                  | [F2] で選択        | [F3] で選択      | [F4] で選択    | [F5] で選択 |
| System   | Alarm                     | パラメーター           | Power           | Fan           | Temperature |          |
| (ロック解除時) |                           | 設定範囲             | Alarm, No       | Alarm, No     | Alarm, No   |          |
|          |                           |                  | Alarm           | Alarm         | Alarm       |          |
|          |                           | 初期値              |                 |               |             |          |
|          | Initial                   | パラメーター           | Initial         | Fader Initial | Factory     |          |
|          |                           |                  | _               | _             | Default     |          |
|          |                           | 設定範囲<br> :_::_:: | Execute         | Execute       | Execute     |          |
|          |                           | 初期値              |                 |               |             |          |
|          | Switcher Name             | パラメーター           | Switcher Title  |               |             |          |
|          |                           | 設定範囲             | (文字列 20 文字      |               |             |          |
|          |                           |                  | 以内)             |               |             |          |
|          |                           | 初期値              | AV-UHS500       |               |             |          |
|          | Network1                  | バラメーター           | IP Address      |               |             |          |
|          |                           | 設定範囲<br>         | 0~255           |               |             |          |
|          |                           | 初期値              | 192.168.0.8     |               |             |          |
|          | Network2                  | パラメーター           | Subnet Mask     |               |             |          |
|          |                           | 設定範囲             | 0~255           |               |             |          |
|          |                           | 初期値              | 255.255.255.0   |               |             |          |
|          | Network3                  | パラメーター           | Default         |               |             |          |
|          |                           |                  | Gateway         |               |             |          |
|          |                           | 設定範囲<br>         | 0~255           |               |             |          |
|          |                           | 初期値              | 192.168.0.1     |               |             |          |
|          | Network4                  | パラメーター           | MAC Address     |               |             |          |
|          |                           | 設定範囲             | 表示のみ            |               |             |          |
|          |                           | 初期値              |                 |               |             |          |
|          | SW Ctrl Panel<br>Settings | パラメーター           | User Name       | Password      |             |          |
|          |                           | 設定範囲<br>         |                 | Execute       |             |          |
|          | Eacy/IP Sattings          | パラメーター           | Licor Nomo      | Password      | Satur Limit |          |
|          | Lasyir Settings           | いったのの            | User Marile     | Execute       | 20min       |          |
|          |                           |                  |                 |               | Unlimited   |          |
|          |                           | 初期値              |                 |               | 20min       |          |
|          | ExtPanel Info             | パラメーター           | Disable/Enable  | PortNo        |             |          |
|          |                           | 設定範囲             | Disable, Enable | 62000 ~ 65535 |             |          |
|          |                           | 初期値              | Disable         | 62010         |             |          |
|          | ExtPanelip<br>SMEMRecall1 | パラメーター           | ME              | DSK           | AUX         |          |
|          |                           | 設定範囲             | On, Off         | On, Off       | On, Off     |          |
|          |                           | 初期値              | Off             | Off           | Off         |          |
|          | ExtPanelip<br>SMEMRecall2 | パラメーター           | CBGD            | XPT           |             |          |
|          |                           | 設定範囲             | On, Off         | On, Off       |             |          |
|          |                           | 初期值              | Off             | Off           |             |          |
|          | サブメニュー     |        | パラメーター 1        | パラメーター 2       | パラメーター 3       | パラメーター 4       |
|----------|------------|--------|-----------------|----------------|----------------|----------------|
| ×-1-     | [F1] で選択   |        | [F2] で選択        | [F3] で選択       | [F4] で選択       | [F5] で選択       |
| System   | ExtControl | パラメーター | Disable/Enable  | PortNo         | IntervalTime   | Response       |
|          | Switcher   |        |                 |                |                |                |
| (ロック解除時) |            | 設定範囲   | Disable, Enable | 62000 ~ 65535  | 0ms, 16ms,     | On, Off        |
|          |            |        |                 |                | 32ms, 48ms     |                |
|          |            |        |                 |                | 64ms, 80ms     |                |
|          |            | 初期値    | Disable         | 62000          | 16ms           | On             |
|          | ExtControl | パラメーター | IP Address1     | IP Address2    | IP Address3    | IP Address4    |
|          | AUX Panel1 |        |                 |                |                |                |
|          |            | 設定範囲   | 0 <b>~</b> 255  | 0~255          | 0~255          | 0~255          |
|          |            | 初期値    | 0.0.0.0         | 0.0.0.0        | 0.0.0.0        | 0.0.0.0        |
|          | ExtControl | パラメーター | IP Address5     | IP Address6    | IP Address7    | IP Address8    |
|          | AUX Panel2 |        |                 |                |                |                |
|          |            | 設定範囲   | 0 <b>~</b> 255  | 0 <b>~</b> 255 | 0 <b>~</b> 255 | 0 <b>~</b> 255 |
|          |            | 初期値    | 0.0.0.0         | 0.0.0.0        | 0.0.0.0        | 0.0.0.0        |
|          | ExtControl | パラメーター | IP Address9     | IP Address10   | IP Address11   | IP Address12   |
|          | AUX Panel3 |        |                 |                |                |                |
|          |            | 設定範囲   | 0~255           | 0~255          | 0~255          | 0~255          |
|          |            | 初期値    | 0.0.0.0         | 0.0.0.0        | 0.0.0.0        | 0.0.0.0        |

| N — —    | サブメニュー                    |          | パラメーター 1        | パラメーター 2                             | パラメーター3      | パラメーター 4                             |
|----------|---------------------------|----------|-----------------|--------------------------------------|--------------|--------------------------------------|
| ×_1-     | [F1] で選択                  | 1        | [F2] で選択        | [F3] で選択                             | [F4] で選択     | [F5] で選択                             |
| System   | ExtControl<br>AUX Panel4  | パラメーター   | IP Address13    | IP Address14                         | IP Address15 | IP Address16                         |
| (ロック解除時) |                           | 設定範囲     | 0~255           | 0~255                                | 0~255        | 0~255                                |
|          |                           | 初期値      | 0.0.0.0         | 0.0.0.0                              | 0.0.0.0      | 0.0.0.0                              |
|          | ExtControl<br>AUX Panel5  | パラメーター   | IP Address17    | IP Address18                         | IP Address19 | IP Address20                         |
|          |                           | 設定範囲     | 0~255           | 0~255                                | 0~255        | 0~255                                |
|          |                           | <br> 初期値 | 0.0.0.0         | 0.0.0.0                              | 0.0.0.0      | 0.0.0.0                              |
|          | ExtControl<br>AUX Panel6  | パラメーター   | PortNo          |                                      |              |                                      |
|          |                           | 設定範囲     | 60000 ~ 65535   |                                      |              |                                      |
|          |                           | 初期値      | 65000           |                                      |              |                                      |
|          | Macro Trigger<br>Control1 | パラメーター   | Disable/Enable  |                                      |              |                                      |
|          |                           | 設定範囲     | Disable, Enable |                                      |              |                                      |
|          |                           | 初期値      | Disable         |                                      |              |                                      |
|          | Macro Trigger<br>Control2 | パラメーター   | IP Address1     | Macro1                               | IP Address2  | Macro2                               |
|          |                           | 設定範囲     | 0~255           | No Assign,<br>Macro001 ~<br>Macro100 | 0~255        | No Assign,<br>Macro001 ~<br>Macro100 |
|          |                           | 初期値      | 0.0.0.0         | No Assign                            | 0.0.0.0      | No Assign                            |
|          | Macro Trigger<br>Control3 | パラメーター   | IP Address3     | Macro3                               | IP Address4  | Macro4                               |
|          |                           | 設定範囲     | 0~255           | No Assign,<br>Macro001 ~<br>Macro100 | 0~255        | No Assign,<br>Macro001 ~<br>Macro100 |
|          |                           | 初期値      | 0.0.0.0         | No Assign                            | 0.0.0.0      | No Assign                            |
|          | Macro Trigger<br>Control4 | パラメーター   | IP Address5     | Macro5                               | IP Address6  | Macro6                               |
|          |                           | 設定範囲     | 0~255           | No Assign,<br>Macro001 ~<br>Macro100 | 0~255        | No Assign,<br>Macro001 ~<br>Macro100 |
|          |                           | 初期値      | 0.0.0.0         | No Assign                            | 0.0.0.0      | No Assign                            |
|          | Macro Trigger<br>Control5 | パラメーター   | IP Address7     | Macro7                               | IP Address8  | Macro8                               |
|          |                           | 設定範囲     | 0~255           | No Assign,<br>Macro001 ~<br>Macro100 | 0~255        | No Assign,<br>Macro001 ~<br>Macro100 |
|          |                           | 初期値      | 0.0.0.0         | No Assign                            | 0.0.0.0      | No Assign                            |

| v =      | サブメニュー                     |        | パラメーター 1     | パラメーター 2                             | パラメーター 3     | パラメーター 4                             |
|----------|----------------------------|--------|--------------|--------------------------------------|--------------|--------------------------------------|
| ×        | [F1] で選択                   |        | [F2] で選択     | [F3] で選択                             | [F4] で選択     | [F5] で選択                             |
| System   | Macro Trigger<br>Control6  | パラメーター | IP Address9  | Macro9                               | IP Address10 | Macro10                              |
| (ロック解除時) |                            | 設定範囲   | 0~255        | No Assign,<br>Macro001 ~<br>Macro100 | 0~255        | No Assign,<br>Macro001 ~<br>Macro100 |
|          |                            | 初期値    | 0.0.0.0      | No Assign                            | 0.0.0.0      | No Assign                            |
|          | Macro Trigger<br>Control7  | パラメーター | IP Address11 | Macro11                              | IP Address12 | Macro12                              |
|          |                            | 設定範囲   | 0~255        | No Assign,<br>Macro001 ~<br>Macro100 | 0~255        | No Assign,<br>Macro001 ~<br>Macro100 |
|          |                            | 初期値    | 0.0.0.0      | No Assign                            | 0.0.0.0      | No Assign                            |
|          | Macro Trigger<br>Control8  | パラメーター | IP Address13 | Macro13                              | IP Address14 | Macro14                              |
|          |                            | 設定範囲   | 0~255        | No Assign,<br>Macro001 ~<br>Macro100 | 0 ~ 255      | No Assign,<br>Macro001 ~<br>Macro100 |
|          |                            | 初期値    | 0.0.0.0      | No Assign                            | 0.0.0.0      | No Assign                            |
|          | Macro Trigger<br>Control9  | パラメーター | IP Address15 | Macro15                              | IP Address16 | Macro16                              |
|          |                            | 設定範囲   | 0~255        | No Assign,<br>Macro001 ~<br>Macro100 | 0 ~ 255      | No Assign,<br>Macro001 ~<br>Macro100 |
|          |                            | 初期値    | 0.0.0.0      | No Assign                            | 0.0.0.0      | No Assign                            |
|          | Macro Trigger<br>Control10 | パラメーター | IP Address17 | Macro17                              | IP Address18 | Macro18                              |
|          |                            | 設定範囲   | 0~255        | No Assign,<br>Macro001 ~<br>Macro100 | 0~255        | No Assign,<br>Macro001 ~<br>Macro100 |
|          |                            | 初期値    | 0.0.0.0      | No Assign                            | 0.0.0.0      | No Assign                            |
|          | Macro Trigger<br>Control11 | パラメーター | IP Address19 | Macro19                              | IP Address20 | Macro20                              |
|          |                            | 設定範囲   | 0~255        | No Assign,<br>Macro001 ~<br>Macro100 | 0~255        | No Assign,<br>Macro001 ~<br>Macro100 |
|          |                            | 初期値    | 0.0.0.0      | No Assign                            | 0.0.0.0      | No Assign                            |
|          | Tally Mode                 | パラメーター | Tally Target |                                      |              |                                      |
|          |                            | 設定範囲   | On, Off      |                                      |              |                                      |
|          |                            | 初期値    | On           |                                      |              |                                      |

| ×                    | サブメニュー                 |                 | パラメーター 1                                                          | パラメーター 2                                                               | パラメーター 3                                                               | パラメーター 4 |
|----------------------|------------------------|-----------------|-------------------------------------------------------------------|------------------------------------------------------------------------|------------------------------------------------------------------------|----------|
| ~                    | [F1] で選択               |                 | [F2] で選択                                                          | [F3] で選択                                                               | [F4] で選択                                                               | [F5] で選択 |
| System               | Tally MV Color         | パラメーター          | Group1                                                            | Group2                                                                 | Group3                                                                 |          |
|                      |                        | 設定範囲            | Red                                                               | Green                                                                  | Yellow                                                                 |          |
| (ロック解除時 <i>)</i><br> |                        | 初期値             | Red                                                               | Green                                                                  | Yellow                                                                 |          |
|                      | Tally Target           | パラメーター          | Group1                                                            | Group2                                                                 | Group3                                                                 |          |
|                      |                        | 設定範囲            | Off, PGM,<br>CLN, ME PGM,<br>KeyOut, AUX1,<br>AUX2, AUX3,<br>AUX4 | Off, PGM, PVW,<br>CLN, ME PGM,<br>KeyOut, AUX1,<br>AUX2, AUX3,<br>AUX4 | Off, PGM, PVW,<br>CLN, ME PGM,<br>KeyOut, AUX1,<br>AUX2, AUX3,<br>AUX4 |          |
|                      |                        | <br> 初期値        | PGM                                                               | PVW                                                                    | AUX1                                                                   | +        |
|                      | Now                    | パラメーター          | Get Date                                                          | Get Time                                                               |                                                                        |          |
|                      |                        | 設定範囲<br>初期値     | Execute                                                           | Execute                                                                |                                                                        | r        |
|                      | Date                   | パラメーター          | Year                                                              | Month                                                                  | Day                                                                    | Set      |
|                      |                        | 設定範囲            | 2000 ~ 2037                                                       | 1~12                                                                   | 1~31                                                                   | Execute  |
|                      |                        |                 | -                                                                 | -                                                                      | -                                                                      |          |
|                      | Time                   | パラメーター          | Hour                                                              | Minute                                                                 | Second                                                                 | Set      |
|                      |                        | 設定範囲            | 0~23                                                              | 0~59                                                                   | 0~59                                                                   | Execute  |
|                      |                        | 初期値             | -                                                                 | -                                                                      | -                                                                      |          |
|                      | System Version         | パラメーター          | System Version                                                    |                                                                        | Set                                                                    | Delete   |
|                      |                        | 設定範囲<br><br>初期値 | Version number                                                    |                                                                        | Execute                                                                | Execute  |
|                      | System Core<br>Version | パラメーター          | System Core Ve                                                    | rsion                                                                  | Update                                                                 |          |
|                      |                        | 設定範囲<br>初期値     | Version number                                                    |                                                                        | Execute                                                                |          |
|                      | Option                 | パラメーター          | Slot A                                                            | Slot B                                                                 |                                                                        |          |
|                      |                        | 設定範囲<br>        | SDI-IN, HDMI-IN,<br>OUT, 4K-DVE, N                                | , SDI-OUT, HDMI-<br>one                                                |                                                                        |          |

# 付 録 【用語解説】

本書で使用している用語について説明します。

| 用  語                        | 解。説                                         |
|-----------------------------|---------------------------------------------|
| AB Bus                      | バス制御モードの1つです。トランジションの実行により、Aバス、Bバスの信号が      |
| AB バス方式                     | 交互にプログラム映像に出力されます。                          |
| Ancillary Data              | 映像シリアルインターフェースのデータストリームの内部で伝送される、映像信号以      |
| アンシラリーデータ                   | 外の補助データのことです。垂直ブランキング期間に重畳されるデータを V アンシラ    |
|                             | リーデータ(VANC)と呼びます。                           |
| Aspect                      | 画面の縦と横の比率のことです。                             |
| アスペクト比                      | HD フォーマットは 16:9、SD フォーマットは 4:3 です。          |
| AUX [Auxiliary Bus]         | 本線出力以外でスイッチング可能な予備バスのことです。                  |
| オグジュアリバス                    |                                             |
| BB                          | BlackBurst(ブラックバースト)信号の略です。全画面黒レベルのコンポジット信号 |
| ブラックバースト                    | のことで、Genlock(ゲンロック)用途の基準信号として利用されます。        |
| Border                      | ワイプやキーの縁に付加する縁取りのことで、幅や色を調整することができます。ボ      |
| ボーダー                        | ーダーの周りをぼかすことをソフト効果と呼びます。                    |
| Chroma Key                  | 映像信号の色情報を基にキー信号を作成し、キー合成を行う機能のことです。         |
| クロマキー                       |                                             |
| Clip                        | キーソースからキー信号を作成するときの、輝度のしきい値のことです。           |
| クリップ                        |                                             |
| Color Background            | バックグラウンド画像として使用する、内蔵のカラージェネレーターから出力される      |
| カラーバックグラウンド                 | 信号のことです。                                    |
| Cut                         | 次の映像へ瞬時に切り替える効果のことです。                       |
| カット                         |                                             |
| Density                     | キー信号の濃さを調整するパラメーターのことです。                    |
| デンシティ                       |                                             |
| Down Converter              | 4K フォーマットの素材を、2K/HD フォーマットへ変換する機能のことです。     |
| ダウンコンバーター                   |                                             |
| DSK [Downstream Key]        | ミックスエフェクトの最後に行われるキー合成処理のことです。               |
| ダウンストリームキー                  | 常に映像の一番手前に合成されます。                           |
| DVE [Digital Video Effect]  | 縮小やスライド効果を伴うトランジションパターンのことです。               |
| デジタルビデオエフェクト                |                                             |
| Embedded Audio              | 映像シリアルインターフェースのデータストリームの内部で伝送される、オーディオ      |
| エンベデッドオーディオ                 | データパケットのことです。                               |
| Flip Flop                   | バス制御モードの1つです。プログラムバスで選択されている信号は常にプログラム      |
| フリップフロップ方式                  | 映像として出力されます。トランジションの実行により、プログラムバスとプリセッ      |
| (PGM/PST 方式)                | トバスの信号が入れ替わります。                             |
| Flying Key                  | DVE 効果を利用して、キー信号の移動や拡大、縮小を行う機能のことです。        |
| フライングキー                     |                                             |
| Frame Synchronizer          | 非同期の映像信号入力の同期を合わせる機能のことです。                  |
| フレームシンクロナイザー                |                                             |
| Freeze                      | 映像信号を静止させる機能のことです。                          |
| フリーズ                        |                                             |
| FTB [Fade to Black]         | バックグラウンド映像が黒画面へフェードアウトする効果のことです。            |
| フェードトゥブラック                  |                                             |
| Genlock                     | 外部同期信号を基準に映像信号を同期させる機能のことです。                |
| ゲンロック                       |                                             |
| GPI                         | 外部からオートトランジションを制御するインターフェース信号のことです。         |
| [General Purpose Interface] |                                             |
| ジー・ピー・アイ                    |                                             |

# 付 録 【用語解説】

| 用語                         | 解 説                                                                              |
|----------------------------|----------------------------------------------------------------------------------|
| Hue                        | 映像信号の色相(色合い)のことです。                                                               |
| ヒュー                        |                                                                                  |
| IRE                        | 映像信号レベルの単位のことです。信号のセットアップレベル(黒レベル)を、                                             |
| アイ・アール・イー                  | O IRE、7.5 IRE などと表します。                                                           |
| Key Edge                   | キーの縁に付加する縁取り(ボーダー)や影(シャドウ)のことです。                                                 |
| キーエッジ                      |                                                                                  |
| Key Fill                   | キー合成処理で、キー信号で抜いた部分を埋め合わせる信号のことです。                                                |
| キーフィル                      |                                                                                  |
| Key Gain                   | キー信号の増幅度を調整するパラメーターのことです。                                                        |
| キーゲイン                      |                                                                                  |
| Key Invert                 | キー信号を反転させる機能のことです。                                                               |
| キーインバート                    |                                                                                  |
| Key Mask                   | ボックスパターンなどでキー合成する領域を指定する機能のことです。                                                 |
| キーマスク                      | キー信号の一部の領域だけを使用する場合に、不要な領域をマスクして合成します。                                           |
| Key Source                 | キー信号を作成するための映像信号のことです。                                                           |
| キーソース                      |                                                                                  |
| Line Synchronizer          | 入力映像信号の位相を水平同期基準信号の位相に合わせて自動的に調整する機能です。                                          |
| ラインシンクロナイザー                |                                                                                  |
| Linear Key                 | 輪郭に階調を持っているモノクロのキー信号を基準にキー合成する機能のことです。<br>                                       |
| リニアキー                      |                                                                                  |
| Lum [Luminance]            | 映像信号の輝度(明るさ)のことです。                                                               |
| ルミナンス                      |                                                                                  |
| Luminance Key              | 映像信号の輝度(明るさ)情報を基にキー信号を作成し、キー合成を行っ機能のこと<br>  マナ                                   |
|                            |                                                                                  |
|                            | しいくつかの映像信号を合成し、ミックス、ワイフ、キーなどの映像信号を作り出す映<br>の の の の の の の の の の の の の の の の の の の |
|                            |                                                                                  |
|                            | 次の画像とオーハーフックさせなから画面を切り替える効果のことです。<br>  デーバルゴトも呼びます                               |
|                            | ノイノルノとひげしより。<br>  海物の表せたへ成  て 1 つの両面に実テする機能のことです                                 |
| マルチビューディスプレイ               | BGM PV/Wと1力表材を 1つの画面で同時にプレビューすることができます                                           |
|                            | 「「いい、「マジンにはない」」というになっていていていていていていていていていていていていていていていていていていてい                      |
| ピクチャー・イン・ピクチャー             |                                                                                  |
| PVW [Preview]              | <br>  次のトランジションのあとに出力される映像を事前に確認するための機能です。PVW                                    |
|                            | 「系統より出力されます。                                                                     |
| PGM [Program Bus]          | 常にプログラム出力されるバスのことです。                                                             |
|                            |                                                                                  |
| PST [Preset Bus]           | <br>  次のバックグラウンドトランジションのあとにプログラム出力されるバスのことです。                                    |
| プリセットバス                    |                                                                                  |
| Sat [Saturation]           | <br>  映像信号の彩度(色の濃さ)のことです。                                                        |
| サチュレーション                   |                                                                                  |
| SDI                        | SD、HDの各フォーマットの映像信号を1本の同軸ケーブルで伝送する規格のことで                                          |
| [Serial Digital Interface] | す。                                                                               |
| Self Key                   | キーフィル信号からキー信号を作成して、キー合成する機能のことです。                                                |
| セルフキー                      |                                                                                  |
| Setup Data                 | パネルの状態を保存し、呼び出すことができるメモリーのことです。                                                  |
| セットアップデータ                  | ボタンの選択状態やボーダー、色などの設定情報を保存します。                                                    |
| Tally                      | 各入力信号のプログラム出力の状態を外部機器へ出力する信号のことです。                                               |
| タリー                        | パネル上でプログラム出力の状態を示す LED もタリーと呼びます。                                                |

# 付 録 【用語解説】

| 用語             | 解 説                                        |
|----------------|--------------------------------------------|
| Transition     | 画像を切り替える機能のことです。切り替え時の効果は、ワイプ、ミックスなどがあ     |
| トランジション        | ります。                                       |
| Tri-level Sync | HD フォーマット用の同期信号のことです。                      |
| トライレベルシンク      |                                            |
| (3 値シンク)       |                                            |
| Trimming       | PinP で合成する映像の上下左右の不要な部分をカットする機能のことです。      |
| トリミング          |                                            |
| Up Converter   | 2K/HD フォーマットの素材を、解像度の高い 4K フォーマットへ変換する機能のこ |
| アップコンバーター      | とです。                                       |
| Video Memory   | キー信号付きの映像(静止画と動画)を保持することができるメモリーのことです。     |
| ビデオメモリー        |                                            |
| Wipe           | 特定のパターンに従って、現在の画面と次の画面の境界を移動させながら、画面を切     |
| ワイプ            | り替える効果のことです。                               |

#### Α

| AUXバスクロスポイントボタ  | タン | 3 |
|-----------------|----|---|
| AUNNAフロスホイ ノドホウ | ツノ | 0 |

#### В

| Background        | 183 |
|-------------------|-----|
| 3D Modify         | 183 |
| Border            | 183 |
| Border Color      | 183 |
| Clip Trans Sync   | 183 |
| Modify            | 183 |
| Position          | 183 |
| Transition Margin | 183 |
| Transition Time   | 183 |
| BKGD/KEYパターン選択ボタン | 19  |

#### С

| Camera                                                                                                    | <b>194</b><br>195<br>194<br>194<br>194<br>195<br>195<br>195 |
|----------------------------------------------------------------------------------------------------|-------------------------------------------------------------|
| Pedestal<br>Preset Settings                                                                                                    | 195<br>195                                                  |
| Chroma Key<br>Adjust<br>Adjusting Mode<br>Auto Compute<br>Chroma Key<br>Fine Tuning<br>Sampling Area<br>Value                                                           | <b>190</b><br>190<br>190<br>190<br>190<br>190<br>190<br>190 |
| Color Background<br>CBGD1 Main<br>CBGD1 Move<br>CBGD1 Sub<br>CBGD1 Wash<br>CBGD1 Wave<br>CBGD2 Main<br>CBGD2 Move<br>CBGD2 Sub<br>CBGD2 Sub<br>CBGD2 Wash<br>CBGD2 Wave | 184<br>184<br>184<br>184<br>184<br>184<br>184<br>184<br>184 |
| Config                                                                                                    | 210                                                         |

| Assign                       | 2      | 10            |
|------------------------------|--------|---------------|
| AUX Name1-2                  | 2      | 12            |
| AUX Name3-4                  | 2      | 12            |
| Button Color Group 1         | 2      | 11            |
| Button Color Group2          | 2      | 12            |
| Button Color Group3          | 2      | 12            |
| Button Color Group4          | 2      | 12            |
| Button Color Group5          | 2      | 12            |
| Button Color Group6          | 2.     | 12            |
| Button Color Group7          | 2      | 12            |
| Button Color Group8          | 2.     | 12            |
| Button Illumination          | 2      |               |
| Color Group Clip             | 2      | 11            |
| Color Group DSK/ETB ON       | 2      | 11            |
| Color Group Internal         | С<br>С | <br>1 1       |
| Color Group KEY ON           | ے<br>د | 1 1<br>1 1    |
| Color Croup Next Trape       | 2      | 1 1<br>1 1    |
| Color Group Next Halls       |        | $1 \\ 1 \\ 0$ |
| Color Group Option A         | 2      | 1 U<br>1 1    |
|                              | 2      | 11            |
| Color Group Other            | 2      |               |
| Color Group SDI IN 1/2       | 2      |               |
| Color Group SDI IN 2/2       | 2      | 10            |
| Color Group Still            | 2      |               |
| Color Group Transition       | 2      |               |
| GPI-In Port 1/2              | 2      | 13            |
| GPI-In Port2/2               | 2      | 13            |
| GPI-In Setting               | 2      | 12            |
| GPI-Out Port1/5              | 2      | 13            |
| GPI-Out Port2/5              | 2      | 13            |
| GPI-Out Port3/5              | 2      | 13            |
| GPI-Out Port4/5              | 2      | 13            |
| GPI-Out Port5/5              | 2      | 13            |
| GPI-Out Setting              | 2      | 13            |
| Key/DSK Link1                | 2      | 10            |
| Key/DSK Link2                | 2      | 10            |
| Key Source Signal Coupling 1 | 2      | 14            |
| Key Source Signal Coupling2  | 2      | 14            |
| Key Source Signal Coupling3  | 2      | 14            |
| Key Source Signal Coupling4  | 2      | 14            |
| Key Source Signal Coupling5  | 2      | 14            |
| Key Source Signal Coupling6  | 2      | 14            |
| Key Source Signal Coupling7  | 2      | 14            |
| Key Source Signal Coupling8  | 2      | 14            |
| Latency                      | 2      | 10            |
| LCD Backlight                | 2      | 10            |
| Operate                      | 2      | 10            |
| Preview Mode                 | 2      | 13            |
| ROI                          | 2      | 10            |
| System Menu                  | 2      | 13            |
| -<br>User Button 1-4         | 2      | 12            |
| User Button5-8               | 2.     | 12            |
| Vector                       | 2.     | 12            |
| WEM                          | 2.     | 12            |
|                              | -      | ·             |

### D

| DSK1<br>Adjust<br>DSK<br>DSK On<br>DSK On<br>DSK Priority<br>DSK Signal Coupling<br>Fill Matte<br>Mask<br>Mask Adjust<br>PinP<br>PinP Border<br>PinP Border<br>PinP Border<br>PinP Border<br>PinP Position<br>PinP Sync<br>PinP Trim<br>PinP Trim | <b>190</b><br>190<br>191<br>191<br>191<br>191<br>191<br>191<br>191<br>191<br>191 |
|----------------------------------------------------------------------------------------------------|----------------------------------------------------------------------------------|
| DSK2<br>Adjust<br>DSK<br>DSK On<br>DSK Priority<br>DSK Signal Coupling<br>Fill Matte<br>Mask<br>Mask Adjust                                                                                                    | <b>192</b><br>192<br>192<br>192<br>192<br>192<br>192<br>192                      |

# E

| Event Memory    | 200 |
|-----------------|-----|
| Event Duration  | 200 |
| Mark            | 200 |
| Path            | 200 |
| Play            | 200 |
| Register        | 200 |
| Target Select 1 | 200 |
| Target Select2  | 200 |
| Timeline        | 200 |
| Total Duration  | 200 |

# I

| Input            | 207        |
|------------------|------------|
| Camera Settings1 | 207        |
| Camera Settings2 | 207        |
| Camera Settings3 | 207        |
| Camera Settings4 | 207        |
| Camera Settings5 | 207        |
| Input            | 204        |
| Input (HDMI)     | <b>206</b> |
| C/C Matrix B     | 207        |
| C/C Matrix R/G   | 207        |
| C/C Operation    | 206        |

| C/C Process<br>C/C Setting<br>C/C Tone1 Black<br>C/C Tone2 Gray L<br>C/C Tone3 Gray H<br>C/C Tone4 White<br>Freeze<br>HDMI Input<br>HDMI Status                                                                                                    |                          |
|----------------------------------------------------------------------------------------------------|--------------------------|
| Limited<br>Name<br>ROI<br>ROI Preset                                                                                                    | 206<br>206<br>206<br>206 |
| Input (SDI)<br>C/C Matrix B<br>C/C Matrix R/G<br>C/C Operation<br>C/C Process<br>C/C Setting<br>C/C Tone1 Black<br>C/C Tone2 Gray L<br>C/C Tone3 Gray H<br>C/C Tone3 Gray H<br>C/C Tone4 White<br>Freeze<br>FS<br>Name<br>ROI<br>ROI Preset<br>Status |                          |
| Up/Down Converter                                                                                                    |                          |

### K Ke

| (ey1                     | <br>185 |
|--------------------------|---------|
| 3D Modify                | <br>185 |
| Adjust                   | <br>185 |
| Edgel                    | <br>185 |
| Edge2                    | <br>185 |
| Edge Color               | <br>185 |
| Fill Matte               | <br>185 |
| Flying Key Aspect        | <br>185 |
| Flying Key Rotation      | <br>185 |
| Flying Key Rotation/Size | <br>185 |
| Кеу                      | <br>185 |
| Key On                   | <br>186 |
| Key Priority             | <br>186 |
| Key Signal Coupling      | <br>186 |
| Mask                     | <br>186 |
| Mask Adjust              | <br>186 |
| PinP                     | <br>186 |
| PinP Border              | <br>186 |
| PinP Border Color        | <br>186 |
| PinP Position            | <br>186 |
| PinP Sync                | <br>186 |
|                          |         |

| PinP Trim<br>PinP Trim Adjust<br>Position<br>Transition                                                                                                    | 186<br>186<br>185<br>185                                                  |
|----------------------------------------------------------------------------------------------------|---------------------------------------------------------------------------|
| Key2<br>Adjust<br>Edge1<br>Edge2<br>Edge Color<br>Fill Matte<br>Key<br>Key On<br>Key Priority<br>Key Signal Coupling<br>Mask<br>Mask Adjust<br>PinP<br>PinP Border<br>PinP Border<br>PinP Border<br>PinP Position<br>PinP Sync<br>PinP Trim | 187<br>187<br>187<br>187<br>187<br>187<br>187<br>188<br>188<br>187<br>187 |
| PinP Trim Adjust<br>Key3<br>Adjust<br>Fill Matte<br>Key<br>Key On<br>Key Priority<br>Key Signal Coupling<br>Mask<br>Mask Adjust                                                                                                    | 188<br>189<br>189<br>189<br>189<br>189<br>189<br>189<br>189               |

#### L

| LANケーノル142 | LANケーブル |  | 142 |
|------------|---------|--|-----|
|------------|---------|--|-----|

#### Μ

| Macro              | <b>199</b> |
|--------------------|------------|
| Attach             | 200        |
| Insert Delay       | 199        |
| Macro Assign 1/6   | 199        |
| Macro Assign 2/6   | 199        |
| Macro Assign 3/6   | 199        |
| Macro Assign 4/6   | 199        |
| Macro Assign 5/6   | 199        |
| Macro Assign 6/6   | 199        |
| Register           | 200        |
| Store Select1      | 199        |
| Store Select2      | 199        |
| Multi View Display | <b>201</b> |
| Display            | 203        |

| MV                |     | 201 |
|-------------------|-----|-----|
| MV Frame 20       | 02、 | 203 |
| MV Pattern 1/4 20 | 02、 | 203 |
| MV Pattern 2/4 20 | 02、 | 203 |
| MV Pattern 3/4 20 | 02、 | 203 |
| MV Pattern 4/4 20 | 02、 | 203 |
| MV Split 20       | 02、 | 203 |
| Tally Group 1 20  | 02、 | 203 |
| Tally Group2 20   | 02、 | 203 |
| Tally Group3 20   | 02、 | 203 |

#### 0

| <b>Output</b><br>Output                         | <b> 208</b><br>208 |
|-------------------------------------------------|--------------------|
| <b>Output (HDMI)</b><br>Assign<br>HDMI Output   |                    |
| <b>Output (SDI)</b><br>Assign<br>Down Converter |                    |

#### Ρ

| PGM/Aバスクロスポイントボタン | 17  |
|-------------------|-----|
| Project File      | 196 |
| Last Load Date    | 196 |
| Last Load File    | 196 |
| Local             | 196 |
| Project File      | 196 |
| Target Select 1   | 196 |
| Target Select2    | 196 |
| PST/Bバスクロスポイントボタン | 17  |

#### S

| SD Card<br>Card Information<br>Card Management<br>Create Thumbnail<br>File<br>Mode<br>Target Select 1<br>Target Select 2 | <b>196</b><br>196<br>196<br>196<br>196<br>196<br>196 |
|----------------------------------------------------------------------------------------------------|------------------------------------------------------|
| Shot Memory                                                                                                    | <b>200</b>                                           |
| Path                                                                                                    | 200                                                  |
| Register                                                                                                    | 200                                                  |
| Target Select1                                                                                                    | 200                                                  |
| Target Select2                                                                                                    | 200                                                  |
| System                                                                                                    | <b>215</b>                                           |
| Alarm                                                                                                    | 216                                                  |
| Ancillary 1                                                                                                    | 215                                                  |
| Ancillary 2                                                                                                    | 215                                                  |

| Audio Output Bus Assign 1 | 215 |
|---------------------------|-----|
| Audio Output Bus Assign2  | 215 |
| Color Bar                 | 215 |
| Date                      | 220 |
| EasyIP Settings           | 216 |
| ExtControl AUX Panel 1    | 217 |
| ExtControl AUX Panel2     | 217 |
| ExtControl AUX Panel3     | 217 |
| ExtControl AUX Panel4     | 218 |
| ExtControl AUX Panel5     | 218 |
| ExtControl AUX Panel6     | 218 |
| ExtControl Switcher       | 217 |
| ExtPanel Info             | 216 |
| ExtPanelip SMEMBecall 1   | 216 |
| ExtPanelip SMEMBecall2    | 216 |
| Format                    | 215 |
| Initial                   | 216 |
| Macro Trigger Control 1   | 218 |
| Macro Trigger Control2    | 218 |
| Macro Trigger Control3    | 218 |
| Macro Trigger Control4    | 218 |
| Macro Trigger Control5    | 218 |
| Macro Trigger Control6    | 219 |
| Macro Trigger Control7    | 219 |
| Macro Trigger Control8    | 219 |
| Macro Trigger Control9    | 219 |
| Macro Trigger Control10   | 219 |
| Macro Trigger Control 1   | 219 |
| Network 1                 | 216 |
| Network2                  | 216 |
| Network3                  | 216 |
| Network4                  | 216 |
| Now                       | 220 |
| Option                    | 220 |
| Output Phase              | 215 |
| Reference                 | 215 |
| SW Ctrl Panel Settings    | 216 |
| Switcher Name             | 216 |
| System Core Version       | 220 |
| System Version            | 220 |
| Tally Mode                | 219 |
| Tally MV Color            | 220 |
| Tally Target              | 220 |
| Time                      | 220 |
|                           |     |

# T

| AUX1 BUS Trans19   | З  |
|--------------------|----|
| AUX2 BUS Trans     | 3  |
| BKGD 19            | З  |
| DSK1               | З  |
| DSK2               | З  |
| Effect Dissolve 19 | 13 |

| FTB  | 193 |
|------|-----|
| Keyl | 193 |
| Key2 | 193 |
| КеуЗ | 193 |

# V Vic

| /ideo Memory        | 197 |
|---------------------|-----|
| Limit Time          | 198 |
| Memory              | 198 |
| Play Mode           | 197 |
| Play Model          | 198 |
| Play Mode2          | 198 |
| Recl 197.           | 198 |
| Rec2 197.           | 198 |
| Rec3                | 198 |
| Test Pattern        | 197 |
| Video Memory 1 197. | 198 |
| Video Memory2       | 198 |
| Video Memory3       | 198 |

| Х              |     |
|----------------|-----|
| XPT            | 201 |
| XPT Assign 1/6 | 201 |
| XPT Assign 2/6 | 201 |
| XPT Assign 3/6 | 201 |
| XPT Assign 4/6 | 201 |
| XPT Assign 5/6 | 201 |
| XPT Assign 6/6 | 201 |
| XPT Setting    | 201 |
| XPT Switch     | 201 |

| 131                |    |
|--------------------|----|
| フェーダーレバー           | 21 |
| B                  |    |
| ポジショナー             | 24 |
| め                  |    |
| メニュー               | 28 |
| メニュー選択ボタン          | 28 |
| メモリー操作ボタン          | 19 |
| ø                  |    |
| ユーザーボタン            | 20 |
| 3                  |    |
| ロータリーエンコーダー 23、24、 | 28 |

パナソニック コネクト株式会社 パナソニック エンターテインメント & コミュニケーション株式会社 〒571-8503 大阪府門真市松葉町2番15号 ☎ 0120-872-233

 $\ensuremath{\mathbb{C}}$  Panasonic Entertainment & Communication Co., Ltd. 2020-2024